λF

# DIY GPS Ver 1.7.9 ---あなたのiPhone、携帯圏外でもGPSとして使えます。マジです。 8+1 31 ③ チェック B1 ツイート 244 いいね! 366

トップページ 主な機能 使い方のヒント集 カシミール3D地図導入 地図の作り方と取り込み方 GPSロガー 設定 ルート案内 その他情報

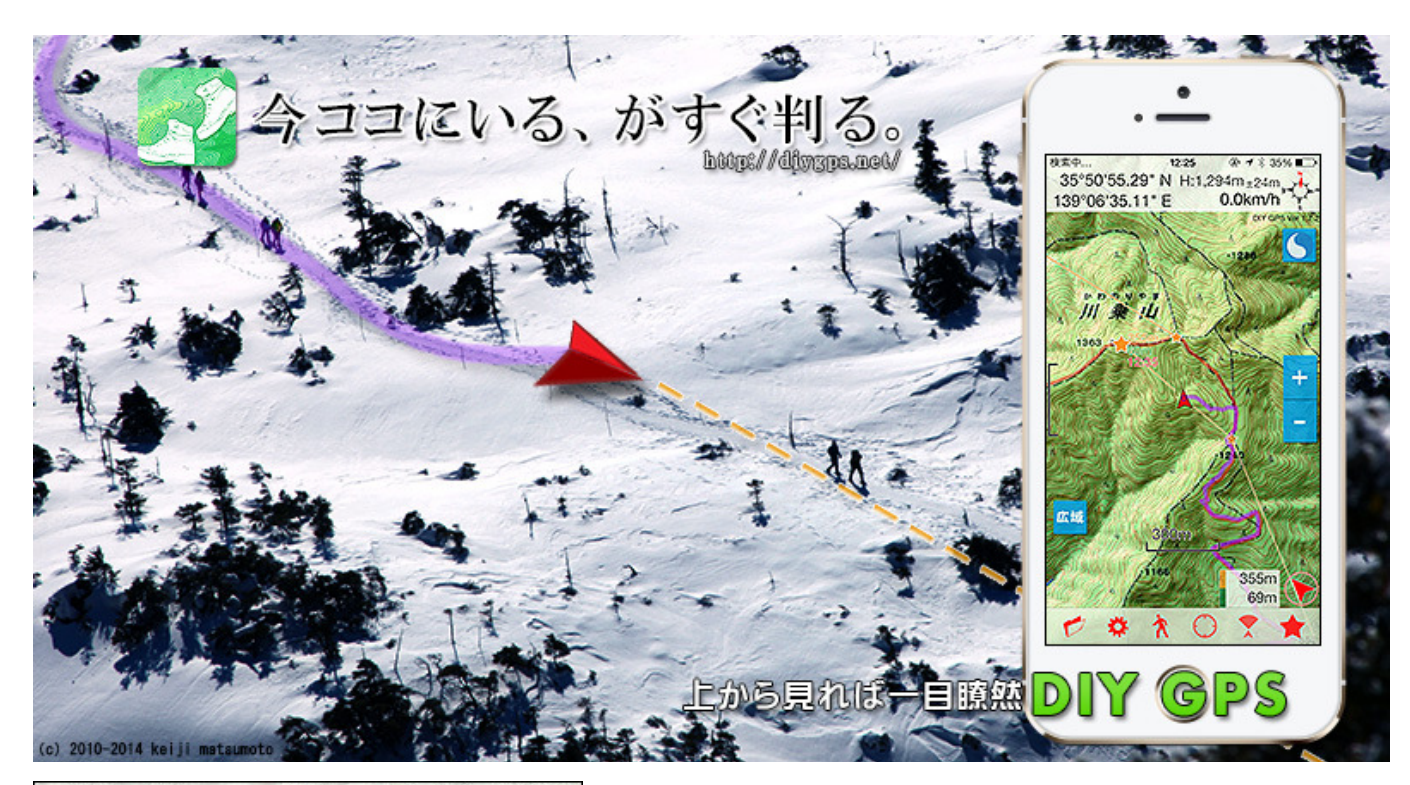

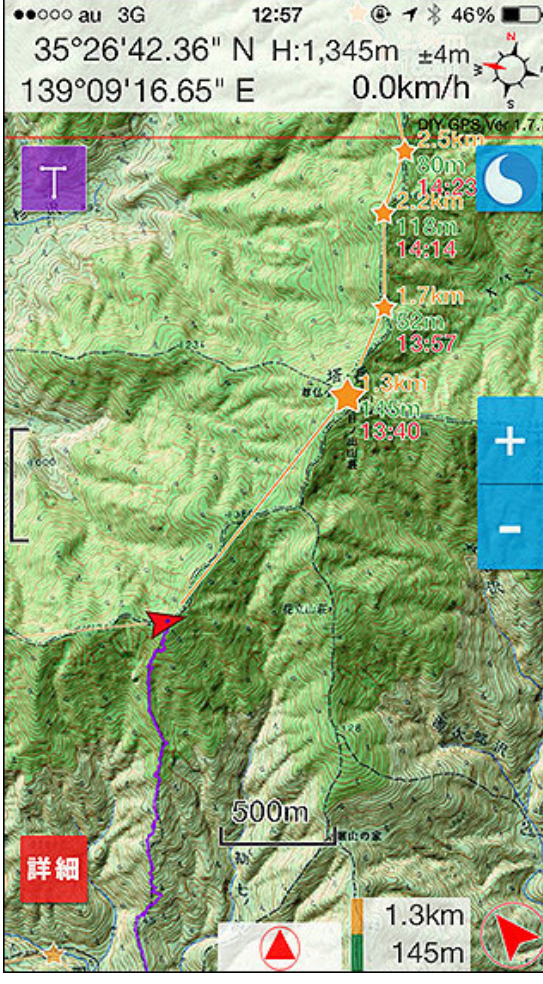

※iOS7対応に伴い当サイトの画像を大部分、新バージョンの物に変えました。使い方はほぼ同じですが、旧バージョンをお使いの方は<u>コチラ</u>をご覧く ださい。

─ご存じですか?遭難原因の1位は道迷いで41.8%を占めます。遭難人数 も多く、平成24年は過去最悪の1,031人が道迷い遭難をしています。<u>※</u>

登山中、不安になった事はありませんか?ココはどこだろう?道は合って るのか?分岐はまだ?山頂まであとどのくらい?子供に「パパ、あと何 m?」って聞かれた事は?そんな時に思ったはずです。

一山でもiPhoneのGPSが使えたらいいのに。

実は携帯圏外の山奥でもiPhoneのGPSは動きます。でも、普通の地図アプ リはネット回線が無いと地図を表示出来ません。もしネットに繋がって地図 を表示出来ても、登山用の地図ではないので山では使えません。

### -問題点

・山奥は大体携帯圏外なので普通の地図アプリは使えない。 ・もし通信出来ても、普通の地図アプリには登山用の情報がない。

登山用の地図がiPhoneに入っていたら山用GPSとして使えるのに。すでに 持っている登山地図とiPhoneのGPSを組み合わせられないものか…。そう 思いながら山に登っていて気付きました。そういうアプリが無いなら作って しまえばいい!

使用例。この例ではカシミール3Dで山旅倶楽部の そして生まれたのがこのアプリ、DIY GPSです。

### 地図を切り出して使っています。iPhone内部に地図 を持つためオフラインでも使えます。

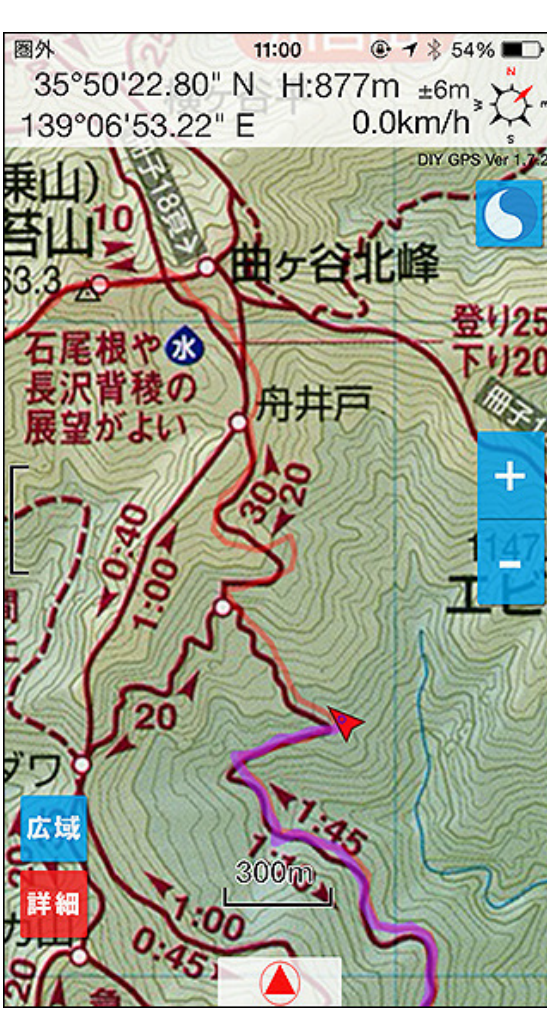

スキャナで取り込んだ昭文社の奥多摩地図を表示 した場合。紙の地図を正確に取り込む方法は <u>う。</u>(昭文社山と高原地図奥多摩2011年版より引 用) 地図は自分で用意してDIY GPSに取り込みます(ここがDIY(Do It Yourself))。すると、iPhoneが山用GPSに変身します。足らないのはそう、地 図だったのです。

### -解決方法

・事前に自分で地図を取り込んでおけばいい(カシミール3Dが便利!)。 ・GPS衛星の信号は携帯圏外でも受信出来るから現在地は判る。

ネット通信は必要ありません。必要なのは地図とDIY GPS、そしてGPS衛 星。これだけで今あなたが登山地図のどこにいるのか?分岐まで何mか? 標高は?歩いたルートは?それら全てを教えてくれます。

山の中で現在地が正確にわかる。それだけで山登りはもっと楽しくなりま す。

―あなたのiPhone、実は山でも使えます。DIY GPSがあれば。

重要:はじめて使う方は<u>「はじめの一歩」と「使用上の注意」</u>を必ずお読み 下さい。説明を全く読まずに使えるアプリではありません。

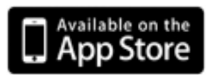

<u>Apple AppStoreはコチラ</u>

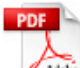

Maile 当解説サイトのPDFバージョン 2013/12/18 約17.8MB

携帯圏外で読むために用意しました。iPhoneのPDFリーダーなどに取り込 んでお使い下さい。サイトをそのままPDFにした物なので若干見づらい箇 所もありますが、綺麗に作るのも大変なのですみませんがご了承ください。 また、バージョンアップにより多少の齟齬が生じる場合もあります。

### ※「平成24年中における山岳遭難の概況 警察庁」より

平成21年(906人 43.5%)、平成22年(970人 40.5%)、平成23年(917人 41.6%) 、平成24年(1,031人 41.8%)%は全遭難における道迷いの割合。

### 対応機種

### ■iPhoneで動作します

iOS7.0以降を搭載したiPhoneシリーズで動作します。 機種変などで余った SIMなしiPhoneでも動作します(※)。 iPhone4S以降+iOS7.0.3以降推奨で す。

※・・・ただし、山奥ではA-GPS+GPSではなくGPSのみの動作となるため、 初期測位に時間が掛かる事があります。iPhoneのGPSについて詳しくは <u>チラ</u>をご覧ください。

注意: iPhone以外の機種の場合もiOS7以降が必要です。iOS7対応機種 かどうかは各自ご確認下さい。また、iPhone以外では動作確認を行って いません。

### ■iPadの場合

iPadでは2倍モードの動作になります。Wi-Fi版はA-GPSしか使えないため 街中でだけ測位可能です(あんまり意味ないですね)。セルラー版はGPSを 搭載していますのでiPhone同様に測位可能です。なお、Retinaモデルでな い場合はiOSの仕様によりステータスバーが表示されません。

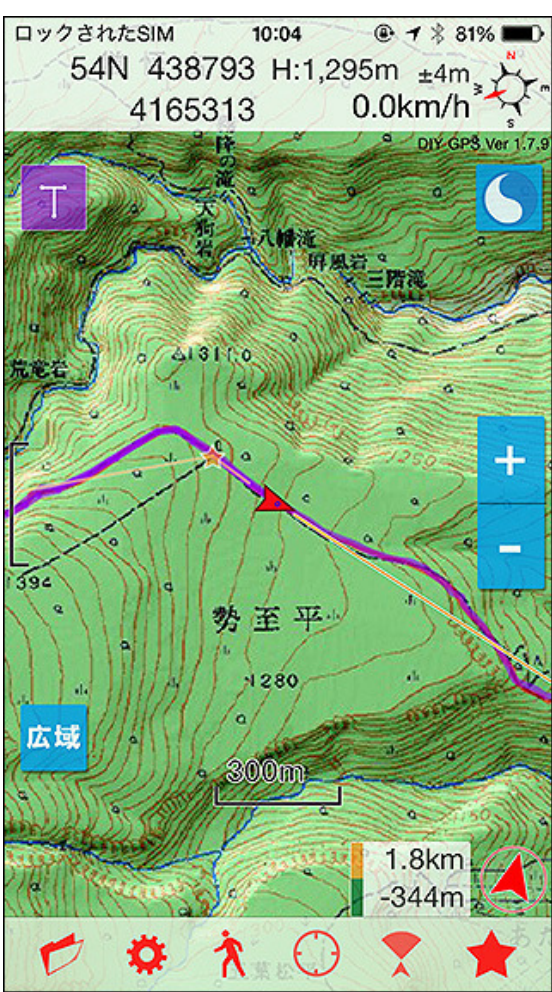

### ■iPod touchの場合

iPod touchはWi-Fi版iPadと同じでA-GPSのみの搭載です。GPS衛星の信 号を受信出来ませんから山奥では使えません。外部GPS機器を接続して 使用できたという例があります(ただし、その場合でも電子コンパスは動き ません)。基本的にはiPhone用のアプリであり、開発者はiPod touchでのテ ストは全く行っていませんので動作は保証できません。開発者としてはな んの情報も持っていませんので、自己責任でお願いします。動作例を載せ ているブログを紹介させていただきます。

<u>使用例1:iPod touchで「DIY GPS」を使ってみた</u> <u>使用例2:キター! DIY GPS</u> <u>使用例3:XGPS150+iPod touch4G+DIY GPSでランニング</u> <u>使用例4:GPSの話3 iPhone用アプリ「DIY GPS」をiPodTouchで使ってみ</u> る

iPod touchでの使用についてはなんの保証も出来ません。使用の手順やト ラブルが起きた場合の対処など、自分で行える方でないと厳しいと思いま す。中古のiPhone5とか4Sを買う方が手っ取り早いと思います。

### ご注意 GPSの測位について

iPhoneはGPSとA-GPSを搭載しています。A-GPSはGPSをアシストする機 能です。基地局などの電波を捉えて大体の位置を出し、その上でGPS衛星 の信号を使って現在地を計算する仕組みになっています。

画面上部の現在地座標は自衛隊などで使われて いるUTM形式に設定する事も可能です。

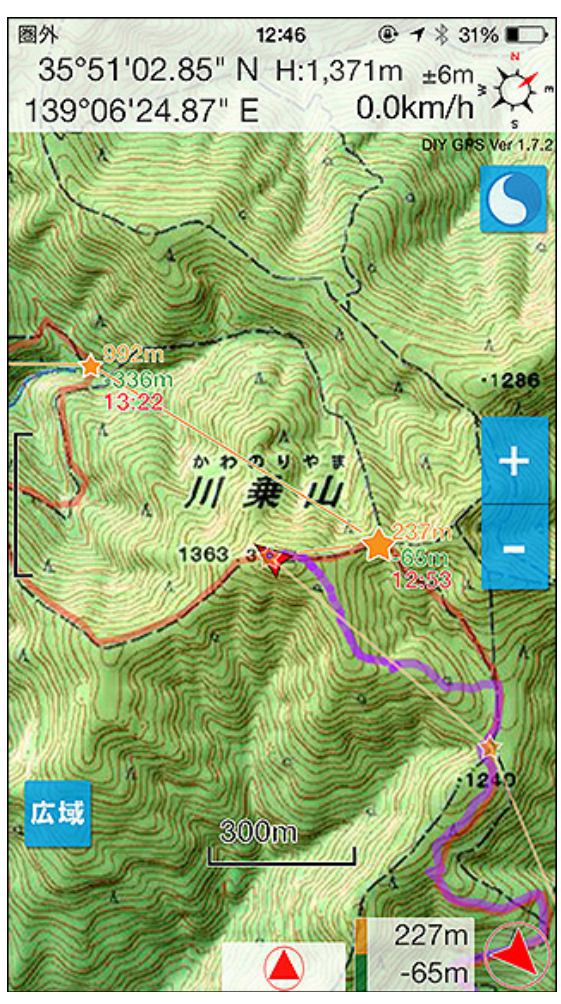

A-GPSを使うと『およその位置を素早く』特定出来ます。が、もちろんGPSだ けでも衛星からの信号があれば現在地は特定できます(携帯圏外でも使え ます)。ただし、GPS衛星の信号だけだと最初の測位に時間が掛ります (コールドスタートと言います)。

例えば山に行ってDIY GPSを起動して、そこが『既に携帯圏外だった場合』 はGPS衛星の信号だけで現在地を特定するので少し時間が掛ってしまい ます。空が見える場所で長くて3分くらいです。

時間が掛るだけなので待っていれば測位は出来ますし精度もA-GPS+GPS の場合と変わりません。もし待ちたくない場合は、圏外になる直前に一度な にかGPSアプリを動かしておいてください(GPSの座標は本体のシステム内 に保存されるのでアプリの種類はなんでも良いです)。すると圏外に出てか らも比較的すぐに現在地が出るようになります。

その時GPS衛星からの受信状況が悪いと、一時的に基地局の位置を現在 地として表示する事があります。GPS衛星の信号で現在地を特定出来るま での間、とりあえず基地局を現在地としておこうという動作です。しばらく 待っていれば本来の現在地を表示しますので空が見える場所でお待ちくだ さい。

更に詳しいGPSの情報はコチラ

携帯圏外で使った例:「川苔山(川乗山)でラッセルラッセル」

携帯圏外の山奥でも正確に現在地が判ります。現

### 在地が判るだけで山登りはもっと楽しくなりますよ。

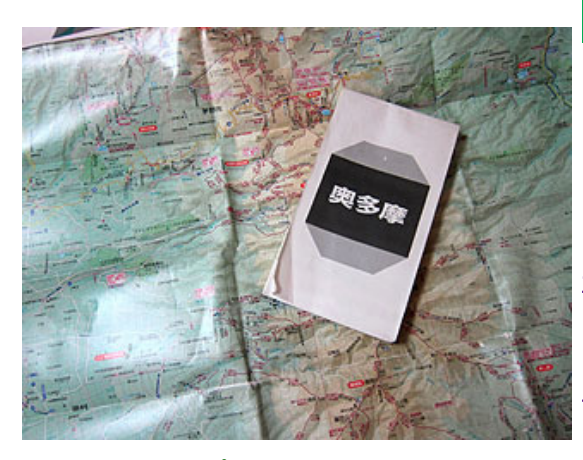

イルインポート、紙の地図をスキャンなど様々な地 しょう)。 図を使用可能です。

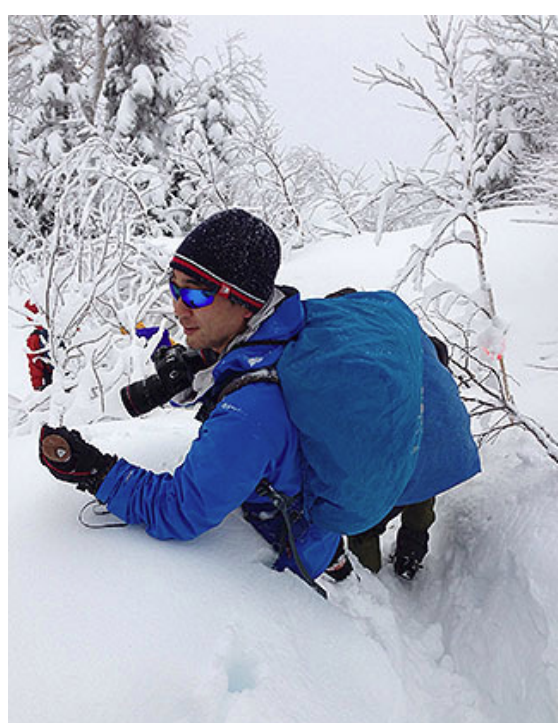

わたしが作っています(開発者プロフィール)。東京 都山岳連盟の個人会員だったり、デイリーポータル Zでライターやったり30日間マクドナルド生活やった りです。B級グルメの本も出しました。質問はメール keiziweb@gmail.comかツイッター(@keizi666)で受け 付けています。

こんなことが出来ます

 好きな地図をiPhoneに取り込んで使えます(逆に言えば、最初は地図が 入ってないので自分で入れる必要があります)。

・地図画像の左上と右下の経緯度を設定することで、GPSの経緯度から地 図のどこにいるか表示するという仕組みです。<br />
地図の設定方法などはコチ ラ ※iPhoneのGPSは携帯圏外でもちゃんと使ます。

・カシミール3Dのマップカッターで作ったKMZをインポート出来ます。詳しく はコチラ

・KMZファイルをDropboxやメールで送ったりすることで、離れた場所にいる 地図サイトをキャプチャ、カシミール3DからKMZファ 仲間と簡単に地図を共有出来ます(山行前に地図を共有しておくといいで

> [カシミール3D地図導入解説] [MacOSXでカシミール3Dを使う最も簡単な <u>方法]</u>

・紙の地図や、自分でなにか書き込んだオリジナルの地図画像でも使えま す。

 ・山以外でも定置網の位置を書き込んだ海図や漁場の地図、古地図なども 設定できます。

・地図データはKMZ形式でエクスポートすることが出来ますので、DIY GPS からDropboxなど外部アプリに送れます。

・DIY GPSのユーザー同士であればBluetoothを使って地図を転送すること が出来ます。 <mark>詳しくはコチラ</mark> 山に行く途中の電車内や山の中でも地図を 受け渡し出来ます。

・GPXとKML形式のトラックをインポート出来ます。例えばカシミール3Dで 作ったトラックや、ヤマレコからトラックをインポートして地図上に表示する 事が可能です。

[GPX、KMLファイルのインポート解説]

他の機能も盛りだくさんです。

・GPSロガー。ログはKMLかGPXで出力可能(メールまたは外部アプリへの エクスポート)。移動した軌跡をリアルタイムに地図上で確認出来ます(紫 色の線で描画されます)。詳しくはコチラ

・省エネ。GPSログを記録中も消費電力を抑える工夫をしています(設定や 使用状況にもよります)。

- ·経緯度、標高、速度、方位、GPS座標精度表示。
- ・目的地設定、目的地までの方位と距離を表示。
- ・ウェイポイントやルートによる案内機能。詳しくはコチラ
- ・地図のヘディングアップ。コンパスに連動して地図の表示が回転します。

### サポートについて

レビューに質問されても返信が出来ません。質問などありましたら <u>Twitter(@keizi666)</u>かメール(keiziweb@gmail.com)の方へお願いします。出 来る限り返信させていただきます。

日々開発状況などをTwitterでつぶやいています。コチラもどうぞ。 <u>ツイログ keizi666&DIY GPSサマリー</u>

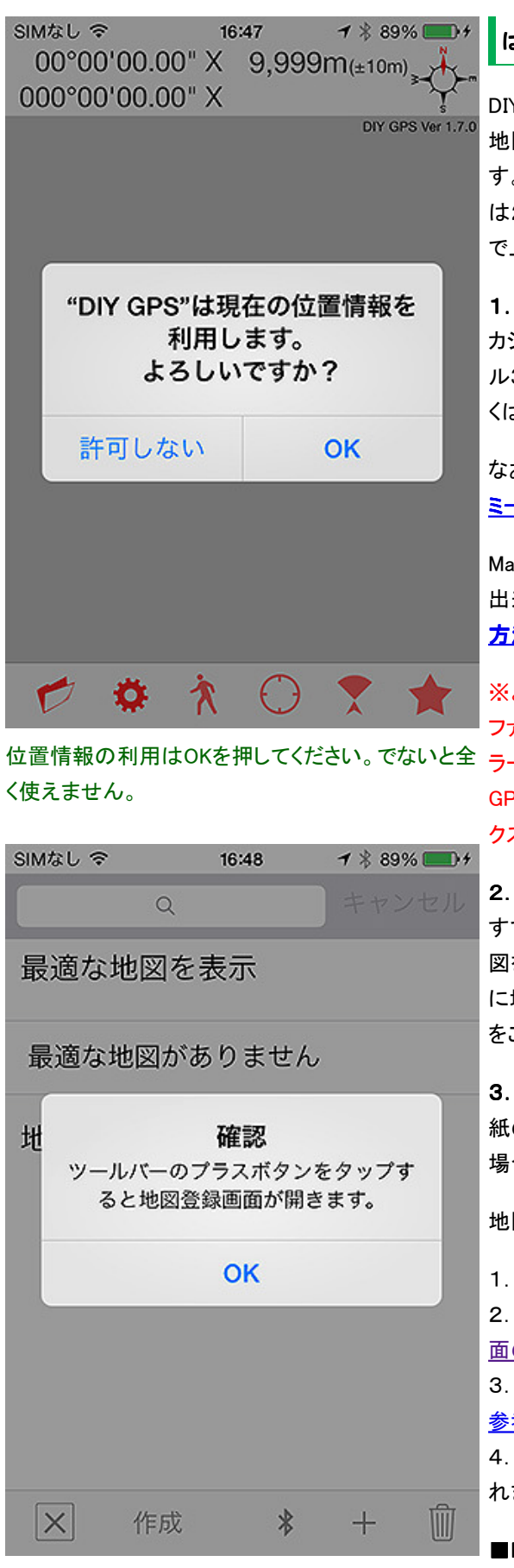

### facebookページも作りました。 コチラ

### はじめの一歩 初めて使う方はお読みください

DIY GPSには最初、地図が全く入っていません。GPSとして使うには、まず 地図を登録する必要があります。地図を登録する手段はいくつかありま す。おすすめは1のKMZファイルのインポートです。仲間が使っている場合 は2も良いでしょう。3は地図を作るのと正確に設定するのがやや難しいの で上級者向きです。

### 1. KMZファイルをインポートする(推奨)

カシミール3Dなどで作ったKMZファイルをインポートする方法です。カシミー ル3Dがあれば、綺麗で正確な地図を簡単に登録することが出来ます。詳し くは<u>「カシミール3D地図導入」</u>をご覧ください。

なお、Windowsでカシミール3Dを使う場合はコチラをご覧ください>「カシ ミール3D、地図、マップカッターのインストール方法」

MacOSXユーザーでもMikuInstallerを使う事で、カシミール3Dを動かす事が 出来ます。手順などはコチラ「MacOSXでカシミール3Dを使う最も簡単な 方法」。

※よくある勘違い・・・iPhoneのDropboxでカシミール3Dの地図ファイル(KMZ ファイル)を開くと「ファイルを表示出来ません」とか「ファイルの読み込みエ 位置情報の利用はOKを押してください。でないと全 ラー」表示されます。これはDropboxが「表示」に対応していないだけでDIY GPSに送る機能については問題なく動きます。気にしないで画面左下のエ クスポートボタンを押してDIY GPSに送って下さい。

### 2. KMZファイルをBluetooth転送で仲間にもらう

すでに仲間にDIY GPSユーザーがいて、地図を設定済みならその人の地 図をBluetooth転送でコピーさせてもらう事が出来ます。同じ山に行く道中 に地図を貰ってもいいかもしれません。詳しくは「Bluetoothでの地図共有」 をご覧ください。

### 3. 地図の画像を用意して、画像と基準座標を設定する

紙の地図を使いたい場合や、なにか事情があってカシミール3Dを使えない 場合はこの方法で。詳しくは「地図の作り方と取り込み方」をご覧ください。

地図さえ登録すれば準備完了。

1. 現地に行きDIY GPSを起動

2. ツールバーのフォルダアイコンをタップ 地図一覧を表示 参考:メイン画 <u>面の使い方</u>

3. 表示したい地図の『表示』ボタンを押す、または最適地図の行をタップ <u>参考:地図一覧画面の使い方</u>

4. GPSが正常に動いていれば現在地に赤い矢印かピンクの球が表示さ れます。

■DIY GPSの使い方について

詳しい使い方は「主な機能」をご覧ください。

よくある質問、よくある失敗、バージョンアップ情報などは<u>「その他情報」</u>に 記載されています。 設定の内容や変更については「設定」をお読み下さい。

GPSロガーについて知りたい場合は「GPSロガー」をお読み下さい。

 ●0000 au 
 13:16 ④ 1 \$ 100%
 く プライバシー 位置情報サービス
 位置情報サービス では、GPS、公衆Wi-Fiア クセスポイント、携帯電話通信網の基地局の 位置情報を利用しておおよその現在地を検出 します。位置情報サービスとプライバシーに ついて...
 DIY GPS 1 ()
 Amemil
 App Store

必ず位置情報サービスをオンにして使ってください。オフだとGPSとして使えません。

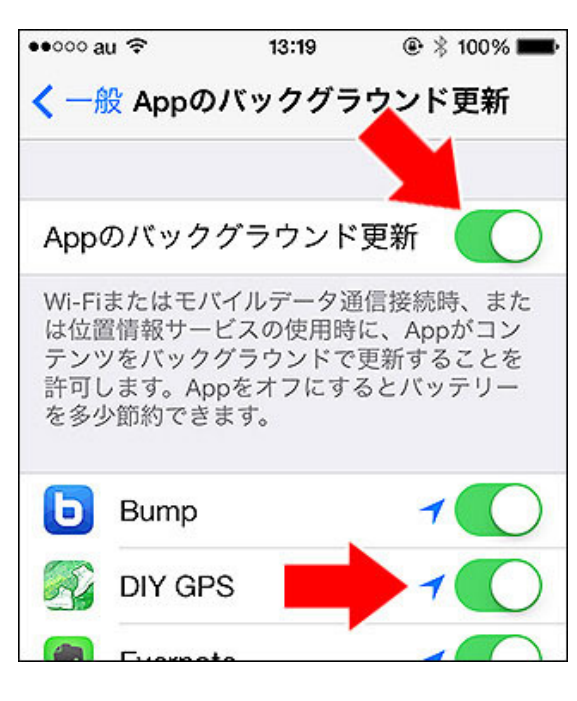

『Appのバックグラウンド更新』は全体とアプリ個別の両方をオンにしてください。

### 使用上の注意 必ずお読みください

ない場合はこの辺で勉強してください。

### 1. 地図は自分で入れる必要があります

アプリに地図は含まれていません。カシミール3D等を使い別途入れて下さ い。<u>手順などはコチラ。</u>

DIY GPSは、まず地図を正しく設定する必要があり、実際に使う場合もある 程度読図の知識が必要となります。使い方を知らなければ地図やコンパス を持っていても役に立たないのと同じで、DIY GPSも使い方を理解していな ければ役に立ちません。簡単なアプリではありませんので当webサイトの 説明、使用上の注意をよく読んでからお使い下さい。地図の読み方が判ら

また、いきなり山で使うのではなくまずは家の近所などの地図を入れて下 界で一度使い、動作と操作方法を確認してから山で使って下さい。当解説 サイトは携帯圏外では読めません。解説PDFをダウンロードしてiBooksな

どに入れておくか、紙に印刷して携行すると安心かも知れません。

### 2. 位置情報サービスをオンにしてください

初回起動時に位置情報サービスの使用を許可するかどうかアラートが出ますが、必ず許可してください。拒否した場合はGPSが使えなくなるので現在地や経緯度が表示されなくなります。もし拒否してしまった場合は、 iPhoneの[設定]-[プライバシー]-[位置情報サービス]でDIY GPSをオンにしてください。

### 3. 機内モードでは使えません

iPhoneは機内モードにするとGPSの動作も停止します。機内モードの場合 は現在地を表示出来ませんのでご注意ください。3G通信やデータ通信、 Wi-FiをオフにしてもGPSは使えますが、機内モードにすると止まってしまう ので機内モードにはしないでください。iPhoneの機内モードやバッテリーに ついて詳しくは<u>コチラ。</u>

### 4. Appのバックグラウンド更新はオンにしてください

iOS7から設定に『Appのバックグラウンド更新』という項目が追加されました。これをオフにしてしまうと、DIY GPSがバックグラウンドで動けなくなり、 GPSログが記録できなくなります。GPSログの機能を使いたい場合はオン にしてください。

### 5. 位置情報の誤差について

iPhoneのGPSセンサーの性能以上の精度は出ません。谷や尾根の下にいるときは現在位置表示に誤差が生じる場合があります。GPS座標の精度が低い状況では、現在地ポインタの周りに表示される青い精度円の大きさにご注意ください。精度円が大きい場合は誤差が生じます。GPSで現在地がわかると言っても絶対ではありませんので過信はしないでください。

まれに精度円が小さくても座標がずれることがありますが、iPhoneのシステムがDIY GPSに寄こす座標自体がおかしい場合はアプリ側ではどうしようもありません。経験上、携帯充電器で追加充電をしているときや送電線の下などなにか電磁波が出ている場合などにiPhoneが自信満々でデタラメな座標を寄こす気がします。GPSのログに記録される座標はある程度精度が高いはずですが、上記理由により精度が高いはずなのにズレた場所が記録されることがあります。

また、カシミール3Dのマップカッター以外で地図を作成した場合(紙の地図

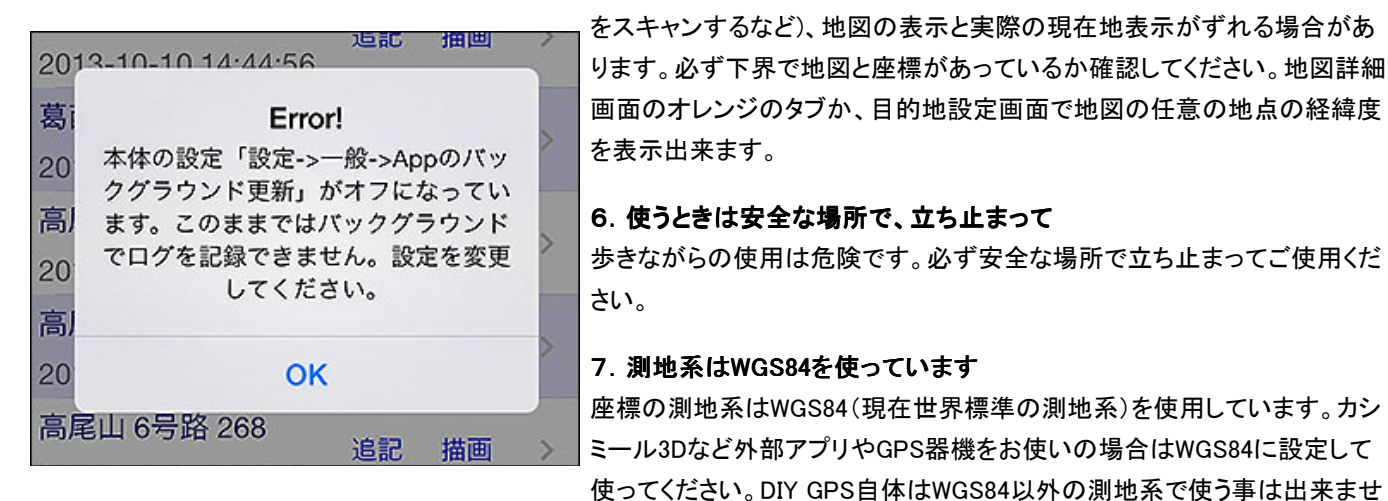

『Appのバックグラウンド更新』がオフのままGPSロ グやルート案内の機能を使おうとするとアラートが 表示されます。

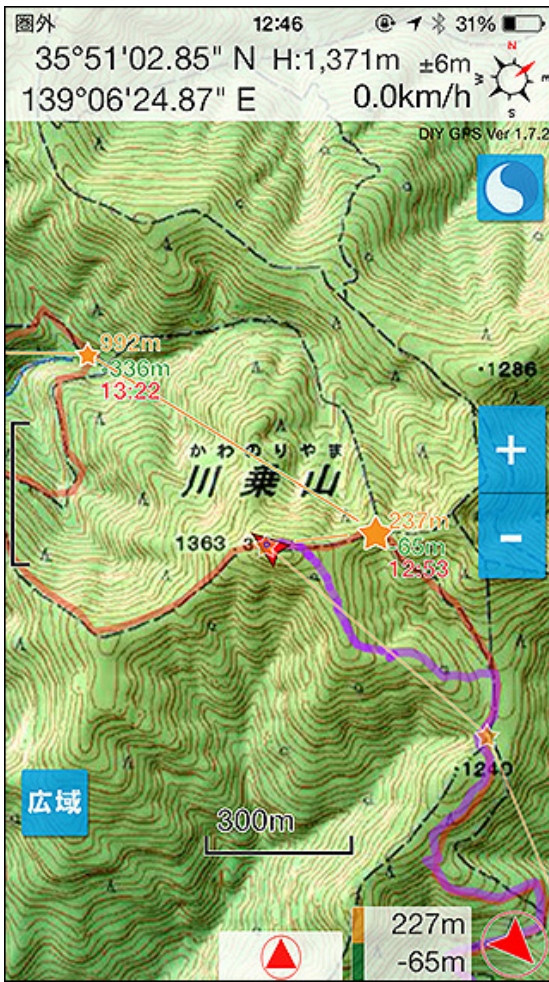

黄色い★は設定した目的地。目的地までの距離と 標高差(※)、方角が右下に表示されます。紫の線 はこの日に歩いてきたトラックログの線です。

現在地は地図上に赤い三角形の矢印で表示され ます。

右上の「H:1,371m」は標高です。「±6m」は標高の 精度です。

ルート設定の「ウェイポイント全描画」をオンにする 11. 当Webサイトの説明などをよく読んで理解してからご使用下さい と、ルート案内中にルート全体の情報を見る事が出 出来るだけ簡単に使える様には作りましたが、例えばカシミール3Dのイン 来ます(ルート情報は自分で設定する必要がありま ストールや操作がうまく出来ない方や、アプリの使い方を勉強する気が無

ミール3DのマップカッターでKMZを作ってインポートすると良いと思います。 <u>説明はコチラ</u>

### 8. 紙の地図やコンパスは持ちましょう

iPhoneのバッテリー切れや故障に備えて、紙の登山地図とコンパスも携行 してください。GPSログを取ったりルート案内、ウェイポイント案内機能を使 うとバッテリーを多く消費します(バックグラウンドでもGPSを動かすため)。

ん。Yahoo!の地図サービスなどは日本測地系なので、経緯度を使う場合は

そのままでは400mほどの誤差が出ます。意味がわからない場合はカシ

### 9. iPhoneは過酷な環境では壊れます

アプリの注意って言うかiPhoneの注意点ですが、本格的な山用GPSと違 い、スマートフォンであるiPhoneは水に濡れると壊れます。耐久性、耐水 性、防塵性を考えると強いハードウェアとは言えません。山で使う場合は防 水ケース(ジップロック使ってる人もいるみたいです)に入れる、プロテクター を付けるなどして保護してください。

[参考] iPhone 4/4S用防水防塵耐衝撃ケース [LifeProof]を買ったよ

厳冬期の3000m峰など過酷な環境では低温でiPhoneの動作に支障が出る 場合も考えられます。また、真夏の直射日光に当たり続けると、本体の温 度が上がりすぎて壊れることもあります(自転車などにセットする場合は温 度上昇にご注意ください)。登る山や環境に合わせてiPhone+DIY GPSで十 分か、ソニーのU37が良いか、ガーミンが必要か判断してお使いください。

### 10. 測位出来る場所、出来ない場所

DIY GPSはiPhoneのGPSセンサーが受信した経緯度を利用していますが、 衛星からの信号は「空がよく見える場所」でないと受信出来ません。ですか ら、谷間や樹林帯、斜面、岩陰、屋内など空があまり見えない場所では測 位に時間が掛ったり精度が上がらなかったり、地形によっては測位出来な い事もあります。測位出来ない場合は、衛星の電波を受信しやすい「空が よく見える場所」に移動して下さい。 <u>更に詳しいGPSの情報はコチラ</u>

測位出来ない場合はiPhoneのハードウェア的な限界ですので、その点に ついてアプリを評価するのはご遠慮下さい。iPhoneのシステムが座標を渡 してくれない限り、アプリ側ではどうすることも出来ません。座標精度につ いても同様です。もしどうしても測位出来ない場合は、システムの問題かも 知れませんのでiPhoneの再起動などをお試し下さい。

http://diygps.net/

と黄色い星の右にある黄色い文字が直線距離、緑 必ず機能を理解して使って下さい。 が標高差、赤が推定所要時間(予想到着時刻)で す。

山歩きで便利な情報を色々提供します。画面の表 示内容については「主な機能」をご覧ください。

※・・・ウェイポイントに標高が設定されている場合 は標高差が表示されます。

す)。同じくルート設定の「所要時間表示」をオンに い方はDIY GPSを使いこなすのは難しいかも知れません。まずはカシミー すると、距離、標高、標高差から推定所要時間を計ル3Dを使ってみて、ご自身がDIY GPSを使えるかどうかをよく考えてからご 算して各ウェイポイントに表示します。上の画像だ 購入、ご使用下さい。間違った使い方をすると遭難の原因にもなり得ます。

### 12. バッテリーの残量にご注意ください

ルート案内機能やGPSログ機能は多くのバッテリーを消費します。残量に ご注意ください。気温や写真撮影、SNSアプリなど他のアプリの使用状況、 電波状況にもよりますが1時間当たり15%程度(100%からだと6時間半程度) 使うとお考えください。当然、山でSNSの投稿などをすると多くのバッテリー を消費します。必ず携帯充電器などをご使用ください。

開発者が実際に行ったテストでは、iPhone5でDIY GPSを動かした場合で1 時間あたり12.7%の消費でした。(2013/2/3,4に北八ヶ岳でテスト。最低気温 は-10℃、ルート案内とGPSログ機能を使用。行動中の追加充電は無し)

### 13. 免責

DIY GPSは問題が起こらないよう注意して開発していますが、GPS衛星の 状態、iPhoneの状態、天候や地形、バグなど様々な要因で意図しない動作 をする可能性はゼロではありません。DIY GPSを使用したことにより発生し た損害について開発者は一切の責任を負いません。

DIY GPSの提供する情報の正確性、信頼性、有用性において開発者は一 切の責任を負いません。ユーザーは自己責任で当アプリを利用していただ く事となります。

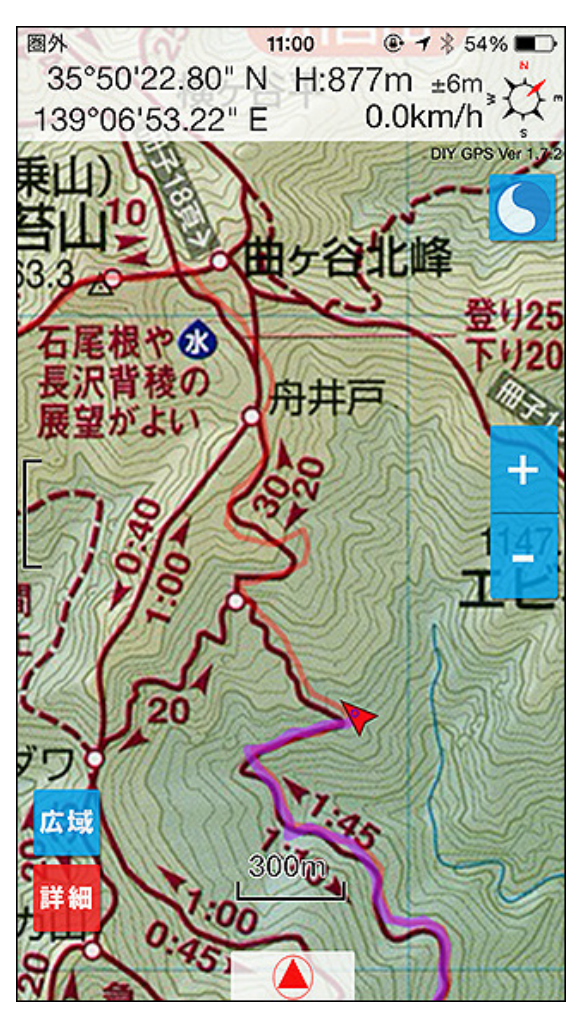

ブログによる紹介記事

Googleのブログ検索で探した、DIY GPSのブログ記事をまとめました。 ログ検索:DIY GPS]

レビューと併せて購入の際は参考にしてください。実際に使っているユー ザーさんたちの生の声ですから信用できるかと思います。

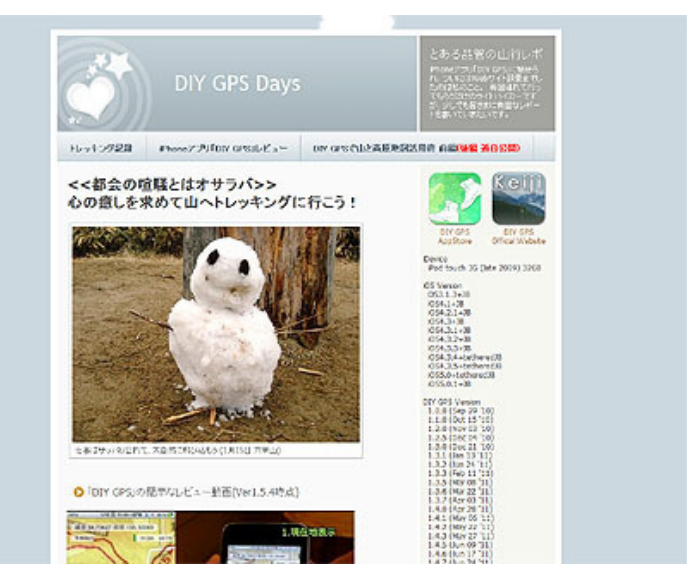

<u>DIY GPS Days(とある品管の山行レポ)</u>

DIY GPSについてとても詳しく紹介されているサイトです。iPod touchでの 動作も詳しく判ります。動画や画像を多く使っていて、内容も非常にわかり やすいです。必見!

紙の地図を設定した画面。紙の地図でもちゃんと設 定すればかなりの精度で現在地が表示されます。 (昭文社山と高原地図奥多摩2011年版より引用)

### [DIY GPS]iPhoneを登山用GPSとして使う for Mac

Macでカシミール3Dを使う手順から、マップカッターで地図を切り出すまで

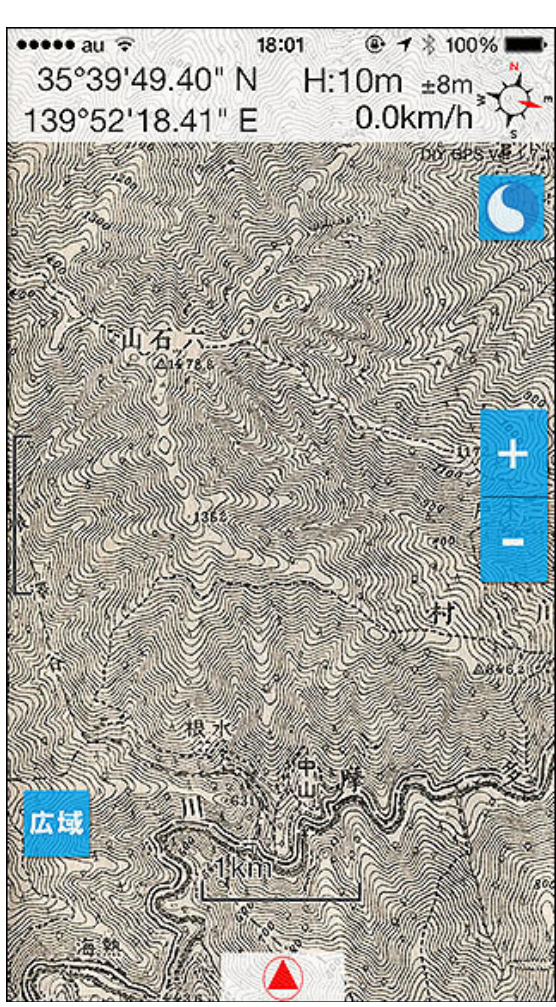

古地図を設定して現代の町を歩く事も出来ます。古 DIY GPS れは明治43年帝国陸軍測量部作成の地形図で す。

を丁寧に解説されています。Macユーザーは必見!

### iPhoneでGPS

記事引用「しかし、このDIY GPSは、地図を事前にiPnone内に取り込んでお けるので、携帯が通じなくてもGPS機能さえ使えれば現在地の確認を地図 上で把握できる。」

### 根子岳山頂からスキー滑降

記事引用「iphoneにはGPS機能がついているので、山で使えるアプリがな いかとネット検索してみたところ、DIY GPSというアプリを発見しました。こ のソフト450円なんですが、国土地理院の地図を読み込んで、そこにGPS で位置を表示してくれる優れものです。」

### 仲間との山スキー山行(湖西朽木 百里ケ岳)

記事引用「iphoneのGPS機能はけっこう優秀なようで、山中でもロストする 事なかった。この日は終日降雪で視界はほとんどない状態だった。でもこ いつのおかげで位置確認に不安はなかった。」

### DIYGPSを使ってみました

記事引用「早速購入して、インストール。地図データを自分で作成しないと いけませんが、やってみると簡単。カシミール3Dって便利~」

### 【便利道具】iPhoneをGPSとして使う!(前編)後編はコチラ

記事引用「結果として、うまくいきました!!先日(9月10日)の京急大津 釣行で初めて実践投入してみたのですが、僕のiPhone3GSはナデナデ してあげたくなる程よく働いてくれましたよ~」

地図の痕跡を探しながらの散歩も面白いですよ。こ 記事引用「地図画像も高解像度のiPhone画面、ハンディーGPSとは比べ物になら ないくらい美しい!!!」後日使ってみた時のエントリ記事引用「クネクネと正確 なトラックに大満足。ポケットしまいっぱなしでしたが高精度です!!」

### オフラインで使えるソフトは

記事引用「トラッキングによる現在位置表示、ロギングによる軌跡の記録、 およびリアルタイムで軌跡を表示してくれる。まさにパーフェクトなソフトで す。」

### 準備編

記事引用「evernoteやAirshareといったクラウド系アプリから地図を読んだ りbluetoothで地図を共有できたりと、すごい高機能。」

### <u>DIY GPS: 最近の出来事</u>

記事引用「DIY GPSは、「カシミール3D」などで自分で作った地図が使えま す。予め予定コースを書いたりメモを書き込んだり自由自在、文字どうり DIYです。」

### +9-! DIY GPS

記事引用「んで、ログも無事取れておりました」

### 蓬莱山〈ビバークー歩手前・雪山は厳しかった〉

記事引用「とても読図が出来る状況ではありませんが、DIYGPSが正確無 比な現在地を、ピンポイントで教えてくれます。」「また、先日購入した DIY-GPSアプリが、読図不可能な状況で自分の位置をピンポイントで教え てくれたことは本当に助かりました。」

GPSの話:番外「DIY GPS」とXGPS251のアップグレード、その他

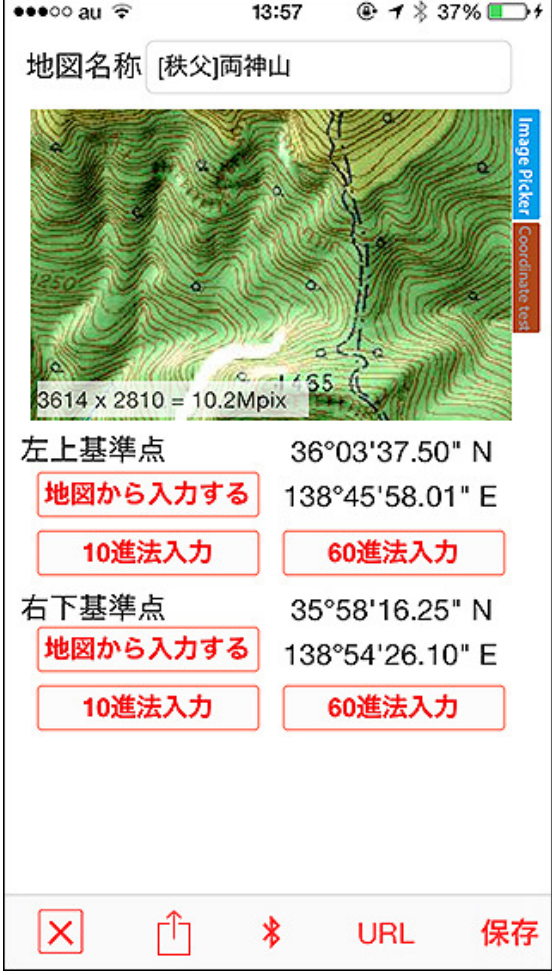

地図は1枚の画像と左上と右下の経緯度がセットに なっています。地図の画像とその範囲を設定するだ けというシンプルな仕組みです。

### 開発者によるテスト山行記録

DIY GPSは実際に何度も山でテストしてからリリー スしています。そのテストの様子をヤマレコに山行 記録として登録してありますのでリンクを載せてお きます。

### 冬の川苔山でDIY GPS Ver 1.5.6テスト

雪山でのテストです。機種はiPhone4S。流石に4S はGPS精度が高いです。防水ケースLifeProofを装 着したiPhoneを水没させたりしています。

### <u>雪の高水三山でDIY GPS Ver 1.5.5テスト</u>

で防水ケースは使ってません。

### <u>奥多摩川苔山で、DIY GPS Ver 1.5.1テスト</u>

では正確です。

上記3つ以外にもいくつか山行記録をアップしてあ

記事引用「携帯圏外/オフライン環境下で、自分の使いたい地図と共にロ グを扱えるってのは、DIY GPSのものすごい強みです。」

### nori さんの自転車あそび:昨日のお話

記事引用「先日、書いた DIY GPS を実際に山で使ってみた感想。便利で す。 遭難しにくくなりますw」

### はじめての秩父高原牧場、中間平で大名気分

記事引用「ふだんの行動範囲が全部入る北西端の"鬼石"から南東端の" 飯能"までを5万分の1でカバーした4799x5119の巨大な地図でもちゃんと 動いた。」

### DIY GPS Ver 1.3.0

記事引用「ちょっと試してみたところ上々の調子。」

### <u>高尾山~城山</u>

記事引用「【10:31 DIY GPS 良好】 感度良好です(^\_^)v」

### iPhoneアプリ「DIY GPS」 ザ・金剛登山

記事引用「このアプリの名前のDIYは、つまりDo It Yourselfの略だろう。 ようするに自作地図とiPhoneのGPS機能を組み合わせてナビをさせてしま おうというアプリだ。圏外でも使えます!」

### Kaki-Blog - DIY GPS

記事引用「あらためて見直していたらiPadでバグを発見. 作者に連絡. すぐ に対応してくれた. これからの成長が楽しみなアプリ」

### DIY GPS を使ってみた

記事引用「なんといっても、カシミールの画面切り出し機能を使えるのが便 利すぎる。次回バージョンで標高表示にも対応予定らしい。ありがた やー。」

### Sparkling Monologue: DIY GPS は Dropboxを使うと更に便利になる

記事引用「公式ページには、切り出したkmzファイルをiPhoneへ送る方法と して、「iPhoneのメアドに添付メールを送る」という説明になっている。これ はこれでシンプルなやり方で文句ないのだが、Dropboxを使うと手数が少 なくなって、更にハッピーになれる。」

### HRC今熊山トレイル

記事引用「ここからちょっと道を間違えましたが、杉浦さんが使っているDIY GPSというi-phoneアプリに救われました!っていうか、このアプリ本当に凄 いですよ! 今度落とさないと!」

### **DIY GPS**

記事引用「iPhoneに地図を画像データとして保存し、「DIY GPS」で地図の 左上と右下の座標(緯度経度)を合わせれば、圏外でも表示できるマップ 軽めの雪山でテストしました。天気予報よかったのになる。ネットを介してないので地図の移動も軽快!!」

### <u>GPSの話2</u> iPodTouchを僻地使用可のマップ付きGPSに

記事引用「・調査で使う踏査ルートや各種ポイントの印が入った地図を、そ iPhone3GSでの最後のテストです。谷ではGPS精度のままGPS画面に表示して使える。とくにふたつめ、高性能のMyGPSを が低くなっていますが、尾根など見通しが良い場所お持ちの方もうらやむほどではないかと。このアプリ、基本的な考え方はと てもシンプル。用意した画像の対角ふたつに緯度経度情報をもたせ、その 画像を地図として扱うというものです。」

ります。最初の頃と比べるとDIY GPSもだいぶ進歩 GPSの話3 iPhone用アプリ「DIY GPS」をiPodTouchで使ってみる

しました。これからも開発を頑張ります。<u>keiji666の</u> 山行記録

# も使えます。

それと、AppBankさんに掲載されたレビュー。書いた の私ですけど。

頭上と4機のGPS衛星が必要

45°

記事引用「けもの道をたどっていったらこうなってしまった、ってところなん ですが、歩きたかったラインからどのくらいずれてるかをひと目で見て取れ るというのは、とにかく便利です。あとどれくらい歩けばいいんだっけ?と DIY GPS: 好きな地図を使えるGPSアプリ!山奥で 思ったときには、現在地と目的地を二本の指でタッチすれば、瞬時にその 直線距離を表示します。結果、元気が出るかうんざりするかは状況次第で すが、この機能も手軽で便利。」

> みなさん便利に使っていただけているようで、開発者冥利に尽きます。本 当にありがとうございます。

### コラム iPhoneのGPSは携帯圏外でも使えます

### ■GPSとは?

GPSとは、アメリカ合衆国が打ち上げたGPS衛星を使って現在地を知るた めのシステムで地球上どこでも使えます。衛星の数は約30機と言われ、衛 星から発信される信号をユーザーが受信して現在地を特定します。信号 は各衛星から30秒ごとに発信されるので、GPSでの測位には30秒から数 分程度の時間が必要です。

信号には原子時計による正確な時刻や衛星の軌道などが含まれ、それぞ れの衛星の軌道や時刻のズレから位置関係を計算してユーザーの座標を 特定します。なお、iPhone4や4S、iPhone5は半径5mで現在地を特定できま す(実測値です)。

### ■GPSは屋外で頭上に空が見えないと使えません

GPSは人工衛星から発せられる信号を使うため屋外でないと使用できま せんし、周りに遮蔽物がある場所では座標の精度が下がる事があります。 現在地と高度を計算するためには4機の衛星が必要とされ、それには頭上 に空の3分の1が見えている必要があります。

そのような原理上、GPS衛星の信号を受け取るのに不向きな地形(山の斜 面や谷)では現在地を特定出来なかったり座標精度が著しく下がる事があ ります。

### ■え?地下街でも使えるよ?

この説明を読んで「家の中や地下でも現在地が表示されるぞ」と思ったか も知れません。それは、A-GPSの能力です。iPhoneにはGPSとA-GPSが搭 載されています。A-GPSは携帯基地局や無線LANの電波を使用してGPS の動作を補助します。ですから、街中ではGPS衛星無しでもある程度の現 在地は判ります。その場合は精度がそれほど出ず半径30m~65m程度と なります。

SIMを抜いたiPhoneの場合はこのA-GPSの能力が制限されます。無線 LANからのアシストは受けられますが携帯基地局からのアシストが受けら れません。その場合でもGPS衛星からの信号は受信出来るので、屋外で ならGPSは動作します。

### ■A-GPSの意味

A-GPSは「Assisted-GPS」の略で、GPSを携帯通信網や無線LANでアシス ト(補助)する機能です。「A-GPS=携帯通信網でGPSをアシストするシス テム」です。あくまでアシストですから、iPhoneならA-GPSのアシスト無しで もGPSが使えます。電動アシスト自転車は電動アシストが無くてもペダルを 漕げば走れるのと同じです。

### ■A-GPSの役割

227m -65m

A-GPSのアシストは、測位時間を短縮するのに役立っています。携帯電波

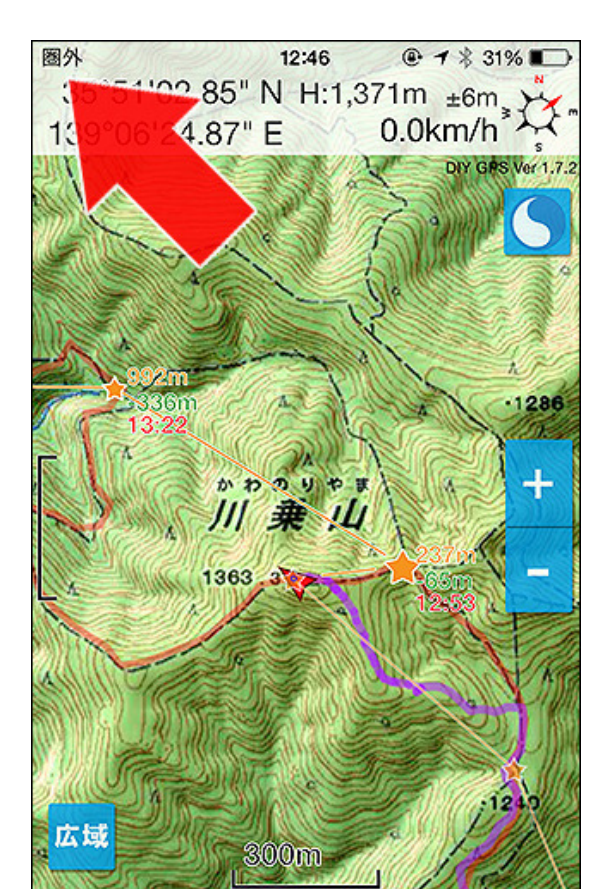

空の約3分の1が見えていれば高精度で現在地が

判ります。

携帯圏外でも問題なく使えます。

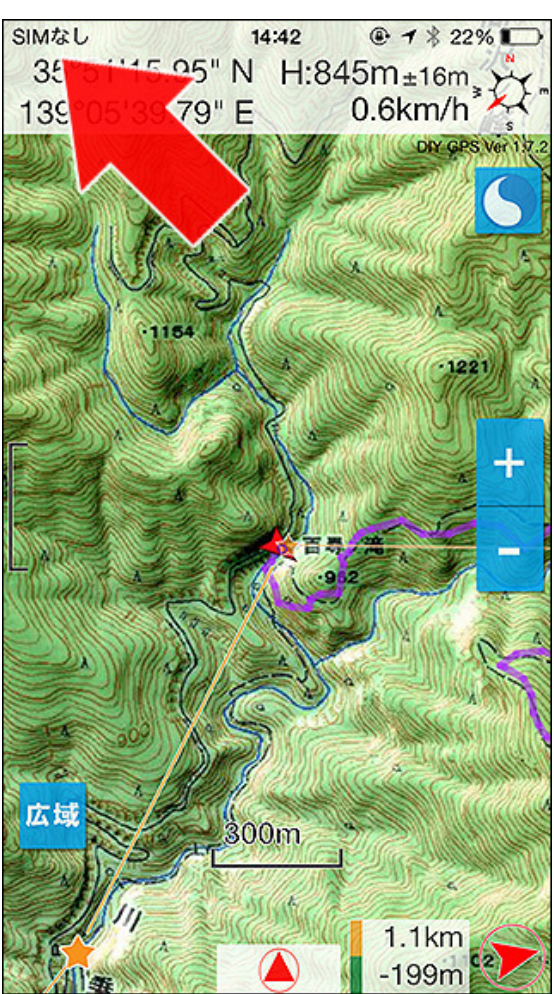

iPhoneのGPSはSIM無しでも使えます。初期測位に 時間が掛る事がありますが、精度はSIM有りと変わ りません(画像はiPhone5+iOS7.0.3で使った場合。

### もしiPhoneのGPSがちゃんと動いてなかったら

うなので、普通はきちんと動作するはずです(バグ はあるだろうけど、現在地表示とか基本的な部分 は動くと思います)。

それでもGPSは状況によって思ったとおり動かない 場合があります。そんな時は下記の点をチェックし てみてください。

### 1. 機内モード、位置情報サービスの確認

機内モードがオンの場合はGPSが使えません。 Androidの機内モードはGPSが使えるのですが、 iPhoneの機内モードはGPSも止まりますのでご注意 ください。また、設定の位置情報サービスがオフに なっている場合もGPSが使えません。アプリごとの 設定もオンになっているか確認してください。

### 2. GPSの信号を受信するのに適している場所に いるか?

星の信号を受信出来ない場合があります。その場

や無線LANがある場合は基地局からの情報を元に大まかな現在地を計算 し、それにGPS衛星の情報を加える事で短時間に正確な現在地を特定で きます。

A-GPSを屋外で使う場合は現在地を割り出す時間を短縮してくれますし、 屋内や地下街で使う場合は大まかな位置を特定するために役立ちます。

屋外でのA-GPS = 計測時間短縮、からの、GPS衛星信号で高精度な位 置を計算

### 屋内でのA-GPS = 大まかな位置を特定する

このようなメリットがあるのがA-GPSです。A-GPSが使えない状況でも衛星 からの信号を受信出来れば、多少時間が掛る場合もありますが現在地は 特定出来ます。従来のGPSの弱点である「初期測位に時間が掛る」「屋内 で使えない」を解消するためにあるのがA-GPSの機能なのです。

### ■A-GPSは精度には関係ありません

屋外でA-GPSが役立つのは測位の「速さ」に関してであり「精度」には関係 ありません。携帯圏外の山奥で使っても、空が広く見える場所であれば最 高で半径5mの高精度な現在地をはじき出します。GPS単体でもきちんと精 度が出る、それがiPhoneのGPS機能です。

### ■携帯圏外でもSIMなしでも使えます

ここまで書いてきたように、iPhoneのGPSは携帯電波が無くても空が見える 場所であれば現在地の特定が可能です。単に山奥で携帯電波が無い場 合はもちろん、SIMを抜いた場合もGPSは動作します。左3枚目の画像は実 際にSIMを抜いたiPhone5でDIY GPSを使った様子です。問題なく使用でき ます。もし機種変で余っている機体がある場合はDIY GPS専用機にしても 良いかもしれません。

### ■まだ信じられない、だって標準の地図アプリやコンパスは圏外で使え ないよ?

ガラケーを使っている人に多いのですが携帯圏外でGPSを使えるのがな アプリの開発者は普通テストをしてアプリをリリース かなか信じて貰えない事があります。iPhone標準のマップアプリは圏外で します。Appleの審査でも動作チェックが行われるそ は現在地の特定こそ出来ますが、キャッシュされている以外の地図データ を表示出来ません。多くのオンライン地図アプリは同様に圏外では地図を 表示出来ません。

> こういった事例から「iPhoneのGPSは携帯圏外で使えない」というイメージ が生まれたのかも知れませんが、私は何度も山でDIY GPSのテストをして きました。「iPhoneのGPSは携帯通信網関係無く、空さえ見えればどこで も使えます」。携帯電波が無い場合はA-GPSが使えないので最初の測位 に少し時間が掛るだけです(数十秒~1分、長くて3分程度)。待っていれば いずれ正確な現在地が判ります。初期測位に時間が掛るのはガーミンの GPSでも同じ事で、これはGPSというシステムそのものの仕様と言っていい でしょう。

なお、ネットワークに繋がらない場所では地図データを事前に入れておか ないと地図上の現在地はわかりません。その為に存在するのが当アプリ、 DIY GPSなのです。

### ■携帯圏外で測位出来ないアプリがある?

GPS関係のアプリに関するレビューを見ていると「携帯圏外で使えない! 右側で説明しているとおり、屋内や谷底ではGPS衛 金返せ!★1!」みたいなレビューを見かけます。おそらく、携帯圏外では GPSの初期測位に時間が掛る事を知らずに測位が終わるまで待てなかっ

合はA-GPSに頼るしかありませんが携帯電波や無 たのが原因だと思います。または携帯圏外でかつ屋内の場合とか。その 線LANも無い場合は全く現在地が特定出来ませ ん。GPアプリは空がよく見える屋外で使ってくださ い。

### 3. iPhoneを再起動

いくら優れた技術者達が作っているとは言っても、 iPhoneもiOSも人間が作った物。当然沢山のバグが しくなる現象を当アプリ開発中に何度か見ました。 ださい。

### 4. 本体の故障かも?

合はAppleにお問い合わせください。

上記4点について注意していただいて、それでも問 題が解決しない場合は直接アプリ開発者に問い合 わせて下さい。現象だけでなく、機種、OSのバー ジョン、設定、不具合発生の手順なども書くと調査 や対策に役立ちます。僕のメールアドレスは keiziweb@gmail.comです。お気軽にどうぞ。

場合はA-GPSもGPS衛星の信号も使えませんから現在地を特定出来ない のは当たり前です。谷間などでGPSの信号を受信出来なかった場合も考 えられます。これはアプリやiPhoneのせいではなく、GPSの仕組みと地形 のせいですから、アプリのレビューで文句を書いても意味がありません。文 句を言うべき相手は、GPS衛星を運用しているアメリカ合衆国です(文句を 言ってもどうしようも無いと思いますが)。

潜んでいます。その影響か、GPSのシステムがおか 違うパターンとしては「山で使ったらデタラメな位置を表示したままで使い 物にならなかった!」というレビュー。「デタラメな位置」とは、おそらく最後 その場合はiPhoneを再起動すると直りましたので、 に測位した場所か最寄りの携帯基地局の場所です。富士山などメジャー なんか変だなと思ったらiPhoneを再起動してみてく な山域には基地局が存在し、見通しがいいものだから結構離れていても 繋がってしまいます。

A-GPSは前述の通り早く現在地を特定するための仕組みです。その為 本体の故障によりGPSがうまく動かなくなったという に、iOSはまずアプリに基地局の位置を渡します。GPS衛星の信号から現 報告もいくつか受けています。GPSを使うアプリをい 在地を特定するまでの間、とりあえずこれ使ってよって感じで基地局の位 くつか動かしてみて、それら全てで現在地が表示出 置が渡されるわけです。そこから本当の現在地を特定するまでに時間が 来ないようなら本体の故障が考えられます。その場 掛ってしまうと「デタラメな位置を表示したまま」という感想になってしまうと 思います。これも少し待っていれば正確な現在地が表示されますから、ど ちらの場合も「ユーザーの待ちが足らなかった」というのが本当の理由で す。

> 街中でA-GPSを使うと一瞬で現在地が表示されるため勘違いしやすいの は仕方ないと思います。が、本来GPS衛星の信号から現在地を正確に出 すにはそれなりの時間が掛るという事を覚えておいてください。すると、勘 違いのレビューで開発者が傷ついたり本来はもっと多くのユーザーに使わ れて改良されていくはずの良アプリが潰れてしまったりするのを防げるかと 思います。

> 以上、GPSというシステムはどうやって動いているのか、iPhoneのGPSは 携帯圏外でも使えるのかなどを知っていただきたくて書いてみました。なぜ か流布されている「iPhoneのGPSは携帯圏外でも使えない」という誤解を解 ければ幸いです。身近に勘違いしている人がいたら、当ページのURLを教 えてあげてください。

http://divgps.net/#about\_gps

ざっくり表にまとめるとこんな感じです。

|                  | GPS | A-GPS |
|------------------|-----|-------|
| 測位時間             | 長い  | 短い    |
| 精度               | 高精度 | 低精度   |
| 携帯および無線LAN圏外での使用 | 可能  | 不能    |

機種別にまとめるとこんな感じになります

|            | GPS搭載       |
|------------|-------------|
| iPhone     | GPS & A-GPS |
| iPod touch | A-GPS       |
| セルラー版iPad  | GPS & A-GPS |

| Wi−Fi版iPad | A-GPS |
|------------|-------|
|            |       |

という事で、GPSとA-GPSを搭載しているiPhoneとセルラー版iPadは携帯圏外の山奥でもGPSが使えます。一方、iPod touchは A-GPSのみなので山奥では現在地を特定出来ません。最近はiPhone5やiPhone4Sの中古が安いので、GPS目当てならiPod touchと外付けGPSを買うよりも、中古のiPhoneを買う方が良いんじゃないかと思います。

圈外 14:35 🕒 🜱 94% 🚍 😽 WGS84 N 35° 39' 18.12" E 139° 51' 30.10" 標高 23.6m 水平精度 17m(半径) *垂直精度* ±23m 9.4km/h 速度 測位時刻 2011-08-20 14:35:03 測位停止 連続 10  $(\oplus)$ 姉妹アプリ<u>Here.info</u>をiPhone3GSで動かして表示し

姉妹アブリ<u>Here.info</u>をiPhone3GSで動かして表示したGPS情報。水平精度が位置の精度で、3GSの場合は最高で半径17mです(実測値)。なお、携帯圏外でも精度は変わりません。

| HII KDDI 30       | i 12:                     | 00 (P               | 1 91 % 🚍       |
|-------------------|---------------------------|---------------------|----------------|
| 🛞 WGS8            | 34                        |                     |                |
| N 3               | 5°2                       | <mark>4' 0</mark> 3 | .43"           |
| E 13              | 9°2                       | 3' 43               | .54"           |
| 標高                |                           | 3.0m                |                |
| 水平                | 精度                        | 5m(=                | ⊭径)            |
| 垂直                | 精度                        | ±6m                 |                |
| 速度                |                           | 264.6               | km/h           |
| 測位時               | 刻 2012-                   | 05-27 12            | :00:09<br>0秒前  |
| 連続                | 10                        | 測位(                 | 亭止             |
| Info              | M                         | ap                  | Setting        |
| 同様に <u>Here.i</u> | <mark>nfo</mark> をiPhone4 | Sで動かした              | 場合。            |
| iPhone4Sや4        | は最高で半谷                    | 圣5mの水平料             | 情度が出ま<br>      |
| す(美測値)。<br>速にまこし* | 亜直精度も高<br>ま こねけぎ          | いので標高<br>           | もかなり止<br>での計測で |
| 唯に衣示しま            | ミタ 。 ニイいよ利                | 料 稼 の 早 内           | での計測で          |

コラム DIY GPSを作った理由

山岳遭難の統計を見ると、遭難の41.8%は道迷いです。

したが、それでも高い精度で測位出来ています。

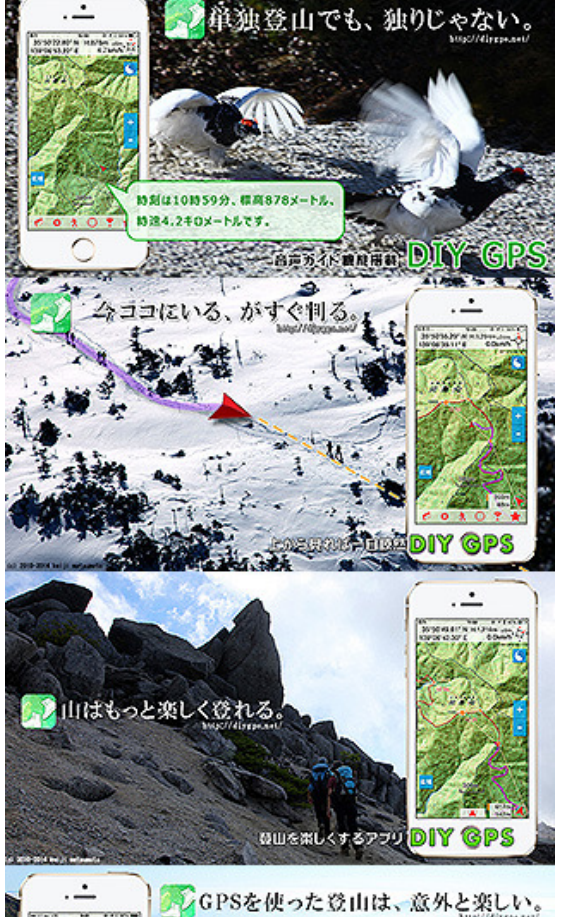

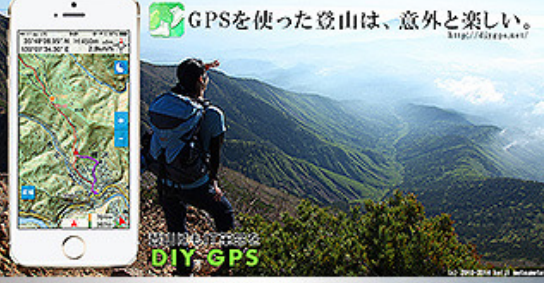

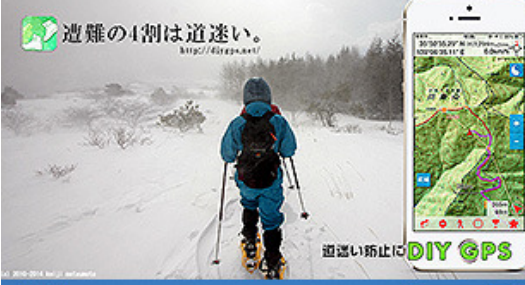

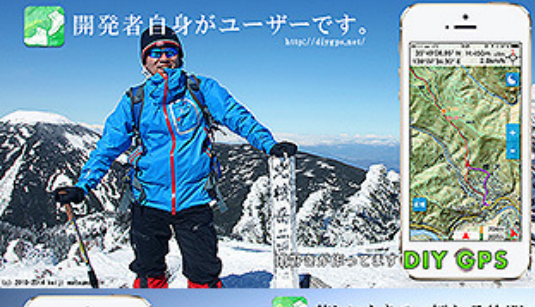

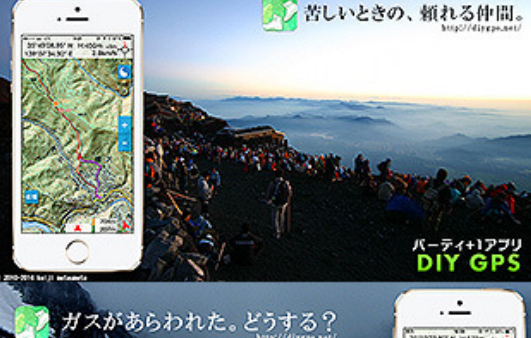

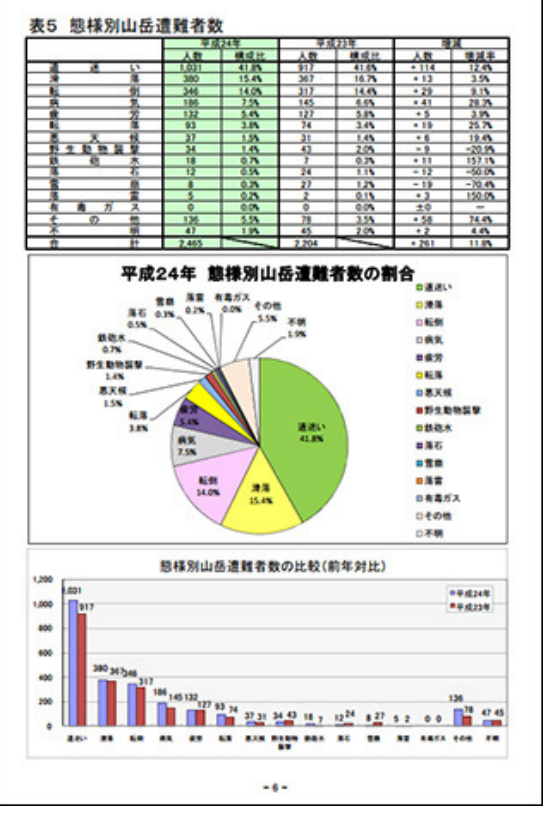

### ※「平成24年中における山岳遭難の概況 警察庁」より

つまり、登山者が道に迷わなければ遭難は4割減らせます。そして道迷い 対策に最も効果的なのはGPSだと思います。しかし、山用のGPSとしてメ ジャーなガーミン社のGPS端末は海外のサイトから個人輸入しても3万円、 それに地図を入れれば5万円、日本の代理店で日本語版を買えば10万円 です。とても私のようなライト登山者には手が出ません。でも山でGPSを 使ってみたいなと長らく思っていました。

### ■ある日、山を登っててiPhoneは山で使えると気がついた

iPhoneを買ってしばらくして山に登りました。iPhoneは山で役に立たないと思っていたのでずっとザックの中に入れてありましたが、登りながら気付きました。あれ、iPhoneてGPS入ってるよな、山で使えないのかな、と。そして iPhoneを取りだしてみたところ、測位は出来るっぽいけど地図が出ない。 あ、そういう事か、と思って家に帰ってからテスト用のアプリを作りました。

地図の画像を読み込んでその地図の範囲を経緯度で指定し、そこに現在 地の経緯度から地図画像のどこにいるのか計算する。やってみたら出来 ました。これを発展させれば山で使えるGPSアプリが作れるぞ!アプリなら 高くても数百円、地図は紙の地図を何枚も持ってるしカシミール3Dもある からタダで入れられる!これで多くの人が山でGPSを使える様にな る!2010年7月の事です。

### ■ユーザーのおかげで成長できました

当初は単に地図の画像を読み込んで経緯度を設定して、そこに現在地が 表示されるだけのアプリでした。今ある機能のほとんどは無かったのです。 要望の多くはユーザーから寄せられた物で、KMZファイルのインポート、目 的地設定、GPSログ、ルート案内など多くの機能を少しずつ開発していきま した。お陰様で最初の公開から1年で見違えるほど成長できました。本当 にありがとうございます。

### ■ライト登山ならiPhoneでも十分役立ちます

厳冬期の3000m峰など、命をかなり掛けないとならない厳しい登山で

### ■全ての登山者にGPSを

山用GPSは一部の人達だけのものではありませ ん。これまでは価格がネックとなってGPSの導入を ためらっていた人が多いと思います。私もそうです。 しかしこれからはiPhoneにしろAndroidにしろ、スマ ホがどんどん普及していくでしょう。すると、スマホ に数百円、または無料のアプリを入れるだけで山で 使えるGPSになるわけです。誰もが手軽に山でGPS を使える時代になりました。

GPSに頼っていたら地図の見方が上達しない、GPS の案内通りに歩くのなんてつまらない、GPSなんて 邪道だ、など色々な意見もあるでしょう。しかし誰も が地図読みの達人ではありませんし、初めての山 で地図と地形を正確に読むのは至難の業です。 GPSを持っていても頼りたくなければ頼らず登れば いいのです。本当に困った時にGPSがあるという安が、当アプリで選択の幅を広げられれば幸いです。 心感だけでも持つ価値はあると思います。10万円 のGPSをお守りに持つのは贅沢でしょうが、数百円 のアプリなら気軽に持てるでしょう。ガスカートリッジ より安いんですから。

スマホGPSの普及によって山岳遭難、特に道迷い の件数が減れば開発者としてそれ以上に嬉しい事 はありません。「道迷いによる遭難が減ったらいい な」、それがDIY GPSを作った一番の理由です。

の座標だけ知れれば良いという方は拙作の 文字で見やすく表示、メールやツイッターなどで送 信する機能もあります。

iPhoneをGPSとして使うのは難しいかも知れません。iPhoneの動作温度は 0℃以上です(本体が冷えすぎると自動でシャットダウンします)。しかし、一 般道を歩く夏山や冬でも2000m程度の日中登山程度ならiPhoneでも十分と いう気がします。肝心なのは、環境にiPhoneというハードウェアが耐えられ るかどうかです。私が使った中で最も寒かったのは、今のところ12月の八 方尾根、1月の北八ヶ岳横岳です。気温は-10℃くらいでした。一番上に ハードシェル、その下にソフトシェルを着てソフトシェルの胸ポケットに iPhoneを入れていました。低温シャットダウンは起こらず普通に使えました (X)。

状況にもよりますが、先鋭的な登山をしない多くのライト登山者はガーミン のGPSまでは必要なく、iPhoneなどのスマートフォンで十分かと思います。 わざわざGPSの為にスマホを買う事もないと思いますが、元々iPhoneを 持っているなら+500円でGPSとして山で使えるし、精度も十分なのです。

アイゼンに12本爪と6本爪があるのと同じです。ガーミンのGPSが12本爪な ら、当アプリは6本爪。これまでは12本爪しか選択肢がありませんでした

※····iPhoneはLifeProofという防水ケースに入れていました。体温以外の 加温は無しです。なお、個体差、状況差、使用の仕方にもよると思います ので同条件での動作を保証する事は出来ません。心配な場合は、私は試 してませんが防水ケースに入れた上で背面に貼るカイロなどを貼ってみる と良いかもしれません。

### ■楽しく山登り出来る様に考えて作りました

山登りはツライ事が多いスポーツです。荷物は重いし山道は急で長い。目 標がどのくらい先なのか正確に判らない事は不安だしストレスもたまりま ※・・・なお、<br />
遭難時の連絡などで使うために現在地す。<br />
しかし山頂や山小屋までの距離や標高差がわかれば、<br />
それだけでや る気が出て頑張れます。あと1km頑張れば着く!とか。そういうわけで、 [Here.info]がお勧めです。現在地の座標を大きな DIY GPSは距離や標高差を知るために機能が充実しています。目的地設 定、ウェイポイントやルートによる案内、二本指タップによる距離測定。そ れらは全て、楽しく山を登れるようにと思って入れました。

> GPSログの機能を使って道中で自分の歩いた軌跡を見るのは楽しいし、下 山後にログを眺めるのも愉快です。楽しく安全に山登りが出来たらいいな と思って開発とテストを続けています。

### ■遭難しないでくださいね

くれぐれも歩きながらiPhoneの画面を見ないで下さい。遭難防止の為に 作ったアプリを使っていて足を踏み外して滑落、遭難、死亡とか本末転倒 です。必ず安全な場所で立ち止まって使用してください。他にも色々注意 点はありますが、特にこれはお願いします。

多くのユーザー様がDIY GPSを使って、登山をこれまで以上に楽しめます ように。

トップページ 主な機能 使い方のヒント集 カシミール3D地図導入 地図の作り方と取り込み方 GPSロガー 設定 ルート案内 その他情報

水銀ゼロのプロジェクタ/カシオ

🔄 casio.jp

カシオのプロジェクターは水銀不使用で 環境にやさしく さらに省エネで長寿命!

0

21

# DIY GPS -iPhoneを山用GPSに

主な機能

トップページ 主な機能 使い方のヒント集 カシミール3D地図導入 地図の作り方と取り込み方 GPSロガー 設定 ルート案内 その他情報

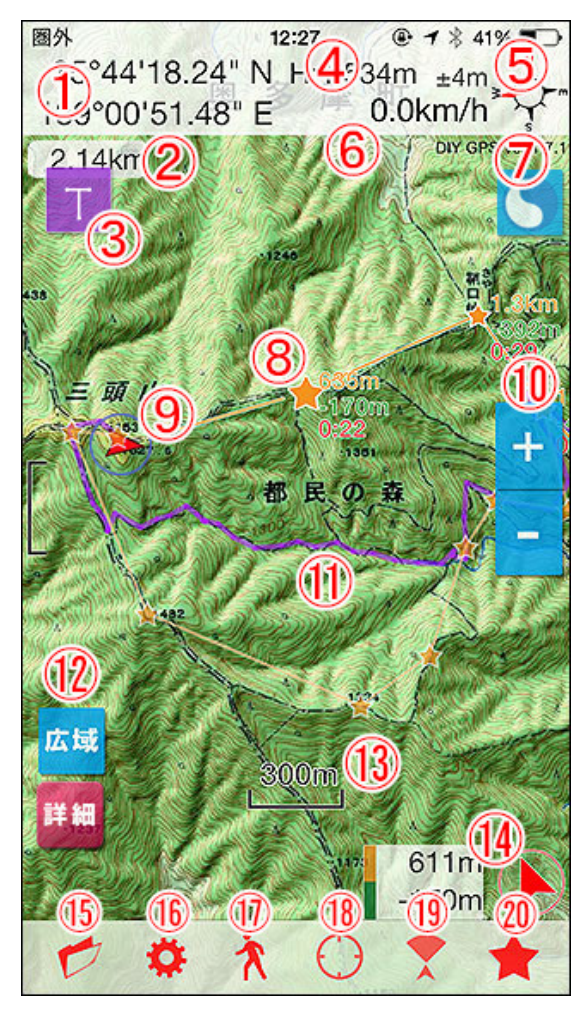

いっぱい数字付いてますが、見た目ほど複雑では

ありません。

### メイン画面 起動するとアクティブな地図が表示されます

左の画像はすでに取り込んだ地図を表示した画面で、本当の最初は地図 が設定されていません。まだ地図を取り込んでない場合は「<u>地図のつくり</u> <u>方と取り込み方」か「KMZファイルインポート」</u>を読んで地図を取り込んでく ださい。

地図はタッチでスクロールできますし、ピンチ操作で拡大縮小も出来ます。 普通の地図アプリと同じように使えます。ダブルタップで拡大、タッチして0.5 秒後に離すと縮小する、タップズームという機能もあります(使いたい場合 は<u>設定</u>でタップズームをオンにしてください)。

1. 現在地の経緯度

現在地の経緯度を表示します。表示形式は<u>設定</u>で10進法と60進法、UTM 形式で切り替えられます。左の例は60進法です。

### 2. 距離測定

地図を2本指でタップして離すと、その間の距離を計算して表示します。表示は5秒で消えます。表示中に再度距離測定をすると距離が加算され 「xxx.xm+」と、距離の後にプラスが表示されます。曲がった道の距離を測り たい場合などは加算モードで計ってください。距離表示をタップすると表示 が消え、加算モードが解除されます。5秒待って自動で消えた場合も加算 モードは解除されます。

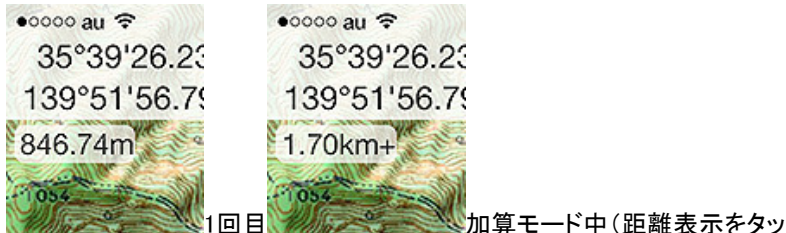

プすると消えます)

### 3. トラック情報ボタン

GPSログを記録している時だけ表示されます。押すと記録中のログの情報 を見られます。詳しくはコチラをご覧ください。

### 4. 標高表示

現在地の標高を表示します。表示するかどうかは設定で変更できます。 GPSでの測定なので実際の標高とズレが生じます。±は標高の精度を表します。

### 5. コンパス

電子コンパスが搭載されていない機種では表示されません。電車や車の 中、送電線や変電所の近くなど磁気を発する物が近くにあると大きな誤差 が出ます。コンパスが正しく動いているかどうかは、設定のコンパス警告を オンにすると判ります。なお、このコンパスが指すのは磁北ではなく真北で す。物理的な方位磁石と6°ほどズレますのでご注意下さい。

1 / 13

[DIY GPS] -iPhoneを山用GPSにする- 主な機能

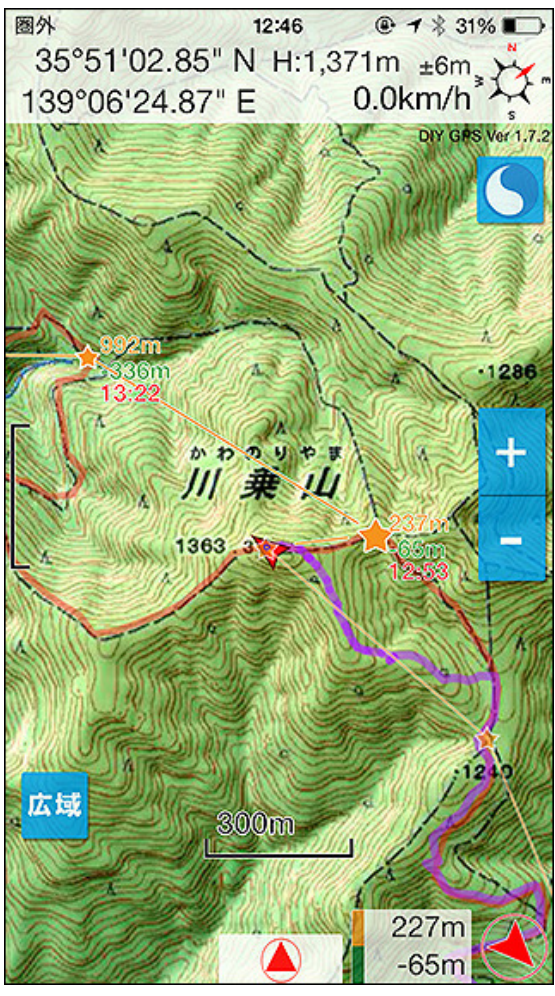

http://diygps.net/main.html

タップするとGPS情報などを音声で案内します。喋ってる途中でもう一度 タップすると黙ります。

### 6. 速度表示

移動速度を表示します。

### 7. 情報クリアボタン

押すと画面上部の情報欄を隠します。邪魔なときは隠して下さい。もう一度 押すと表示されます。

### 8. 目的地ポインタ

19番のボタンを押すと目的地を設定することが出来、設定した地点には星 マークが表示されます。目的地と現在地は黄色い直線で結ばれます。

### 9 赤い矢印.現在地ポインタ

現在地には赤い矢印のポインタが表示されます。自分が向いている方向 を向きます。ポインタの大きさは大、中、小があり、<u>設定</u>で切り替えられま す。

### 9 青い円.精度円

現在地ポインタの周りに表示差されている青い円は、GPS精度を表しま す。円の中のどこかにいるという意味です。谷や岩陰など、GPSの電波を 受信しづらいところでは精度が下がり円が大きくなります。

### 10. ズームボタン

地図の拡大と縮小が出来ます。手袋+スタイラスペンを使う場合など、ダブ ルタップやピンチでの操作が難しい場合は便利かと思います。設定の[表 示設定]-[ズームボタン]がオンの時に表示されます。詳しくは<u>コチラ</u>

### 11. GPSログのトラック表示

16番のボタンを押すとトラック一覧画面が開きます。トラックとは、GPSの座標を記録した線の事です。記録中のトラックは地図の上に紫の線で描かれます。既存トラックの表示も出来るので、地図上に表示して道しるべとする事も出来ます。既存トラックは赤い線で表示されます。GPSロガーの機能について詳しくは「GPSロガー」をご覧ください。

### 12. 広域/詳細地図切り替え

[設定]-[動作設定]-[広域/詳細地図切替]をオンにすると動作します。表示 している地図にすっぽり含まれる地図があった場合は「詳細」ボタンが表示 され、逆に表示している地図をすっぽり含む地図があった場合は「広域」ボ タンが表示されます。押すと、それら広域/詳細地図に切り替わります。

詳細地図は赤い枠で範囲が表示され、その範囲が画面の中央に掛ると 「詳細」ボタンが表示されます。広域/詳細地図は表示する候補が1枚の時 はそのまま切り替わりますが、複数ある場合は下の様に選択肢が表示さ れるので選んでください(例えば範囲が重なっている詳細地図がある場合 や、広域地図の更に広域地図がある場合など)。

なお、この広域や詳細地図の関連付けはDIY GPSが自動で行います。広 域地図、詳細地図を普通にKMZファイルなどでインポートすれば、地図同 士を自動で結びつけますので特別な操作は必要ありません。

ツールバーは設定により自動的に隠れるように なっています。標高表示オン、目的地表示オン、速 度表示オンの例。iPod touchではコンパスや目的 地の方向表示がありません。 [DIY GPS] -iPhoneを山用GPSにする- 主な機能

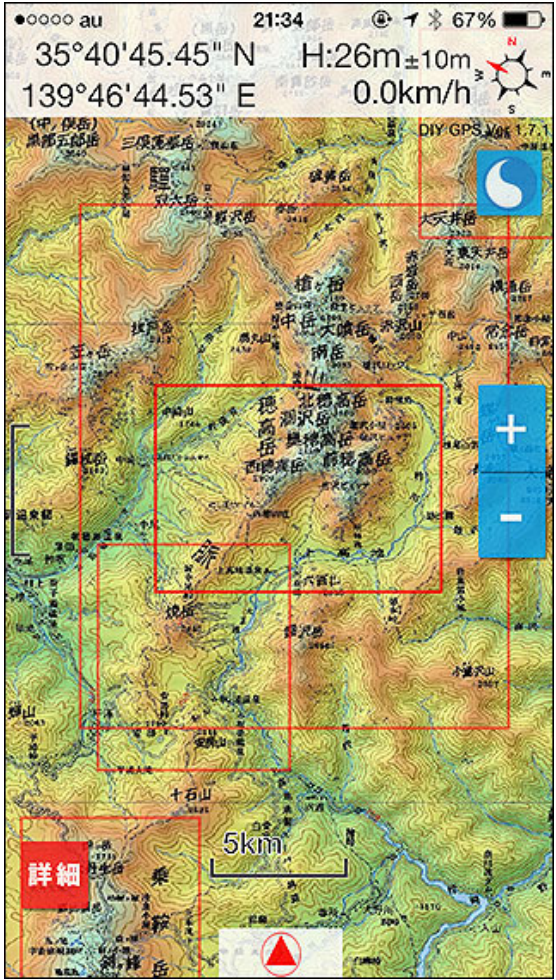

詳細地図は赤い枠で表示されます。赤い枠が画面 の中央に掛っている時に「詳細」ボタンが表示され ます。

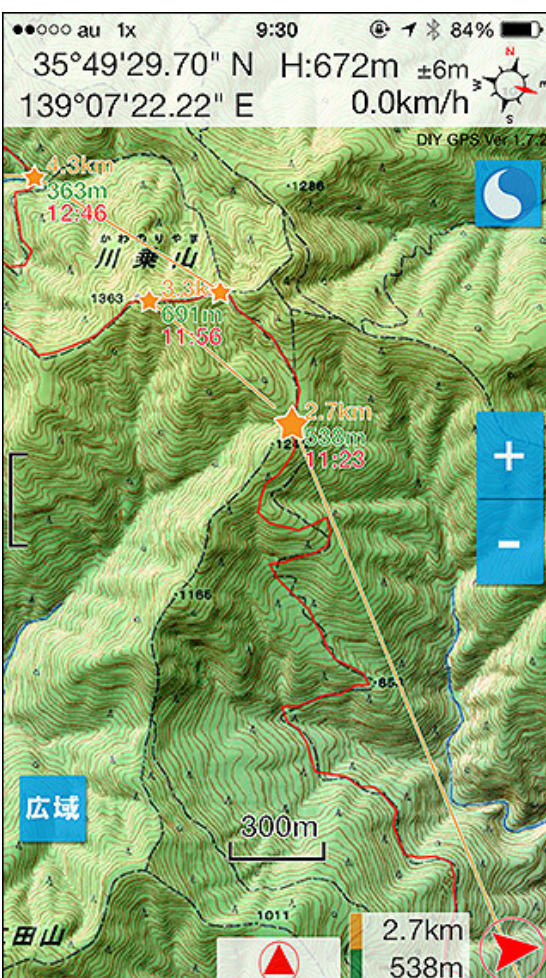

た 北ア\_穂高 北ア\_穂高、槍ヶ岳 キャンセル

複数の候補がある場合は選んでください。

### 13. スケール表示

距離のスケールです。地図の大きさや倍率によって適切なサイズで表示されます。表示タイプを3種類から選べますので、好きなのを表示して下さい。もちろん非表示にも出来ます。設定に関する詳しい状は<u>コチラ</u>。

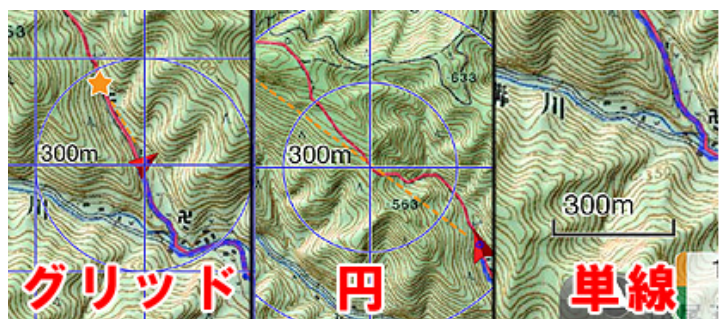

スケールは設定で3種類から選べます。

**14 m表示. 目的地までの距離** 現在地から目的地までの距離を表示します。詳しくは<u>コチラ</u>

14 矢印.目的地の方角 現在地から見た目的地への方角を矢印で表示します。詳しくは<u>コチラ</u>

15. 地図フォルダ

タップすると<mark>地図一覧画面</mark>が開きます。

16. <u>設定</u>

DIY GPSの設定画面を開きます。

17. <u>GPSロガー</u>(トラックー覧画面) トラックー覧画面を開きます。ログの開始や停止、表示、ログの閲覧、エク スポート、削除などを行います。

18. センタリング

タップすると自動で現在地をセンタリングするようになります。アイコンの色 が濃い状態は、現在地が移動すると追尾して常に現在地をセンターに表 示します。トグル式になっているので、もう一度タップすると追尾をやめま す。

19. ヘディングアップ タップすると自分の向きと連動して地図が回転するようになります。もう一 度押すとノースアップになります。

### 20. 目的地設定

📕 目的地を設定します。設定すると星ポインタや距離が表示されます。 解除

圈外

ルート設定の「ウェイボイント全描画」をオンにする と直近のウェイポイント以外も表示され、累計距離 や標高差、到着予想時間が表示されます。

11:00

@ 7 \$ 54%

ルート設定の「ウェイポイント全描画」をオンにするしたい場合はもう一度画面を開いて『案内停止』ボタンを押してください。

### 21. 横表示

iPhoneの画面回転ロック(後述)を外した状態でDIY GPSのメイン画面(地図の画面)を表示してiPhoneを横にすると画面が回転します。そのまま ホールドしたい場合は画面左上の鍵マーク(横画面ロックボタン)を押してく ださい。なお、メイン画面以外は縦表示のままですのでご注意ください

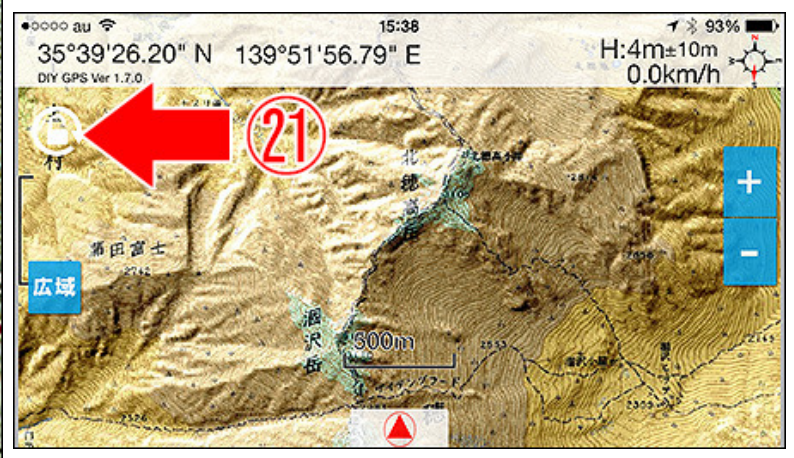

横画面ロックボタンを押すと横表示で固定されます。

### 注意 画面を回転させたくない場合

上で書いている「画面回転ロック」ですが、そもそも画面回転ロックってな に?という方もいると思うので解説しておきます。

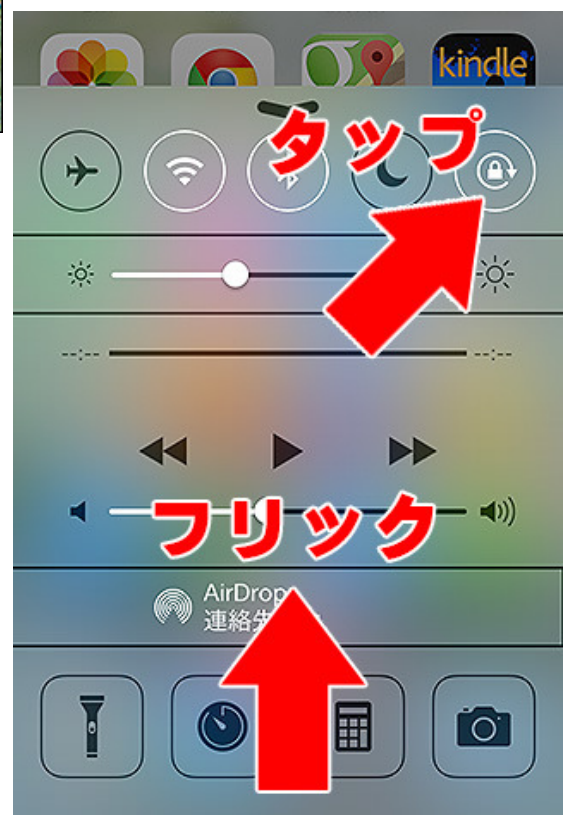

iPhone(iOS7以降)の画面を下から上にフリックするとコントロールパネルが 表示されます。

この、右上にあるのが画面回転ロックボタンです。この鍵マークが閉じている状態だと、画面回転に対応しているアプリでも回転しなくなります。DIY GPSを使うときに画面が回転して煩わしい場合は回転ロックを掛けてください。僕は、ブラウザでもなんでも回転すると鬱陶しいので基本的に回転ロッ

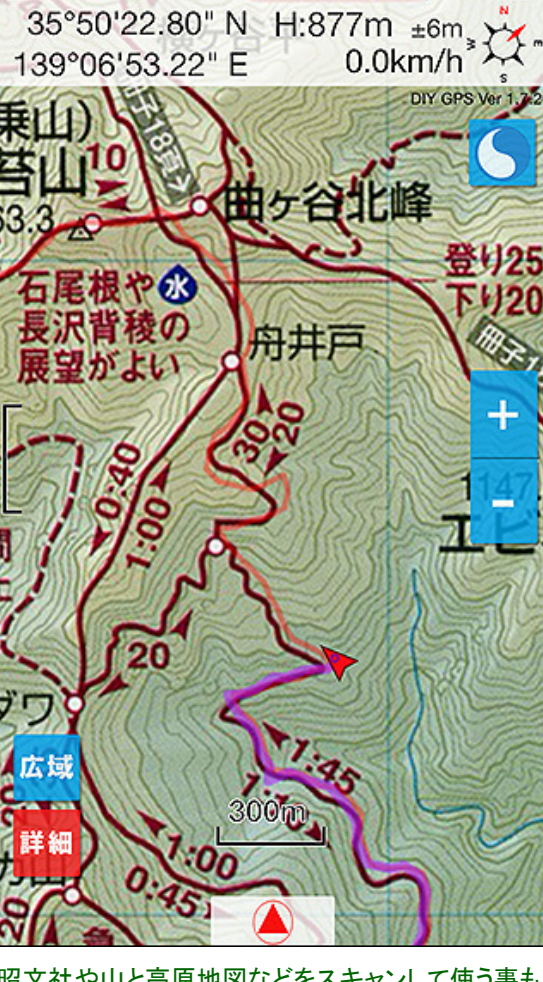

昭文社や山と高原地図などをスキャンして使う事も 可能です。(昭文社山と高原地図奥多摩2011年版 より引用)

クを掛けてあります。

# 00000 au 후 12:36 ④ ◀ \$ 100% ■ ツールバー★ボタン(19)>目的地設定 36°01'24.12" N 138°50'29.28" E -300m 1.4km ( 300m 928m -3m 表示されます。 す。 目的地をセンターに入れて「目指す」を押す ■目的地設定画面の使い方 X 目指す

目的地をセンターに入れて「目指す」ボタンを押して ページで行っていますので、ここでは簡単な説明を。 ください。解除したい場合は「案内停止」ボタンを押 してください。

目的地を設定する画面です。目的地を設定すると、現在地からの距離と方 角(標高が設定されたウェイポイントを目的地にしている場合は標高差も) がメイン画面の右下に表示されます(電子コンパスが無い機種では距離、 標高差のみ)。また、現在地から目的地まで黄色い直線で繋がれます。

目的地までの直線距離と方角です。到着までの目安としてください。

目的地としているウェイポイントに標高が設定されている場合は標高差も

上段の黄色いラベルが付いてるのが距離、下段の緑のラベルが標高差で

ウェイポイントやルート案内なども含めた細かい説明は「ルート案内」の

左の画面が目的地設定画面です。メイン画面のツールバー、一番右の★ ボタンをタップすると開きます。画面上部に表示されている経緯度はセン ター(画面中央の赤い十字の中心)の経緯度です。

地図をスクロールして、目的地をセンターに合わせて「目指す」を押してくだ さい。メイン画面に戻り目的地までの情報が表示されます。地図の端の方 は等倍表示だとやりにくいですが、地図を拡大すると設定しやすくなります (ピンチ操作で拡大できます)。

目的地表示を解除したい場合は、再度目的地設定画面を開いて「案内停 止」を押してください。それで解除されます。

本来の使い方ではありませんが、この画面で経緯度の確認を行えます。セ ンターの座標が表示されるわけですから、例えば山頂とセンターを重ねて 表示される経緯度が正しいか確認してください。実際に山に行く前に経緯 度のチェックをしておくと安心です(現地で経緯度のズレに気付いても直す のは結構大変です)。

上ツールバーのボタンはウェイポイントとルート案内のボタンです。説明は 「ルート案内」のページで詳しく行っていますので使う場合は必ず説明を読 んでください。

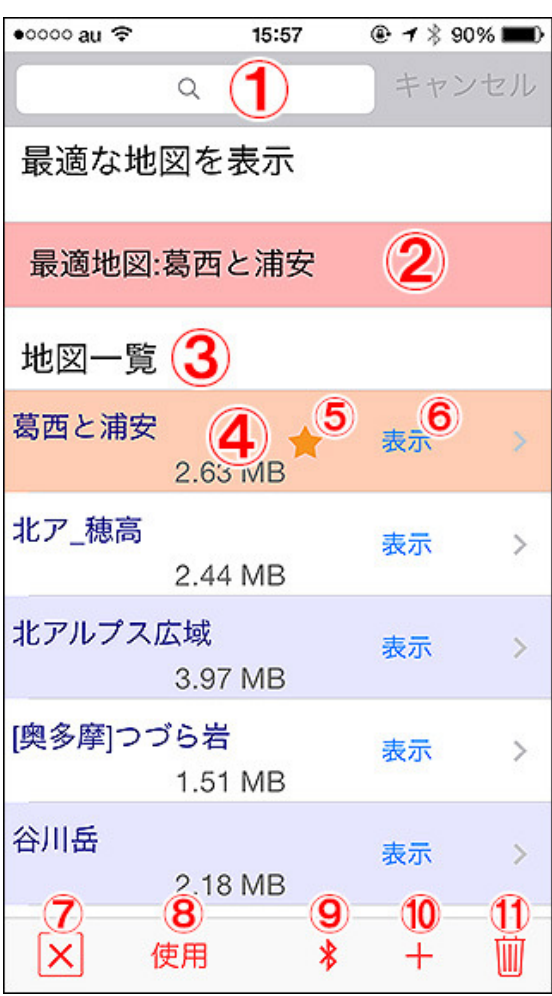

地図一覧。星付きは、現在その地図の表示圏内に いるという意味。オレンジ色の地図は現在表示中 の地図です。

### ツールバーフォルダボタン(14)>地図一覧

登録されている地図の一覧を表示します。

### 1. 検索キーワード

地図の名前の一部を入力すると、その文字列が含まれる地図だけ表示されます。例えば「南ア\_北岳」とか「南ア\_鳳凰三山」などという様に地図名称に山域の名前を付けておいて「南ア」をキーワードにすると南アルプスの地図だけを一覧に出す、なんて使いかたが出来ます。キーワードを解除したい場合は、キーワードの文字列を消してキャンセルボタンを押してください。

### 2. 最適な地図

現在地の座標と地図の表示範囲を比べて、現在地を含む最も範囲が狭い 地図を選び出します。タップすると、その地図を表示します。地図が増えて 選ぶのが面倒なときはコレを使うと楽です。

### 3. 地図リスト

登録されている地図はリストで管理されます。リスト1行が地図1枚に相当し ます。地図名称、地図の画像ファイルサイズを表示します。タップすると地 図の詳細情報画面を表示します。

### 4. 表示中の地図

現在メイン画面に表示している地図はオレンジ色で表示されます。地図の 行を左にフリックすると削除ボタンが表示されます。それを押すと地図を削 除出来ます。ただし、現在表示中の地図は削除出来ません。一度他の地 図を表示させてから削除して下さい。

### 5. 地図圏内マーク

星マークが付いているのは現在地が表示範囲内の地図です。星が付いて いない地図は表示圏外という事になります。

### 6. 表示

「表示」ボタンを押すと、その地図をメイン画面に表示します。圏外の地図 も表示出来ますが、設定の「圏外地図自動切り替え」がオンの場合は地図 が切り替わってしまいます。煩わしければオフにしてください。

### 7.×ボタン

メイン画面に戻ります。

### 8. ソートボタン(距離、作成、使用、名前)

地図のソート方法を切り替えます。距離は現在地から近い順、作成は最近 追加した地図が上に来ます。使用は最近使った地図が上に来ます。名前 は名前の文字コード順です。地図名称に「奥多摩」」とか接頭語を付けてお くとまとまって並びます。

### 9. Bluetoothボタン(受信側)

Bluetoothを使ってDIY GPSユーザー同士で地図を共有出来ます。受信側の人はここでボタンを押してください。送信側の人は地図詳細画面で Bluetoothでボタンを押します。詳しくは<u>コチラ</u>。

### 10. +ボタン

新規の地図登録を行います。地図の画像だけ思っていて、座標情報を手入力する場合はここから新規登録画面を開いて下さい。地図画像の作り 方や設定の仕方は<u>コチラ</u>。

### 11. ゴミ箱ボタン

リストが編集モードになり、地図の削除を出来るようになります。このボタン を押さなくても、各行を左から右にフリックすると削除ボタンが表示されま す。削除ボタンを押すと削除されます。

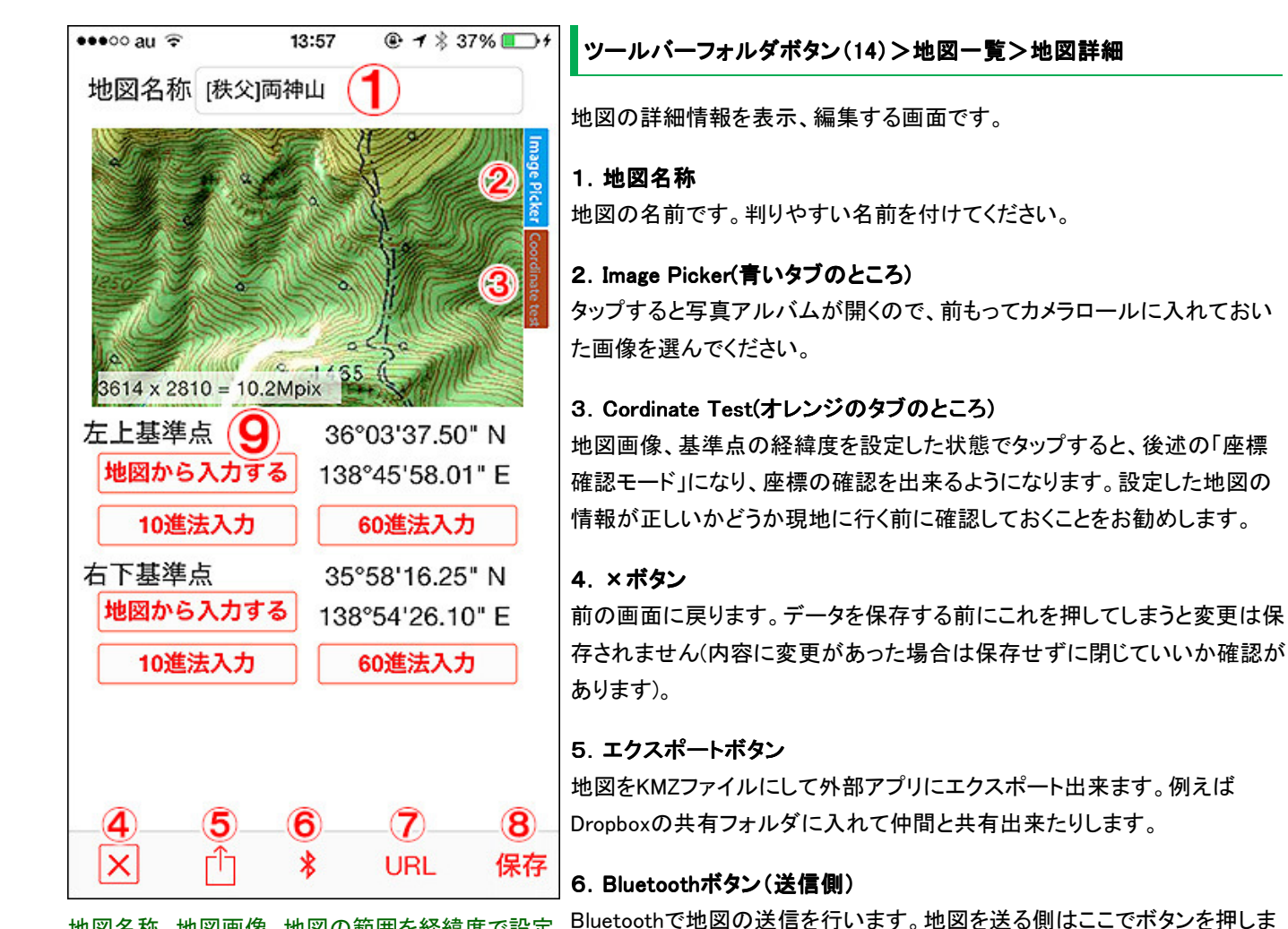

地図名称、地図画像、地図の範囲を経緯度で設定 すると使えるようになります。左上基準点と右下基 準点は正確に入力してください。

もし難しかったらカシミール3Dのマップカッターを使 う事をおすすめしています。<u>説明はコチラ。</u>

す。詳しくは<u>コチラ</u>。

7. URL
 アイフォンニはURLスキームという仕組みがあり、DIY GPSはそれに対応しています。アプリ固有のURL(DIY GPSの場合は"diygps://")を「Launch
 center」などに登録することでDIY GPSを起動出来るようになります。で、ただアプリをランチャーから起動出来るだけだとあまり意味がありませんの

で、起動と同時に開く地図を指定できるようにしました。

この「URLボタン」を押すと、起動時に表示する地図を指定するURLをクリッ プボードにコピーします。それをランチャーアプリにカスタムURLとして登録 すれば、ランチャーから地図を指定してDIY GPSを起動出来るようになりま す。よく使う地図はそうやってランチャーに登録すると便利かも知れませ ん。

### 8. 保存

設定した情報を保存します。保存せずに完了ボタンを押すと、情報は保存 されないので注意してください。

### 9. 左上基準点、右下基準点

地図の左上を右下の座標を設定します。このアプリは、地図画像の左上と 右下の経緯度を指定し、地図の範囲を決定します。そこに現在地の経緯 度から座標を計算して画像上のどこにいるのか判るという仕組みになって います。なので、この基準点を正しく入力するのがとても大事です。基準点の座標がずれると、当然現在地の表示もズレます。

経緯度の設定方法は3種類あります。どれで入力しても構いません。基準 点座標の設定方法は下で説明しています。地図画像の作り方から取り込 み方、設定方法の詳しい説明は<u>コチラ。</u>

※・・・基準点を設定しやすくする方法。地図画像の左上と右下には、なに か目印になるものを配置すると基準点の座標を決定しやすいです。山頂、 道の分岐、建物、地名など。何もない原っぱだと入力すべき基準点の座標 を決めづらいです。

# • 00000 au \* 12:34 ④ f \* 100% 36°05'21.21" N 138°43'29.39" E (23) (23) (24) (25)

「地図から入力する」の場合。赤い線の交点を基準 点の座標として設定します。場所が決まったら完了 ボタンを押してください。

### 基準座標の設定方法

### 地図から入力する

Googleマップを表示して、画面中央の十字マークが基準点になるようにし て完了ボタンを押します。なにか目標物があればいいんですが、山岳地帯 のGoogleマップは目標物に乏しいので難しいかも知れません。

### 10進法入力

経緯度を数値で入力します。「35.123987」という形になります。

### 60進法入力

経緯度を「度分秒」の形式で入力します。「35°43'07.03″」という形での入 カになります。

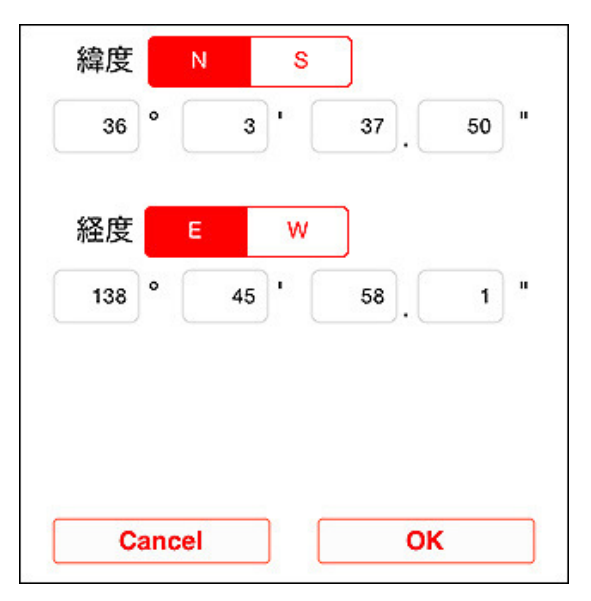

「60進 法入力」の場合。経緯度を度分秒、秒の小 数点以下の形式で設定します。

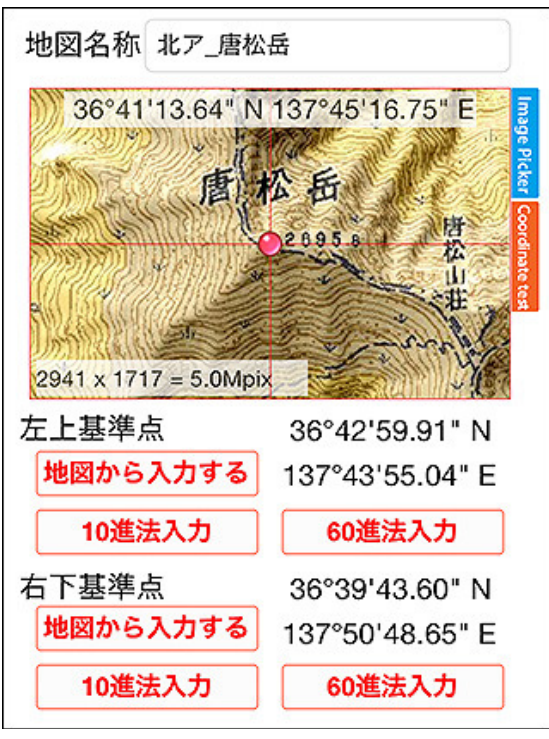

┃ 正しく設定されたか確認する 座標確認モードについて

左の画像が、地図画像と座標を設定した状態です。オレンジ色のタブを タップすると、赤い点が地図に表示され、その点がある場所の経緯度が地 図の上部分に表示されます。

入力した基準点が正しいか、山頂などと赤い点を重ねて経緯度が正しい か確認してください(世界測地系の座標です)。この時点でズレがあると、現 地に行ってもズレて表示されます。

ズレが無く、座標に問題が無ければ「保存」を押して地図を保存してください。

以上の地図設定方法は最も基本的な物ですが、慣れていないと難しいと 思います。。地図や測地系の知識も必要です。もし自信が無い場合はカシ ミール3DのマップカッターでKMZファイルを作ってインポートするのが手っ 取り早くて座標も正確です。ご検討ください。

[KMZファイルインポート解説

こんな具合で、画像と基準画像を設定すると使える ようになります。あとは山に出かけて使うだけ!

[MacOSXでカシミール3Dを使う最も簡単な方法]

地図一覧、地図詳細設定画面についての詳しい情報はコチラ。

### Bluetoothでの地図共有

例えば、仲間内でDIY GPSのユーザーがいる場合に、インターネットを使わずにiPhone同士で直接通信して地図を転送できます。3G回線よりも転送速度が速いので、山に行く途中の電車の中で地図を共有することも出来ます。端末同士の直接通信なので携帯圏外でも使用可能です。山小屋での空き時間に地図交換なんてのも良いですね。

使い方は下記の通りで、送信側と受信側で操作が違いますのでご注意く ださい。

### 送信側

1. 送信側は送りたい「地図の詳細画面」を開いてください

受信側

1. 受信側は「地図一覧画面」を開いてください

[DIY GPS] -iPhoneを山用GPSにする- 主な機能

••••0 au 😤 13:57 地図名称 [秩父]両神山 0 3614 x 2810 = 10.2Mpix Casal Inc. 左上基準点 36°03'37.50" N 地図から入力する 138°45'58.01" E 60進法入力 10進法入力 右下基準点 35°58'16.25" N 地図から入力する 138°54'26.10" E 10進法入力 60進法入力 Ŵ X \* URL 保存

### 2. Bluetoothボタンを押します

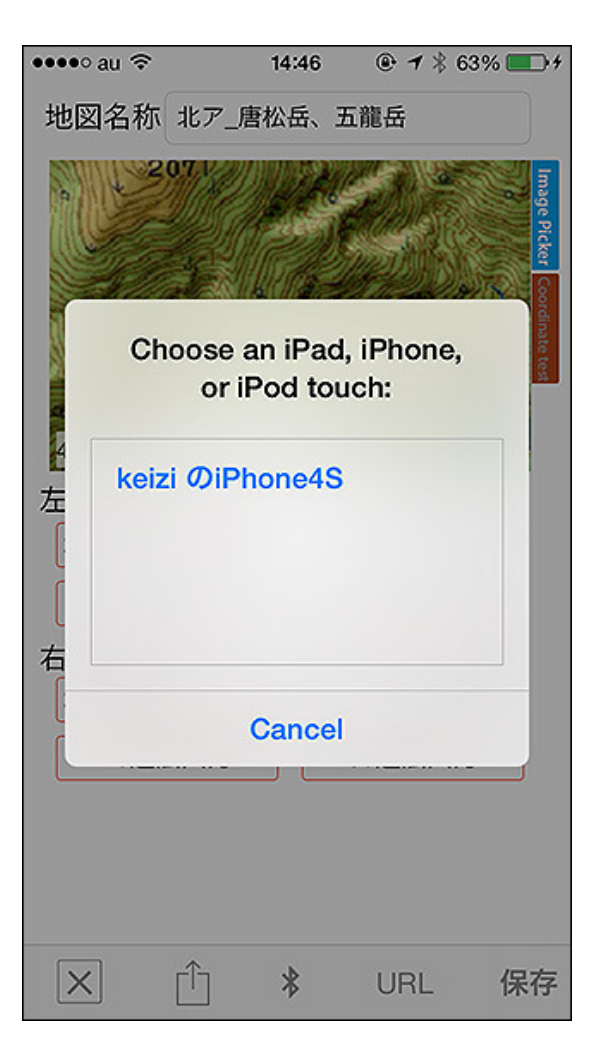

http://diygps.net/main.html

| ●०००० au 훅     | 12:34             | @ 7 % 1 | 00% 🗪 |
|----------------|-------------------|---------|-------|
| ٩              |                   | ++      | ンセル   |
| 最適な地図          | を表示               |         |       |
| 最適地図:葛         | 西と浦安              |         |       |
| 地図一覧           |                   |         |       |
| [奥多摩]つづら<br>1. | <b>岩</b><br>51 MB | 表示      | >     |
| [群馬]榛名山<br>2.  | 30 MB             | 表示      | >     |
| [群馬]妙義山<br>2.  | 24 MB             | 表示      | >     |
| [秩父]二子山<br>1.  | 51 MB             | 表示      | >     |
| [秩父]両神山<br>3.  | 83 MB             | 表示      | ×     |
| × 名前           | ΰ 🖇               | +       | Ŵ     |

### 2. Bluetoothボタンを押します

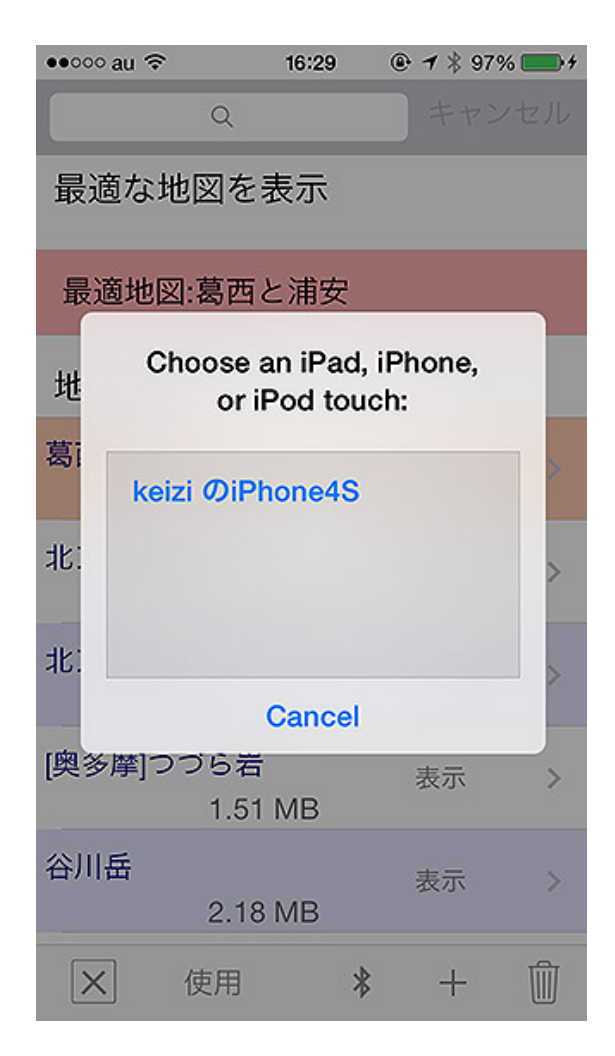

### 3. 待ちます。受信側がBluetoothボタンを押してあれば、上の画像みたい 3. 送信側、受信側ともに相手の器機が表示されます。 に機器名がリストに表示されます。

| ••••• au ᅙ                                       | 14:4                                | 6 @ 1                                           | \$ 63% ◘ +                           |
|--------------------------------------------------|-------------------------------------|-------------------------------------------------|--------------------------------------|
| 地図名称                                             | 北ア_唐松岳                              | 、五龍岳                                            |                                      |
| keizi                                            | 0iPhone4                            | S' Would                                        | Like                                 |
| <u> </u>                                         | to Cor                              | nect                                            |                                      |
| [<br>[ De                                        | to Cor                              | Acce                                            | pt                                   |
| <br>[<br>右下基準;                                   | to Cor<br>cline<br>点                | Acce<br>36°37'17.                               | pt<br>.07" N                         |
| 「<br>し<br>右下基準」<br>地図から                          | to Con<br>coline<br>点<br>入力する       | Acce<br>36°37'17.<br>137°51'38                  | <mark>pt</mark><br>.07" N<br>3.38" E |
| 2<br>0<br>0<br>0<br>10<br>道派<br>10<br>道派         | to Cor<br>cline<br>点<br>入力する<br>去入力 | Acce<br>36°37'17.<br>137°51'38<br>60進法.         | pt<br>.07" N<br>3.38" E<br>入力        |
| 「<br>し<br>た<br>下<br>基準<br>が<br>ら<br>10<br>進<br>次 | to Cor<br>cline<br>点<br>入力する<br>ま入力 | nect<br>Acce<br>36°37'17.<br>137°51'38<br>60進法. | pt<br>.07" N<br>3.38" E<br>入力        |

4. 機器名をタップしてない側の画面が上のように変わります。 Acceptを押してください。

送信側でも受信側でもどっちでもいいので機器名をタップしてください(両 方でやらないでください。片方でやればいいです)。

| ••ooo au 🗢 | 16:29         |      |
|------------|---------------|------|
|            | Q             |      |
| 最適な地       | 図を表示          |      |
| 最適地図:      | 葛西と浦安         |      |
| 地図一覧       |               |      |
| 葛西と浦安      | 2.63 MB       | 表示 > |
| 北ア_穂高      | 2.44 MB       | 表示 > |
| 北アルプス』     | 左域<br>3.97 MB | 表示 > |
| [          | お待ちください       |      |
| ; 待機中      |               |      |
|            | キャンセル         |      |

4. 受信が上の状態になったら送信側で「送信開始」を押します。受信側 は待ってて下さい。

[DIY GPS] -iPhoneを山用GPSにする- 主な機能

14:47 💿 🕈 🛊 63% 💷 🕂 ●●●●○ au ᅙ 地図名称 北ア\_唐松岳、五龍岳 4483 x 3859 = 17.3Mpix 左上基準点 36°44'08.32" N 地図から入力する 137°41'51.77" E 10進法入力 60進法入力 右下基準点 36°37'17.07" N 地図から入力する 137°51'38.38" E 10進法入力 60進法入力 Bluetooth送信 送信開始 キャンセル

### http://diygps.net/main.html

| ••ooo au 🗢 | 16:29           | ● <b>1</b> \$ 97% | *   |
|------------|-----------------|-------------------|-----|
|            | Q               |                   | セル  |
| 最適な地[      | 図を表示            |                   |     |
| 最適地図:      | 葛西と浦安           |                   |     |
| 地図一覧       |                 |                   |     |
| 葛西と浦安      | 2.63 MB         | 表示                | \$1 |
| 北ア_穂高      | 2.44 MB         | 表示                | >   |
| 北アルプスル     | 広域<br>3.97 MB   | 表示                | >   |
| 受信中 4      | お待ちください<br>2.0% |                   | -   |
|            | キャンセノ           | L                 |     |

### 5. 送信開始を押してください。

| ••••• au 穼              | 14:52   | ● 1 \$ 62%   | €                            |
|-------------------------|---------|--------------|------------------------------|
| 地図名称 北ア                 | _唐松岳、五  | ī龍岳          |                              |
| 2071<br>4483 x 3859 = 1 | 7.3Mpix |              | Image Picker Coordinate test |
| <b>左</b> 上基準点           | 36°     | 244'08.32" N |                              |
| 地図から入力で                 | する 137  | °41'51.77" E |                              |
| 10進法入力                  |         | 60進法入力       |                              |
| 右下基準点                   | 36°     | 37'17.07" N  |                              |
| 地図から入力で                 | する 137  | °51'38.38" E |                              |
|                         | 待ちください  |              |                              |
| 送信中 66.0                | %       |              |                              |
| =                       | テャンセ    | ル            |                              |

### 5. 受信が始まったら終わるまで待ってください。 地図のサイズが大きいと結構時間が掛ります。

| ••••• au 🗟        | 16:30 | ● <b>1</b> \$ 989 | %  |
|-------------------|-------|-------------------|----|
| Q                 |       |                   | セル |
| 最適な地図を表           | 長示    |                   |    |
| 最適地図:葛西と          | :浦安   |                   |    |
| 地図一覧              |       |                   |    |
| 北:                | 確認    |                   | >  |
| 保存                | しました。 |                   |    |
|                   | ок    |                   |    |
| 北ア_穂高<br>2.44     | MB    | 表示                | >  |
| 北アルプス広域<br>3.97   | MB    | 表示                | >  |
| [奥多摩]つづら岩<br>1.51 | МВ    | 表示                | >  |
| × 使用              | *     | +                 | Ŵ  |

G

GPSを再起動してから転送すると速くなる事もあります。

6. 終わるまで待ってください。転送が遅い場合は、送信受信両方でDIY 6. 受信が終わると受信したKMZファイルが展開され、地図として保存さ れます。

トップページ 主な機能 使い方のヒント集 カシミール3D地図導入 地図の作り方と取り込み方 GPSロガー 設定 ルート案内 その他情報

# パスワード管理のコツが解る資料

✓ otsuka-shokai.co.jp/《大塚商会》

クラウドの活用でビジネスが変わる! 資料を無料ダウンロード【法人向け】

# DIY GPS -iPhoneを山用GPSに

### 使い方のヒント集

### トップページ 主な機能 使い方のヒント集 カシミール3D地図導入 地図の作り方と取り込み方 GPSロガー 設定 ルート案内 その他情報

| •0000 au 🗢 16:25 @                                             | ● 1 \$ 96% ■● 1 地                              |
|----------------------------------------------------------------|------------------------------------------------|
| 地図名称 北ア_穂高                                                     | DIY<br>地図<br>す。<br>1. K<br>カジジ<br>ミー,<br>詳し    |
| 左上基準点 36°18<br>地図から入力する 137°34                                 | '41.72" N なお<br>4'41.13" E                     |
| 10進法入力     603       右下基準点     36°14       地図から入力する     137°47 | 進法入力 Mact<br>出来<br>1'22.47" N 方法<br>1'51.81" E |
| お待ちください<br>送信中 66.0%                                           | ※よ (KM2) 来ま だけ 面左                              |
| キャンセル                                                          | 2 K                                            |

こうしたいんだけど、やり方が判らない、どこに書いてあるか知りたいなどの情報をまとめました。

### 地図を登録する方法を知りたい

DIY GPSには最初、地図が全く入っていません。GPSとして使うには、まず 地図を登録する必要があります。地図を登録する手段はいくつかありま す。

### 1. KMZファイルをインポートする(推奨)

カシミール3Dなどで作ったKMZファイルをインポートする方法です。カシ ミール3Dがあれば、綺麗で正確な地図を簡単に登録することが出来ます。 詳しくは<mark>「カシミール3D地図導入」</mark>をご覧ください。

なお、Windowsでカシミール3Dを使う場合はコチラをご覧ください>「カシ ミール3D、地図、マップカッターのインストール方法」

MacOSXユーザーでもMikuInstallerを使う事で、カシミール3Dを動かす事が 出来ます。 手順などはコチラ<mark>「MacOSXでカシミール3Dを使う最も簡単な</mark> <u>方法」</u>。

※よくある勘違い・・・iPhoneのDropboxでカシミール3Dの地図ファイル KMZファイル)を開くと『ファイル読み込みのエラー』とか『ファイルを表示出 来ません』などと表示されます。これはDropboxが『表示』に対応していない だけでDIY GPSに送る機能については問題なく動きます。気にしないで画 面左下のエクスポートボタンを押してDIY GPSに送って下さい。

### 2. KMZファイルをBluetooth転送で仲間にもらう

すでに仲間にDIY GPSユーザーがいて、地図を設定済みならその人の地 図をBluetooth転送でコピーさせてもらう事が出来ます。同じ山に行く道中、 地図を貰ってもいいかもしれません。詳しくは<u>「Bluetoothでの地図共有」</u>を ご覧ください。

### 3. 地図の画像を用意して、画像と基準座標を設定する

紙の地図を使いたい場合や、なにか事情があってカシミール3Dを使えない 場合はこの方法で。詳しくは「地図の作り方と取り込み方」をご覧ください。 私の説明より綺麗に書かれている「DIY GPS Days」さんの解説を読むのも おすすめです。「DIY GPSで山と高原地図活用術(前編)」

地図さえ登録すれば準備完了。現在地がその地図内であればどこにいる かを教えてくれます。ネットの地図をキャッシュするタイプのアプリと違い、 確実に地図のデータが存在する安心感があります。

詳しい使い方は「<u>主な機能」</u>をご覧ください。バージョンアップ情報などは 「<u>その他情報」</u>に記載されています。

Bluetoothで地図を転送、仲間と共有することも出 来ます。 [DIY GPS] -iPhoneを山用GPSにする- 使い方のヒント集

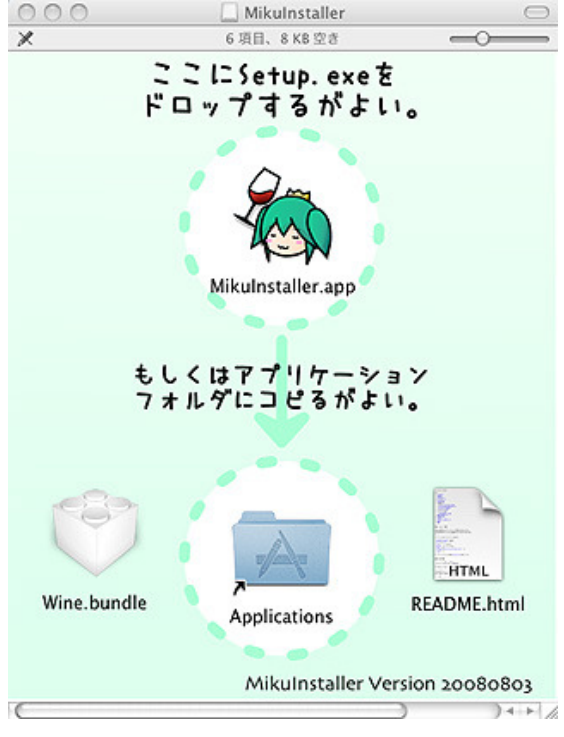

MacOSXでカシミール3Dを使いたい

DIY GPSに取り込む地図を作る一番簡単で正確な方法は、カシミール3Dを 使う事。カシミール3Dは本当に素晴らしいソフトウェアです。でも、カシミー ル3DはWindows用で、Mac版がありません。ですが、実はMacOSXでも動 かす方法がありました。

MikuInstallerというソフトを使う事で、Mac OSXでもWindows用ソフトが動くのです。手順を画像付きでまとめました。

### MacOSXでカシミール3Dを使う最も簡単な方法

狐につままれた様な感じでカシミール3Dが動いてしまいました。カシミール 3Dの使い方、KMZファイルの作り方、DIY GPSでもインポート操作などは 「<u>カシミール3D地図導入</u>」をご覧ください。

その他リンク

<u>記事の参考元:ただ乗り!:カシミール3D.app</u>

MikuInstallerでカシミール3DがMacOSXでも動きま M す。

## <u>MikuInstaller</u>

### <u>カシミール3D</u>

各種ソフトウェアの開発者様には感謝感謝であります。ただしカシミール 3DはWindows用のソフトですから、Macで使う点について作者のDAN杉本 氏に問い合わせることはご遠慮ください。

マップカッターで作ったKMZファイルはメールやDropboxで、仲間と共有す るのも簡単です。座標も正確に設定出来ますし、手作業でやるよりかなり 便利。Macユーザーの方はお役立てください。

なお、MikuInstallerは中身が古くなってきています。上手く動かないという 方は、コチラを参考に新しくして使うと良いかも知れません。 [DIY GPS] -iPhoneを山用GPSにする- 使い方のヒント集

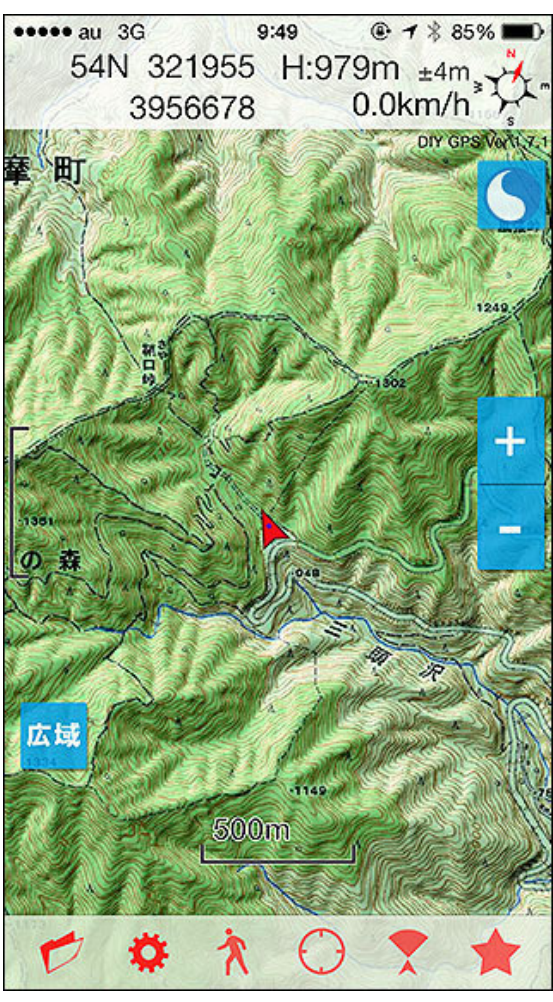

山旅俱楽部の地図は綺麗なので年間ライセンスを 買う価値あります。

### カシミール3Dで綺麗な地図を使いたい

カシミール3Dのスタータキットをインストールすると、まずサンプルの地図 が表示されますが、メニューの[ファイル]-[地図を開く]から「オンライン地 図」のウォッちずや電子国土の地図を開くと日本全体の地図を無料で使う 事が出来ます。

が、見た目的に若干物足りない。そんな時は同じく「オンライン地図」の山 旅倶楽部の地図を使ってみましょう。カラーで、地形の起伏に応じた陰影 が付いた綺麗な地図が表示されます。

1年間で3000円しないのですから十分安いと思います。

また、カシミール3Dの本を買うと地図が入ったDVDが付属しています。 DVDに入っているカシミール3Dのプログラムは古いので使えませんが、地 図は使えますので地図目当てで買ってもよいでしょう。山旅倶楽部の地図 ほど陰影が出ていませんが、カラーで綺麗です。使用例:「川苔山(川乗山) でラッセルラッセル」(参考記録内のiPhone画面で見られます)

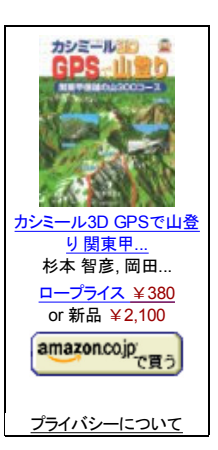

インストール方法はこの記事の下の方に書かれています。 <u>
カシミール3D、地図、マップカッターのインストール方法</u> [DIY GPS] -iPhoneを山用GPSにする- 使い方のヒント集

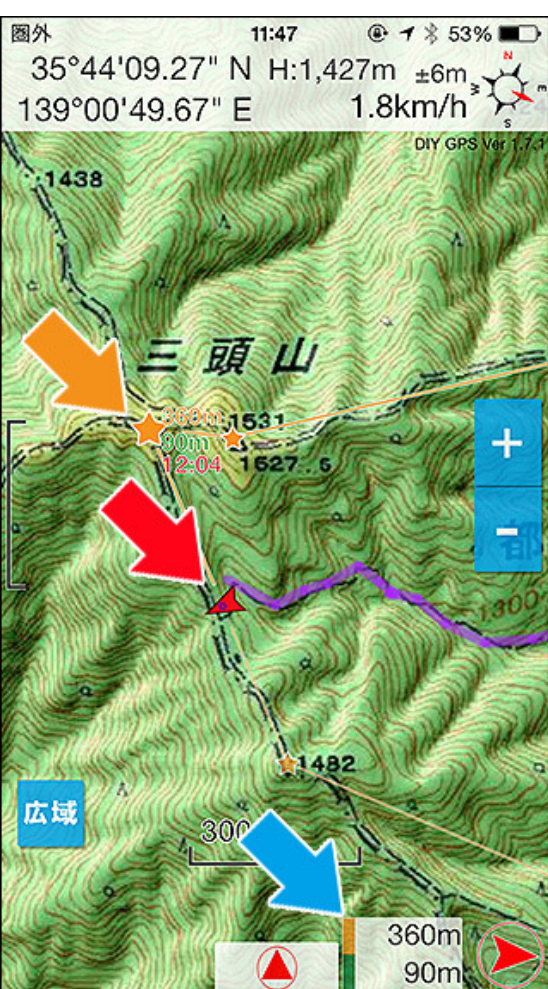

距離や標高差を知る事でペース配分や撤退の判 断をしやすくします。これはルート案内を動かしてい る状態です。ウェイポイントに到着すると自動で次 のウェイポイントが目的地として設定されます。

### 目的地までの距離を知りたい

山を登っていて気になるのは、山頂や山小屋、分岐まで残りどれくらい か?という事です。あとどのくらい頑張ればいいのか判ればやる気が出る かも知れませんし、時間的に無理と判れば撤退の判断も出来ます。

DIY GPSは指定した目的地までの距離や標高差を常に表示する機能を 持っています。左の画像、黄色い矢印の先にある黄色い★は現在目指し ている場所です。赤い矢印の先にある赤いカーソルは現在地を示していま す。そして青い矢印の先に表示されているのは目的地までの距離と標高 差、方向です。上の360mが直線距離で、下の90mが現在地との標高差と なります(下りではマイナス表記になります)。

このような距離表示をさせる方法は3種類あります。

### 1. 目的地設定

メイン画面のツールバー、★アイコンをタップすると表示される目的地設定 画面で目指す地点を指定して「目指す」ボタンを押した場合に機能します。 目的地はメイン画面では黄色い★として表示され、距離と方向を画面右下 に表示します。この場合は標高差は表示されません。なお、この『目指す』 機能はバックグラウンド動作をしません。 <u>詳しい設定方法は「主な機能」の</u> <u>目的地設定をご覧ください。</u>

### 2. ウェイポイントを使った場合

DIY GPSは、地図上の任意の点をウェイポイントとして登録する機能があり ます。ウェイポイントを作った後、目的地設定画面からウェイポイント一覧 を表示してウェイポイントへの案内を開始した場合にウェイポイントまでの 距離などが表示されます。ウェイポイントに標高が設定されていた場合は 標高差も表示されます。正確に到着を判定するため、この機能を使うとDIY GPSがバックグラウンド動作をします。

### 3. ルートを使った場合

ウェイポイントをつなぎ合わせたルートを作り、ルート案内を行うと次のウェ イポイントまでの距離などが表示されます。そのウェイポイントに標高が設 定されていた場合は標高差も表示されます。ルート案内の場合は、ウェイ ポイントに着くとアラームが鳴って到着を知らせ、次のウェイポイントを目的 地に自動設定します。左の画像はルート案内を動かしている状態です。 ウェイポイント案内と同様に到着を判定するため、この機能を使うとDIY GPSがバックグラウンド動作をします。

ウェイポイント案内とルート案内はちょっと複雑な機能です。使いこなすに はコチラの解説『ルート案内』をよくお読みください。

ちゃんと使えればなかなか強力な機能です。是非お使い下さい。

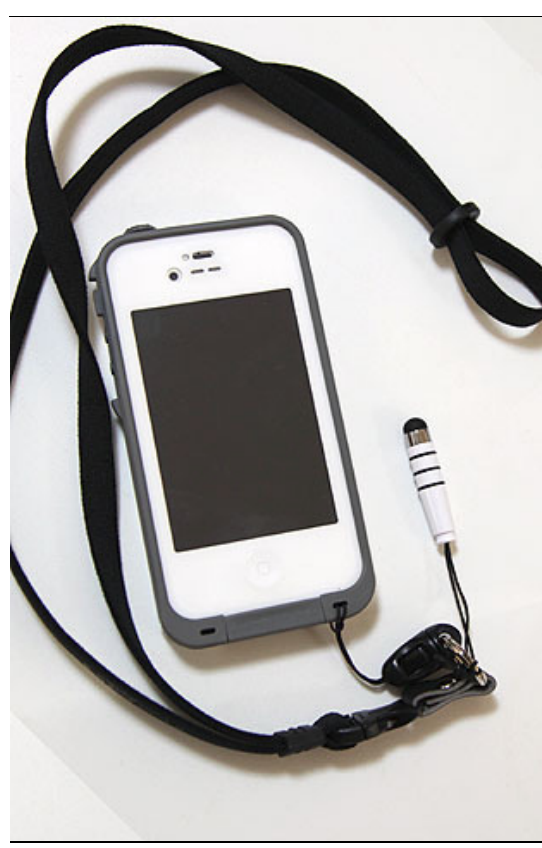

防水ケースとタッチペンで解決です。

iPhoneを雨や雪から保護しつつ手袋でも使いたい

iPhone、特に4世代以降はGPS精度も高く山で使っても信頼できる性能を 持っています。が、やはり携帯電話ですからハードウェアとしての強さはい まひとつ。雨に濡れれば壊れるし、埃や雪も心配です。また、冬に厚い手 袋をしていたらタッチパネルが反応しません。

という事で、私は防水ケースとタッチペンを使う事にしました。実際に購入 したのは下記3点。

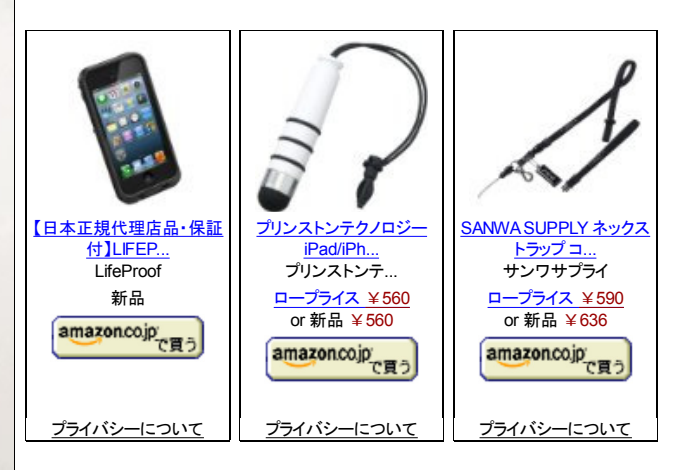

防水ケースは他にも色々高いのから安いのまであるので好きなのを選べ ば良いと思います。実際に装着したレポートを書いてみました。

### <u>iPhone 4/4S用防水防塵耐衝撃ケース「LifeProof」を買ったよ</u> LifeProof用にストラップとiPhone用のタッチペンを買ったよ 雪山でのiPhone使用について</u>

上記『雪山でのiPhone使用について』では実際に雪山で使ってみたレポートを書いています。厚手のスキー用手袋の場合はタッチペンを持っても使えなくて焦りました。が、ペンを強く握るとか、インナーにスマホ対応手袋を使う事でタッチスクリーンが反応しました。

DIY GPSはピンチ操作でなくても地図の拡大縮小を出来るので、タッチペン でも問題なく使えます。元々はスマホ対応手袋で使う場合にピンチはやり にくかったので1本指で操作できるようにしたのですが、同時にタッチペンで の操作にも対応してしまったのでした。

エ夫すればiPhoneだって嵐の中でも使えるGPSになれるのです!

### 画面操作無しでGPS情報を知りたい

DIY GPSを実際に山で使う場合、夏は手袋をしない場合が多いので問題 無いのですが、冬は厚い手袋を付けるので操作しにくくなります。上記の タッチペンを使えば一応操作は出来ますが、ポケットに入れたiPhoneを取 り出してロックを解除して、というのも煩わしいです。

5sからは指紋認証になったので、事前にパスコードを解除しておかないと 冬山では使えません(行動中に手袋を外したくないですよね)。

という事で、DIY GPSはそういった状況での使用を考慮して『ガイドスピー チ』という機能を搭載しています。主な機能は下記の通りです。

・バックグラウンドスピーチ DIY GPSがバックグラウンド動作をしている時に指定した時間間隔ごとに

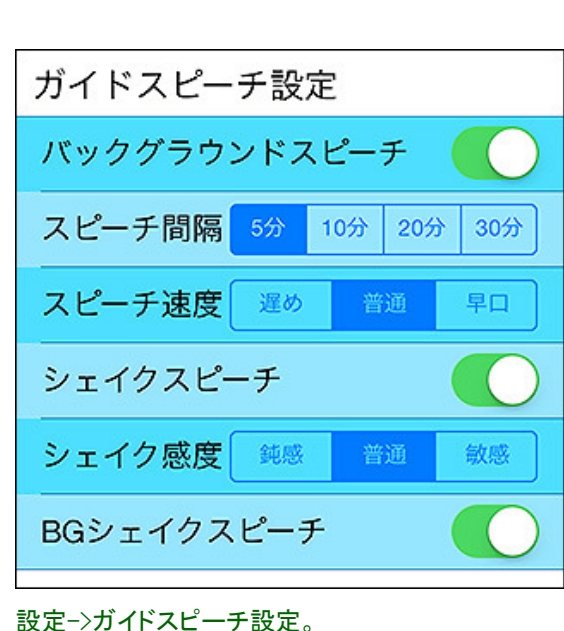

※バックグラウンドスピーチとBGシェイクスピーチ はDIY GPSがバックグラウンド動作中のときに動く 機能です。バックグラウンド動作中とは、GPSログ を記録している時かルート案内を動かしている時 です。普通にスリープしている状態では振っても喋・シェイクスピーチ りません。

また、シェイクスピーチ機能を使うときは必ず iPhoneにストラップを付けてください。振った拍子 に投げてしまうと大変です。

GPS情報を音声で喋る機能です。5分にすれば、なにも操作しなくても5分 ごとに喋って色々教えてくれます。時間、標高、移動速度、ルート案内を動 かしているなら目指しているウェイポイントまでの距離、標高差、到着予想 時刻を教えてくれます。

DIY GPSの画面が表示されている時(フォアグラウンド状態の時)にiPhone を振るとGPS情報を喋る機能です。喋ってる途中にもう一度振ると止まりま す。

### ・BGシェイクスピーチ

上記のシェイクスピーチを一歩進めて、DIY GPSがバックグラウンド動作を している時にiPhoneを振ると喋る機能です。ポケットに入れたiPhoneをポ ケットから出さずにポケットごと振ると声で教えてくれる為、雪山でも使いや すくなります。ただし、常時iPhoneの振動をモニターするため、バッテリー消 費量が増えます。バッテリー残量にご注意ください。

以上の各機能は全て設定でオンオフが出来ます。使い勝手やバッテリー 消費から自分が使いやすい様に設定して使って下さい。ガイドスピーチの 設定についてはコチラ。

この機能も喋ってる途中に再度振ると止まります。

### ポイントを記録したい

地図アプリにはよくある機能、地図にピンを立てる機能ですが実はDIY GPSにはありません。事前に計画したルートを歩いて山を登るという使い 方を想定しており、その使い方に特化させるために敢えてピンの機能を入 れていません。

ですが、山で動物に出会った場所や想定外の水場、岸崩れの位置を記録 したい場合もあると思います。そういう時は、メイン画面のツールバー、星 アイコンをタップすると出てくる「目的地設定画面」で現在地を★+ボタンを 押して現在地をウェイポイントとして登録してください。

現在地を画面センターにするには、左下の現在地ボタンをタップして下さ い。

現在地の座標と標高は自動で設定されるので名前だけ入力すればポイン トを記録できます。次回そこに行きたいときは、★横線ボタンを押してウェ イポイントを選び、「案内」を押すとメイン画面に黄色い★として表示されま す(ウェイポイントによる案内中はGPSログを取っている場合と同程度バッ テリーを消費しますのでご注意ください)。

複数のウェイポイントを一度に地図上に表示する機能はありませんが、 ウェイポイントをルートとしてまとめてエクスポートする事が出来ますので、 それをカシミール3Dで表示してマップカッターで切り出せばピンが打たれた 地図を手に入れる事も可能です。

若干不便ではありますが、工夫次第でポイントを記録する事も可能という 事で、ひとつよろしくお願いいたします。

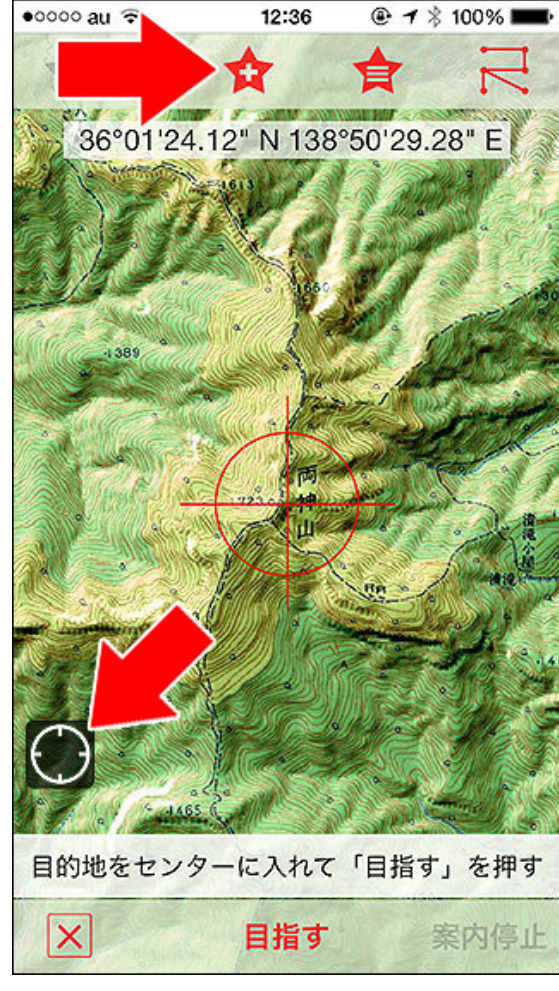

目的地設定画面でウェイポイントの追加をしてくだ さい。

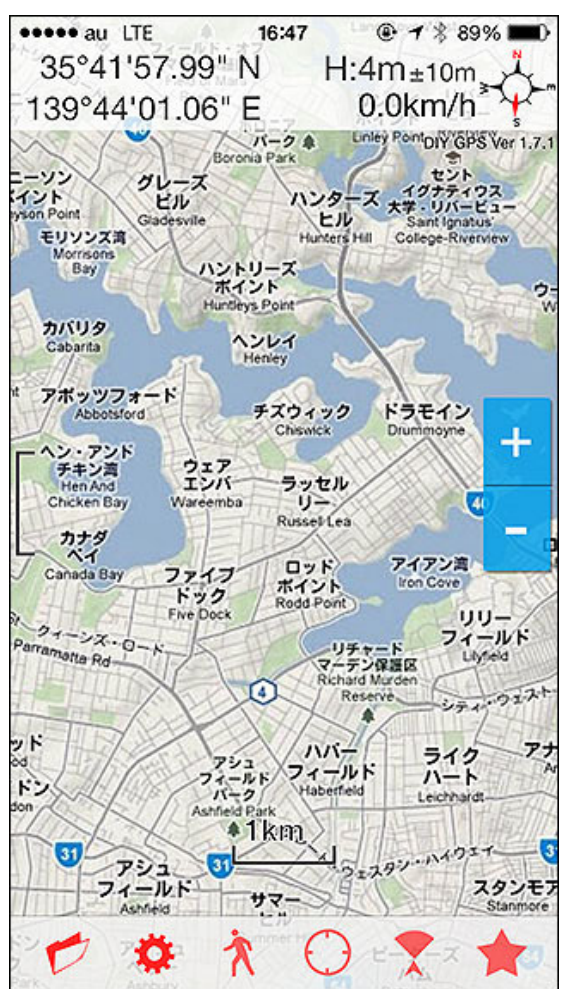

### 海外でDIY GPSを使いたい

DIY GPSは地図データを内部に固定的に持つため、国内はもちろん海外 でも使えます。カシミール3Dが使えないので地図の取り込みはやや面倒で すが、実際に使われているユーザーさんもいらっしゃいます。

<u>iPhone アプリの DIY GPS を海外で使うには (都市エリア編)</u>

### <u>iPhone アプリの DIY GPS を海外で使うには (山岳エリア編)</u>

また、シドニーに住んでいる友人も使ってくれています。海外は日本と違っ て通信料が従量制だったりして、気軽にgoogleマップを使えないそうで、 DIY GPSの様な通信を必要としないアプリだと安心して使えるのだそうで す。

### シドニー市街地で使った様子

### シドニー近郊のブルーマウンテンで使った様子

カシミール3Dのインポートになれていると地図画像を作って経緯度を設定 するのは面倒に感じるかも知れませんが、慣れれば海外の山でも使える ので楽しいんじゃないかと思います。しかも海外ローミングとかデータ通信 料とか気にする必要なし!

お試し下さい。

シドニーの地図を設定した様子。日本で表示してる ので現在地ポインタは表示されませんが、現地に 行けば表示されます(右のシドニー関連リンクを参 照)。

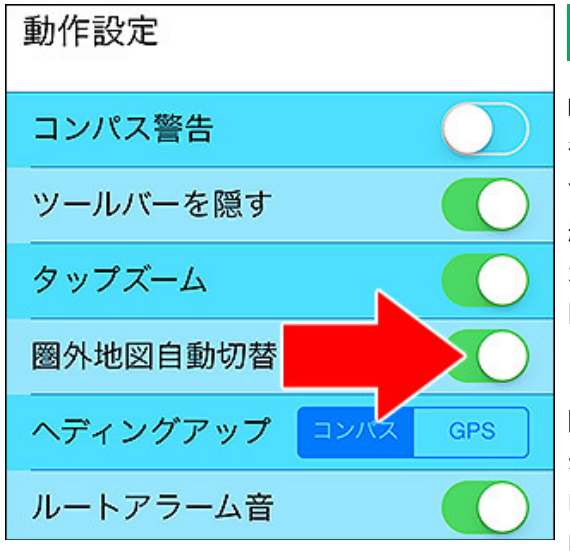

オンにすると現在地の地図を表示するようになります。

### 楽に地図の切り替えをしたい

DIY GPSは登る山ごとに地図を管理するのが基本的なスタイルです。山に 行くときに必要な地図を印刷して持っていくのと同じような感じです。なの で、登る山によって地図を切り替えて使うことになります。そこでちょっと問 題になるのが地図の切り替え。登録してある地図が多いと、地図のリスト から探して『表示』ボタンを押すのも面倒になってきます。そこで、簡単に地 図を切り替える仕組みを用意してあります。

### 1. 圏外地図自動切り替え

[設定]-[動作設定]-[圏外地図自動切り替え]をオンにすると、現在地が表示中の地図の外に出た場合、現在地を含む地図を自動で選び出して表示します。なので、登る山の登山口に着いてDIY GPSを起動すればそこの地図が表示されます(もちろん、そこの地図が登録されていれば)。

もし同じ座標を含む地図が複数あった場合は、より範囲が狭い物を表示し ます。登ってる途中で表示圏外になると、またその現在地を含む地図を自 動的に表示します。ただこの機能、家にいる時に山の地図を見ると自動で 切り替わってしまい煩わしいです。そういう時はオフにしてください。

### 2. 最適な地図を表示

圏外地図自動切り替えをオフにしている場合はこれを利用すると良いで しょう。地図一覧の画面で、一番上のとこに現在地を含む範囲が狭い(詳 細と思われる)地図が表示されます。これをタップすると、その地図が表示 されます。圏外地図自動切り替えの機能をやや手動にした感じです。
[DIY GPS] -iPhoneを山用GPSにする- 使い方のヒント集

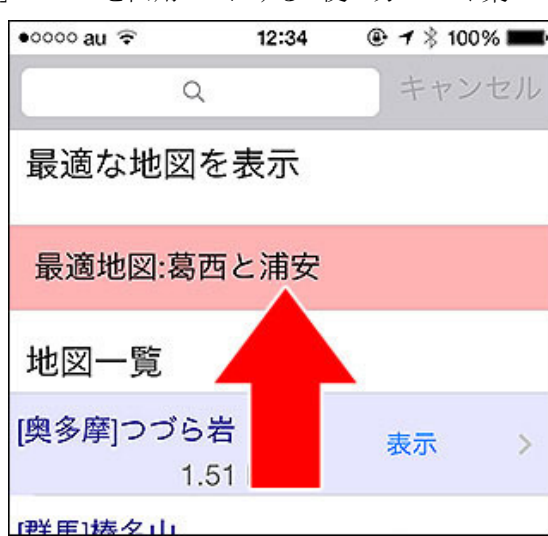

現在地を含む最も範囲が狭い地図をおすすめしま

す。

# 3. 広域/詳細地図切り替え

広域地図と詳細地図をそれぞれ用意して地図を切り替える方法です。地 図のセットを用意する手間はありますが山域内の地図切替が相当楽にな ります。

[設定]-[動作設定]-[広域/詳細地図切替]をオンにすると動作します。表示している地図にすっぽり含まれる地図があった場合は「詳細」ボタンが表示され、逆に表示している地図をすっぽり含む地図があった場合は「広域」 ボタンが表示されます。押すと、それら広域/詳細地図に切り替わります。

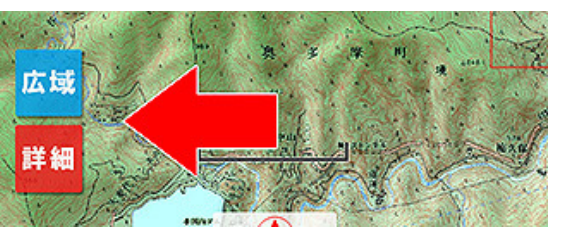

関連地図がある場合はこのボタンが表示されます。

詳細地図は赤い枠で範囲が表示され、その範囲が画面の中央に掛ると 「詳細」ボタンが表示されます。広域/詳細地図は表示する候補が1枚の時 はそのまま切り替わりますが、複数ある場合は下の様に選択肢が表示さ れるので選んでください(例えば範囲が重なっている詳細地図がある場合 や、広域地図の更に広域地図がある場合など)。

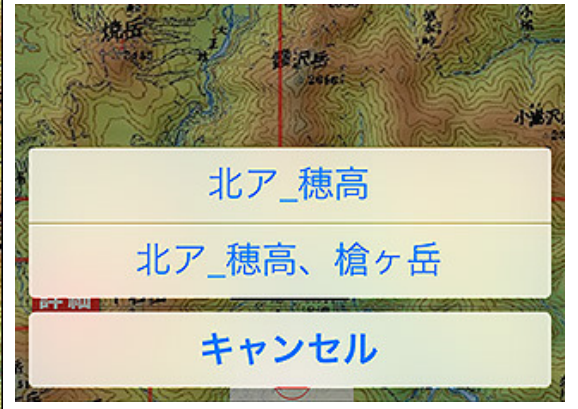

複数の候補がある場合は選んでください。

# 4. 地図一覧のソート条件を距離にする

地図一覧の下ツールバーにソートボタンがあります。距離、名前、作成、使 用でソート出来ますが、距離にしておくと現在地から近い順に地図がソート されます(現在地と地図の中心点の距離です)。近いほど上に表示されま すので、地図を選ぶときに楽かと思います。表示したい地図の『表示』ボタ ンを押して地図を表示してください。

普通はその日に登る山をカバー出来る地図を設定すると思いますので(日 帰りの行程くらいなら1枚に収まると思います)地図の切り替え作業はそん なに発生しないかと思いますが、使い方によっては切り替えが必要になり ます。それが煩わしいと感じ場合は各種方法を試していただければと思い ます。

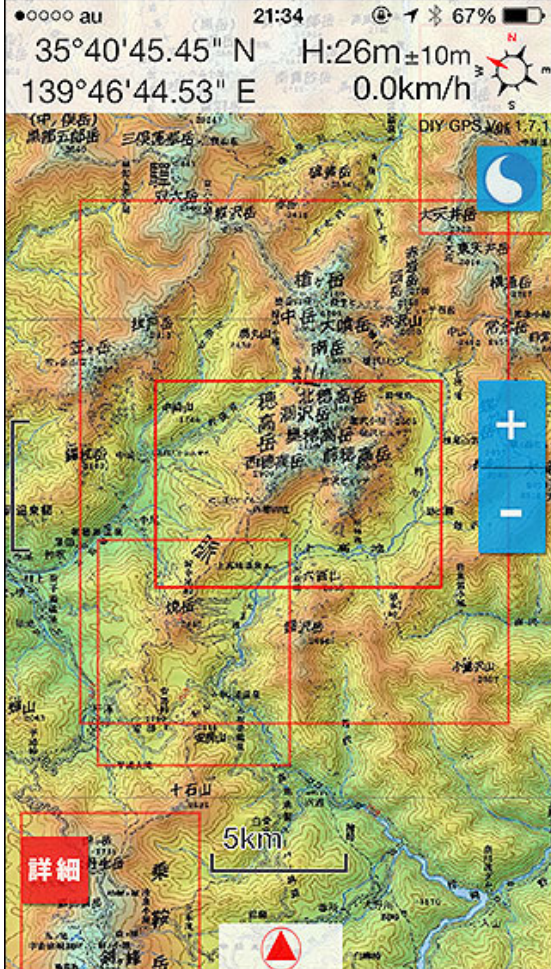

詳細地図は赤い枠で表示されます。赤い枠が画面 の中央に掛っている時に「詳細」ボタンが表示され ます。

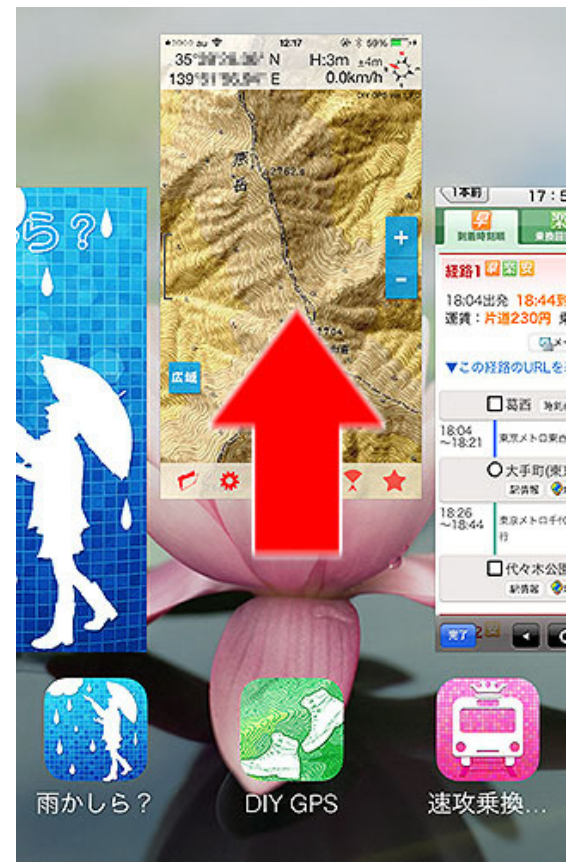

# 休憩中はDIY GPSを終了しておくと電池の節約になります

GPSログを取っているときやルート案内が動いてる時はバックグラウンド動作を行うため、iPhoneをスリープにしていてもバッテリーを消費します。ですから、お昼ご飯など長い休憩の時はDIY GPSを終了しておくと電池の節約になります(ただし、休憩中のログも取りたいのであれば終了しないでください)。

 はい、どちらも大丈夫です。DIY GPSは常に状態を保存していますので、ア

 をすい(例)
 プリを終了しても再度起動すれば同じ状態で動きます。ですから安心して

 『メ×ロゴボ アプリを終了してください。

終了の仕方は左の説明の通りです。ホームボタンをダブルタップしてタスク マネージャを表示、アイコンを長押しして終了マークが出たらそれをタップ してください。

注意点は、休憩が終わって再出発するときにDIY GPSを忘れずに起動す る事。DIY GPSを終了したまま出発するとその部分のログが飛んでしまい ます。お気を付け下さい。

# ホームボタンダブルタップでタスクマネージャが出ま す。各アプリを上にスライドさせると終了できます。

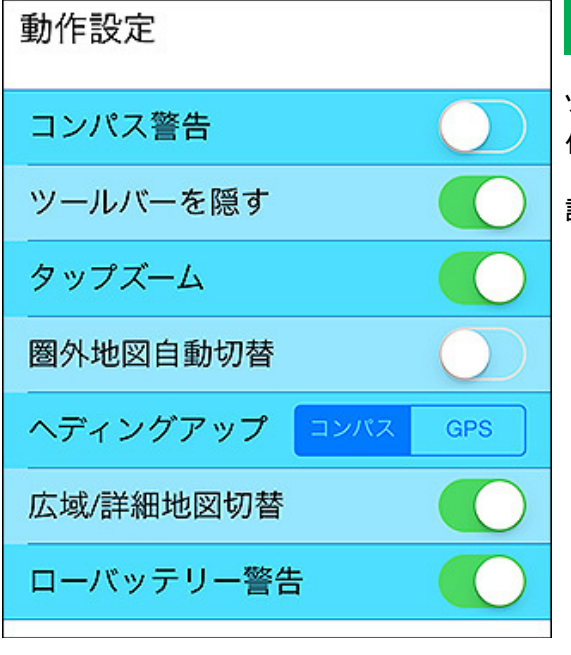

# 設定を変えたい

ツールバーの歯車アイコンをタップすると設定画面が開きます。ここで動作、GPSログ、表示などの設定を変えられます。

詳しくは「設定」をご覧ください。

各種動作を設定出来ます。

[DIY GPS] -iPhoneを山用GPSにする- 使い方のヒント集

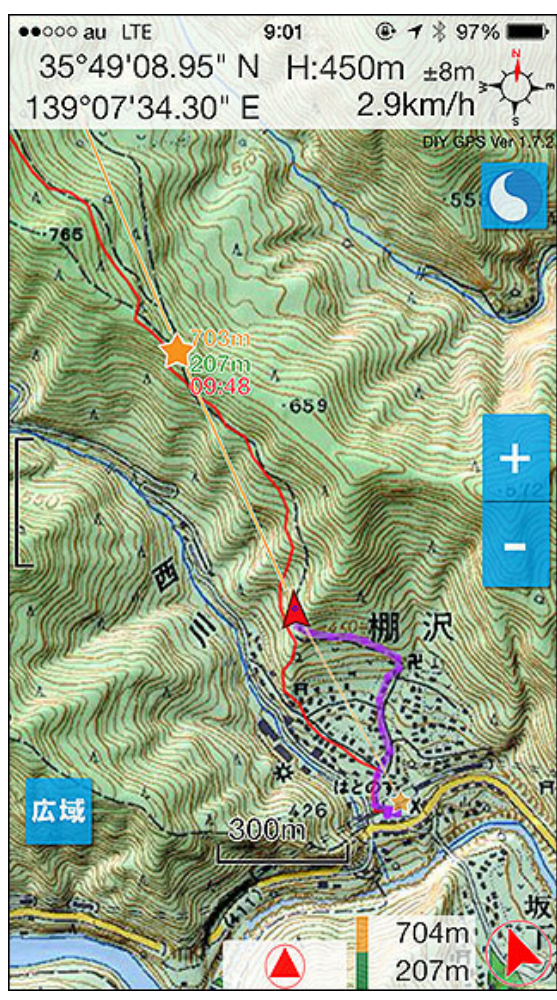

# GPSログを記録したい、トラックの使い方を知りたい

地図を登録してそこに現在地が出るだけでも面白いですが、GPSログを記録したり、歩く予定のトラックをインポートして表示させたりすると便利です。DIY GPSは下記のような機能を備えています。

・歩いた軌跡をログに残せます(トラックと呼びます)。

・そのトラックを地図上にリアルタイムで表示出来ます。

・カシミール3Dで作ったり、ヤマレコにあるトラックGPXをインポート出来ます。KMLファイルもインポート出来ます。

・インポートしたトラックや以前記録したトラックを地図に表示することが出 来ます。歩くときの参考として使えます。

・記録したトラックは、メールに添付したりDropboxなど外部アプリにエクス ポートする事が出来ます。

・出力出来る形式はGPXとKMLです。 <u>ヤマレコ</u>に登録したり、GoogleEarth で見たり出来ます。

詳しくは「GPSロガー」をご覧ください。

# 紫の線が歩いてきたトラック(GPSログの軌跡)で す。歩いた場所が一目でわかります。赤い線は以 前歩いた時のトラックを表示させた物です。ルート の目安に使えます。

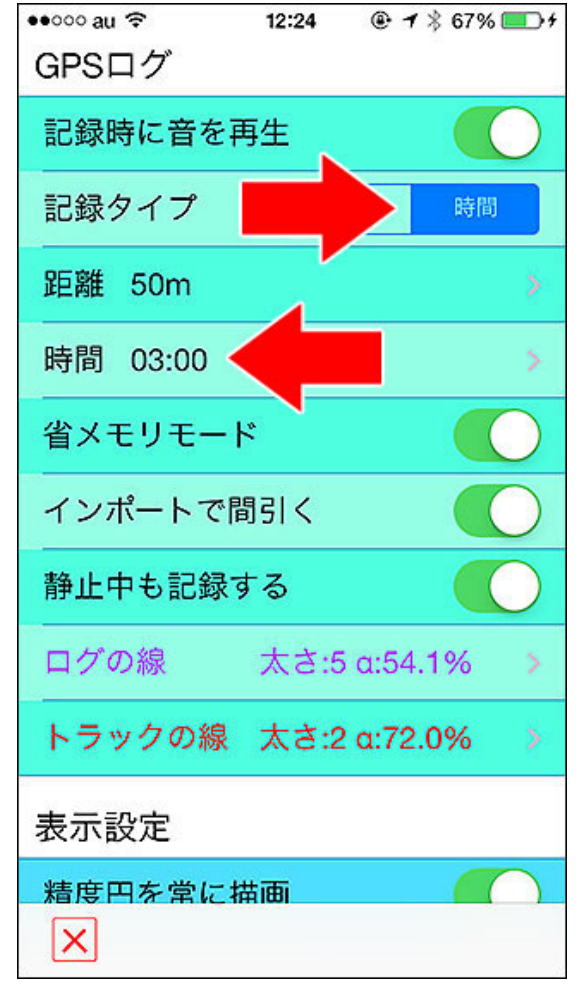

# 電池を節約してログを取りたい

ー般的なGPSロガーアプリを使うと、iPhone5の場合で1時間に12~16%の バッテリーを消費します(開発者によるテスト)。GPSログを記録するアプリ は大体同じくらい使います。ログを記録するためにバックグラウンドでGPS を動かすというのは結構バッテリーを食うのです。

# ■省エネモードについて

DIY GPSはGPSログを取っている場合でも省電力で動くように作られてい ます。省エネプログラムと呼んでいますが、それが作動するには一定の条 件があります。

- 1. GPSログの記録タイプが「時間」であること。
- 2. 時間が2分半以上であること。
- 3. ウェイポイント案内、ルート案内を使用しない(※)。

この3つが満たされている場合、省エネプログラムが動いて通常より3 割~5割程度省エネで動くようになります(画面の明るさや地図を表示して 見る頻度などにより変動します)。

が、5分ごとのログだと歩きでもトラックポイントが300m以上離れてしまいロ グが粗くなります。ログの密度を考えると3分ごとのログがバランス良いの ではないかと思っています。

逆に、細かく正確なログが欲しい場合は、記録タイプを距離にするとか、時

# 省エネプログラムが作動する条件。

間の場合でも短い時間に設定すると良いでしょう。

### ■DIY GPSを省電力で使う方法

DIY GPSを省電力で使う方法を以下にまとめます。

## 1. GPSログやルート案内などを使わない

GPSログもルート案内機能も使わない場合、iPhoneをスリープしたりホーム 画面に戻ったりするとGPSが止まります。その間は余計な電力を消費しな いので電池は長持ちします。

### 2. GPSログを取りつつ省電力

上に書いてあるとおり、記録タイプを「時間」にして3分にすればGPSログを 取っても消費電力を抑えられます。ただしルート案内を使うと省エネプログ ラムは動きません。

自分が望む使い方に合わせて設定してみて下さい。

#### SIMなしで使うと省エネなのか? iPhoneのSIMを設定でロックする方法

無くなるからです。

ただ、機種によって違いがあるらしく、SIMなしの iPhone4Sは1時間あたり6.2%の消費でしたが、SIM なしのiPhone5は1時間あたり11.5%の消費でした。 なお、SIM入りで写真撮影などもしたiPhone5sは1時 間あたり10.7%の消費でした(テスト時のヤマレコは コチラ)。(※バッテリー消費は設定や画面表示時 間、他のアプリの使用頻度、気温などにも依りま す)

実際よく判っていない事も多いのですがSIM無しの 方がバッテリーが保ちそうだ、という感じはありま す。そこでiPhoneのSIMを物理的に抜いてしまえば 簡単なのですが、SIMを無くすと大変ですしそんな 作業を登山口でやるのもちょっとイヤです。機種変 で余っているiPhoneがあればそれをSIM無しで使う という手もありますが、1台しか持っていない場合 (多分普通は1台ですよね)は出来ません。

そこで、設定でSIMをロックする方法をご紹介しま す。詳しくは右へ→

iPhoneのSIMを抜くと山岳地帯でのバッテリー消費 ※SIM PINの入力は3回失敗するとSIMが使用不能になります。くれぐれも が減ります。携帯の電波を探すための電力消費が 注意して、自己責任で行ってください。もし使用不能になったらキャリアに 問い合わせてください。

> 1. iPhoneの『設定->電話->SIM PIN->SIM PIN』のスイッチがオフの場合 はタップしてください。

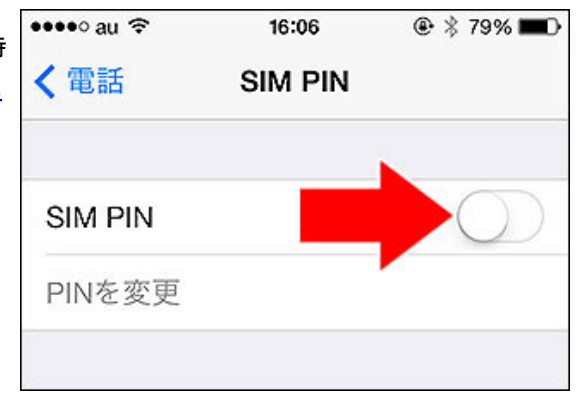

2. PINの入力を要求されます。初期値はキャリアによって違います。 『au:1234、docomo:0000、ソフトバンク:9999』の様です。なお、au以外は 試してないので実際合っているのかは判りません(情報ソースはコチラ)。

[DIY GPS] -iPhoneを山用GPSにする- 使い方のヒント集

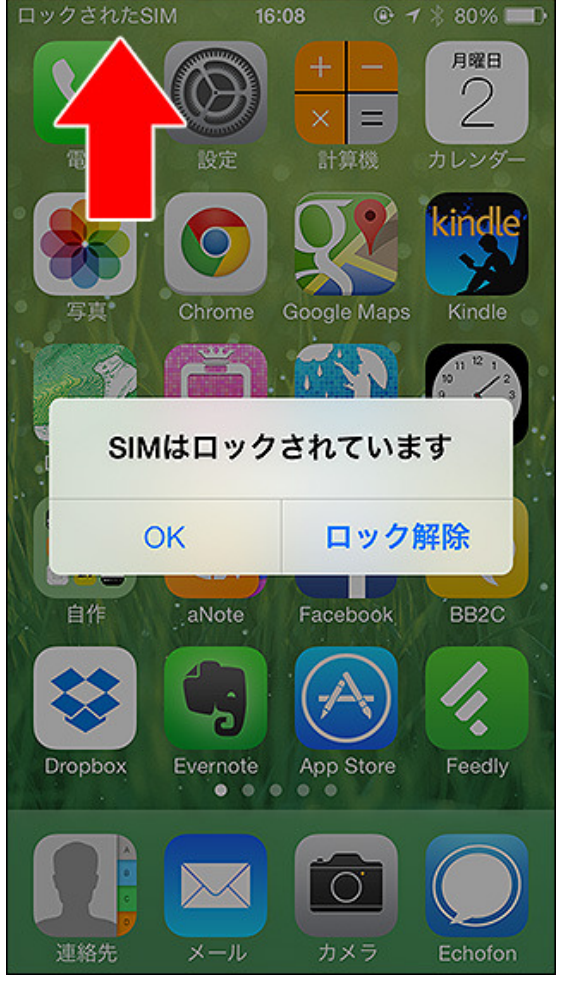

ロックされるとこんな感じになります。くれぐれも、 たらSIMが使えなくなります。

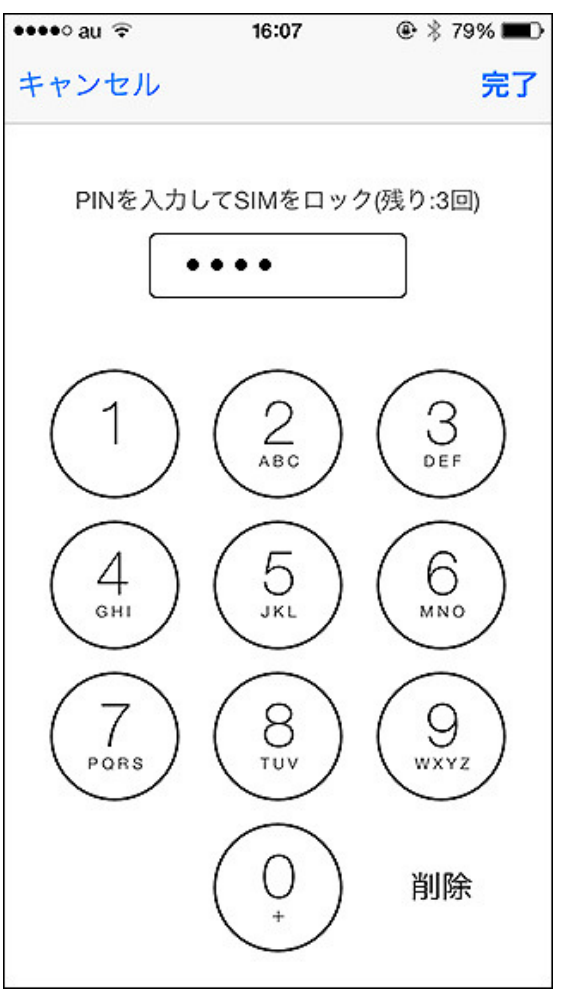

SIM PINの誤入力には注意してください。3回失敗し 3. PINの入力は3回失敗するとSIMが使えなくなります。2回失敗したら諦 めて各キャリアに問い合わせてください。成功すると上記SIM PINの右にあ るスイッチがオン(緑色)になります。ただし、SIMロックはiPhoneの起動時に 発動するためこのままでは何も起きません。

> 4. あとは、例えば登山口に着いた時などSIMをロックしたいときにiPhone の電源を完全に落として再起動してください(電源ボタン長押しで電源を落 とせます。もう一度押せば起動します)。すると画面に『SIMがロックされて います』と表示されます。OKを押せばそのままロック状態が続きます。この 状態でも無線LANは使えます。使えないのは携帯キャリアとの通信です。 更に、コントロールパネルでWi-FiやBluetoothも切ってしまえば実質的な 『GPSを使える機内モード状態』を作り出せます。

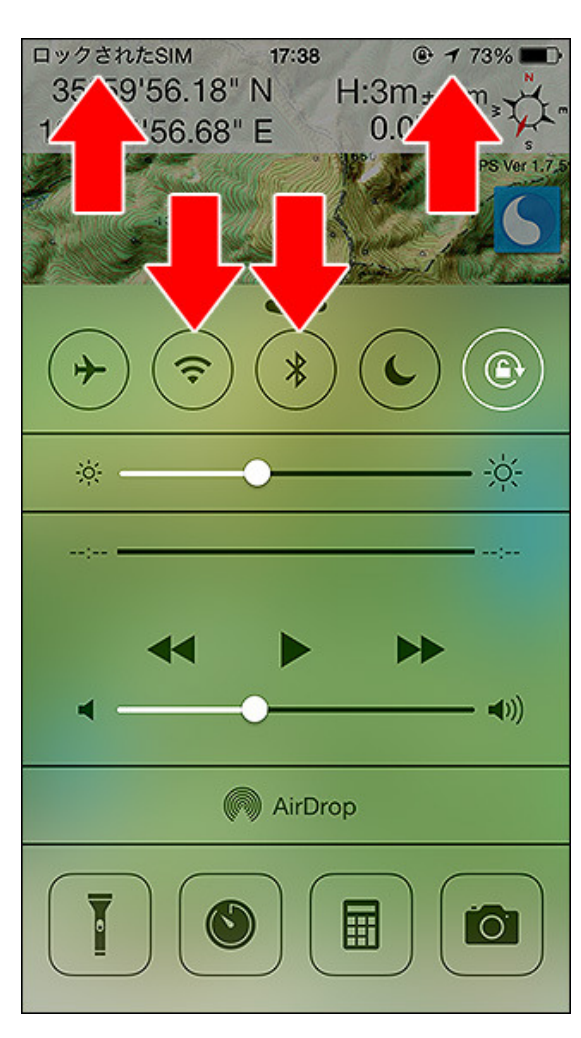

[DIY GPS] -iPhoneを山用GPSにする- 使い方のヒント集

SIMロック、Wi-Fiオフ、Bluetoothオフで実質的な 『GPSを使える機内モード状態』に出来ます。

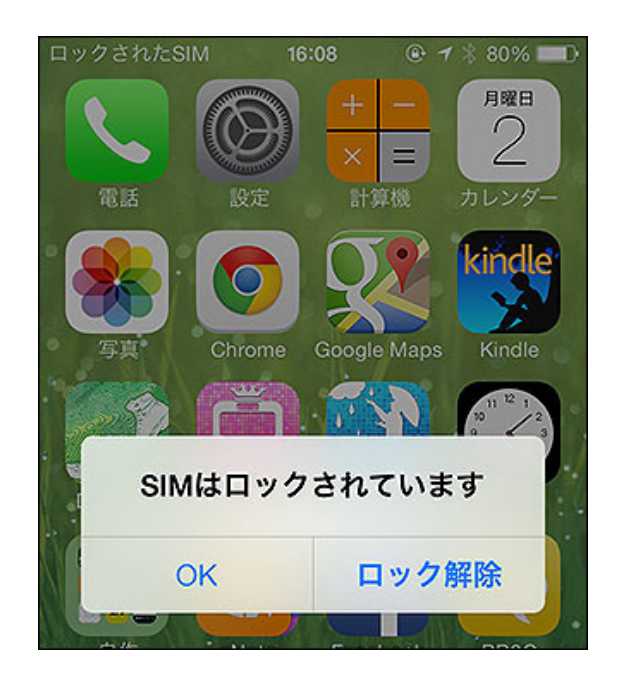

5. SIMのロックを解除したい場合は起動後に『ロック解除』を押してPIN(番号は絶対に忘れないように!)を入力するか、『設定->電話->SIM PIN』を開いてください。ロック状態でこの画面を開こうとするとPINの入力を要求されます。入力すればロックが解除されて普通に使えるようになります。

下山後はSIMロックの解除忘れにご注意下さい。あと、PINの入力はくれぐれも慎重に、間違わないように気をつけてください。

※コチラの情報を参考にさせていただきました。

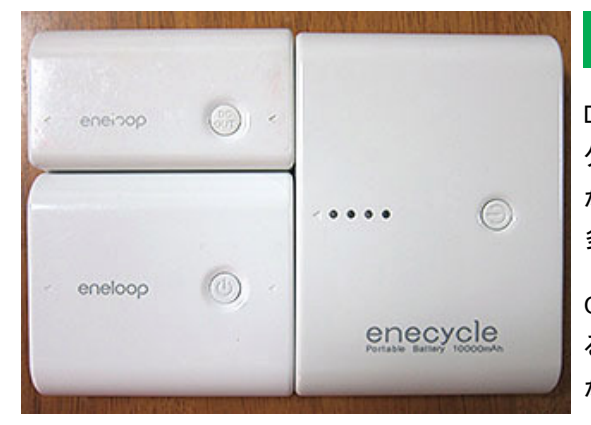

バッテリー切れに備えたい

DIY GPSは便利なアプリですが、iPhoneの仕様上GPSログを使うなど、バッ クグラウンドでもGPSを使う場合はバッテリーを多く消費します。また、SIM が動いているiPhoneを山など電波が微妙な地域で使うと電波を探す為に 多くのバッテリーを消費します。

GPSログの機能を使った場合は6時間~8時間ほどでバッテリーを使い切 るとお考え下さい。日帰りの短い山行であればギリギリ保つと思います が、行き帰りの道中でiPhoneを使えなくなってしまいます。

各種携帯充電器。容量が大きい物は重くなります。 そこで、EN-03などのモバイルバッテリーです。今では各種、大容量のバッ テリーが2,500~3,000円程度で買えてしまいます。10,000mAhの容量で iPhoneなら4回充電出来ます(およそ容量の6割が充電出来る容量です 10000mAh\*0.6/1500mAh=4)。1台あればバッテリー残量をそんなに気にし なくてよくなります。

> 私はEN03を使っていますがおすすめです。最近は容量が1.5倍の 15,000mAhあるEN08なんてのもあるようです。

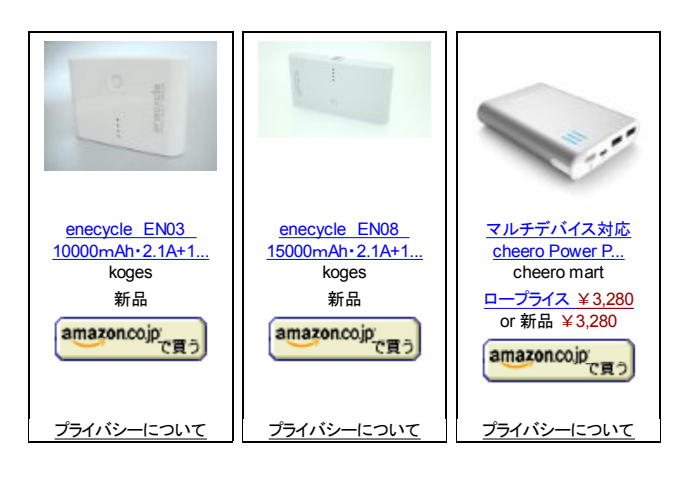

# 紙の地図を使う場合はKMZファイルの画像差し替えをするといいかも

DIY GPSは地図の画像とその地図の範囲を示す座標を組み合わせて、現 在地がどこかを表示します。なので、地図の画像はなんでもいいわけで、 下の例みたいになにか書き込んだ地図や、古地図を使う事ができます。

当然紙の地図もスキャンして画像にすれば使えるわけですが、座標を正確に入れるのがなかなか難しいです。そこで、カシミール3DでKMZファイルを作り、その画像を差し替えることで「オリジナルの地図画像が入ったKMZファイルを作る方法」をまとめました。

# 紙の地図をDIY GPSで正確に使う方法

また、DIY GPS Daysさんがより高度なやり方を判りやすく紹介しています。

# DIY GPSで山と高原地図活用術(前編)

KMZファイルにすると仲間と共有する時も使いやすいし、地図を消しても後 で入れ直すのが簡単です。カシミール3Dの地図も正確で面白いですが、 使い慣れた紙の地図に現在地やGPSログが表示されるのも楽しいです。

ちょっと手順が面倒ですが、時間があったらトライしてみてください。

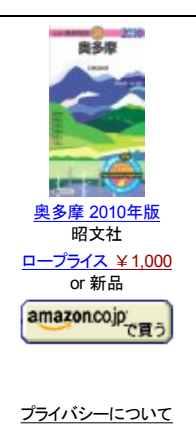

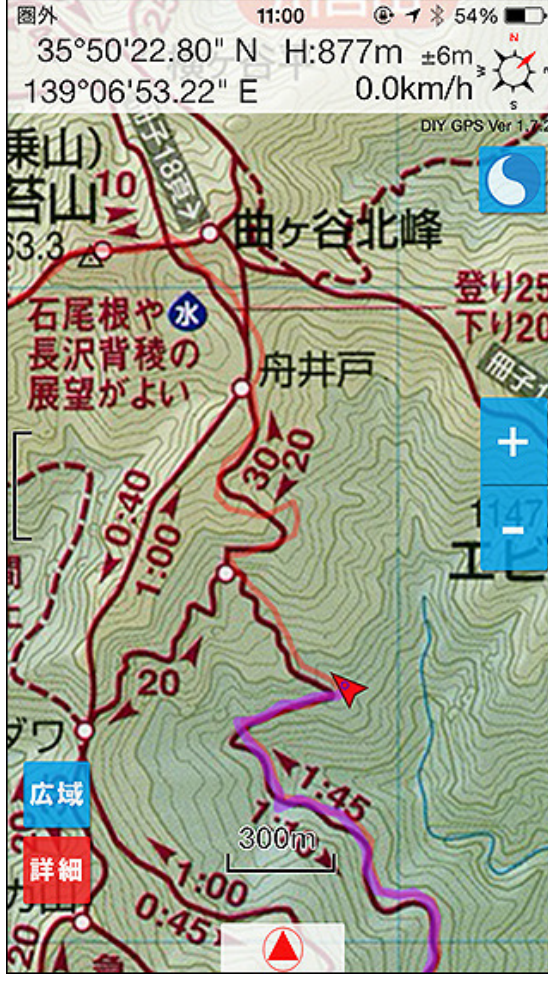

手持ちの紙地図を取り込んで使う事も出来ます。 (昭文社山と高原地図奥多摩2011年版より引用) [DIY GPS] -iPhoneを山用GPSにする- 使い方のヒント集

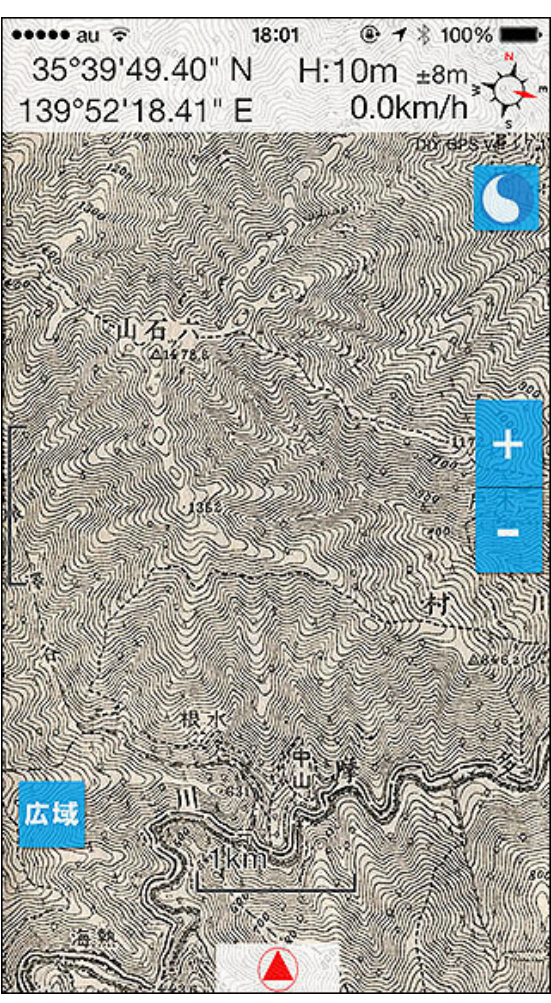

# ちょっと変わった使い方 古地図の上を歩くことも出来ます

座標を合わせた古地図をDIY GPSに入れれば、古地図と今の地形を比べ ながら散歩なんて事も出来ます。

左の画面は、明治43年の奥多摩の地図を古地図屋さんで買ってきてス キャン、DIY GPSに送って座標を設定した物です。奥多摩の水根周辺です がわかりますか?

現在の地形から過去の地形を読み解くというのも面白いと思います。 GoogleEarthには江戸時代の地図もあるので(<mark>説明はコチラ</mark>)ブラタモリ的 な遊びも簡単に出来ます。

また、今昔マップというフリーウェアを使って古地図を切り出し、KMZファイ ルを作ってDIY GPSにインポートして使っているユーザーさんもいます。

DIY GPS へ 旧版地図(埼玉大学今昔マップ)を取り込む

取り込む手順なども解説されています。お試し下さい。

参考サイト 「<u>グーグルアースで古地図を見よう!」</u>

古地図の上を歩けるのはなかなか愉快ですよ。

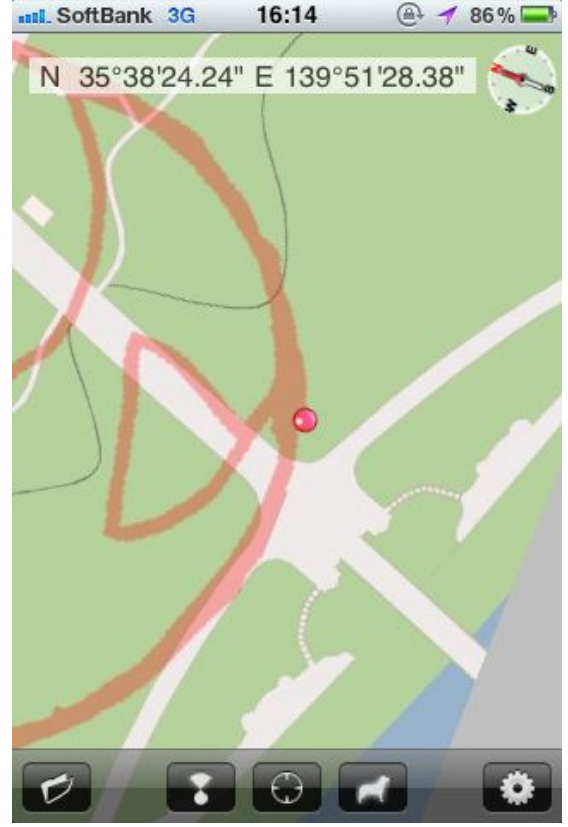

簡単にGPS地上絵を作れるはず、です。地図回転 モードで表示すれば、広場など目印がない場所で も地上絵を描きやすいです。 ちょっと変わった使い方 GPS地上絵を簡単に作れます

前もって決めておいた道をGPSロガーを持って移動し、そのGPSログを地 図に重ねて地上絵を描くという遊びがあります。GPS地上絵なんて呼ばれ ています。

DIY GPSを使えばGPS地上絵を描くのも簡単。前もって地図に絵を描き、 現地に行ったらその線をなぞるように移動しながらGPSのログを取ればい いわけです。

通常は前もって地図を印刷してそこに道順を書き込んで、その紙を見なが らGPS地上絵を描くようですが、DIY GPSなら地図と描き込んだ絵を両方 見ながら、現在地も表示されているので相当楽になると思います。

実際にやってみました。

# <u>「自作iPhoneアプリで楽々GPS地上絵」</u>

 ※…記事を書いた当時はDIY GPSにGPSログの機能がなかったため、M-241を使っています。現在はDIY GPS単体でログも取れますし、原画の線も 地図に直接描くのではなくトラックをインポートして表示出来ます。
 ※2…DIY GPSの作者はディリーポータルZというwebサイトでライターを やってます。

あまりにも適当に絵を描いたのでちょっと線がガタガタしてしまいましたが、 地図に絵を書き込む段階でもう少しちゃんと検討すれば、綺麗なGPS地上 絵が書けると思います。山以外でも使ってみてください。

| -iPhoneを山用GPSにする- 使い方のヒント集                                                                                                 | http://diygps.net/v                                                                                                    |
|----------------------------------------------------------------------------------------------------|----------------------------------------------------------------------------------------------------|
| ●●●●● au LTE 17:21 ④ 7 \$ 100% ■●                                                                                          | 姉妹アプリ Here.info                                                                                                    |
| S wGS84  S4N                                                                                                    | DIY GPSの様に地図そのものを表示しなくてもいい、経緯度さえ判れば紙の地図を使って現在地を同定する、という方はHere.infoはいかがでしょう                                                                                                    |
| 397099       3947297         標高       -9.0m         水平精度       10m(半径)         垂直精度       ±12m         進行方位       W 4906.2 | か。<br>難しい機能はありません。起動して「測位開始」を押せばGPSが作動して<br>現在地の経緯度、標高、精度、速度を表示します。Mapタブを開けば地図<br>上に現在地がプロットされます(ただし地図表示にはネット環境が必要で<br>す。座標表示は携帯圏外でも使えます)。<br>大きな文字で経緯度を見やすく表示するというのが基本的な機能です。そ<br>ういうアプリが無かったので作ってみました(小さい文字で適当に経緯度を<br>表示するアプリはいくつかあった)。 |
| 磁北方位 NNE 294.8<br>速度 84.3km/h                                                                                              | 主な機能はこんな感じ。<br>・携帯雷波圏外でも動作します(地図はGoogleマップのキャッシュが残って                                                                                                    |
| 測位時刻 2013-11-21 17:21:03<br>1秒前                                                                                            | いる範囲です)。<br>・経緯度、標高、座標精度、スピードなど各種情報を表示します。<br>・経緯度は世界測地系(WGS84)と日本測地系で切り替えられます。                                                                                                    |
| 連続 1回 測位停止<br>Here.info Ver 1.2.0                                                                                          | ・標高などはメートルとフィートで表示を切り替えられます。<br>・表示される情報は文字が大きく、老眼や揺れる場所でも見やすくなってい                                                                                                    |
| Info     Map     Setting       経緯度などを表示するGPSアプリです。紙の地図を                                                                    | ます。<br>・現在地をメールやツイッターに送ることが出来ます。<br>・デフォルトの送信先はアドレス帳から選んで登録出来ます。                                                                                                    |
| 組み合わせて使ってくたさい。                                                                                                    | ・現在地を地図上のピンで確認出来ます。<br>・地図は標準、衛星写真、地形図などを使えます。<br>・経緯度の計測に合わせて現在地が移動するとピンも移動します。                                                                                                    |
|                                                                                                    | <b>詳しくはコチラです</b><br><u>http://keijiweb.com/down/hereinfo/</u>                                                                                                    |
|                                                                                                    | App store(300円)<br>http://itunes.apple.com/jp/app/here.info/id458852304?mt=8                                                                                                    |

トップページ 主な機能 使い方のヒント集 カシミール3D地図導入 地図の作り方と取り込み方 GPSロガー 設定 ルート案内 その他情報

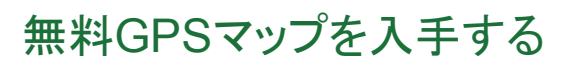

C

maps.inbox.com

GPSマップと運転案内 無料地図ツールバーがあれば簡単!

# DIY GPS -iPhoneを山用GPSに

カシミール3D地図導入

# トップページ 主な機能 使い方のヒント集 カシミール3D地図導入 地図の作り方と取り込み方 GPSロガー 設定 ルート案内 その他情報

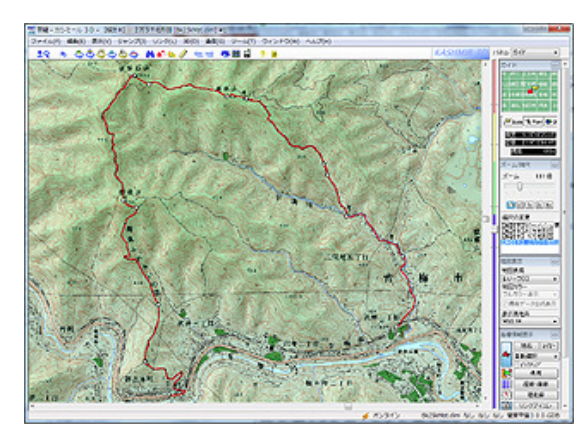

# カシミール3Dとは?

カシミール3DはWindows用の地図アプリケーションでフリーウェアです。マッ プカッターによる地図の切り出しや、トラックやルートの作成、エクスポート などが出来ます。地図を立体表示することも出来、山好き必携のソフトで す。

カシミール3Dのホームページ http://www.kashmir3d.com/

カシミール3Dの画面。とてもいいソフトなので、 出来るし、標高のグラフを表示できたりもするし非 常に便利です。

Windowsユーザーで山に行く人はDVD付きの本を フリー版でも国土地理院の地図データを利用できますが、DVD付き書籍に 買ったら良いと思います。自分でルートを作ることも はカラーの地図や代表的な登山ルートのコースデータが入っているのでお 得です。

> ※カシミール本の付属DVDに入っているカシミール3Dのプログラムはバー ジョンが古いです。必ず公式サイトから最新版をダウンロードしてインス トールして下さい。

| ••••∘ au 奈  | 14:48              |                   | カシミール3Dを使うと簡単に正確な地図を取り込めます                                                                                                    |
|-------------|--------------------|-------------------|----------------------------------------------------------------------------------------------------|
| <b>〈</b> 地図 | [日光]皇海山.km         | z                 | カシミール3DというWindows用の地図アプリケーションがあります。それに<br>マップカッタープラグインという機能があり、DIY GPSはマップカッターで作<br>れるKMZファイルのインポートに対応しています。                                                                          |
|             | []N                |                   | カシミール3Dのマップカッターを使うと、地図の画像と座標の情報をセット<br>で扱えるため、正確にかつ簡単に地図の登録が出来ます。                                                                                                    |
|             | $\bigcirc$         |                   | このページではKMZファイルの作り方と取り込み方を説明します。大まかな<br>手順としては下記の通りです。                                                                                                    |
|             | <u> </u>           |                   | 1. カシミール3DでKMZファイルを作る                                                                                                    |
| (           | AirDrop            |                   | 2. メールかDropboxでiPhoneにKMZファイルを送る                                                                                                    |
|             | すっていていない場合は、"コ     | しょう。自動的<br>ントロールセ | 3. DIY GPSで開いて地図を読み込み、保存する                                                                                                    |
|             | う<br>してください。       | (有効にするよ           | 以上の三手順で地図の登録が完了します。やってみればそんなに難しくな                                                                                                    |
|             |                    |                   | いですよ。                                                                                                    |
|             | DIY GPSで開<br>キャンセル |                   | ※よくある勘違い・・・iPhoneのDropboxでカシミール3Dの地図ファイル(KMZ<br>ファイル)を開くと「ファイルを表示出来ません」と表示されます。これは<br>Dropboxが「表示」に対応していないだけでDIY GPSに送る機能については<br>問題なく動きます。気にしないで画面右下のエクスポートボタンを押してDIY<br>GPSに送って下さい。 |
|             | キャンセル              |                   |                                                                                                    |

DIY GPSが入っていればファイルの関連付けで KMZファイルを読み込めます。

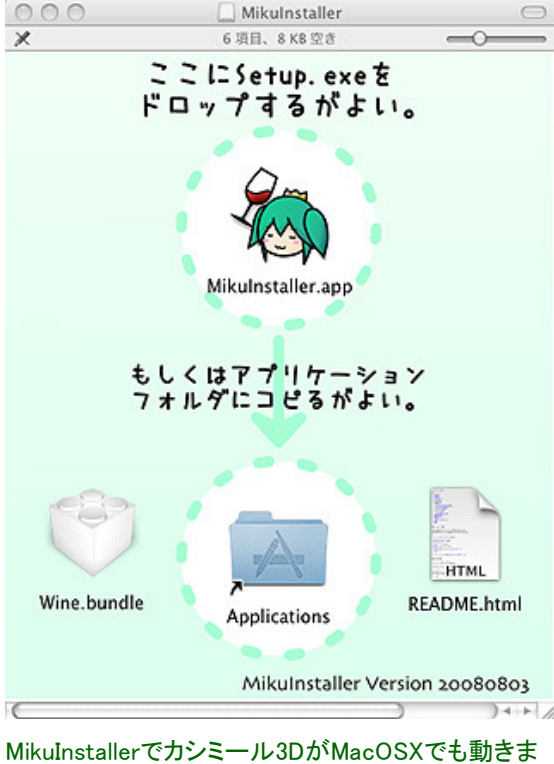

MacOSXでカシミール3Dを使いたい場合

カシミール3DはWindows用のソフトですが、MikuInstallerを使う事で MacOSXでも動かすことができます。手順を画像付きでまとめました。

# MacOSXでカシミール3Dを使う最も簡単な方法

狐につままれた様な感じでカシミール3Dが動いてしまいました。カシミール 3Dの使い方、KMZファイルの作り方、DIY GPSでもインポート操作などは 「KMZファイルインポート」をご覧ください。

その他リンク

# <u>記事の参考元:ただ乗り!:カシミール3D.app</u>

## **MikuInstaller**

# <u>カシミール3D</u>

各種ソフトウェアの開発者様には感謝感謝であります。カシミール3Dは Windows用のソフトですから、Macで使う点について作者のDAN杉本氏に 問い合わせることはご遠慮ください。

マップカッターで作ったKMZファイルはメールやDropboxで、仲間と共有するのも簡単です。座標も正確に設定出来ますし、手作業でやるよりかなり便利。Macユーザーの方はお役立てください。

なお、MikuInstallerは中身が古くなってきています。上手く動かないという方は、<u>コチラ</u>を参考に新しくして使うと良いかも知れません。

# 準備 カシミール3Dのインストール

す。

カシミール3D&マップカッタープラグインのダウンロードとインストール、地図のコピー方法などをまとめました。判らなかったら お読みください。

<u>カシミール3D、地図、マップカッターのインストール方法</u>

・カシミール3D公式サイト(Windowsのフリーウェアです)。 Webサイト:<u>http://www.kashmir3d.com/</u>

※カシミール本の付属DVDに入っているカシミール3Dのプログラムはバージョンが古いです。必ず公式サイトから最新版をダウ ンロードしてインストールして下さい。

・KMZファイルをiPhoneに送る方法で、Dropboxを使う場合(メールよりも手軽です)は、パソコンとiPhoneにDropboxをインストール する必要があります。

<u>Dropboxをパソコンにインストールする方法</u> <u>DropboxをiPhoneにインストールする方法</u> <u>AppStore iPhone版Dropbox</u>

注意:DIY GPSは座標の測地系にWGS84(世界測地系)を使用しています。日本測地系など他の測地系の座標を設定すると数 百mズレますので、必ずWGS84をご使用ください。カシミール3Dの場合は右のコントロールパネル、地図表示のところに表示測 地系という項目があります。

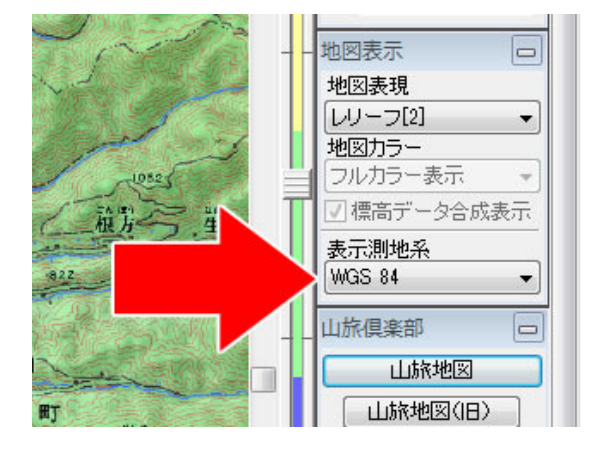

デフォルトではWGS84になっていますので、これは変えないでください。

カシミール3Dの準備が出来たら、まずはKMZファイルを作ります。

# KMZファイルの作り方

カシミール3DをインストールしたらDIY GPSに送りたい地図を表示させます。地図の種類はメニューの[ファイル]-[地図を開く]から選べます。地図を何も入れていない場合は[オンライン地図]から電子国土を選んで下さい。カシミール本で地図を入れた場合は[標高データ+地図画像]の中に解説本の地図が入っているはずです。

次に、メニューの[編集]-[選択範囲を決める]を選びます。

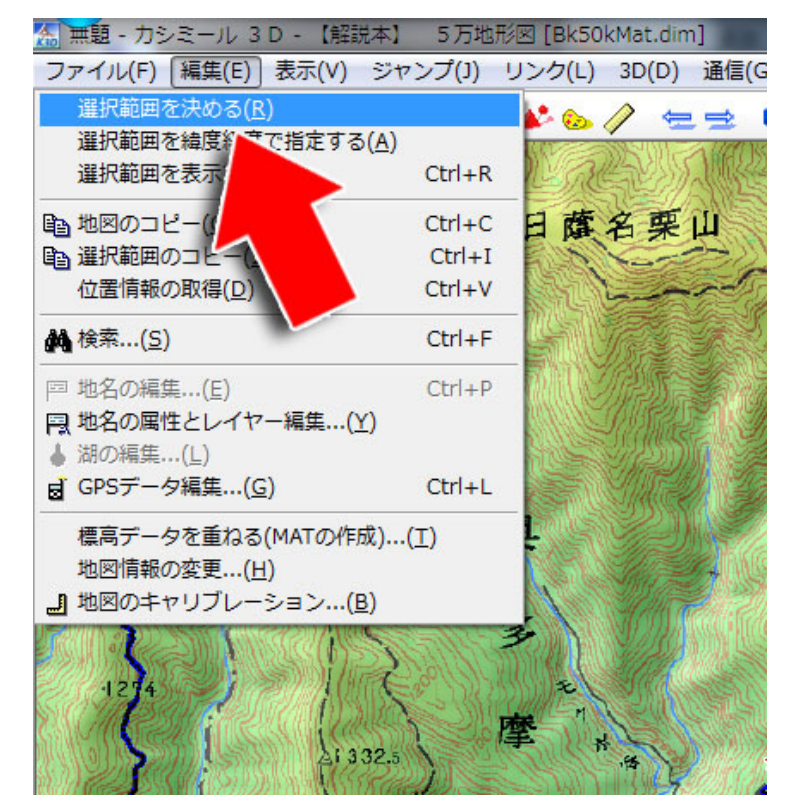

[編集]-[選択範囲を決める]をクリックしてください。

すると、マウスで選択した領域に赤い斜線が表示されるようになります。

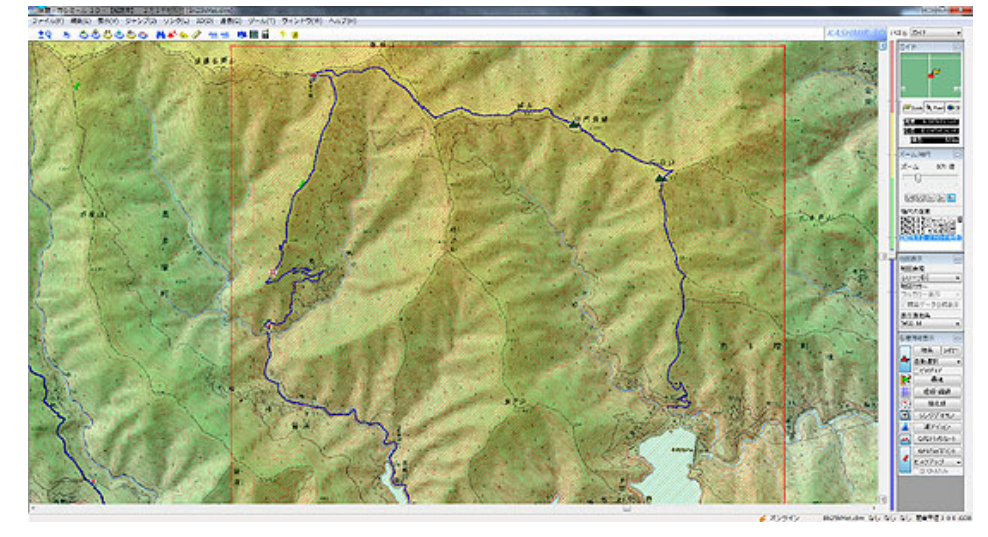

地図として切り出したい領域を選択してください。赤くなっている領域が切り出される領域です。

この領域は端をドラッグすると広げたり出来るので、地図画像として切り出したい領域に合わせて大きさを変えてください。目的の山域よりやや大きめに設定すると使いやすいです。

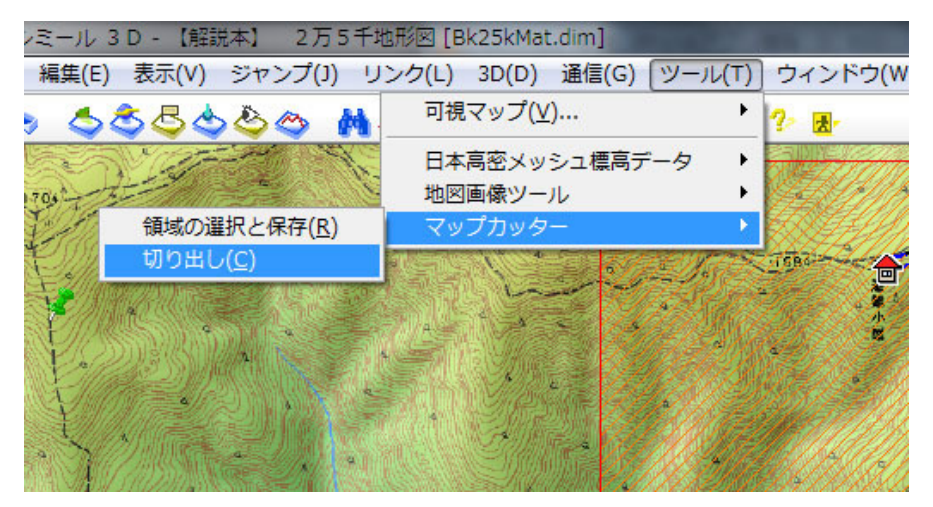

[ツール]-[マップカッター]-[切り出し]でマップカッタープラグインを起動します。

領域が決まったらメニューの[ツール]-[マップカッター]-[切り出し]を選びます。するとマップカッターのウィンドウが表示されます。

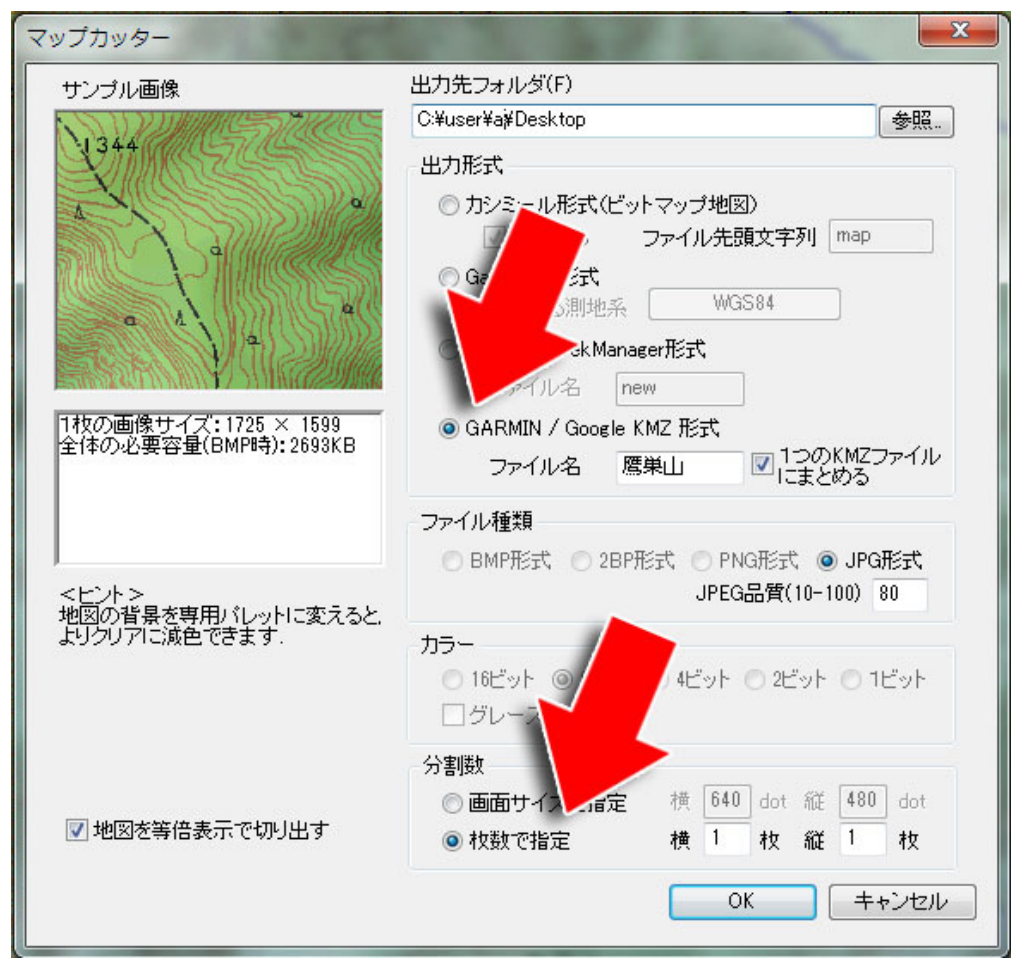

上の画像の通りにすれば大体問題ないKMZファイルが作れます。

出力先フォルダをデスクトップなどにして「GARMIN/Google KMZ形式」 を選びます。ファイル名は適当に判りやすい名前を付けてください。日 本語もOKです。枚数指定は横も縦も1枚にしてください。分割すると正 しく読み込めません。

また、あまり巨大すぎる画像はiPhoneで処理するときに重くなるので、 サイズは3,000x2,000程度にとどめてください(※)。全部出来たらOKを 押します。

※・・・地図画像の画素数制限はiPhoneの機種によって違います。 iPhone3Gは300万画素、iPhone3GSは800万画素、iPhone4は1000万画 素に制限されます(搭載メモリサイズで決まっています)。それより大き な画像はアスペクト比を保ちつつ縮小されます。以下に、各機種の最 大画素数目安を載せておきます。参考にしてください。

■1000万画素(iPhone4、第4世代iPod touchなど) 3200×3000、4000 × 2500、6000 × 1600、8000×1200

■1600万画素(iPhone4S以降)

3000×5300、4000 ×4000、6000 × 2600

■5000万画素(iPhone5以降)

8000×6250、12500 ×4000、7000 × 7142

これがMAXで、無理にここまでの大きさの地図を作るべきという話では ありません。必要以上に大きい地図を使うと動作が重くなります(特に、 Dropboxでファイルをダウンロードするのに時間が掛かります)。通常 は、その山行で必要な山域の地図だけ取り込むとよいでしょう。 縮小率が大きいと地図が不鮮明になりますので、出来れば地図の画 像を作る時点でサイズを抑えた方が良いと思います(基本的に1日で歩 ける距離が1枚の地図に入れば良いかなと思ってたりするのですが)。

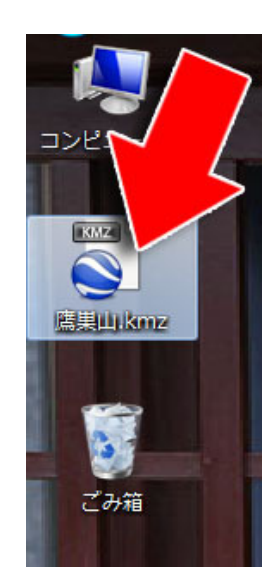

拡張子がkmzのファイルが出来ます。 (windowsの設定によってはkmzの部分が表示されません)

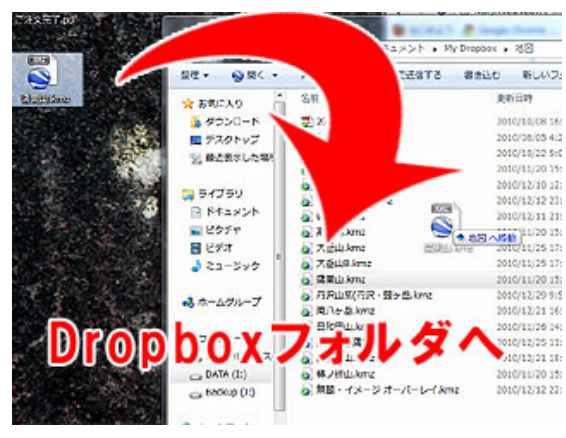

まず、KMZをDropboxのフォルダにコピーします。

# iPhoneに送る方法その1 DropBoxの場合 これがおすすめ!

ここまでの作業でKMZファイルが出来ました。これをDropbox経由でiPhoneのDIY GPSに送ります。メールで送る方法も下で解説しますが、Dropboxを使っているなら、コチラの方が簡単です。

# <u>Dropboxをパソコンにインストールする方法</u> DropboxをiPhoneにインストールする方法

さっき作ったKMZファイルを、Dropboxのフォルダにコピーします。マップカッ ターで切り出すときに、出力先のフォルダをDropboxフォルダに指定しても 良いと思います(私はそうしています)。

Dropboxは、自分のパソコンの特定のフォルダ(普通は¥Documents¥My Dropbox)を、クラウドのデータと同期するソフトです。なので、Dropboxフォ ルダにコピーしたファイルはDropboxのサーバーに自動的に送られます。

転送が終わると、アイコンに緑色のチェックが付きます。

※・・・Dropboxと同じようなファイル同期アプリでiPhoneにファイルを送る方 法は他にもあります。が、Dropbox以外のアプリはKMZファイルのエクス ポートに対応していない物があったり、DIY GPSと連携出来ない物がありま す。全てこちらで検証することは出来ませんので、ここではDropboxのみ紹 介します。他のアプリをお使いの場合は、すみませんが自力で何とかしてく ださい。

| •••• au 🗢                                                                                                    | 14:57                             | ● \$ 72       | 2% 🔳 ר | iPhoneのDropboxアプリでファイルを見る                                                                                          |
|----------------------------------------------------------------------------------------------------|-----------------------------------|---------------|--------|----------------------------------------------------------------------------------------------------|
| Correction Correction Correcti | 地図                                | 000           | Û      | ーーーーーーーーーーーーーーーーーーーーーーーーーーーーーーーーーーーーー                                                                              |
| [秩父]伊豆<br>2.0MB, 2013                                                                                                    | 豆ヶ岳.kmz<br>8/10/15 18:11          |               |        | す。私は、Dropboxフォルダに「地図」というフォルダを作ってあり、そこに<br>KMZを入れています。左の画像がそうです。山に行くたびにKMZを作って                                      |
| [奥多摩]王<br>2.0MB, 2013                                                                                                    | E頭山(明治).<br>8/10/09 22:03         | kmz           |        | いるので、段々溜まっていきます。山仲間と地図を共有出来るように、<br>Dropboxの共有フォルダに入れておくのも便利です。                                                    |
| [奥多摩]王<br>3.5MB, 2013                                                                                                    | E頭山(明治)E<br>8/10/09 22:00         | 3.kmz         |        | これを開くと、次の画面になります。                                                                                                  |
| [奥多摩]王<br>2.6MB, 2013                                                                                                    | E <b>頭山(山高).</b><br>8/10/09 21:55 | kmz           |        |                                                                                                    |
| [日光]皇淮<br>7.2MB, 2013                                                                                                    | <b>∌山.kmz</b><br>8/10/09 21:46    |               |        |                                                                                                    |
| [日光]全域<br>13.1MB, 201                                                                                                    | <b>载.kmz</b><br>13/10/09 21:43    |               |        |                                                                                                    |
| [尾瀬]広均<br>356KB, 2013                                                                                                    | <b>载.kmz</b><br>3/10/09 21:39     |               |        |                                                                                                    |
| [尾瀬]至位<br>4.0MB, 2013                                                                                                    | ム山.kmz<br>8/10/09 21:39           |               |        |                                                                                                    |
| [尾瀬]燧ク<br>2.0MB, 2013                                                                                                    | ヶ岳.kmz<br>8/10/09 21:37           |               |        |                                                                                                    |
|                                                                                                    | コ ☆<br><sub>真 お気に</sub> )         | , i<br>19     |        |                                                                                                    |
| この様に、iPhoneで                                                                                                    | 同じファイルを                           | 見られま          | す。     |                                                                                                    |
| ••••• au 🗢 🎋                                                                                                    | 14:58                             | <b>@</b> ∦ 7: | 2% 🔳)  | iPhoneにダウンロードする                                                                                                    |
| < 地図 [尾)                                                                                                    | 親J至1ム山.kn                         | nz            |        | DropboxのサーバーからiPhoneにKMZファイルがダウンロードされます。ダ<br>ウンロードが完了するまでお待ちください。ファイルサイズが大きいとそれ<br>だけ時間が掛かります。出来るだけ無線LANなどをお使い下さい。 |
|                                                                                                    |                                   |               |        |                                                                                                    |
|                                                                                                    |                                   |               |        |                                                                                                    |
|                                                                                                    |                                   |               |        |                                                                                                    |
| 尾                                                                                                    | 頼]至仏山.kn                          | nz            |        |                                                                                                    |
|                                                                                                    |                                   |               |        |                                                                                                    |
|                                                                                                    |                                   |               |        |                                                                                                    |
|                                                                                                    |                                   |               |        |                                                                                                    |
|                                                                                                    |                                   |               |        |                                                                                                    |
|                                                                                                    |                                   |               |        |                                                                                                    |
| <u></u>                                                                                                    | Λ                                 |               | -      |                                                                                                    |
|                                                                                                    | 23                                |               |        |                                                                                                    |

iPhoneにダウンロードされます。

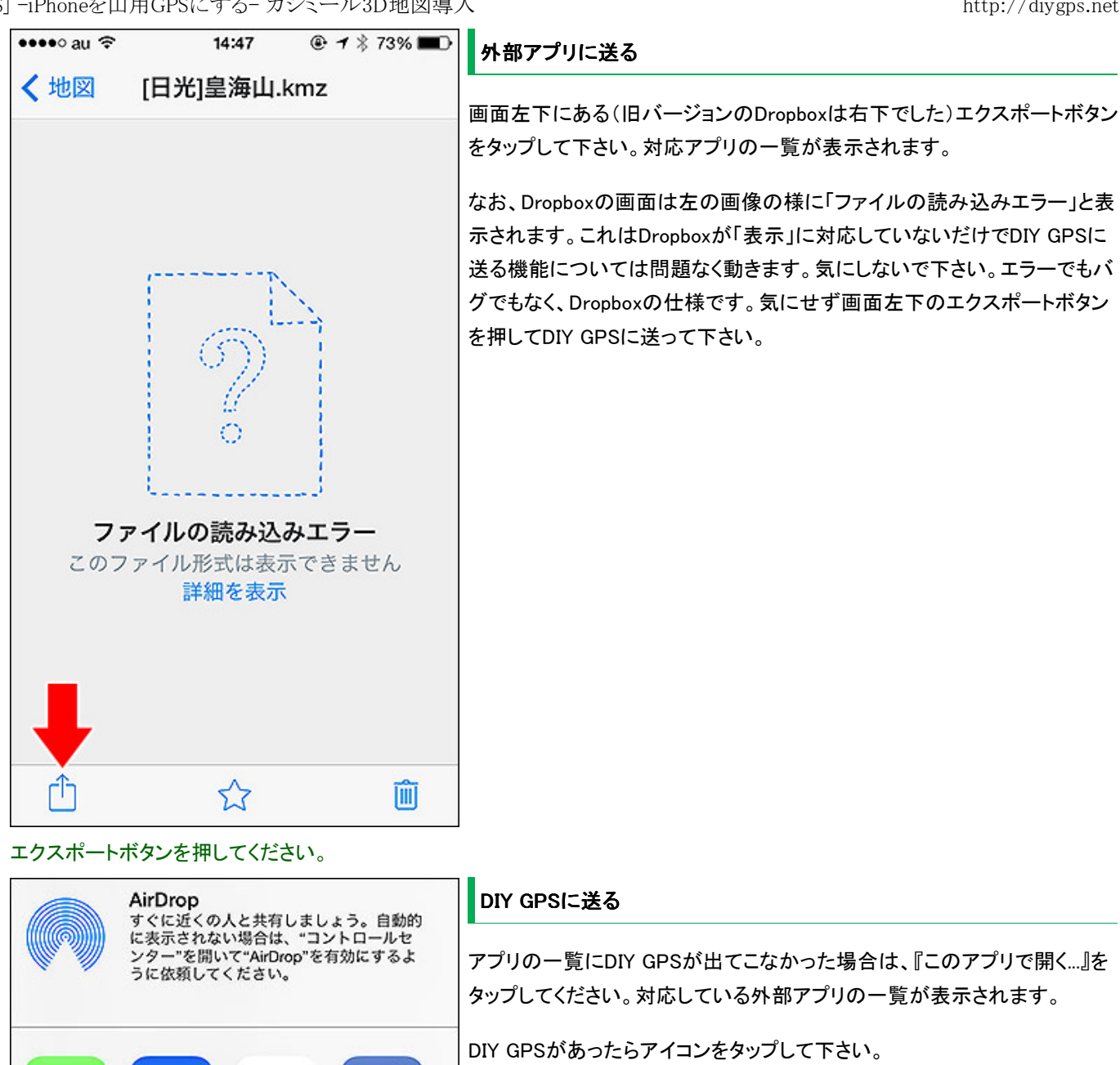

『このアプリで開く…』をタップして下さい。

000

開く...

リンクをコピ このアプリで

Twitter

Facebook

メッセージ

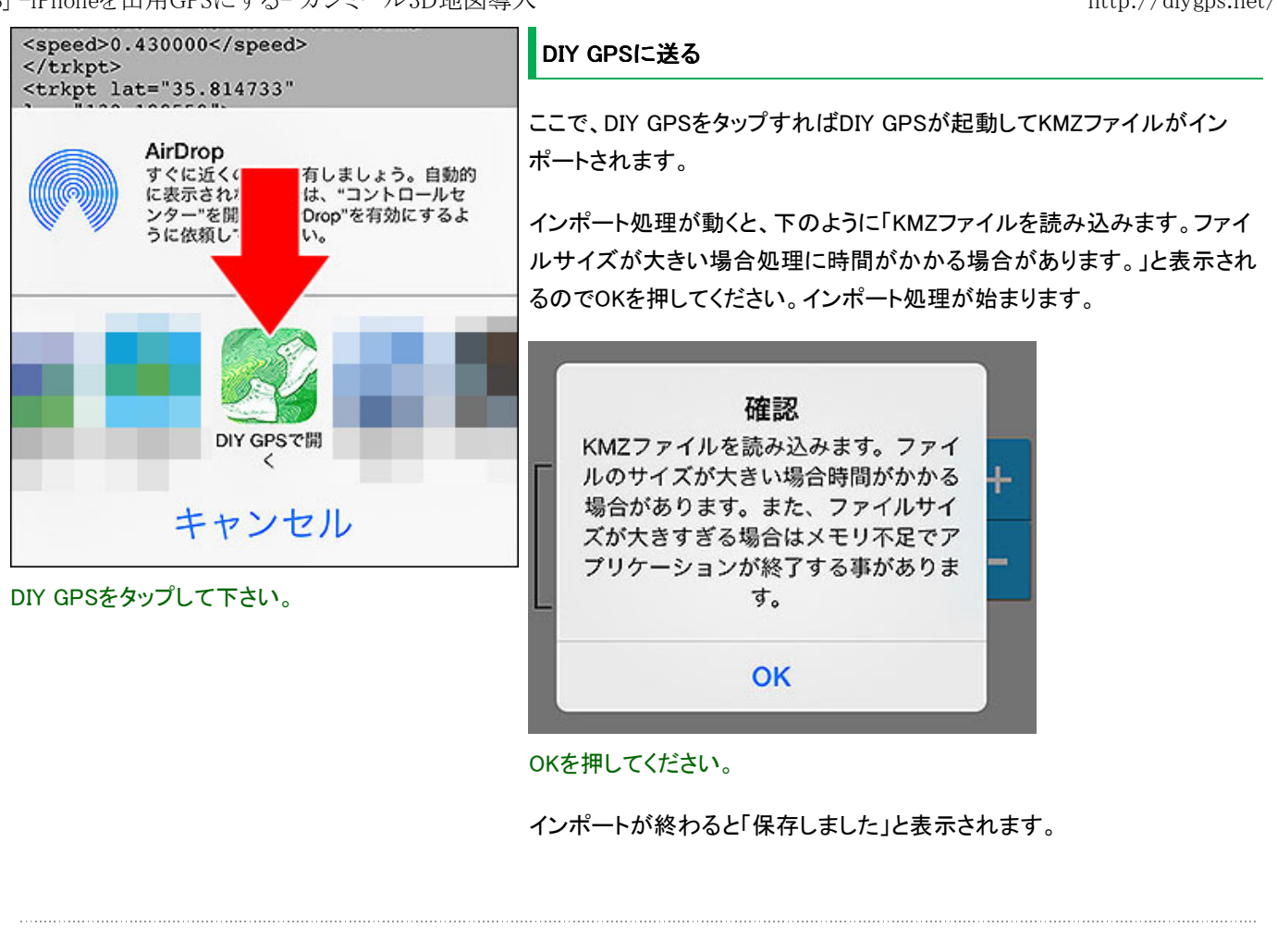

| 🖂 新規 - From: マツモトケイ                  | S <keiziweb@< th=""><th>pgmail.com:</th><th></th><th>) <u>×</u></th></keiziweb@<> | pgmail.com: |          | ) <u>×</u> |
|--------------------------------------|-----------------------------------------------------------------------------------|-------------|----------|------------|
| ファイル(F) 編集(E) 表示(                    | V) ツール(T)                                                                         | ヘルプ(H)      |          |            |
| 53981.                               | 0 000                                                                             | % @b (      | 1 1 5    |            |
| 宛先(Q): keiziweb@gmail.com            | n                                                                                 |             |          |            |
| 件名(S): 磨栗山                           |                                                                                   |             |          |            |
| Qc ] Bcc ] (^95                      | (M)                                                                               | 署名(G) D     | ef 🕶 👲 🕈 |            |
| マツモトケイジ < <mark>keiziweb</mark><br>< | @gmail.com                                                                        | >0          |          |            |
|                                      |                                                                                   |             |          |            |
|                                      |                                                                                   |             |          |            |
| - 編集山kmz                             |                                                                                   |             |          |            |

KMZファイルをメールに添付してiPhoneで読めるアドレスに送ってください。

# iPhoneに送るその2 メールの場合

Dropboxを使わずに、メールでiPhoneに送る方法です。

まず、KMZファイルをメールに添付してiPhoneで使っているアドレスに送っ て下さい。softbankのアドレスだと容量の制限があるので、gmailやyahoo メールを使った方が良いでしょう。

※…i.softbankで送る場合は容量に制限があります(1MBか2MB)。それを越 える容量の添付ファイルは送れません。gmailの場合は25MBまで送れるの でgamilを使うと良いと思います。

※…ファイル名に「・」や「()」など全角の記号が入っていると、iPhoneの メーラーからDIY GPSなど外部のアプリケーションを呼び出せないという現 象が報告されています(iOS4.2)。メールで送る場合はファイル名に全角の 記号は使わないようにしてください。「大岳山.kmz」などというような普通の 日本語文字なら問題ありません。

※…メールサーバーによってはファイルの中身を確認して、勝手に 『xxx.KMZ.zip』という具合に拡張子を追加してしまうものがあります。そのような場合は使うメールアドレスをgmailなどに変更して下さい。または Dropboxをお使い下さい。それが一番簡単です。

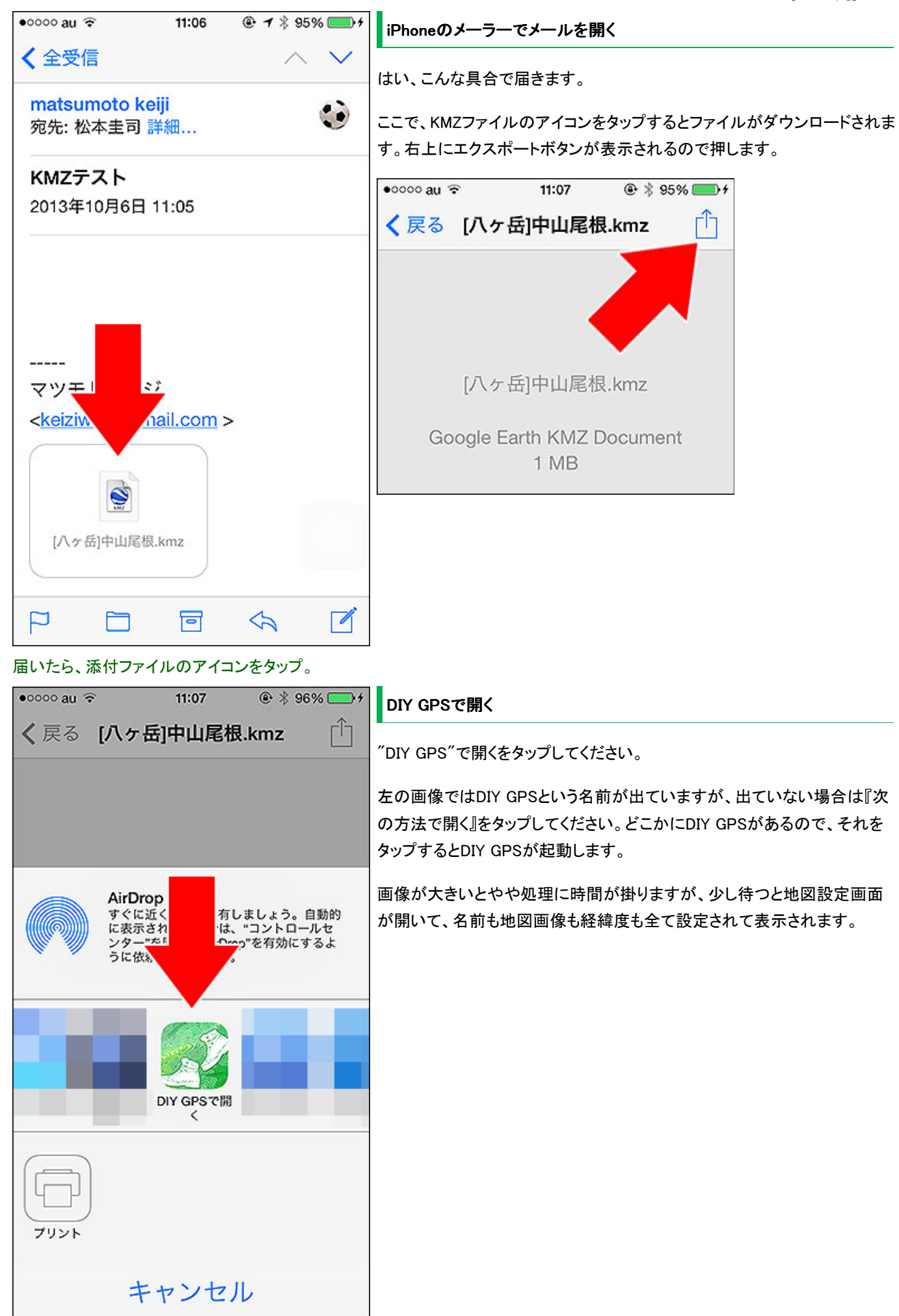

DIY GPSをタップしてください。

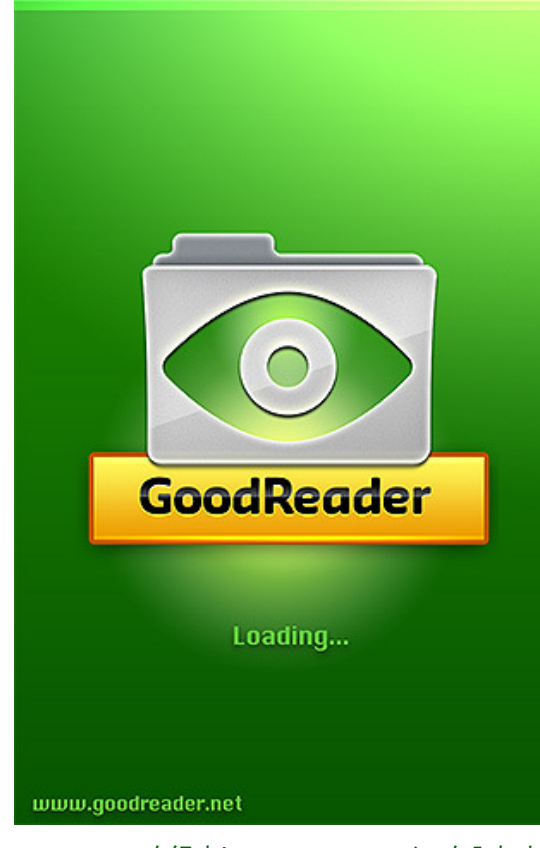

# GoodReaderを経由してiTunesでファイルを入れます。

# iPhoneに送る方法その3 iTunesとGoodReaderを使う場合

例えば、3G回線もない、無線LANもない、iPhoneをスタンドアローンで使っ ているという場合は、Dropboxもメールも使えませんから上記2つの方法は 使えません。

だったらiTunesのファイル共有機能は使えないか?という事になるのです が、DIY GPSはiTunesでのファイル共有機能には対応していませんし対応 する予定もありません(あまりファイルを丸見えにしたくないので)。

そこで、GoodReaderというアプリを経由させてKMZファイルをインポートす る方法を編み出しました。ちょっと手間が増えますが無線通信無しでもイン ポート出来ましたので紹介しておきます。

なお、GoodReaderは有料アプリで、これを書いているときのバージョンでは 上手く動作しましたが、未来のバージョンや過去のバージョン、OSとの組 み合わせなどで上手く動作しなくなるかも知れません。お金が掛る事なの で自己責任でよろしければお試し下さい、という感じでよろしくお願いしま す。

まずは、GoodReaderのインストール。AppStoreで購入して下さい。 GoodReaderは汎用ファイルビューアで、僕は主にPDFを読むのに使ってい ます。便利なアプリです。

# GoodReader for iPhone

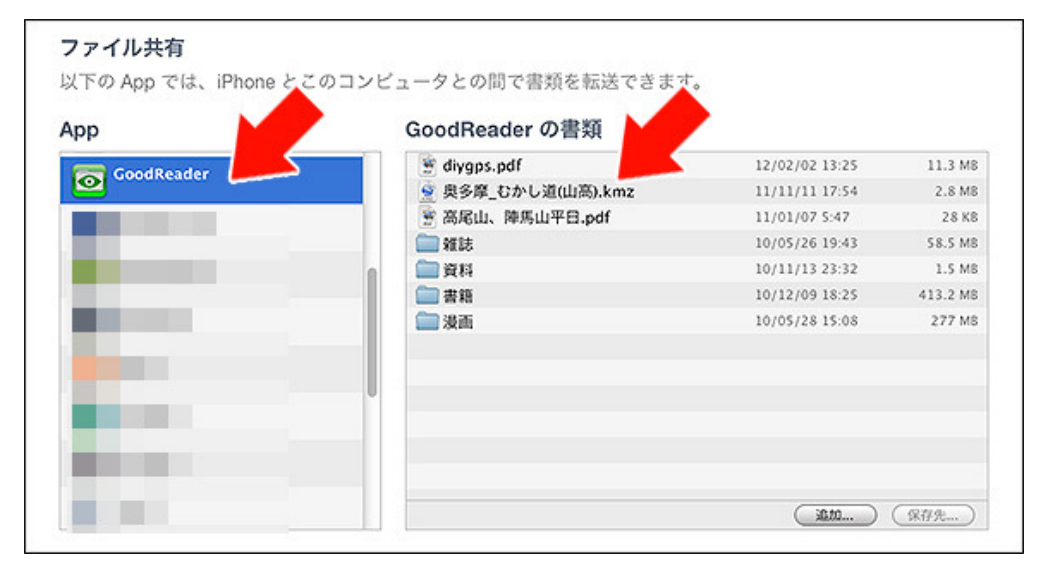

インストール出来たらiPhoneにケーブルを繋いでiTunesのファイル共有でGoodReaderにKMZファイルをコピー。

| ●●●○○ au                               |                  |                     | GoodReaderで開く                                  |
|----------------------------------------|------------------|---------------------|------------------------------------------------|
| K Back                                 | k My Docum       | ents Actions        | -<br>ファイルをコピーしてiPhoneのGoodReaderを記動すると 左の画像の様に |
|                                        | hiking_okutam    | a_120901.pdf        | KMZファイルがファイルの一覧に出てきます。                         |
|                                        | 2013/05/05 14:59 | 1.2 MB              | ファイル名をタップします。                                  |
|                                        | PROTREK説明        | 書.pdf               |                                                |
| 2 2 0 0 0                              | 2012/07/27 22:20 | 2.5 MB              | とのように開くか出てくるので、TXT Viewerをタッフして下さい。            |
|                                        | 奥多摩_むかし          | 道(山高).kmz           | 画面が切り替わり、エラーが表示されますが無視してOKを押してください。            |
|                                        | 2011/11/11 17:54 | 2.7 MB              |                                                |
|                                        | 岩登り教             | <del></del> ぞ料.pdf  |                                                |
|                                        | 2013/09/28 7:2   | 6.1 MB              |                                                |
|                                        | 高尾山、隆            | ₽日.pdf              |                                                |
|                                        | 2011/01/07 5:47  | 27 KB               |                                                |
| 0                                      | 谷川岳.kmz          |                     |                                                |
| 6                                      | 2013/10/12 20:29 | 2.1 MB              |                                                |
| ······································ | 丹沢縦走(案)          | 2.pdf               |                                                |
| A Contraction of the second            | 2013/03/22 8:17  | 109 KB              |                                                |
| ()                                     | <b>0</b> ? C     | ) @. <del>(</del> 3 |                                                |
|                                        | _                |                     |                                                |

# KMZファイルをタップ。

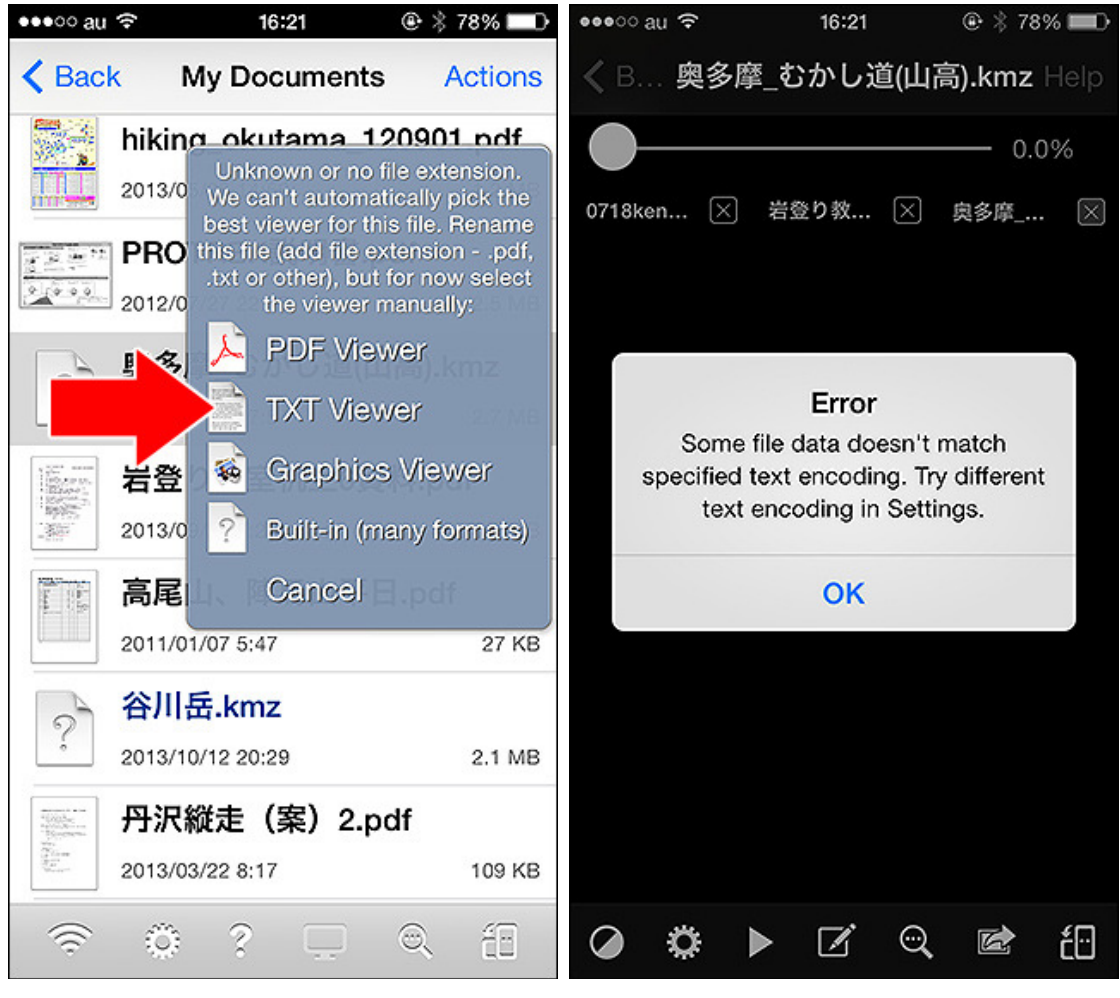

TXT Viewerをタップ。

エラーが出てくるけど無視してOK。

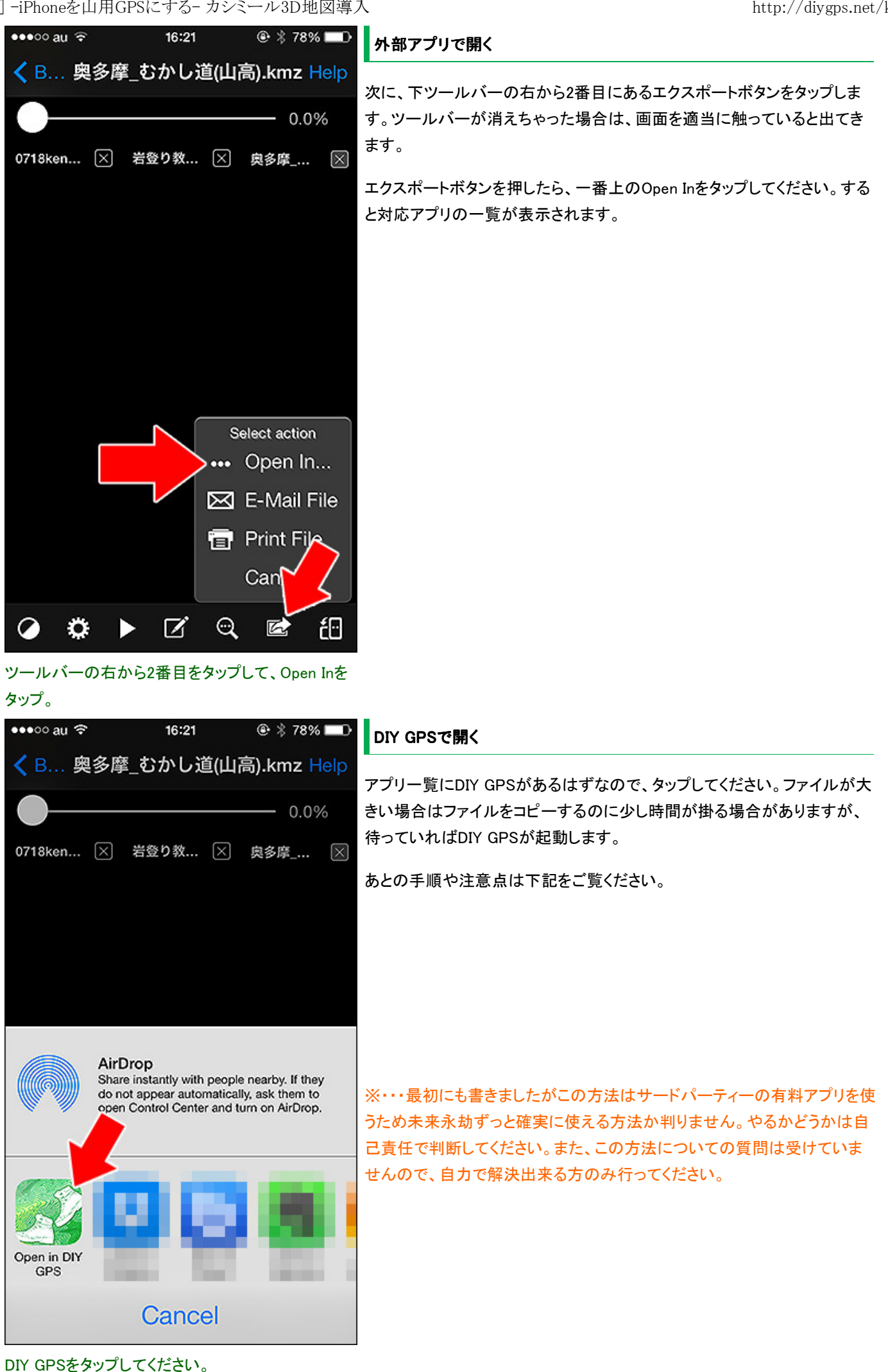

13 / 16

| •• | •••• au                                                                                                    | DIY<br>外部<br>左のi<br>ポーi |
|----|----------------------------------------------------------------------------------------------------|-------------------------|
|    | 確認<br>KMZファイルを読み込みます。ファイ<br>ルのサイズが大きい場合時間がかかる<br>場合があります。また、ファイルサイ<br>ズが大きすぎる場合はメモリ不足でア<br>プリケーションが終了する事がありま<br>す。 | ファイ<br>きすき<br>の範        |
| Л  | <mark>左域</mark><br>_1km」                                                                                           |                         |

# DIY GPSに切り替わります

外部アプリからDIY GPSを呼び出すと、画面がDIY GPSに切り替わります。 左の画像の様になったら、OKを押して待ってください。KMZファイルのイン ポート処理を行います。

ファイルサイズが大きい場合は時間が掛ります。また、ファイルサイズが大 きすぎる場合はDIY GPSが終了してしまう事もあります。その場合は、地図 の範囲を狭めるなどしてKMZファイルを小さくしてください。

## OKを押して待ってください。

| •••<br>3<br>1 | 000 au 奈<br>35°<br>39° | 17:42<br>N<br>E   |                | r 1.7.1 |
|---------------|------------------------|-------------------|----------------|---------|
|               | 地図を保存し<br>NO           | 確認<br>ました。<br>すか? | すぐに表示しま<br>YES | -       |
| īŻ            | <mark>、域</mark>        | 1 km              |                |         |

# 正常に終わった場合

インポートが正常に終わると、「保存しました。すぐに表示しますか?」と表示されます。YESを押せばインポートした地図が直ちに表示されます。地図はツールバーのフォルダアイコンで地図一覧を表示すれば、そこに入っています。地図名称、画像、座標など全て自動で入力されます。

もし地図の画素数が規定サイズを超えた場合は下の様に縮小した旨が表示されます。

正常にインポート出来るとこうなります。

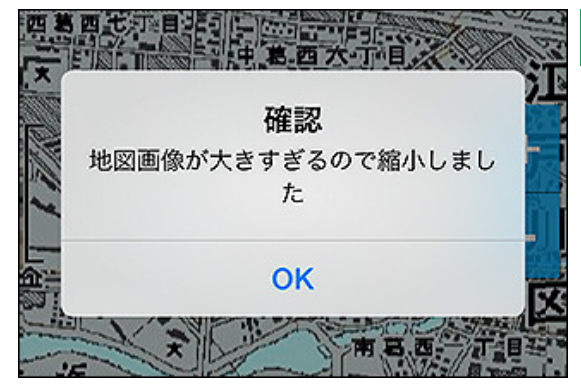

地図が大きすぎた場合。

# 地図の画素数が規定を越えた場合

上述したように、地図の画素数が規定を越えた場合はDIY GPSで縮小処 理を行います。iPhone3Gで300万画素、3GSで800万画素、4で1000万画 素、4Sで1600万画素です。縮小された地図は若干ボヤッとした画像になる ので、綺麗な地図を設定したいのであればカシミール3Dで地図を切り出す ときに規定の画素数に収まるようにしてください。

## ■1000万画素(iPhone4、第4世代iPod touchなど)

3200x3000, 4000 x 2500, 6000 x 1600, 8000x1200

### ■1600万画素(iPhone4S以降)

3000×5300、4000 ×4000、6000 × 2600

### ■5000万画素(iPhone5以降)

8000x6250、12500 x4000、7000 x 7142

また、地図を仲間と共有する場合は仲間の機種にもご注意ください。 iPhone5の人が地図を作って、それをiPhone4の人と共有すると4の場合は 縮小が掛ることがあります。大きすぎる地図は処理に時間が掛かるので、 ほどほどのサイズに抑えた方が使いやすいと思います。

当アプリは1日で歩ける程度の範囲の地図で現在地が判ればいいかなと 思って作りました。ですので、例えば山系全体の地図を1枚にする、なんて いう使い方には向いていません。縦走で広い範囲を歩く場合は複数の地 図に分けた方が良いかもしれません(そういう本格的な登山の場合はガー ミンとか使った方がいいかもですが。防水だし)。

| ●0000 au ᅙ             | 12:48           | ● <b>1</b> * 87% | 6 🛄 🗲 |
|------------------------|-----------------|------------------|-------|
| ٩                      |                 |                  | セル    |
| 最適な地図を表                | 示               |                  |       |
| 最適地図:葛西と               | 浦安              |                  |       |
| 地図一覧                   |                 |                  |       |
| 北: E<br>インポートはメ・       | Error!<br>イン画面に | こ戻った状態           | 200   |
| で行っ <sup>-</sup><br>葛i | てください           | ,1 <sub>0</sub>  | >     |
|                        | ок              |                  |       |
| 北アルノス広域<br>3.97 N      | ИB              | 表示               | >     |
| 北ア_穂高、槍ヶ岳<br>13.76 M   | б<br>ИВ         | 表示               | >     |
|                        |                 |                  |       |
| [奥多摩]つつら岩<br>1.51 M    | ИВ              | 表示               | >     |

メイン画面じゃない、例えば地図一覧や設定画面な どが開かれている状態でインポートをしようとすると

# 注意!インポート前に、DIY GPSは終了するかメイン画面にしておいて ください

インポートをする前に、

## ・DIY GPSをメイン画面にしておく(普通に地図が表示されている状態)

または

# ・DIY GPSを終了しておく

の、どちらかにしておいてください。DIY GPSが起動していないなら準備は 必要ありません。

http://diygps.net/kmz.html

エラーになります。この場合は完了ボタンを押してメ イン画面に戻ってからインポートを再度行ってくださ い。

# まとめ

説明がやや長くなりましたが、実際にやってみれば簡単です。

- 1. カシミール3DでKMZファイルを作る
- 2. DIY GPSは終了するかメイン画面にする
- 3. メールかDropboxでiPhoneに送る
- 4. メールかDropboxの画面でKMZファイルをタップ、DIY GPSを呼び出す
- 5. OKを押しインポート処理が終わるのを待つ。

手順としてはこれだけです。WindowsユーザーでiPhoneとDIY GPSを使って るなら、カシミール3Dからの地図登録を是非やってみてください。

サンプルのKMZファイルも作りました。 コチラ。iPhoneのSafariで開けば KMZインポートを試せます。

トップページ 主な機能 使い方のヒント集 カシミール3D地図導入 地図の作り方と取り込み方 GPSロガー 設定 ルート案内 その他情報

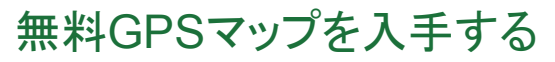

0

maps.inbox.com

GPSマップと運転案内 無料地図ツールバーがあれば簡単!

15

# DIY GPS -iPhoneを山用GPSに

## 地図の作り方と取り込み方

<u>トップページ</u> 主な機能 使い方のヒント集 カシミール3D地図導入 地図の作り方と取り込み方 <u>GPSロガー</u> 設定 ルート案内 その他情報

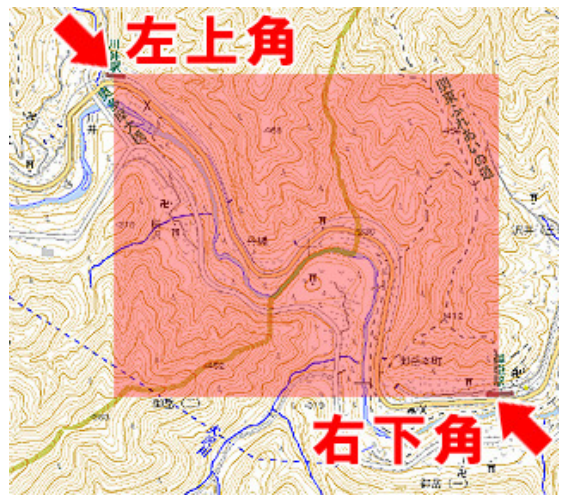

大まかな流れから説明します

カシミール3Dを使う場合と比べて手間が掛かり、パソコンの操作や画像処 理に慣れていないと難しいかも知れません。

DIY GPSはその名前の通りDIY、つまり自分で地図を入れて使うGPSアプリ です。最初から世界中の地図が見られる地図アプリが普通な昨今では珍 しいアプリですが、そのかわり『好きな地図を使える』という特徴がありま す。

では地図を取り込む大まかな流れを説明します。なお、カシミール3Dを使 える人はカシミール3Dを使って下さい。それが一番楽で正確です。説明は コチラ

1~3まではパソコンなどで作業します。

1. 地図サイト、または紙の地図をスキャンするなどして必要な範囲の地図 画像を作る。

2. その地図画像の左上角と右下角の経緯度を調べる。

3. 地図画像をメールやiTunesなどでiPhoneに送る。メールの場合は iPhoneで受信して写真アルバムに保存。

ここからDIY GPSを使用します。

4. DIY GPSを起動、画面下のツールバーのフォルダボタン(一番左)をタッ

- プ。地図一覧を表示。
- 5. ツールバーの+ボタンをタップ。地図登録画面を表示。
- 6. 地図の名前を入力。
- 7. 青いタブをタップ、写真アルバムから地図画像を選んでタップ。
- 8. 左上、右下各基準点の座標を入力。
- 9. 保存ボタンを押す。

ざっとこういう手順になります。下で詳しく、画像付きで説明しますので読ん でください。

まずは地図画像を作る方法から

では、まずは地図画像を作るところから説明します。ここでは3種類の方法 を紹介します。

- 1. ウォッちずの地図を利用する
- 2. Googleの地形地図を利用する
- 3. 紙の地図をスキャンする

もちろんこれ以外にも方法はあると思います。要は地図の画像が手に入 ればそれでいいわけです。

例えば、この地図の赤い部分を地図画像として切り 出したとします。すると、矢印で示した左上角と右下 ■地図を自分で作って取り込む流れ 角が基準点となります。この2点の経緯度を調べ て、基準点座標として経緯度を登録してください。

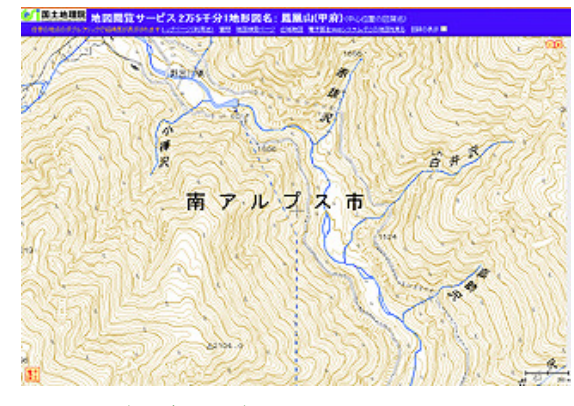

ウォッちずをブラウザで表示した画面。これをスク リーンキャプ チャして使います。

# 北緯35度42分21秒、東経138度19分36秒 北緯35.705962度、http://watchizu.gsl.go.jp/watchizu.html

上記の測定値は、平成14年4月1日施行の測量法改正による世界測 地系に基づく値です。

この計測では精度が保証できませんので、これらの測定値はあくまで 参考の値として御利用ください。

ダブルクリックした地点の地図を表示させるためには、以下のURLをご 利用ください。

http://watchizu.gsi.go.jp/watchizu.aspx?b=354221&l=1381936

閉じる

ウォッちずは地図上をダブルクリックすると、その地 点の経緯度 が別窓で表示されます。この座標を、 地図の左上と右下について設定してください。

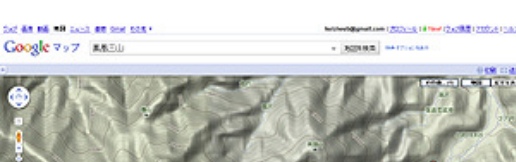

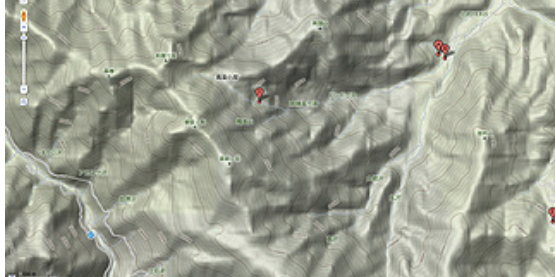

Googleマップの地形図はこんな感じ。等高線は載ってますが、登山道などは載ってません。わりと大 ざっぱ。

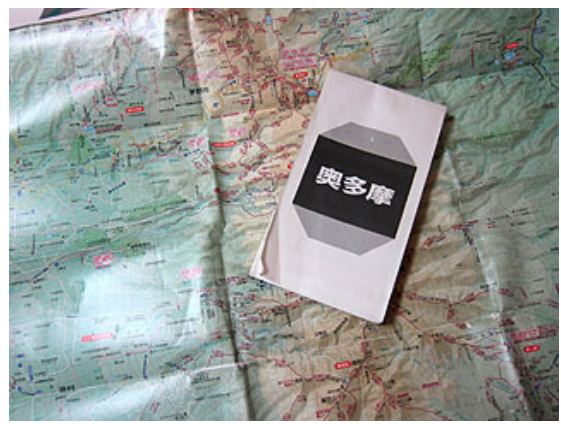

登山用の地図をスキャナでスキャンしてもOKです。 正確に取り込めば地図としては一番綺麗です。た だ、座標を正確に合わせるのは結構難しいです。

# <u>ウォッちず</u>

## http://watchizu.gsi.go.jp/

<u>地図·空中写真·地理調査</u>

http://www.gsi.go.jp/tizu-kutyu.html

<u>検索ページ</u>から表示したいエリアをクリックすると地図が表示されます。表示された地図はホイールで拡大縮小できます。縮小してキャプチャすれば 1回のキャプチャで済んで楽ですが、解像度が低く荒い画像になってしまい ます。

地図画像の作り方その1 国土地理院のWebサイトから

ると比較的手軽に登山用の地図が手に入ります。

基本的に、地図画像はパソコンで作ります。国土地理院のサイトを利用す

国土地理院のWebサイトでは様々な地図が公開されています。登山に使 える2万5千分の1地図が「ウォッちず」として試験公開されています。

高解像度で取り込みたい場合は、何回かキャプチャして画像を保存し、それを画像編集ソフトで繋げる必要があります。なかなか面倒くさいです。

スクリーンキャプチャを画像ファイルとして保存するソフトも色々ありますの で使うと作業が楽になります。私は<u>Evernote</u>のキャプチャ機能を使ってい ます。

# <u>スクリーンキャプチャソフト色々</u>

# 地図の作り方その2 Googleマップ(地形)

Googleマップでも登山に使えそうな地図があります。地図の種類で「地形」 というのがあるので、それを選ぶと等高線や山の名前、地名が載った地図 を得られます。

ただ、これは登山道などはあまり載っていません。「DIY GPS」を街歩きに 使う場合は、Googleマップで表示した地図を普通に取り込んでもいいと思 います。

知りたい地点で右クリックをしてメニューを表示、「この場所について」をク リックすると緑のピンが立ちます。検索窓を見るとそこの経緯度が10進数 で表示されるのでそれを基準点の経緯度として使ってください。

# 地図の作り方その3 紙の地図をスキャンする

使いなれた紙の地図があるなら、それをスキャナでスキャンするという方 法もあります。フラットベッドスキャナで地図をスキャン、その画像を保存す ればOKです。

アプリの仕様上、北を上に正確に取り込む必要がありますが、多少の傾き は画像編集ソフトで補正すればいいと思います。

くわしい地名や⊐ースタイムなど登山に役立つ情報が多い登山地図を取り 込めるのが利点です。

ただ、この方法はアナログから地図画像を作るという性質上、折り目など で少し地図に誤差が出てしまうことがあります。地図に書かれている経緯 度を基準点として使う場合は、その経緯度の測地系がWGS84である事を 確認してください。

# 地図の画像を作るときのコツと注意点

地図画像を作るときは下記の点について注意してください。

・目的の場所を全部カバーするのはもちろんですが、道迷いを考えて少し 広めの範囲で作るといいと思います。目的地の設定もマージンがあった方 がやりやすいです。

・あまり巨大な画像はiPhoneで扱うには重いので、3,000×2,000ピクセルくらいにとどめてください。

# 設定しやすい地図を作るコツ

・地図画像の左上と右下には、なにか目印になるものを配置すると基準点の座標を決定しやすいです。山頂、道の分岐、建物、地名など。何もない 原っぱだと入力すべき基準点の座標を決めづらいです。

では次に、作った地図画像をiPhoneに取り込む方法を解説します。

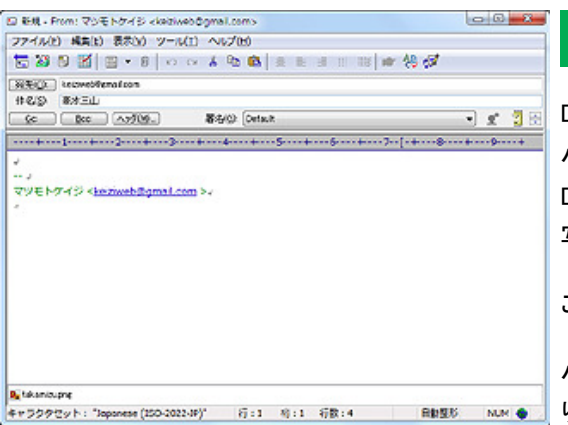

### 作った地図画像をiPhoneへ送る

DIY GPSに取り込む為には、まず地図画像をいったんiPhone内の写真アル バムに保存する必要があります。メールで送ると簡単です。他には Dropbox経由やiTunes経由などがあります。どの方法にしろ、iPhone内の 写真アルバムに地図の画像を保存できればDIY GPSで読み込めます。

ここではメールに添付して保存する手順を説明します。

■ パソコン側で作った画像をメールに添付して、iPhoneのメールアドレスに送 # 17270で いと: "appress (202-2023/#)" ぼ:3 時:1 時度:4 前度5 MM ● ります。それをiPhoneで受信して添付画像をカメラロールに保存してくださ

メールに地図の画像ファイルを添付してiPhoneに送い。

## ります。

※…i.softbankで送る場合は容量に制限があります(1MBか2MB)。それを越 える容量の添付ファイルは送れません。gmailの場合は25MBまで送れるの でgamilを使うと良いと思います。

※…DropboxでもiPhoneに画像を送れます。お使いの方はDropboxを使った方がお手軽かと思います。

[DIY GPS] -iPhoneを山用GPSにする- 地図の作り方と取り込み方

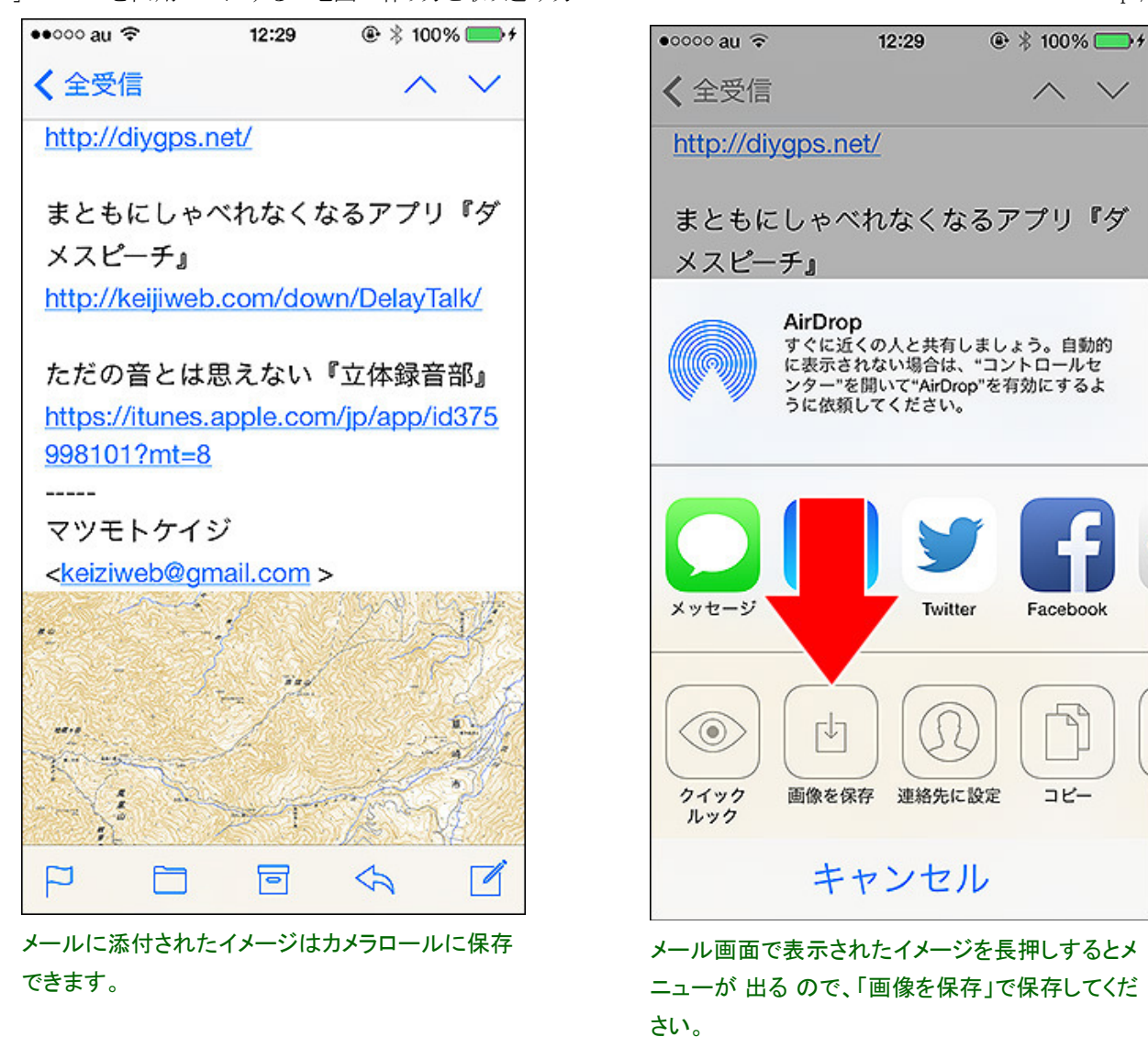

カメラロールに保存された地図画像をDIY GPSに取り込む手順

地図の画像をiPhoneに取り込んだら、

1. DIY GPSを起動してツールバーの一番左、フォルダアイコンをタップ。

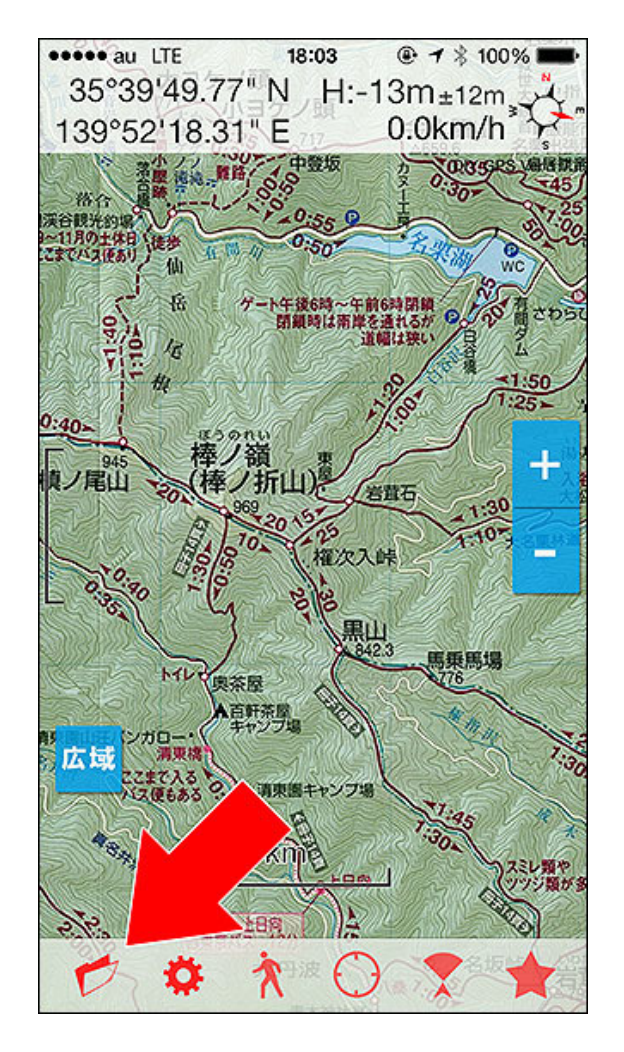

2. 地図一覧画面になります。そこで右下の「+」をタップ。

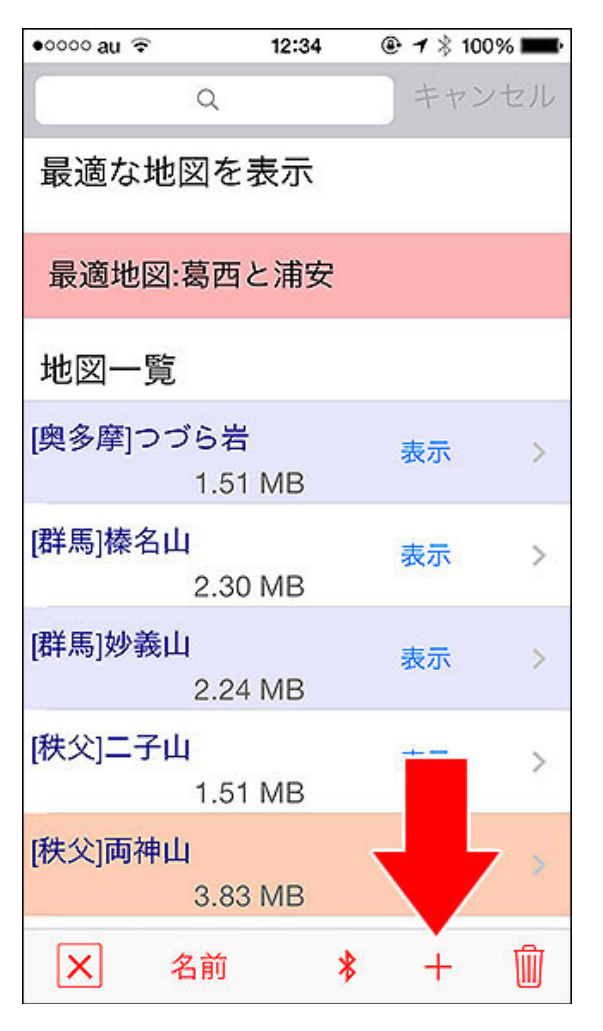

| ••••∘au ବି 14 | 4:33 | @ <b>7</b> > | 56% 💷      |
|---------------|------|--------------|------------|
| 地図名称          | 1    | )            |            |
|               |      |              |            |
|               |      |              | (2)        |
|               |      |              | Coord      |
|               |      |              | inate to   |
|               |      |              | *          |
|               |      |              |            |
| 左上基準点         | 0°   | 00'00.0      | 0" N       |
| 地図から入力する      | 0°   | 00'00.0      | 0" E       |
| 10進法入力        |      | 60進法入        | <b>.</b> カ |
| 右下基準点         | 0°   | 00'00.0      | 0" N       |
| 地図から入力する      | 0°   | 00'00.0      | 0" E       |
| 10進法入力        |      | 60進法入        | カ          |
|               |      |              |            |
| × î           | *    | URL          | 保存         |

3. 地図詳細登録画面になります。

4. 1の地図名称の欄をタップするとキーボードが表示されるので名前を入 れてください。2の青い部分をタップするとiPhoneのアルバムが開くので、 そこから設定したい地図の画像を選んでください。

| ••••o au 🖘 1          | 3:57                              |
|-----------------------|-----------------------------------|
| 地図名称 [秩父]両袖           | 山                                 |
| 3612 40 = 10.2M       | Intege Picker Corenered           |
| 左上基準点<br>地図から入力する     | 36°03'37.50" N<br>138°45'58.01" E |
|                       |                                   |
| □ □ □ 昼空只<br>地図から入力する | 35°58'16.25" N                    |
|                       | 138'54 20.10 E                    |
| 10進法人力                | 60進法人ア                            |
|                       |                                   |
| ×                     | * URL 保存                          |

5. 地図画像の左上角と右下角(基準点)の経緯度を入力します。入力方 法は3つあります。地図から入力する、10進法入力、60進法入力で、どれ で入力しても構いません。

上の画像で手書きの赤い丸で囲ったのが、左上と右下、それぞれの基準 点です。この座標を正確に設定しないと、メイン画面で現在地のアイコン が正しい位置に表示されません。

## 基準点とは?

地図画像は上が真北の長方形です。その画像の左上の角と、右下の角を 基準点と呼んでいます。その2点の経緯度が判れば地図画像の中に自分 がいた場合、自分の経緯度が地図画像のどこになのか計算できます(中 学生レベルの数学です)。

つまり、「地図画像の中にどこにいるのか計算するための座標」が基準点 です。なお、任意の2点でなく角に固定してあるのは、任意の2点を指定す る操作が加わると設定が煩雑になるためです。

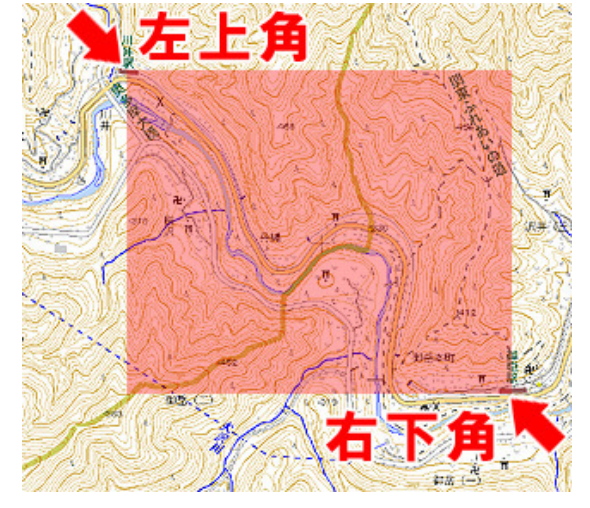

例えば、この地図の赤い部分を地図画像として切り出したとします(赤い部 分だけが切り出された画像を想像してください)。すると、矢印で示した左 上角と右下角が基準点となります。この2点の経緯度を調べて、基準点座 標として経緯度を登録してください。

# 基準点を設定しやすくする方法

地図画像の左上と右下には、なにか目印になるものを配置すると基準点の座標を決定しやすいです。山頂、道の分岐、建物、地名などが地図画像の左上と右下になるように切り出してください。何もない原っぱだと入力すべき基準点の座標を決めづらいですから。

紙の地図をスキャンした場合は経緯度線で切り出すと基準点の座標を調 べるのが楽です。

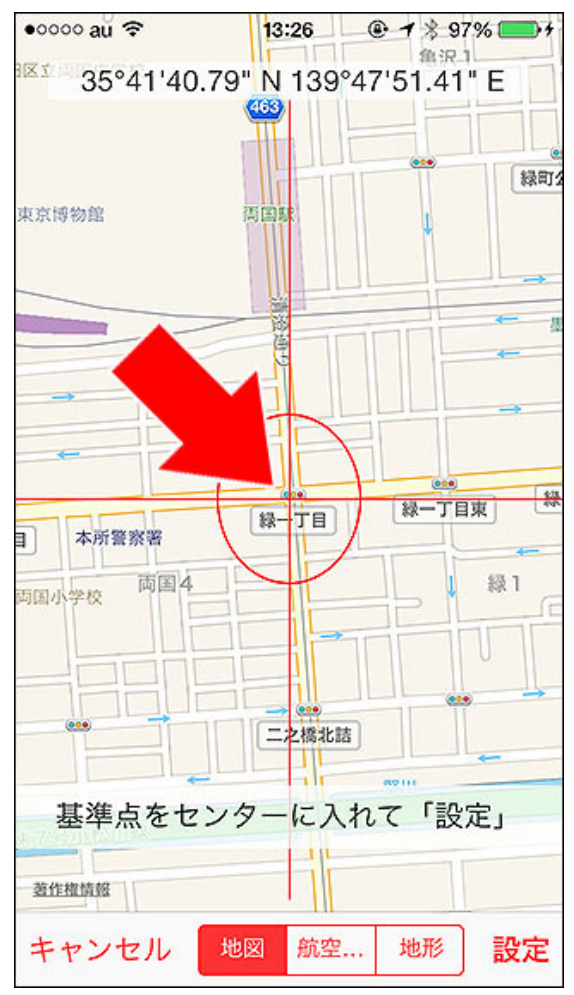

# 基準座標の設定方法

# 地図から入力する

Googleマップを表示して、画面中央の十字マークが基準点になるようにし て完了ボタンを押します。なにか目標物があればいいんですが、山岳地帯 のGoogleマップは目標物に乏しいので難しいかも知れません。

# 10進法入力

経緯度を数値で入力します。「35.123987」という形になります。

# 60進法入力

経緯度を「度分秒」の形式で入力します。「35°43'07.03″」という形での入力になります。

「地図から入力する」の場合。赤い線の交点を基準

[DIY GPS] -iPhoneを山用GPSにする- 地図の作り方と取り込み方

| 00  |   | 3  | )• (  | 37]. | 50 |
|-----|---|----|-------|------|----|
| 経度  |   | E  | w     |      |    |
| 138 | • | 45 | ) · [ | 58   | 1  |

「60進法入力」の場合。経緯度を度分秒、秒の小数 点以下の形式で設定します。

| 地図名称 北ア_唐松            | 岳               |
|-----------------------|-----------------|
| 36°41'13.64" N        | 137°45'16.75" E |
| 唐                     | 松岳              |
| and the second second | 2895.8 4 唐      |
|                       |                 |
| 2941 x 1717 = 5.0Mpi  |                 |
| 左上基準点                 | 36°42'59.91" N  |
| 地図から入力する              | 137°43'55.04" E |
| 10進法入力                | 60進法入力          |
| 右下基準点                 | 36°39'43.60" N  |
| 地図から入力する              | 137°50'48.65" E |
| 10進法入力                | 60進法入力          |

こんな具合で、画像と基準画像を設定すると使える ようになります。あとは山に出かけて使うだけ! 正しく設定されたか確認する 座標確認モードについて

左の画像が、地図画像と座標を設定した状態です。オレンジ色のタブを タップすると、赤い点が地図に表示され、その点がある場所の経緯度が地 図の上部分に表示されます。

入力した基準点が正しいか、山頂などと赤い点を重ねて経緯度が正しい か確認してください(世界測地系の座標です)。この時点でズレがあると、現 地に行ってもズレて表示されます。

ズレが無く、座標に問題が無ければ「保存」を押して地図を保存してください。

以上の地図設定方法は最も基本的な物ですが、慣れていないと難しいで す。地図や測地系の知識も必要です。もし自信が無い場合はカシミール 3DのマップカッターでKMZファイルを作ってインポートするのが手っ取り早く て座標も正確です。ご検討ください。

[KMZファイルインポート解説

[MacOSXでカシミール3Dを使う最も簡単な方法]

地図一覧、地図詳細設定画面についての詳しい情報はコチラ。

トップページ 主な機能 使い方のヒント集 カシミール3D地図導入 地図の作り方と取り込み方 GPSロガー 設定 ルート案内 その他情報

クラウドは通信だ。《KDDI》

# \overline kddi.com

诵信キャリアならではのサービス品質を、お得にワンストップで提供、詳細はこちら

0

# DIY GPS -iPhoneを山用GPSに

GPSロガー

トップページ 主な機能 使い方のヒント集 カシミール3D地図導入 地図の作り方と取り込み方 GPSロガー 設定 ルート案内 その他情報

| ●0000 au 🗢 🔰                      | 2:36                   | <b>@1</b> ∦ | 100% 💻 |
|-----------------------------------|------------------------|-------------|--------|
| トラック一覧                            |                        |             | 5)     |
| [奥多摩]つづら岩<br>2013-09-29 14:44.    | 8<br>28<br>28          | レ<br>記<br>描 |        |
| [奥多摩]つづら岩 6<br>2013-09-28 16:15:  | 3<br>19                | 記描          | 迺 >    |
| [奥多摩]つづら岩 5<br>2013-09-28 12:10:  | 5<br>09                | 記描          | 画 >    |
| 葛西と浦安 8<br>2013-09-26 18:13:      | <mark>追</mark><br>21   | 記描          | 画 >    |
| 谷川岳 215<br>2013-09-08 13:15:      | 追<br>01                | 記描          | 画 >    |
| [群馬]榛名山 31<br>2013-09-07 15:13:   | 追<br>11                | 記描          | 画 >    |
| 小川山クライミングエリフ<br>2013-09-01 13:56: | <sup>789</sup> 追<br>39 | 記描          | 画 >    |
| [₮(6)二子∟(77)3                     | 8                      | (1)         | 2      |
| × 作成                              | *                      | +           | Ŵ      |

## ツールバー人間ボタン>トラック一覧

GPSロガー機能で記録したログをトラックと呼びます。トラックは複数の経 緯度情報(トラックポイント)からなる線の情報です。この画面では、そのト ラックの管理を行えます。

# 1. 新規トラックボタン

新しいトラックを作ります。トラックはメイン画面で表示している地図と紐付けされ、地図の名前がそのままトラックの名前になります。

※iPhoneの設定『Appのバックグラウンド更新』がオフの場合はGPSログの 機能は使えません。使いたい場合は『設定->一般->Appのバックグラウン ド更新』をオンにして下さい(全体、アプリ個別ともに)。

# 2. 削除ボタン

押すとトラックのリストが削除モードになります。いらないトラックは削除す るといいでしょう。トラックの各行を左にフリックすると表示される削除ボタン を押した場合もトラックは削除されます。

# 3. トラック一覧

各トラックの名前、トラックポイントの数(名前の後ろの数字がそれ)、最後 のトラックポイントの日時を表示します。名前の辺り(追記と描画ボタン以外 の部分)をタップすると、トラック詳細画面が開かれます。

# 4. 追記ボタン

一度停止したトラックでも追記ボタンを押すと記録を再開できます。前回のトラックとの間に停止フラグが入るため、停止時と再開時の座標は線で繋がりません(別々の線で描画されます)。押すとボタンが停止に代わり、他のトラックの追記ボタン、新規トラックボタンなどが使えなくなります。

#### 2013-10-10 14-44-56 葛 Error! 本体の設定「設定->一般->Appのバッ 20 クグラウンド更新」がオフになってい 高 ます。このままではバックグラウンド でログを記録できません。設定を変更 20 してください。 高 20 OK 高尾山 6号路 268 追記 描画

油巴

追記

トラックを管理する画面です。

5. 描画ボタン

描画ボタンを押すと、そのトラックをメイン画面に地図上に表示します。複 数のトラックを表示する事も可能です。ただし、多くのトラックを表示すると それだけ描画に時間がかかります(トラック一覧からメイン画面に戻るまで 時間が掛ります)。必要のないトラックは非表示にしてください。表示中は 『隠すボタン』になるので、それを押せば非表示になります。

# 6. ×ボタン

トラック一覧画面を閉じ、メイン画面に戻ります。

iPhoneの設定の『Appのバックグラウンド更新』がオ フのままGPSログの機能を使おうとするとアラート が表示されます。

# 7. ソートボタン(使用、作成、名前)

トラックの並び順を『作成』『使用』『名前』で切り替えられます。『作成』と『使 用』は新しい物が上に来ます。日付の降順です。

# 8. Bluetoothボタン(受信側)

Bluetooth通信で他のDIY GPSユーザーとトラック情報を共有出来ます。受信したいときはこのボタンを押してください。送信側はトラック詳細画面で Bluetoothボタンを押してください。送受信の手順は地図の転送と同じで

# す。<u>詳しくはコチラ</u>。

| •0000 au 🗢 1                       | 3:36             | ● <b>1</b> \$ 100 | 0% 🛑 🗲 |
|------------------------------------|------------------|-------------------|--------|
| トラック一覧                             |                  |                   |        |
| [奥多摩]つづら岩 1-<br>2013-09-29 14:44:  | 4 <b>8</b><br>28 | 描画                | i >    |
| [奥多摩]つづら岩 6:<br>2013-09-28 16:15:  | 3<br>19          | 描画                | ū >    |
| [奥多摩]つづら岩 5:<br>2013-09-28 12:10:( | 5<br>09          | 描画                | ū >    |
| 葛西と浦安 9<br>2013-10-04 13:36:       | 名<br>21          | ≱止                | 5      |
| 谷川岳 215<br>2013-09-08 13:15:(      | 01               | 描画                | ū >    |
| [群馬]榛名山 31<br>2013-09-07 15:13:    | 11               | 描画                | ū >    |
| 小川山クライミングエリフ<br>2013-09-01 13:56:  | 7 89<br>39       | 描画                | ū >    |
| [秩父]二子山 478<br>🗙 作成                | *                | ₩<br>+            | Ú      |

記録中のトラックは行がオレンジになります。記録 中もトラック詳細画面は開けます。

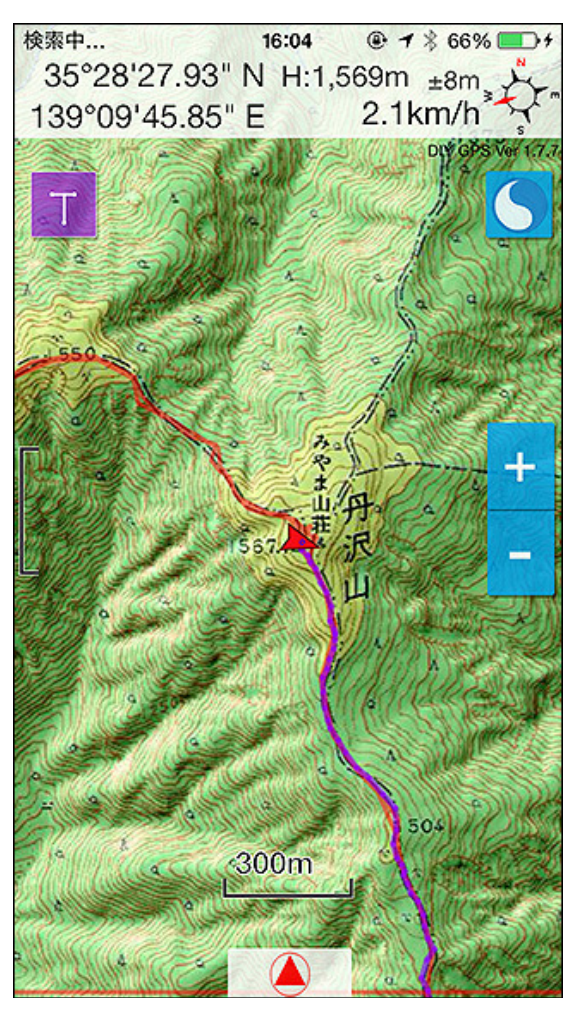

記録中のトラックは、メイン画面で紫色の線として 描画されます(線の色、太さ、透明度は設定で変更 できます)。
| 圏外 16:<br>35°28'27 93" N I                  | :04                       | GPSログの記録中にメイン画面左    |
|---------------------------------------------|---------------------------|---------------------|
| 139°09'45.85" E                             | 2.1km/h                   | GPSログを記録している最中は、メー  |
| 1.42km                                      | Contraction of the second | 「ます。トラックのTを意味します。   |
| トラッ                                         | ク情報                       | これを押すと、スタートから現在まで   |
| トラック数                                       | 1                         | 高度、速度情報が表示されます。     |
| ホイント致 双声呼離                                  | 461                       | - 平面距離…トラックポイントの経緯度 |
| 沿面距離                                        | 11.5km<br>12.2km          | 差は計算に入っていません。       |
| 記録時間                                        | 07:42:47                  | 沿面距離…トラックポイント間の距离   |
| 最高高度                                        | 1572m                     | 通は平面距離よりちょっと長めにな    |
| 最低高度                                        | 288m                      | 記録時間…フタートから現在までの    |
| 累計高度(+)                                     | 2080m                     | 記録時間…スタードから現在よどの    |
| 累計高度(-)                                     | 807m                      | → 最高高度、最低高度…通常は登山   |
| 平均速度                                        | 1.5km/h                   | 🎽 最高高度になります。GPSの誤差が |
| 最高速度                                        | 4.5km/h                   | 軽しません。              |
| ログを停止する                                     | 閉じる                       | 累計高度…各トラックポイント間の高   |
| <ul> <li>*統計には位置情報の</li> <li>200</li> </ul> | ノイズが含まれます。<br>15041///    | れるため、実際より多めに出ることれ   |
|                                             |                           | ● 平均速度…距離と記録時間から計   |
| SA STORE                                    |                           | る時間もあるため、登山の場合は遅    |
| 0\$1                                        | 0 🗶 🖈                     |                     |

上の『Tボタン』を押した場合

イン画面の左上に『Tボタン』が表示され

の距離、時間、最高と最低高度、累計

**度から計算した距離の合計です。高度** 

雛計算に高度差も入れたものです。普 ります。

経過時間です。

ロなどのスタートが最低高度、山頂が 「出ますので、必ずしも山頂の標高と一

高度差を累計した物です。ノイズが含ま が多いです。

算した速度です。休憩などで止まってい 産めになります。

最高速度…記録中にある最高速度です。GPSの精度が低いために異常な 数値が出ることもあります。

統計情報は必ずしも正確ではありません。参考程度にしてください。

### トラック一覧>描画ボタン

描画ボタンを押すと、そのトラックをメイン画面の地図上に描画します。ト ラックをインポートしてそれを地図に表示すれば歩くときの道しるべになり ます。

描画ボタン(トラックが非表示状態の時に描画ボタンになる) 押すと、そのトラックを表示状態にします。『隠すボタン』に変わります。

隠すボタン(トラックが表示状態の時に隠すボタンになる) 押すとそのトラックを非表示にします。表示状態になっているトラックは、そ れが地図の範囲外でも描画処理が行われます。必要のないトラックは無 駄に処理を重くするだけですので『隠すボタン』を押して非表示にしてくださ

記録中のトラックの統計情報を見られます。

| •०००० au 🗢 🛛 13           | 3:40 | @ 1    | * 100%     | • | ۲    |
|---------------------------|------|--------|------------|---|------|
| 2012-01-23 14:26:5        | 50   |        | 10月10月     |   |      |
| [トラック]軍畑から高水三山 1          | 77   |        |            |   | 描画   |
| 2012-01-23 00:03:0        | )4   | 追記     | 描画         | > | ラッます |
| 倉戸口から鷹巣山、奥多摩駅へ            | 280  | ×6 =⊐  | 444-2002   |   |      |
| 2012-01-22 17:59:4        | 6    | 追記     | 抽凹         | 2 | 描画   |
| 高尾山一号路 354                |      |        | P:0 -+-    |   | JT 1 |
| 2012-01-13 17:40:1        | 6    | ~      | BER 9      | 7 | 隠る   |
| 高尾山5号路 79                 | -    |        | meri t-    |   | 押3   |
| 2012-01-13 16:05:4        | 6    | -/     | ) 隠す       | > | 駄    |
| 高尾山 6号路 268               |      |        | Proj       |   | い。   |
| 2012-01-13 15:23:3        | 37   | ~      | 图 9        | > |      |
| 高尾、奥高尾B7                  |      | 16-57  |            |   |      |
| 2012-01-12 02:17:1        | 4    | 追記     | <b>抽</b> 画 | > |      |
| 奥多摩_高水三山 2011-06-04 10:17 | 112  | 10 = 7 | 444 787    |   |      |
| 2011-06-04 16:37:5        | 52   | 炬記     | 抽画         | > |      |
| 高尾、奥高尾 56                 |      |        |            |   |      |
| 2011-12-04 13:11:2        | 4    | 追記     | 描画         | > |      |
| × 作成                      | *    |        | +          | Ŵ |      |

3 / 11

## 矢印が付いてるトラック3つは表示状態になってい ます。

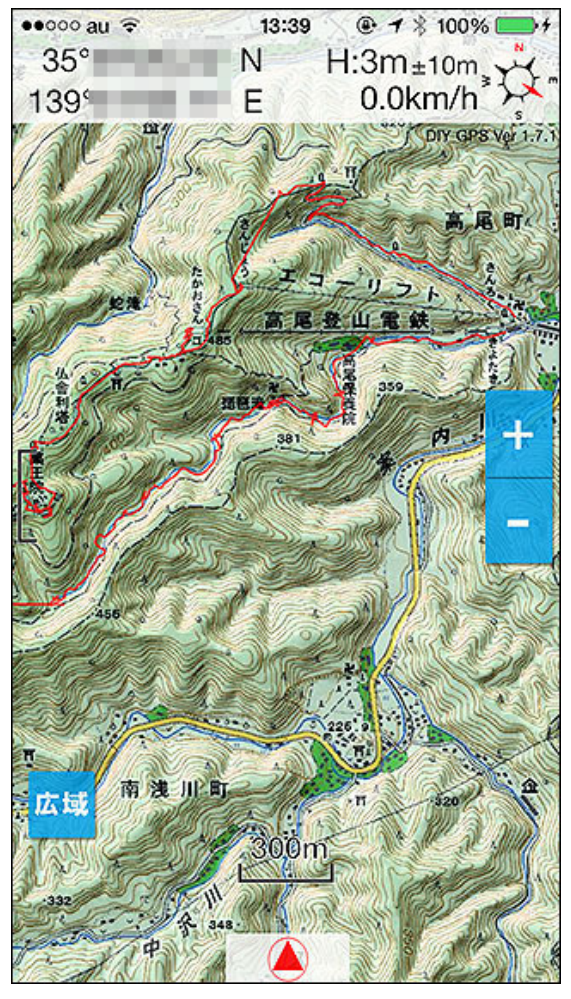

高尾山の1号路と6号路の二つのトラックを表示した 状態。複数のトラックを同時に表示する事も出来ま す。

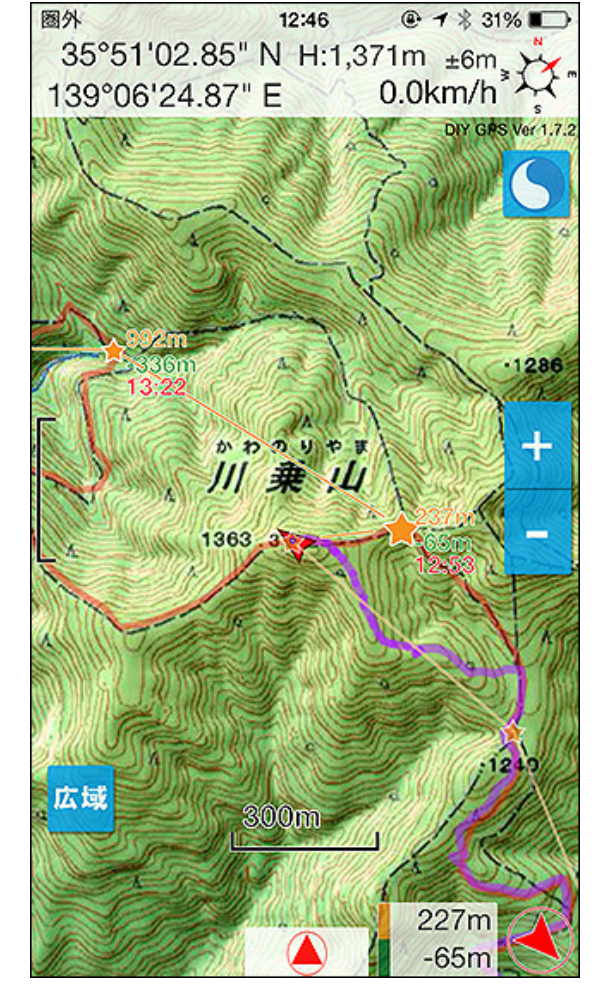

画面真ん中から左上への赤い線が表示中のトラック。右下から伸びてる紫部の線は歩いてきた道。

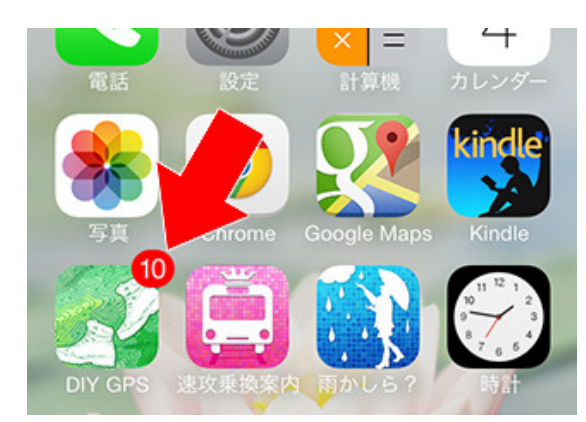

記録中のトラックポイントの数をアプリ外から確認 出来るようにしました。

ホーム画面のバッジ表示

トラック記録中はホーム画面のアイコンにトラックポイントの数が表示され ます。ログを記録できているときはこの数字が増えて行くので動作している か確認出来ます。

の変更を行えます。

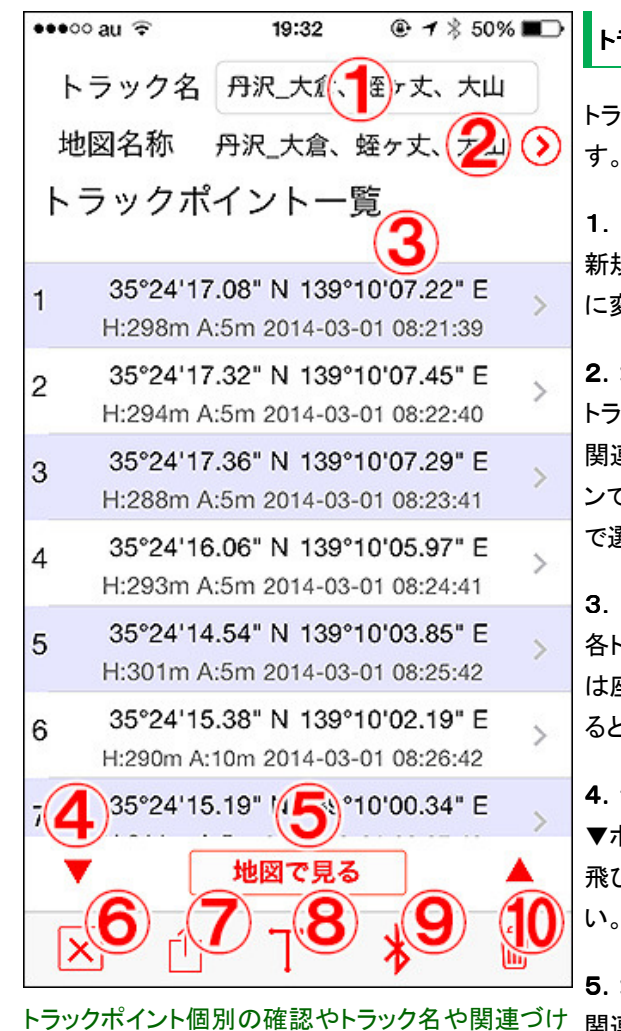

トラック一覧>トラック詳細

トラック一覧画面でトラックの名前の辺りをタップすると詳細画面になります。

#### 1. トラック名

新規トラックのデフォルト名は地図名称です。判りにくい場合はここで自由 に変えられます。編集は即座に反映されます。

#### 2. 地図名称

トラックに関連付けされている地図の名前です。ログを記録し始めた地図と 関連付けされますが、変えたい場合はここで変えてください。右の赤いボタ ンで地図一覧を出して変えられます。インポートしたトラックの場合も自動 で選び出した地図が気に入らない場合は変えてください。

#### 3. トラックポイント一覧

各トラックポイントの情報を表示します。Hは標高、Aは水平精度です。あと は座標と時間。行を左にフリックすることで削除が可能です。行をタップす ると、そのトラックポイントに目印を付けた地図表示になります。

#### 4. ジャンプ

▼ボタンを押すと、ログの一番下まで飛びます。画面右の▲は一番上まで 飛びます。トラックポイントが多くてスクロールが面倒なときはお使いくださ

#### 5. 地図で見る

関連付けされている地図上にトラックを描画して表示します。

#### 6. ×ボタン

前の画面に戻ります。

#### 7. エクスポートボタン

トラックのエクスポートを行います。タップすると、メール送信KML、メール送 信GPX、エクスポートKML、エクスポートGPXの4つのボタンが表示されま すので好きな方法を選んでタップしてください。メール送信はメールに添 付、エクスポートはDropboxなど他のアプリにトラックファイルを送る事が出 来ます。<u>詳しくはコチラ</u>

#### 8. トラック情報ボタン

押すと統計情報が表示されます。内容はGPSログの記録中に見られるものと同じです。詳しくはコチラ。

#### 9. Bluetoothボタン(送信側)

Bluetoothでトラックの送信を行います。送信したい側ではこのボタンを押してください。送受信の手順は地図のBluetooth転送と同じです。詳しくは<u>コチ</u> う。

#### 10. 削除モード

トラックポイントの削除を行うモードになります。

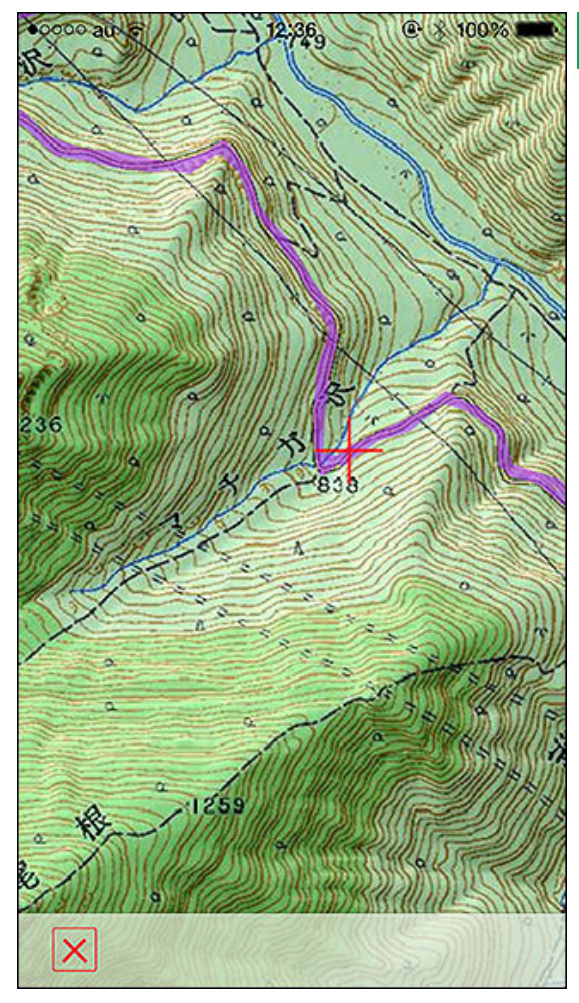

### トラック一覧>トラック詳細>地図表示

トラック詳細画面で「地図で見る」をタップすると地図表示画面になります。 関連付けされた地図が表示されて、そこにトラックが描画されます。左の写 真の紫色の線がそれです。

トラック詳細画面の「地図で見る」ボタンを押した場合は、単に紫の線でト ラックが描かれるだけですが、各トラックポイントの行をタップした場合は赤 い十字でそのトラックポイントが示されます。変に座標が飛んじゃったトラッ クポイントを削除したい場合はこの機能で探すと良いと思います(本格的な 編集はパソコンでやった方が良いと思いますが)。

地図はメイン画面と同じでスクロールや拡大が行え ます。

| ••ooo au 奈              | 13:49                             | ● <b>イ</b> * 100                      | % 🛑 + |
|-------------------------|-----------------------------------|---------------------------------------|-------|
| トラック名                   | 谷川岳                               |                                       |       |
| 地図名称                    | 谷川岳                               |                                       | í     |
| トラックポ                   | イントー                              | 覽                                     |       |
| 1 36°50'11<br>H:576m A: | . <b>10" N 138</b><br>65m 2013-09 | ° <b>57'44.09" E</b><br>9-08 09:35:49 | >     |
| 2 36°50'12<br>H:746m A  | .35" N 138<br>:5m 2013-09         | °57'43.54" E<br>9-08 09:36:50         | >     |
| ; I                     | クスポートメ                            |                                       |       |
| , ×-                    | ール送信                              | GPX                                   |       |
| ×-                      | ール送信                              | KML                                   |       |
| エク                      | スポート                              | - GPX                                 |       |
| エク                      | スポート                              | <ul> <li>KML</li> </ul>               |       |
| Goo                     | ogleEarth                         | n KML                                 |       |
|                         | キャンセ                              | :ル                                    |       |

### トラック一覧>トラック詳細>エクスポートボタン

トラックをGPX形式、またはKML形式のファイルでメールに添付したり、外 部アプリに送る事が出来ます。Dropboxに送ればパソコンと同期させるもの 簡単です。

送った各ファイルは、KMLならGoogleEarthで、GPXならカシミール3Dやヤマ レコで使えます。パソコンに送ればトラックデータ編集ツールもありますの で、ズレた座標の編集や削除などが出来ます。

なお、iPhoneのGoogleEarthはファイル名に日本語が入っていると開けない という不具合(仕様?2013年11月現在)があります。その為、iPhoneの GoogleEarthでKMLファイルを開きたい場合は一番下の「GoogleEarthKML」 をタップしてGoogleEarthを起動してください。パソコンのGoogleEarthは普通 に上の「メール送信KML」か「エクスポートKML」で作られるKMLファイルを 読み込めます。

### [参考]GoogleEarth でGPSトラックデータを修正編集する

ご注意…KML形式はトラックポイントの位置情報のみを連ねた形式なの で、時間情報が残りません。各ポイントの記録時間を残したい場合はGPX 形式でエクスポートして下さい。

GPXかKML形式でエクスポート出来ます。

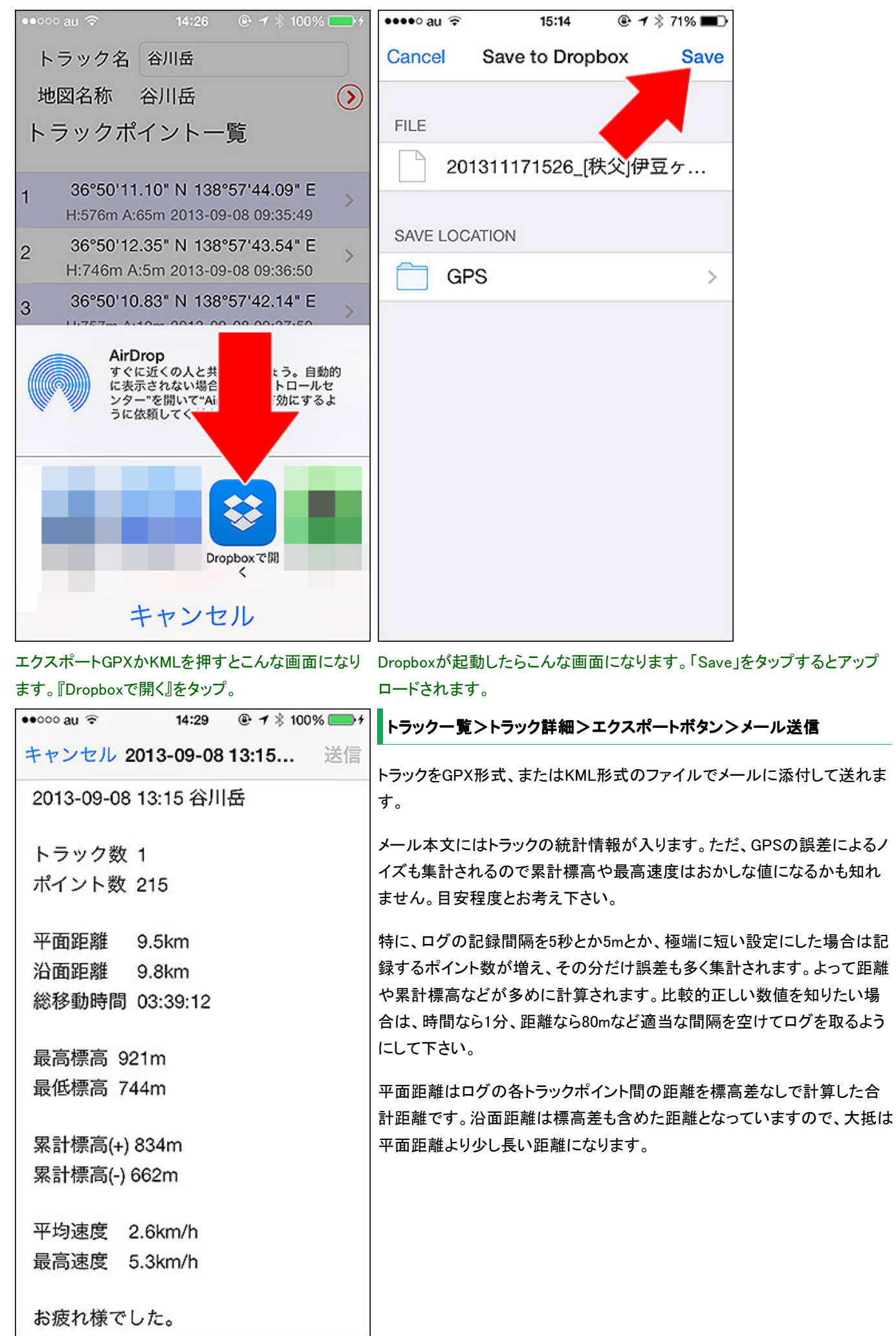

メール本文には距離など統計情報が入ります。

| ••••• au 중 14:46 @ ∦ 73% <b>■</b> D | GPXファイル、KMLファイルのインポートについて                                                                                                    |
|-------------------------------------|----------------------------------------------------------------------------------------------------|
| <pre></pre>                         | GPX形式、またはKML形式のトラックをDIY GPSにインポート出来ます。<br>GPX形式・・・ヤマレコやカシミール3Dで使われている形式です。内部的に<br>は左の画像のように、テキストファイルです。各ポイントに経緯度と標高、<br>時間の情報が含まれます。<br>KML形式・・・GoogleEarthなどで使われている形式です。内部的にはやは<br>リテキストファイルです。ポイントに時間の情報を持たないので後でトラック<br>を見たときに経過時間などが判りません。GoogleEarthに読み込ませる以<br>外ではあまり使い道がない形式です。<br>DIY GPSは上記2種類のデータに対応しており、インポートしてトラックとし<br>て扱えます。インポートしたトラックは地図上に表示出来るので、事前にト<br>ラックを作ったり、他人が歩いたトラックをインポートして地図上に表示出来<br>ます。<br>では、インポート方法を説明します。手順はKMZファイルのインポートと同<br>じです。 |
|                                     |                                                                                                    |

GPXファイルの中身はこんな感じ。Dropboxで開い

い。

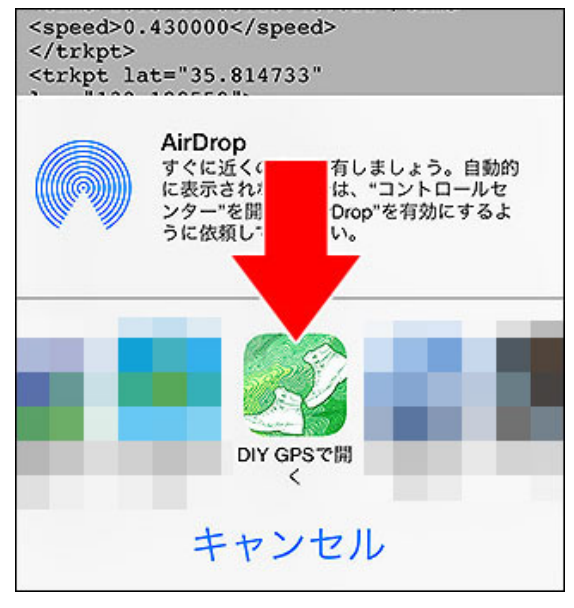

ファイルの関連付けでDIY GPSをタップしてください。

### インポート方法

1. まずGPXやKMLファイルを用意します。カシミール3Dで作るか、<u>ヤマレ</u> <u>
つからダウンロードしてください(※)。また、DIY GPSで記録してエクスポート</u> したGPXなども再度インポート出来ます(仲間で共有)。

2. それを、メールやDropboxでiPhoneに送ります。

3. Dropboxの場合は画面右下のエクスポートボタン、メールの場合は添付 ファイルのアイコンをタップすると、関連付けに対応しているアプリの一覧 が表示されます。

4. DIY GPSをタップすると起動し、インポート処理が始まります。

※・・・ヤマレコの山行記録ページをiPhoneのSafariで開いて地図の上にあ るGPS Log(GPX)をタップすると直接DIY GPSで開けます。その場合、上の 手順だと1から一気に4に飛べます。

| <u>₩里</u>     | 1            |       |
|---------------|--------------|-------|
| oogle Earth 🔚 | GPS Log(GPX) | ブログに貼 |
| 塔ケ岳)<br>9.新大日 | 爆ケ谷          | -     |

た状態。左下のエクスポートボタンを押してくださ

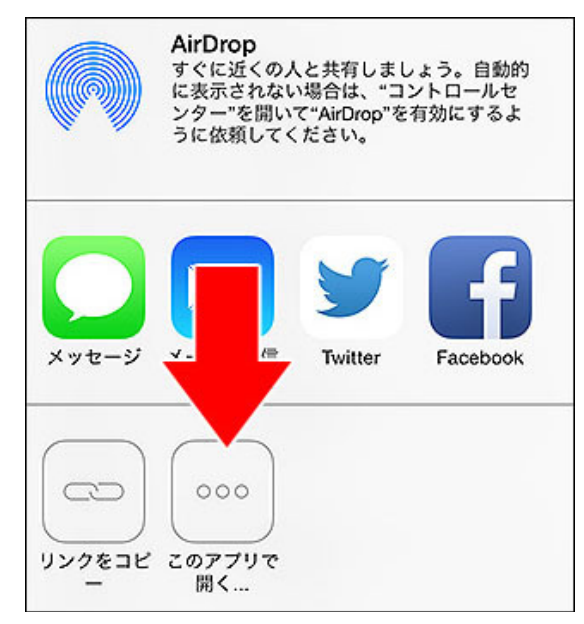

### アプリー覧にDIY GPSが無い場合は『このアプリで 開く…』をタップしてください。

| ●●○○○ au 훅       | 14:31             | @ 🕴 100% 📥 <del>/</del> | メールでインポートする方法                                                              |
|------------------|-------------------|-------------------------|----------------------------------------------------------------------------|
| <b>〈</b> 全受信     |                   | ~ <u> </u>              | ー<br>メールに添付されたGPXファイルをインポートする方法を説明します。                                     |
| http://diygps    | s.net/            |                         | GPXが添付されたメールをiPhoneのメールアプリで開くと、左の画像の様                                      |
| まともにしょ           | ゃべれなくな            | <b>よるアプリ『</b> ダ         | にGPXファイルが添付されています。                                                         |
| メスピーチ』           |                   |                         | ファイルをタップすると対応しているアプリの一覧が表示されます(左下の                                         |
| http://keijiwe   | eb.com/dov        | vn/DelayTalk/           | 画像)。DIY GPSをタップしてください。GPXファイルがDIY GPSに送られて、<br>インポート処理が始まります。あとは他の方法と同じです。 |
| ただの音とい           | は思えない             | 『立体録音部』                 | メールの送り方(おそらくHTMLメールの場合)によっては、下の画像の様                                        |
| 998101           | s.apple.com       | n/jp/app/id375          | にGPXファイルの中身が表示される事があります(GPXファイルの実体は<br>ただのテキストファイルです)。                     |
| <br>マツ <b></b> ∓ | = 7               |                         | この場合は、右上にあるエクスポートボタンを押すと対応アプリー覧が表                                          |
| < <u>keiziv.</u> | <u>nail.com</u> : | >                       | 示されますので、DIY GPSをタッブしてください。DIY GPSのGPXファイルインポート処理に進みます。                     |
| 8                | <b>A</b>          |                         |                                                                            |
| 20111008_JII     | 苔山.gpx            |                         |                                                                            |
|                  |                   |                         |                                                                            |
| P 🗖              | 9                 | ⟨¬, □                   |                                                                            |
| GPXファイルをタ        | ップすると対応           | 「アプリー覧が表示さ              |                                                                            |

れます。

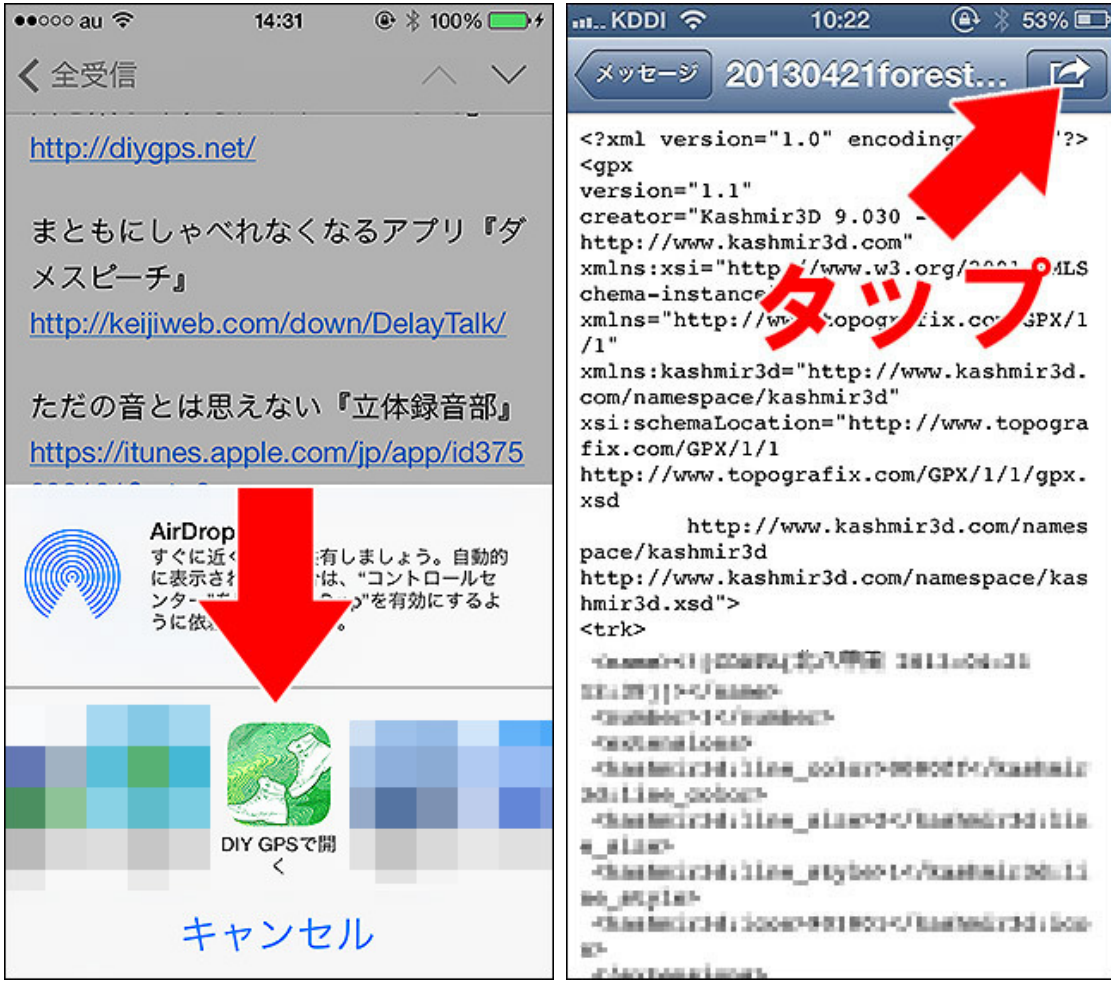

GPXファイルをタップすると対応アプリー覧が表示さこういう画面になった場合は右上のエクスポートボタンを押してください。対れます。 応アプリー覧が表示されます。

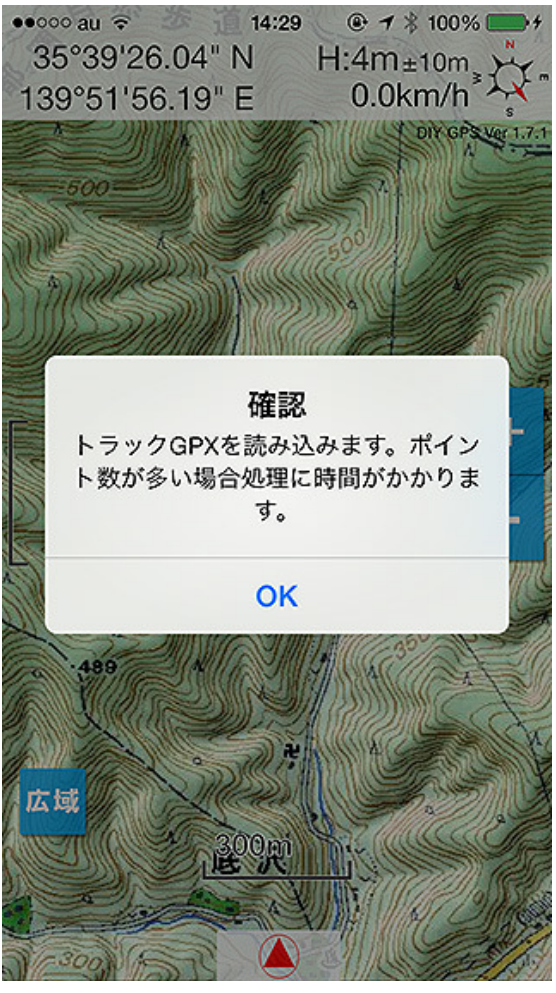

#### インポート処理

DIY GPSが起動し、インポート処理が動くと左の画像のように、確認が表示 されます。OKを押すとインポート処理が始まるので、「保存されました」と表 示されるまでお待ちください。

ポイント数が多いトラックのインポートには少々時間が掛ります。あまりに ポイント数が多いとDIY GPSで表示させるのも大変になってしまうので、多 すぎる場合は自動でトラックポイントを間引くようになっています(設定で間 引きをオフにも出来ます)。

注意:インポート中にDIY GPSを終了しないでください。正しくインポート処理が行えません。終わるまでそのままお待ち下さい。

#### ルートとトラックについて

GPXファイルの場合で、その内容がトラックではなくルートだった場合、登録されているウェイポイントが100以下の場合はルートとして読み込まれます。100を越えていた場合はトラックとして読むかルートとして読むか選択肢が出ます。ルートやトラックについては「ルート案内」の冒頭に書かれているので違いが判らない場合は読んでみてください。

OKを押すと始まります。

| in include Exit of pite / a |                              |                      | http://dijoponici/                                                   |
|-----------------------------|------------------------------|----------------------|----------------------------------------------------------------------|
| ●0000 au                    | 18 ④ 1 * 875                 | % <b>ニー</b> +<br>ノセル | 注意!インポート前に、DIY GPSは終了するかメイン画面にしておいて<br>ください                          |
| 最適な地図を表示                    | <del>.</del>                 |                      | インポートをする前に、                                                          |
| 最適地図:葛西と浦                   | 安                            |                      | ・DIY GPSをメイン画面にしておく(普通に地図が表示されている状態)                                 |
| 地図一覧                        |                              |                      | または                                                                  |
| 北<br>インポートはメイン              | or!<br>画面に戻った状態<br>ださい。      | ġ<br>>               | ・DIY GPSを終了しておく<br>の、どちらかにしておいてください。DIY GPSが起動していないなら準備は<br>必要ありません。 |
| OI                          | <                            |                      |                                                                      |
| 北アルノス広域<br>3.97 MB          | 表示                           | >                    |                                                                      |
| 北ア_穂高、槍ヶ岳<br>13.76 MB       | 表示                           | >                    |                                                                      |
| [奥多摩]つづら岩<br>1.51 MB        | 表示                           | >                    |                                                                      |
| × 使用                        | * +                          |                      |                                                                      |
|                             | → +<br>ば設定画面などか<br>しようとするとエラ | 「UU」<br>開かれ<br>うーにな  |                                                                      |

ている状態でインポートをしようとするとエラーになります。この場合は完了ボタンを押してメイン画面に戻ってからインポートを再度行ってください。

トップページ 主な機能 使い方のヒント集 カシミール3D地図導入 地図の作り方と取り込み方 GPSロガー 設定 ルート案内 その他情報

登山にはガーミンのGPS

🔇 iiyo.net

≪高性能携帯用ハンディGPS≫トップシェアの世界のガーミン!

C

設定

# DIY GPS -iPhoneを山用GPSに

#### <u>トップページ</u> 主な機能 使い方のヒント集 カシミール3D地図導入 地図の作り方と取り込み方 GPSロガー 設定 ルート案内 その他情報

| ●●●○○ au 😤 | 13:6       | 57 @ <b>1</b> | \$ 37% 🕞 + |
|------------|------------|---------------|------------|
| 動作         | ログ         | 表示            | ルート        |
| スピーチ       | サポート       | 共有            | 姉妹品        |
| 動作設定       | 2          |               |            |
| コンパス       | 警告         |               |            |
| ツールバ       | ーを隠す       |               |            |
| タップズ       | — <b>Д</b> |               |            |
| 圈外地区       | 自動切替       |               | $\bigcirc$ |
| ヘディン       | グアップ       | コンパス          | GPS        |
| 広域/詳約      | 田地図切替      |               |            |
| ローバッ       | テリー警行      | <b>4</b>      |            |
| 0          |            |               |            |

動作設定画面。上部のショートカットボタンで各種

設定に飛べます。

作を行います。

ルート設定に移りました。

1. GPSログを記録しているとき。

2. ルート案内を動かしているとき。

を停止し、バッテリーも消費しません。

3. ウェイポイント案内を動かしているとき。

これ以外の状態では、アプリがスリープすればGPS

メイン画面からツールバーの歯車ボタンをタップすると設定画面が開きます。

# コンパス警告

ツールバー歯車ボタン>設定>動作設定

オンにすると、コンパス干渉のアラートを出します。車や電車の中で使って いて邪魔な場合はオフにすると良いですが、その場合コンパスがデタラメ な方向を指しても警告が出なくなるので注意してください。

### ツールバーを隠す

オンにすると、メイン画面のツールバーを10秒間触らなければ自動的に隠 します。誤操作防止に役立ちます。また、地図の表示エリアが広がるので 見やすくなります。

### タップズーム

オンにするとメイン画面でダブルタップによるズームイン、0.5秒タッチして離 すとズームアウトするようになります。冬場など、手袋をしていてピンチ操 作をしづらいときに使うといいでしょう。

#### 圈外地図自動切替

オンにすると、現在地が地図の外に出たときに自動で地図が切り替わるよ うになります。もちろん現在地が表示圏内になるような地図が登録されて いれば、ですが。現在を含む地図が複数あった場合は、より範囲が狭い地 図を表示します。例えば、日本列島サイズの地図と奥多摩サイズの地図が あった場合は奥多摩サイズの地図を表示します。

### ※バックグラウンド動作の設定はVer 1.7.2で削除と ヘディングアップ

なりました。ルートアラーム音の設定はVer 1.7.2で 現在地の矢印アイコンの向き、ヘディングアップ(自分が向いている方向で 地図が回転する)をコンパスとGPSコースのどちらに連動させるかの設定で す。デフォルトはコンパスです。GPSにすると、少し前にいた場所から現在 なお、DIY GPSは下記の状況でバックグラウンド動 地までの角度を計算して現在地アイコンの向きを設定します。デフォルトは コンパスで、コンパスの場合は電子コンパスに連動して現在地アイコンの 向きが変わります。

#### ローバッテリー警告

オンにすると、バックグラウンドで動作中にバッテリー残量が13%以下にな ると音声でお知らせします。いつの間にかバッテリーが空になっていた!と いう事故を防ぐための機能です。マナーモードでも音が出ますのでご注意 ください。また、音量がゼロの場合はオンになっていても音が出ませんの で、音量も確認してください。

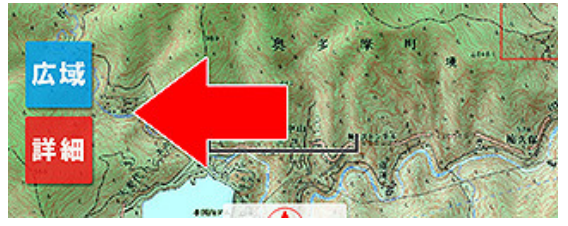

「広域/詳細地図切替」をオンにして、実際に詳細 地図や広域地図があった場合は切り替えようのボ

#### 広域/詳細地図切替

オンにすると、条件に合う地図があればメイン地図の左下に切り替えよう のボタンが表示されます。それぞれのボタンを押すことで地図の切替が出 来ます。

広域:現在表示している地図をスッポリ包む地図があった場合に表示され ます。複数の山域をカバーするような大きな地図を粗い縮尺で作っておくと

### タンが表示されます。

GPSログ

記録音

記録タイプ

時間 01:00

省メモリモード

インポートで間引く

静止中も記録する

詳細:現在表示している地図にスッポリ包まれる地図がある場合、赤線で その範囲が表示されます。その範囲に画面の中央が重なっているときに表 示されます。

### 設定>GPSログ

### 記録時音

鐘

時間

口笛

距離

太さ:4 a:54.1%

なしソナ・

トラックの線 太さ:3 α:49.6%

『なし』以外にすると、GPSログを記録する瞬間に音を鳴るように出来ます。 音でGPSログがきちんと記録されているか確認出来るというわけです。音 は潜水艦のソナー音、口笛、鳥の鳴き声、寺の鐘の音の4種類から選べま す。音量はiPhone本体のボリュームボタンで調整してください。マナーモー ドでもこの設定がオンなら音は鳴ります。うるさい場合は音量をゼロにする か設定をオフにしてください。

### 記録タイプ

ログの記録を距離ごとの記録か、時間ごとの記録か切り替えられます。距 離ごとの場合は下の距離で指定した距離分移動するとログにトラックポイ ントが追加されます。時間も同様です。

### 距離

時間

記録タイプが距離の場合有効になります、指定した距離移動するとログが 記録されます。多少誤差があるので、必ずしも一定距離にならない場合も あります。右の矢印ボタンを押すと設定画面が表示されます。

GPSログ設定画面。

ログの線

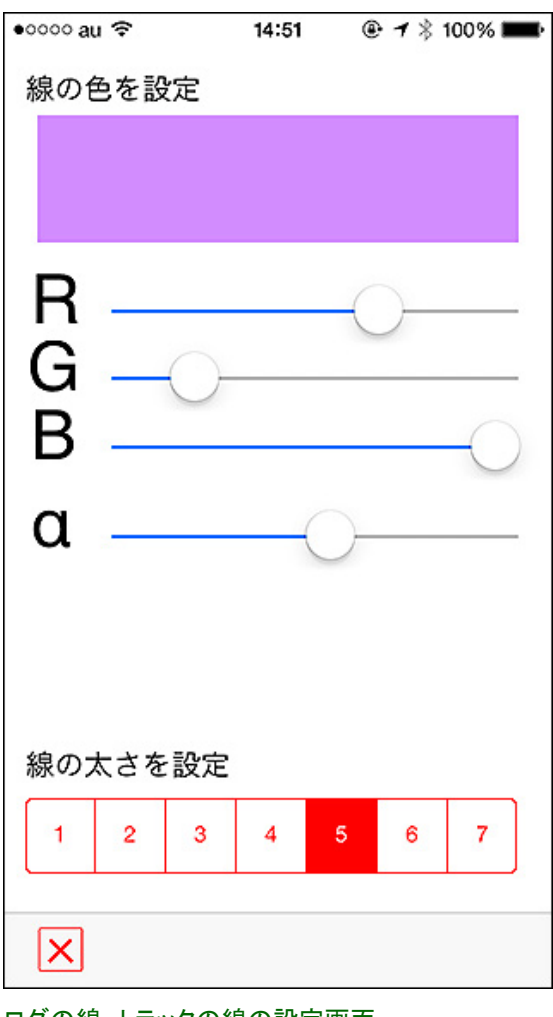

ログの線、トラックの線の設定画面。

距離タイプを時間にした場合有効になります。5秒から1時間まで指定可能 です。2分半以上を指定した場合は、ある程度消費電力を抑える省エネ モードという動作になります。

※・・・記録間隔は距離の場合短くても長くてもバッテリー消費量には影響 しません。時間の場合は5秒でも2分でも同じです。2分半以上に設定したと きだけ多少バッテリー消費量が減るかも知れません。基本的に記録間隔 はバッテリー消費量に影響しないとお考えください。

### 省メモリモード

地図表示でメモリを節約するモードです。トラックの表示についてメモリを節 約していますので、トラックを表示したりログを記録している時に効果があ ります。省メモリの代わりに、地図の切り替えやトラック一覧画面からの戻 りで処理が発生し時間が掛る場合があります。

### インポートで間引く

デフォルトではオンになっています。オンの場合はトラックをインポートする ときに、ポイント数が999までは間引かず、1000~4999は1/2に間引きま す。5000~9999は1/8に、10000~29999が1/15に、30000~49999が1/30 に、50000ポイント以上は1/50になります。オフにすると間引かずにそのま まインポートするようになります。トラックポイントが多すぎる場合(1万以上 程度)はインポートやトラックの表示に時間が掛るようになります。ご注意く ださい。

### 静止中も記録する

オンにすると、記録タイプが時間の時に場所を動かずに停止していても指 定した一定時間ごとにログが残るようになります。オフにすると停止中はロ グが残らなくなります(たまに記録されるかも)。

#### ログの線、トラックの線

GPSログの線の色、太さ、透明度を変更できます。右の矢印ボタンや行自体をタップすると設定画面が開きます。RGBのスライダーを動かして色を、 αのスライダーで透明度を変えられます。変更は画面上部の四角形に反映されます。太さは7種類から選んで下さい。

なお、「ログの線」は記録中のGPSログの軌跡を意味します。デフォルト設定では地図上に紫色の線で描かれます。「トラックの線」は記録済みやイン ポートしたトラックの線です。通常は歩く予定のトラックを表示して、それを 目安にして進むという使い方をします。デフォルトでは赤に設定されていま す。GPSログについてはコチラ。

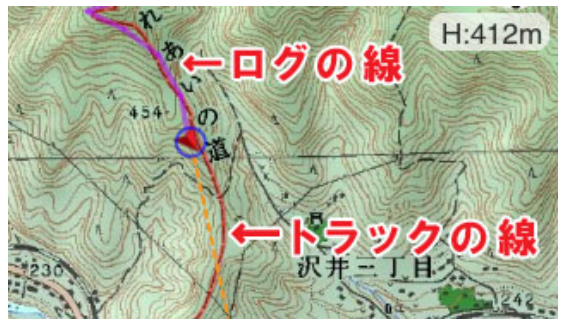

紫色がGPSの線で、赤がトラックの線。

### 設定>表示設定

### 精度円を常に描画

GPSの精度を示す円を常に描画するか設定します。オフの場合はセンタリング操作をしたときだけ表示します(自動追尾の場合はGPSの座標を受信したときに表示します)。

### 経緯度を表示する

オフにするとメイン画面の上部に表示されている経緯度表示を消せます。 経緯度を知られなく無い場所でキャプチャを取る場合、経緯度表示なんて 見てないから必要ないや、という場合はオフにしてください。

### 標高を表示する

オンにするとメイン画面の右上、コンパスの左に標高を表示するようになり ます。標高はGPSから取得したものです。標高の右側に精度が±で表示さ れます。

#### 速度を表示する

移動速度をメイン画面左上に表示します。

#### 補助線逐次描画

オンにすると、画面のスクロール時、拡大縮小時も目的地案内の為の補助 線を描画します。ただ、やや処理が重くスクロールがガタつくので、それが 嫌な場合はオフにしてください。お勧めはオフです。

#### ズームボタン

地図を拡大縮小するボタンを画面上に表示します。通常はピンチやダブル タップ(動作設定のタップズームがオンの場合)で拡大縮小操作を行います が、冬などで手袋とスタイラスペンを使う場合などに操作しにくいのでボタ ンも使える様にしました。

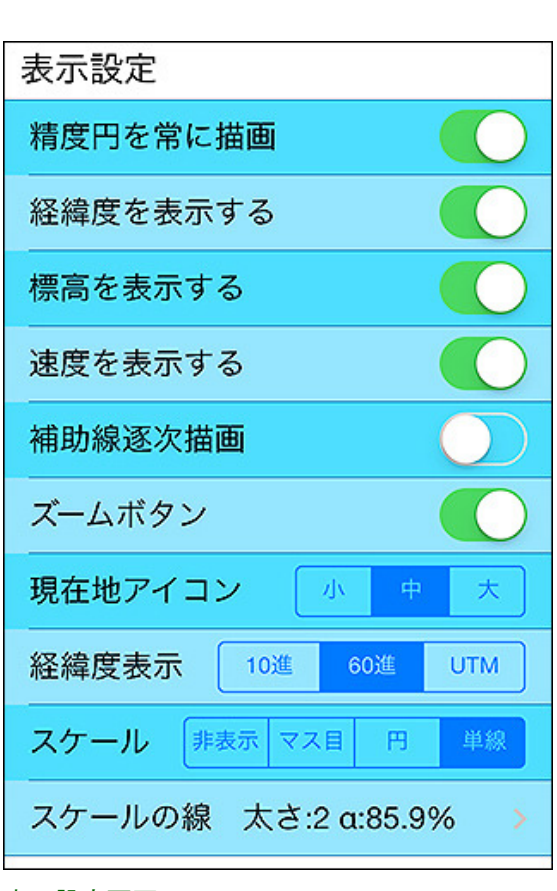

#### 表示設定画面。

※目的地補助線の表示の設定はVer 1.7.2で削除 となりました。オンの状態で固定となります。

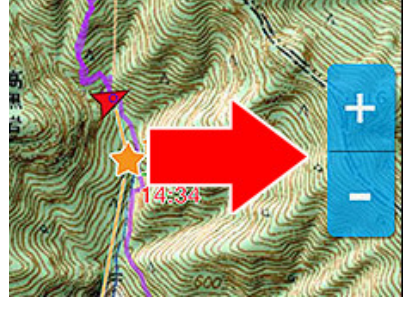

ズームボタンをオンにすると拡大縮小ボタンが表示されます。

#### 現在地アイコン

現在地を示す赤い矢印アイコンの大きさを大中小で選べます。中がデフォルトです。

#### 経緯度表示

経緯度の表示形式を設定します。10進法だと「35.123987」という形になりま す。60進法だと「35°43'07.03″」という形で表示されます。UTMは「54N 378561 3941234」という感じで、ゾーン番号と基準からの距離という形式に なっています。

#### スケール

メイン画面に距離の目安を表示します。非表示、グリッド、円、単線の4つから選べるので好きなスケールを表示してください。

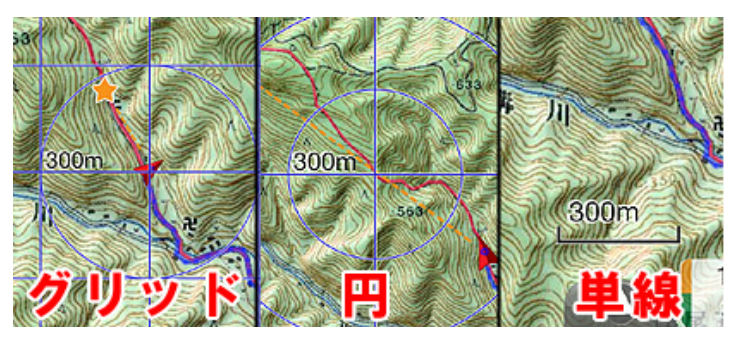

好きなスケールを表示して使ってみてください。距離感を掴みやすくなると思います。

#### スケールの線

スケールの色、太さ、透明度を設定出来ます。見やすい設定でお使い下さい。

設定>ルート設定

#### アラーム

『なし』以外にすると、ルート案内またはウェイポイント案内の動作中に目的 地に着くとアラーム音が鳴ります。iPhoneがマナーモードでもオンになって いれば音が出ます(仕様です)。『音声』の場合はGPS情報や次の目的地 までの情報を喋ります。なお、単なる目的地設定の場合は目的地に近づい ても音は鳴りません。

#### ウェイポイント全描画

オンにすると、ルート案内機能を使用したときに現在目指しているウェイポ イント以降のウェイポイントについても画面上に情報付で描画するようにな ります。詳しくはルート案内の「設定>表示設定>ルート補助線全描画が オンの場合」をご覧ください。

#### 所要時間表示

| ルート設定    |     |     |     |               |
|----------|-----|-----|-----|---------------|
| アラーム     | なし  | 効約  | 長音  | 音声            |
| ウェイポイン   | ト全推 | 画   |     |               |
| 所要時間表示   |     |     |     |               |
| 時間形式     | 累計時 | 間区間 | 時間子 | 想時刻           |
| 歩行速度     | 遅め  | 普通  | 健脚  | 可変            |
| 速度 50m/分 |     |     |     |               |
| 休憩時間     | なし  | 短め  | 標準  | 長め            |
| ラッセル補正   | なし  | x2  | x3  | x4            |
|          |     |     |     | 50 (5000) (50 |

オンにすると、ルートのウェイポイントの横にある距離と標高差の下に所要 時間が表示されるようになります。所要時間は距離と傾斜から独自の計算 式で計算した目安の時間です。あくまで目安なので過信はしないでくださ い。道の状態や歩行速度、パーティーの人数などでも大きく変わる可能性 があります。

#### 時間形式

「累計時間」の場合は、各ウェイポイントに表示される時間が累計時間とし て表示されます。ウェイポイント間が徒歩10分のウェイポイントが3つあった ら、3つ目のウェイポイントには30分と表示されます。山と高原地図みたい な表示形式、というと解りやすいかも知れません。

「区間時間」にすると、上の例だと全てのウェイポイントに10分と表示されま す。ただし、地図上の表示でウェイポイントが接近しすぎている場合は数字 を描画しない場合があります。例えば、上の例で1個目と2個目のウェイポ イントが近すぎると、文字が重なるのを避けるために2個目の数字を描画し ないことがあります。ご注意下さい。

ルート設定。

#### 步行速度

距離などを計算に入れて推定所要時間を計算して り、誤差を意識してお使い下さい。 います。

可変にすれば矢印ボタンで自由に設定する事が出 来ます。トレランや自転車などの場合などは可変で 設定してください。

#### 休顔時間

所要時間の計算に休憩時間を加算するかどうかを 設定します。「短め」は1時間につき5分、「標準」は1 時間に10分、「長め」は1時間に15分の休憩時間が 加算されます。

#### ラッセル補正

雪山の場合は深い雪に行く手を阻まれ、ラッセルを するのに通常の2倍3倍の時間が掛かる事もありま す。そのようなシーンではラッセル補正を掛けてくだ さい。それでも時間が掛かりすぎる場合は・・・ビ バークするか撤退するか考えた方がいいのかも。

「予想時刻」の場合は、現在時刻に足した時間を表示します。現在が16:30 の場合、上の例だと3つ目のウェイポイントには17:00と表示されます。

所要時間を計算するための基準となる歩行速度を ※・・・ご注意。所要時間はあくまで目安とお考えください。登山道の状況や 指定します。パーティーの人数が多かったり雪深 体調、パーティーの人数などで大きく変わる場合があります。バリエーショ かったりする場合は遅め(分速50m)、単独で速く歩 ンルートや岩場など、『道』と呼びにくい場所では歩行速度を遅めにする ける場合は健脚(分速100m)などにするといいでしょか、多めに見積もるなど工夫してお使い下さい。自分のペースに対して提 う。普通は分速70mです。この基準速度に、傾斜や示される時間が早過ぎたり遅すぎたりする場合は、歩行時間で調整した

[DIY GPS] -iPhoneを山用GPSにする- 設定

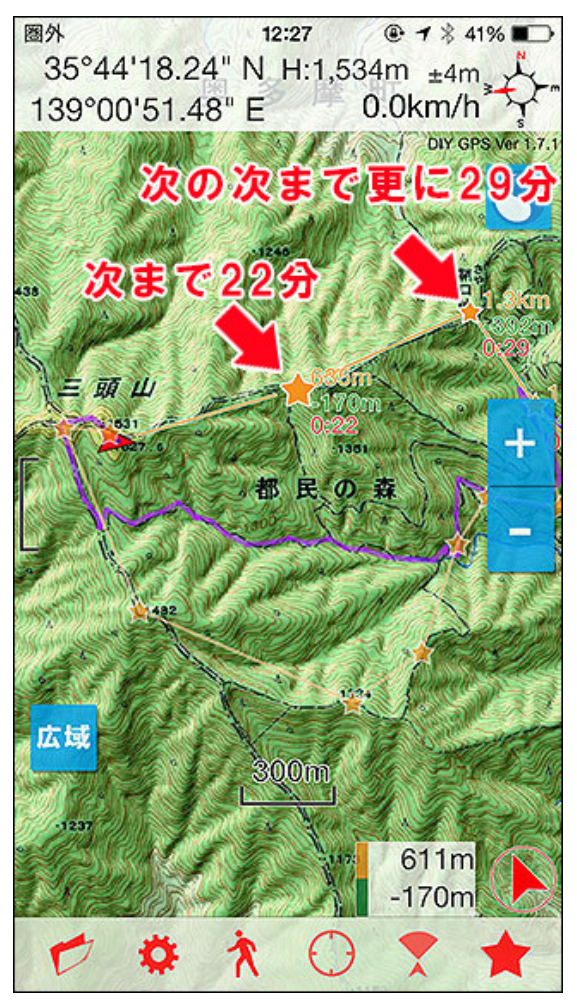

所要時間表示をオン、時間形式を「区間時間」にし た場合。1区間ごとの時間が赤い文字で表示されま す。一部、星同士が接近している場合は表示が省 略されますのでご注意ください。上の画像だと次の ウェイポイントまで22分、そこから更に29分で右上 の星に着きます。

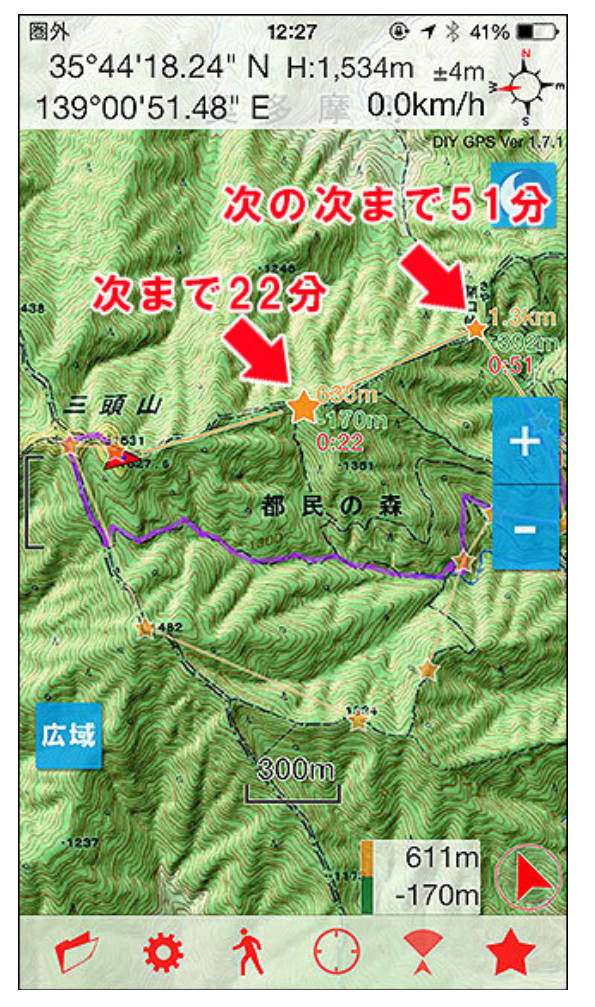

所要時間表示をオン、時間形式を「累計時間」にした場合。スタートからの区間時間を足していった時間が表示されます。設定で休憩を「なし」にした場合は、頭の中で適当に休憩時間を加算してください。上の例だと、30分休憩するから4時間半掛かるな、とか。

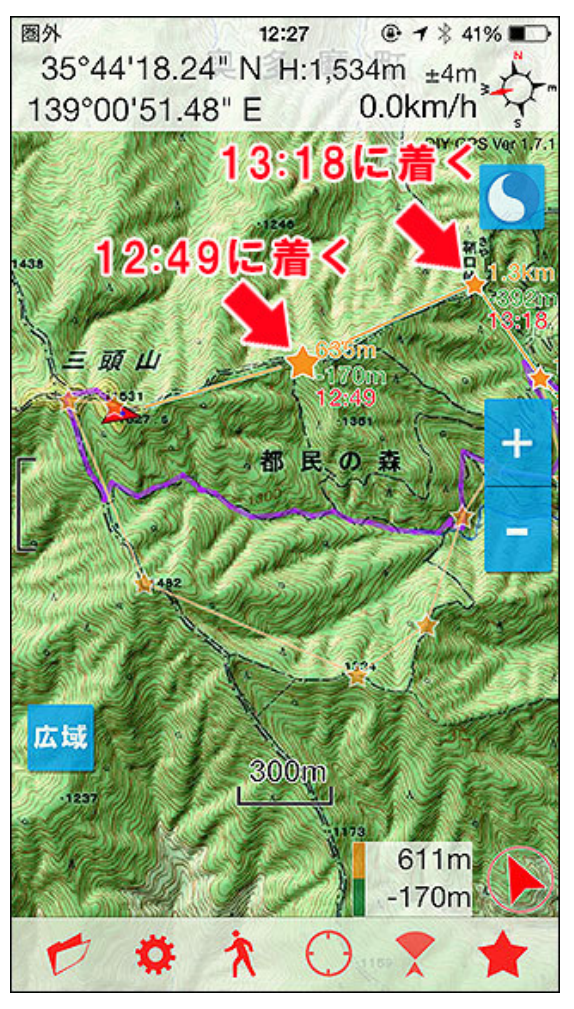

所要時間表示をオン、時間形式を「予想時刻」にし た場合(休憩時間は「なし」の設定です)。この日は 結局16:15にゴールに着きました。休憩を30分ほど 取りましたので、大体予想コースタイムで歩いた感 じです。

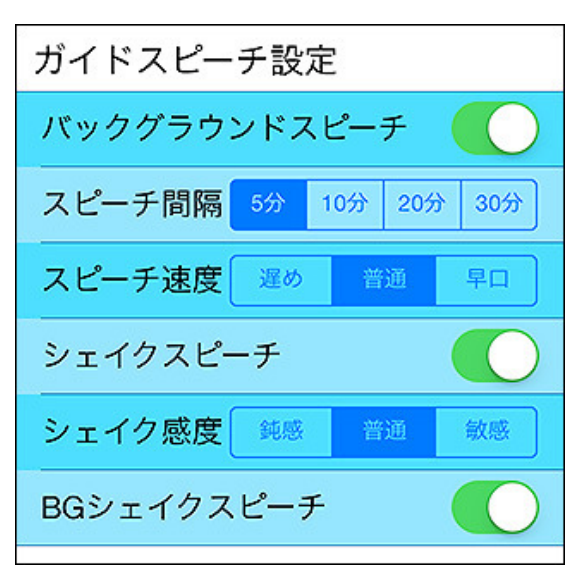

ガイドスピーチ設定。

はDIY GPSがバックグラウンド動作中のときに動く合は下記の『BGシェイクスピーチ』もオンにしてください。 機能です。バックグラウンド動作中とは、GPSログ を記録している時かルート案内を動かしている時 です。普通にスリープしている状態では振っても喋 りません。

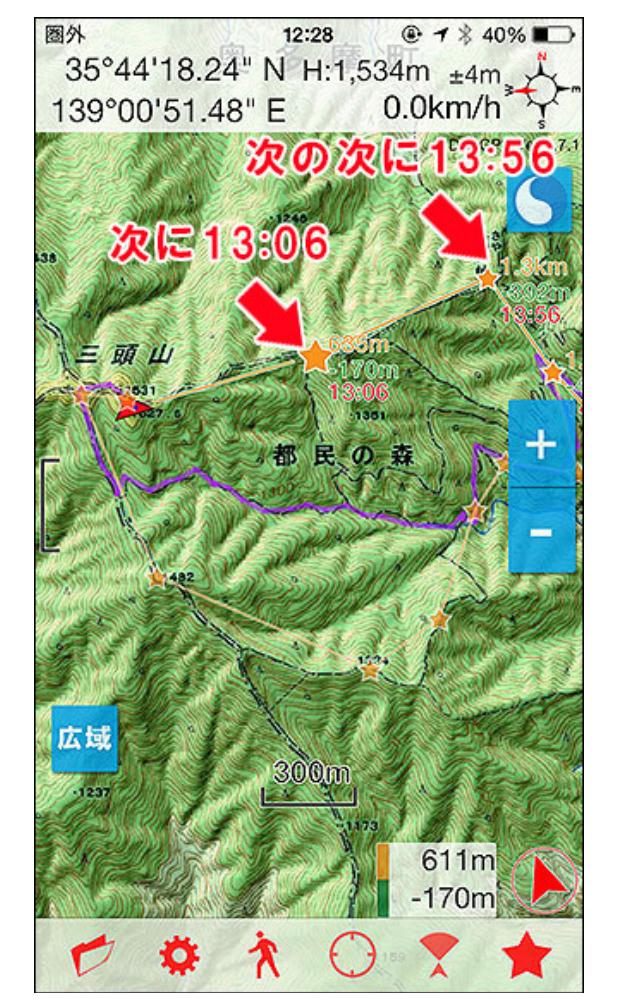

歩行速度の設定を『遅め』にして休憩時間も『普通』 にすると到着時間が後ろにずれます。歩行スピード を『普通』で計算した場合に比べて40分ほど多く掛 かる計算です。

## 設定>ガイドスピーチ設定

### バックグラウンドスピーチ

オンにすると、DIY GPSがバックグラウンドで動いているとき(※)定期的に GPS情報などを喋るようになります。間隔は設定出来て、例えば5分にする と5分ごとに喋ります。

### スピーチ間隔

バックグラウンドスピーチの間隔を設定出来ます。5分にすると、DIY GPS がバックグラウンド状態になってから5分以上経つと喋ります。タイマーは ルート案内などで喋ってもリセットされます。

### スピーチ速度

喋る速度を調整出来ます。好みの速度にしてください。

### シェイクスピーチ

オンにすると、DIY GPSがフォアグラウンドの時(画面が表示されていると き)にiPhoneを振るとGPS情報を喋ります。喋ってる途中でもう一度振ると ※バックグラウンドスピーチとBGシェイクスピーチ キャンセルされます。バックグラウンド動作中に振って喋るようにしたい場

### シェイク感度

シェイクスピーチの感度を設定します。機種によっては振動センサーの感 度が違いますのでちょうど良い感度に設定してみて下さい。

| また、シェイクスピーチ機能を使うときは必ず<br>iPhoneにストラップを付けてください。振った拍子<br>に投げてしまうと大変です。 | BGシェイクスピーチ<br>DIY GPSがバックグラウンド動作をしている時(※)にiPhoneを振るとGPS情<br>報を喋るようになります。バックグラウンド動作中もiPhoneの振動をモニ<br>ターするようになるため、バッテリー消費量が増える場合があります。ご注<br>意ください。これも喋ってる途中で振るとキャンセルされます。 |
|----------------------------------------------------------------------|----------------------------------------------------------------------------------------------------|
| ユーザーサポート                                                             | 設定>ユーザーサポート                                                                                                    |
| DIY GPS ウェブサイト                                                       | DIY GPS ウェブサイト<br>タップするとブラウザが起動して当ページを表示します。一通りの使い方が                                                                                                    |
| 使い方PDFダウンロード                                                         | 載っているので判らない事があったら読んでください。読む場合はネット環<br>境が必要ですので、携帯圏外の山奥などでは見られません。下界で確認                                                                                                  |
| 解説動画:GPSロガーについて                                                      | しておきましょう。                                                                                                    |
| 解説動画:ルート作成デモ 💦                                                       | 使い方PDFダウンロード<br>当Webサイトの内容をPDFにした物です。Webサーバーにアップロードされ                                                                                                    |
| 解説動画:KMZインポートデモ                                                      | ているので携帯圏外では見られませんが、家などでダウンロードして<br>iBooksなどのPDFリーダーに保存出来ます。保存すれば山でも見られま                                                                                                 |
| 動作デモ:地図の表示やログ機能                                                      | す。使い方に慣れていない場合は保存しておくと便利でしょう。なお、アプリ<br>に内蔵しなかったのは内蔵するとアプリのファイルサイズが大きくなってし                                                                                               |
| 問い合わせメールを送る                                                          | まい、3G回線でダウンロードするのが大変だからです。                                                                                                    |
| L<br>ユーザーサポート。                                                       |                                                                                                    |

当アプリを紹介する

ツイッターで紹介する

友達にメールで教える

気に入ったのでレビューを書く

使い万の記明をした動画のリンクです。Youtubeが開きます。 デモ動画は DIY GPSを友達などに紹介したい場合などにお使い下さい。

#### 問い合わせメールを送る

開発者宛にメールを送れます。質問などありましたらメールを送ってみてく ださい。出来るだけ返信します。

### 設定>当アプリを紹介する、同作者のアプリ

#### 気に入ったのでレビューを書く

DIY GPSを気に入ったらレビューを書いてみてください。開発の励みにさせ ていただきます。

### ツイッターで紹介する/友達にメールで教える

DIY GPSの事を、ツイッターやメールで誰かに教えることが出来ます。山に 一緒に登っている友達などに紹介してみてください。

#### 同作者のアプリ

同作者によるiPhoneアプリの紹介です。

<u>速攻乗換案内</u>は電車で山に行くときに乗換を調べるのに便利です。乗換 案内を画像としてローカルに保存する機能があるので、下山中に帰りの電 車を確認することも出来ます。

雨かしら?は地図上で雨雲の様子を見ること出来るアプリです。日本百名 山の位置と、天気予報のURLがプリセットされているので山の天気を確認 するのにも重宝します。無料アプリです。

**立体録音部**は立体音響を楽しむアプリで、無料です。

ダメスピーチは有料ですが面白いアプリだと思うのでダウンロードしてみて ください。使うとうまく話すことが出来なくなるアプリです。

C

| 同作者のアプリ     |   | <br>  <u>Here.info</u> は経緯度を見やすい大きな文字で表示するアプリです。紙の地 |
|-------------|---|-----------------------------------------------------|
| 速攻乗換案内      |   | 図と併せて使いたい時にどうぞ。                                     |
| デモ動画:速攻乗換案内 | > |                                                     |
| 雨かしら?       |   |                                                     |
| Here.info   | > |                                                     |
| ダメスピーチ      |   |                                                     |
| デモ動画:ダメスピーチ | > |                                                     |
| 立体録音部       |   |                                                     |
| Dream×Dream | > |                                                     |
| 猫バイブ        | > |                                                     |

同作者のアプリ紹介など。

トップページ 主な機能 使い方のヒント集 カシミール3D地図導入 地図の作り方と取り込み方 GPSロガー 設定 ルート案内 その他情報

登山用ガーミンGPSナビ

🔇 iiyo.net

≪高性能携帯用ハンディGPS≫トップシェアの世界のガーミン!

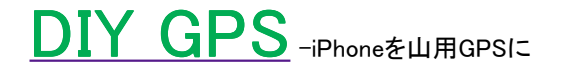

ルート案内

トップページ 主な機能 使い方のヒント集 カシミール3D地図導入 地図の作り方と取り込み方 GPSロガー 設定 ルート案内 その他情報

まずは大雑把な説明から

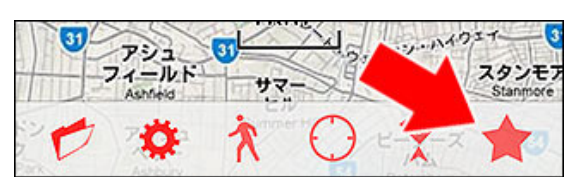

メイン画面のツールバー、一番右の★ボタンです。

メイン画面のツールバーの一番右、★印のボタンをタップすると目的地設定画 面が開きます。目的地設定、ウェイポイントの登録と管理、ルートの登録と管理 の機能があります。

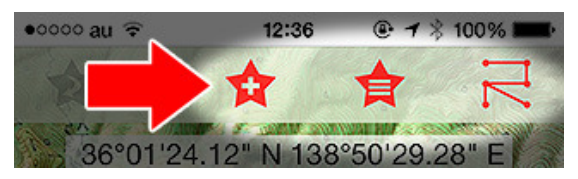

目的地設定画面の上ツールバーにウェイポイントとルートのボタンが配置されています。

ちょっと使い方が難しいので、よくわからなければこの機能は無視してください (シンプルな目的地設定でも十分便利だと思うし、無理してルート案内を使わな くてもいいと思います)。使用する場合は必ずこのページの説明と注意点をよく 読んで、理解した上で使用して下さい。使い方を間違えると却って道に迷ったり して危険です。

まずは用語の説明をします。

### 用語説明

#### ウェイポイントとは?

簡単に言えば目的地、チェックポイントの様な物です。登山口、水場、道の分 岐、山小屋、山頂など、予定している道中にあるチェックポイントの事をウェイポ イントと呼びます。名前、メモ、経緯度、標高などの情報を持ちます。

#### トラックとは?

GPSロガーなどで記録した点(トラックポイント)が集まった線情報をトラックと言います。1トラックで数百~数千のトラックポイントを含みます。カシミール3Dでも作る事が可能で、登山道そのものを表したい場合などにも使います。

DIY GPSのGPSログ機能は「GPSロガー」のページを参照してください。

#### ルートとは?トラックとの違いは?

ルートはウェイポイントを繋げた物です。トラックと混同しやすいので注意してく ださい。ルートは例えば日帰りだと10個くらいのウェイポイントしか含みません から、線の情報としてはトラックより粗いのが普通です。

トラックやルートはカシミール3Dで作れます。そして、それらはDIY GPSにイン ポートする事が出来ます。 ルートとトラックの違いを知らないとウェイポイントを500個含むルートなんてものを作ってしまう事があります。1回の山行で500個もチェックポイントがあるなんて普通はないですから、そういう細かいデータはトラックとして作るのが正解です。

### 案内には3種類あります

目的地設定画面では3種類の案内方法があります。なお、案内と言ってもカー ナビのように「次の角を右」なんてアナウンスをする機能ではありません。設定 した地点までの距離と方角を表示する機能です。山頂を指定しておけば、現在 地から山頂までの直線距離がわかるという感じです。

#### 1. シンプルな目的地設定

最もシンプルな使い方です。ウェイポイントもルートも使いません。目的地設定 画面で目指したい場所を画面センターのターゲットマークと重ねて「目指す」ボ タンを押します。すると、メイン画面には黄色い星マークが表示され、そこまで の距離と方向を画面右下に表示します。目的地に着いてもなにも起こりませ ん。解除や到着の判断は人間が行います。

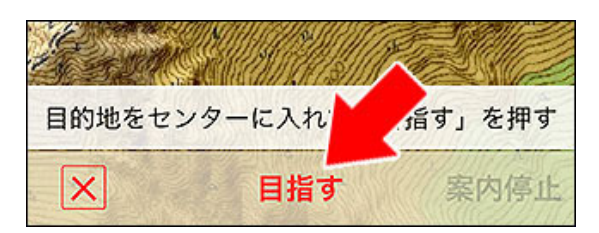

「目指す」を押すと画面中央の経緯度が目的地としてセットされます。

#### 2. ウェイポイント案内の動作

設定済みのウェイポイントを目的地に設定する事が出来ます。メイン画面の見た目はシンプルな目的地設定と同じですが、目的地に到着するとアラーム音が 鳴って案内が解除されます。

#### 3. ルート案内の動作

ルート案内を始めるとまず1つ目のウェイポイントが目的地として設定されま す。で、そのウェイポイントに近づくとアラーム(または音声案内)が鳴って次の ウェイポイントが目的地に設定されます。

要は、山行中の目的地設定を自動化するのがルート案内です。ルート案内を 使えば事前に作っておいたルートに従って次々に目的地が自動設定されま す。最後のウェイポイントに着くとアラームが鳴って案内が解除されます。詳し い動作については後述の「ルート案内、ウェイポイント案内の動作」をご覧くだ さい。

ルート設定の『アラーム』が『音声』の場合は到着時に音声でGPS情報が案内されます。

※・・・ルートの途中でルートを変更したり、ルートの途中からルート案内をする 場合は、目指すべきウェイポイントを自分で変更する必要があります。詳しくは 下記「ウェイポイント情報」をご参照ください。

|    |          | /// <b>*</b> | 1    |
|----|----------|--------------|------|
|    | 1        | 催認           |      |
|    | 最終目的地付近に | こ看きました。ルー    | -ト   |
| 1  | 衆内で約     | ミーレます。       |      |
| í  |          | 014          |      |
| t: |          | OK           | 3    |
| i  | 11       |              | 語言のこ |

最後のウェイポイントに着くと案内が終わります。

### カシミール3Dでルートを作る方法

上のデモ動画ではDIY GPSだけでルートを作っていますが、正直ちょっとめん どうです。そういう場合はカシミール3Dを使うと比較的簡単です。

詳しくはコチラをご覧ください http://yamagadget.sblo.jp/article/62763518.html

最初は戸惑うかもしれませんが慣れれば簡単ですし、僕は登山計画を作るとき についでに作っています(まさかノープランで山に入らないですよね?)。

コースタイム表示を使う場合はルート作成にちょっとコツがあります。例えば縦 走の場合、ウェイポイントを山頂と山頂に置いてしまうと、標高差があまりない と判断して短めの時間が表示されます。平坦な道を歩くと判断するためです。

実際には山頂から鞍部に下ってまた登ってなので、標高差があり時間が掛か ります。なので、時間計算のことを考えると山頂の間、鞍部にも1個ウェイポイン トを入れておく必要があります。ウェイポイント間の距離や標高差が正しく判る ほど正確な時間を計算できるようになります。あまり細かく作る必要はありませ んが、行程の標高差がそれなりに出るようにルートを作った方が正確な予想に 近づきます(それでも実際の状況は計算では判らないので目安でしかありませ んが)。 [DIY GPS] -iPhoneを山用GPSにする- ルート案内

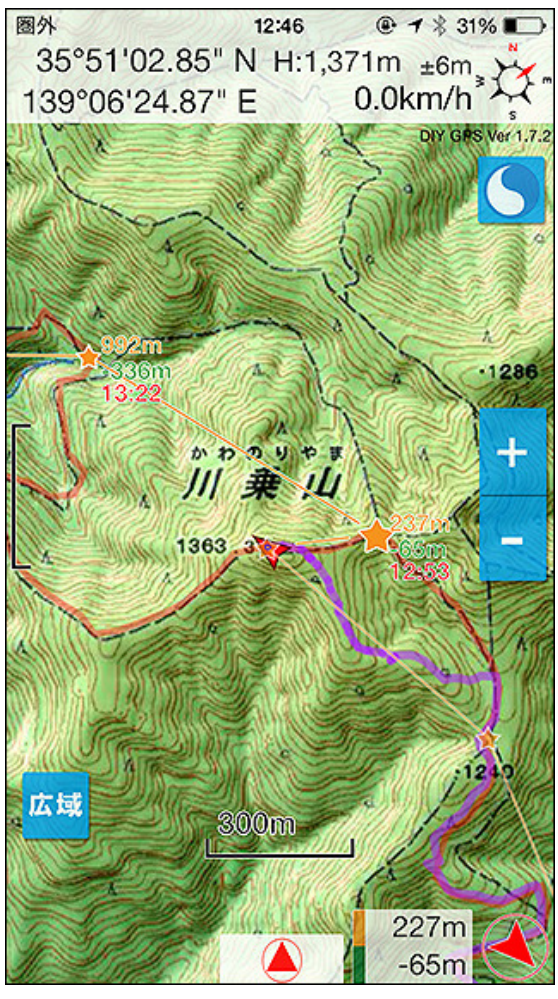

ちゃんと設定したルートを使うと登山がもっと楽しく なります。あとどれくらい?が簡単に判ります。

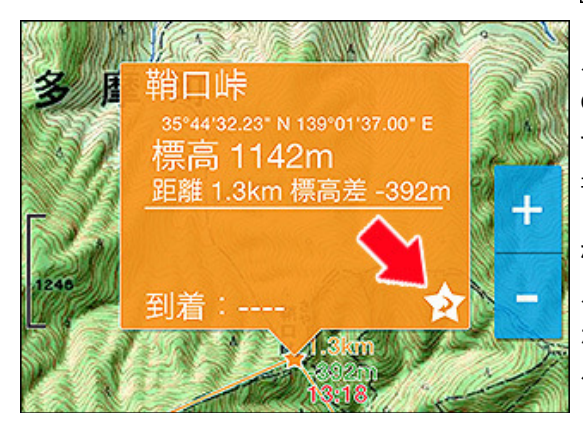

ウェイポイントをタップすると出るポップアップの右 下にあるボタンを押せば目指すウェイポイントを変 更出来ます。

ルート案内の概要

左の画像は実際にルート案内の機能を使っている様子です。赤い矢印が 現在地、目指しているウェイポイントは星で表示されます。現在目指してい るウェイポイントの星は少し大きめになっています。

直線距離、標高差、予想到着時刻が表示されているのでペース配分に役 立ちます。

このルートはカシミール3Dで作り、標高も設定されています。設定の[ルート設定-ウェイポイント全描画と所要時間表示]をオンにすると左の画像の 様に情報てんこ盛りになります。

| ルート設定      |       |       |      |  |
|------------|-------|-------|------|--|
| アラーム       | なし    | 効果音   | 音声   |  |
| ウェイポイント全描画 |       |       |      |  |
| 所要時間表示     |       |       |      |  |
| 時間形式       | 累計時間  | 区間時間  | 予想時刻 |  |
| 歩行速度       | 遅め 普通 |       | 健脚   |  |
| 休憩時間       | なし 🖇  | 豆め標準  | 準長め  |  |
| ラッセル補正     | なし    | x2 x3 | x4   |  |

ルートを作ってDropbox経由などでiPhone、DIY GPSに取り込めば準備は OK。あとはルートー覧で「案内」ボタンを押せばルート案内が開始されま す。各画面の詳しい使い方などは下記の説明をよくお読みください。説明 書無しで簡単に使える機能ではありません。

なお、よく聞かれる質問の回答を載せておきます。たまに、ルートの途中で ルート案内を開始することがあります。途中の宿泊地で案内を停止したと か、しばらく歩いてからルート案内を開始したとか。その場合、目指してい るウェイポイントがルートのスタートになってしまい困ります。

この場合は、目指したいウェイポイントの星をタップしてください。オレンジ 色のポップアップが出るので、その右下にある矢印ボタンを押してくださ い。そうすると、そのウェイポイントを目指す様になります。あとは普通に ルートを進んでゴールに着けば案内が解除されます。 [DIY GPS] -iPhoneを山用GPSにする- ルート案内

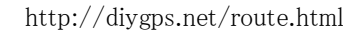

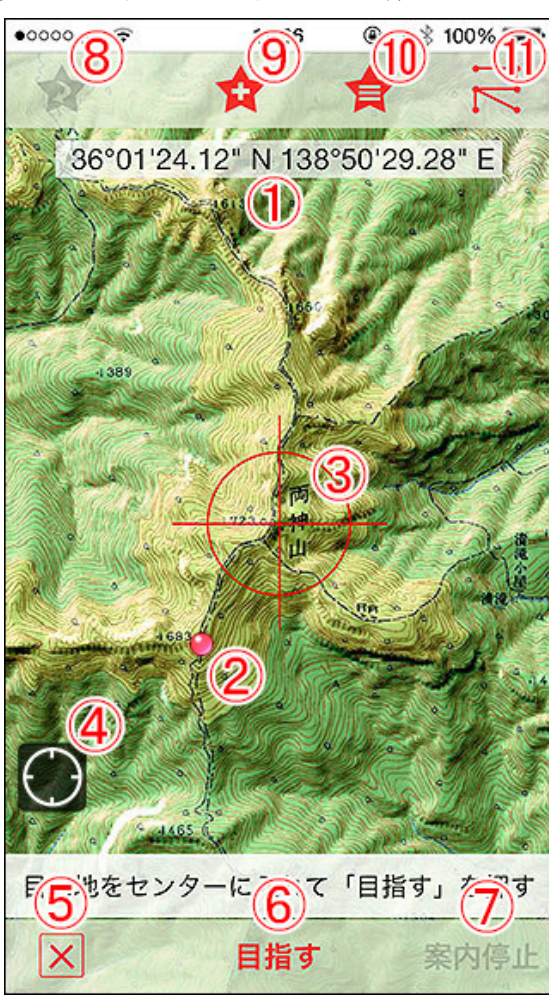

目的地設定画面 ツールバー星アイコン(15)>目的地設定

左の画像が目的地設定画面です。シンプルな目的地設定機能を使う場合 は下ツールバーのボタンを使います。ウェイポイントやルートの機能は上 ツールバーにあります。

1. センターの経緯度

画面中央、赤い線の交点(センター)の経緯度を表示します。「目指す」ボタ ンと「★+」ボタンはこの座標が使用されます。

2. 現在地表示

ユーザーの現在地が赤い球のアイコンで表示されます。目的地設定の目 安に使ってください。

### 3. センター

赤い線の交点を目的地やウェイポイントを登録したい地点に合わせて、そ れぞれ「目指す」や「★+」ボタンを押してください。

### 4. 現在地ボタン

押すと、ユーザーの現在地がセンターと重なります。現在地をウェイポイン トとして登録したい場合などに使って下さい。

5. ×ボタン

この画面を閉じます。

### 6. 目指すボタン(シンプルな目的地設定です)

これを押すとセンターの経緯度を目的地に設定してメイン画面に戻ります。 ルートとかウェイポイントとかよくわからない場合はこれを使ってください。

### 7. 案内停止ボタン

目的地の設定が解除されます。ウェイポイント案内やルート案内もこのボタンを押すと終了します。

### 8. ★↓ボタン アクティブルート、ウェイポイントへのショートカット

現在ウェイポイントかルートによる案内を行っている場合、このボタンを押 すとそのルートやウェイポイントの詳細画面に飛べます。ルートの内容を確 認したい場合、ルート内の目標としているウェイポイントを変更したい場合 などはここから詳細画面を開くと簡単です。

### 9. ★+ボタン ウェイポイント新規登録

センターの経緯度を元にウェイポイントを作ります。ウェイポイントには名前 とメモを書き込めるので、なにか山行中にメモを残したい場合などに使って も良いかも。詳しくは<u>コチラ</u>

### 10. ★横線ボタン ウェイポイント一覧表示

ウェイポイントを一覧表示します。ウェイポイントを順番に選んで新規ルート を作ったり、ウェイポイントを目的地に設定したり、ウェイポイントの内容を 変更できたりします。詳しくは<u>コチラ</u>

### 11. ルートボタン ルート一覧表示

ルートの一覧を表示します。ルートの管理、ルートによる案内の開始と停止 を行えます。詳しくは<u>コチラ</u>

よくわからなければ、5と6だけ使ってください。

| ••••∘ au 🤶 | 13     | :59  | <b>@1</b> ∦  | 37% 💽 🕈    | 目的  |
|------------|--------|------|--------------|------------|-----|
| 名前         |        |      |              | ()∎        |     |
| 読み方        |        |      |              | (ا∎        | 名前  |
| хŦ         |        |      |              | , ,<br>    | 構度  |
| ctr 136    | 269011 | 02 7 | 40 NI        |            | 下さい |
| 座標         | 138°49 | 55   | 4 N<br>18" F |            | 標高  |
| 10進        | ま入力    | 00.  | 60進法入        | <b>.</b> カ | されま |
| 標高         | 0      | ·    |              | m          | 名前  |
|            |        |      |              |            | ださい |
|            |        |      |              |            |     |
|            |        |      |              |            |     |
|            |        |      |              |            |     |
|            |        |      |              |            |     |
|            |        |      |              |            |     |
|            |        |      |              |            |     |
|            |        |      |              |            |     |
|            |        |      |              |            |     |
|            |        |      |              |            |     |
| ×          |        |      |              | 保存         |     |

#### ┃ 目的地設定>9 ★+ボタン>ウェイポイント新規登録

名前、読み方(ガイドスピーチ機能で使用)、メモ、標高を入力出来ます。経 緯度を変更したい場合は10進法入力か、60進法入力のボタンを押してくだ さい。地図で合わせたい場合は保存せず完了を押して前の画面に戻って 下さい。

標高は、現在地にウェイポイントを作る場合はGPSが測位した標高がセット されますが、それ以外の場所では0mがセットされます。

名前は入力必須で、メモは任意です。入力が終わったら「保存」を押してく ださい。

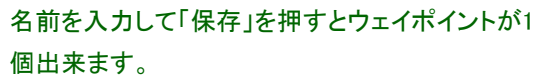

| •0000 au 🗢                                                   | 12:38                | ● 1 \$ 100 | % 🔳 |  |
|--------------------------------------------------------------|----------------------|------------|-----|--|
| ۹(1                                                          | )                    | キャン        | セル  |  |
| 表示                                                           | 表示中の地図内(2)           |            |     |  |
| ウェイポイント                                                      | 一覧                   |            |     |  |
| (3)                                                          | <b>(((((((((((((</b> | )_(5)      |     |  |
| 肩ノ小屋<br>2013-05-19 15:06:                                    | 37<br>案内             | S 詳細       |     |  |
| 巻道分岐<br>2013-05-19 15:06:                                    | 27<br>27             | 3 詳細       |     |  |
| <b>1650m地点</b><br>2013-05-19 15:06:                          | <b>案内</b><br>17      | 3 詳細       |     |  |
| 避難小屋<br>2013-05-19 15:06:                                    | o7<br>家内             | 9 詳細       |     |  |
| <b>1459m地点</b><br>2013-05-19 15:05:                          | 57<br><b>案内</b>      | 9 詳細       |     |  |
| 天神尾根コル<br>2013-05-19 15:05:4                                 | 47<br>条内             | 9 詳細       |     |  |
| <ol> <li>(7)</li> <li>(6)<br/>ルートを作る</li> <li>(8)</li> </ol> |                      |            |     |  |
| X                                                            |                      |            | Û   |  |

目的地設定>10 ★横線ボタン>ウェイポイント一覧

登録されているウェイポイントを表示します。表示する手段は2つ。キー ワードによる検索と、現在メイン画面で表示している地図内のウェイポイン トを表示する方法です。デフォルトの動作として、まず表示中の地図内の ウェイポイントを表示します。

#### 1. キーワード検索

キーワードを入れて検索ボタンを押すと、キーワードが名前に含まれるウェ イポイントを表示します。なので、ウェイポイントを作るときに「南ア」とか「奥 多摩」とか「富士山」とか共通のキーワードを入れておくと良いかもしれませ ん。キーワードを入力せずに検索を押すと全件が表示されます。キーワー ドを解除したい場合は、キーワードの文字列を消してキャンセルボタンを押 してください。

#### 2. 表示中の地図内

例えば、メイン画面で富士山の地図を表示していた場合は富士山の地図 に含まれるウェイポイントを表示します。

#### 3. ウェイポイントの各行

タップすると名前の左側に番号が表示されます。その順番でルートが作ら れます。登録するウェイポイントをタップし終えたら、画面下部の「ルートを 作る」を押してください。新規ルートを作る事が出来ます。

ウェイポイントの管理やルートの新規作成を行えま

す。

| 1 | 肩ノ小屋<br>2013-05-19 15:06:37           | 案内 | 詳細 |
|---|---------------------------------------|----|----|
| 2 | 巻道分岐<br>2013-05-19 15:06:27           | 案内 | 詳細 |
| 3 | <b>1650m地点</b><br>2013-05-19 15:06:17 | 案内 | 詳細 |
|   | 避難小屋                                  | 客内 | 詳細 |

こんな感じでルートに登録するウェイポイントに番号を振ります。

#### 4. 案内ボタン

ルートではなくウェイポイント単体を目的地に設定する事が出来ます。ウェ イポイントが一つしかないルートと考えてください。案内中にこの画面を開く と「停止」と表示されているので、案内を止めたい場合は「停止」をタップし てください。

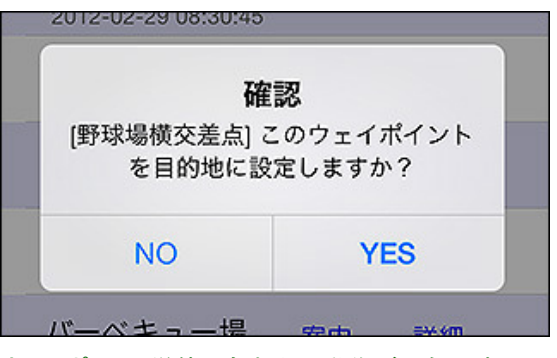

ウェイポイント単体でも案内の動作が可能です。

#### 5. 詳細ボタン

ウェイポイントの詳細画面を開きます。詳しくはコチラ

#### 6. ルートを作るボタン

登録するウェイポイントを選び終えたら、この「ルートを作る」ボタンを押して ください。ルートの新規登録画面が表示されます。詳しくは<u>コチラ</u>

#### 7.×ボタン

この画面を閉じます。

#### 8. ゴミ箱ボタン

編集モードになります。これを押さなくても、各行を横にフリックすると削除 ボタンが出るので適当に削除してください。消すと当然ルートから消えま す。一つのウェイポイントが複数のルートに使われている事もありますの で、削除は慎重に行ってください。

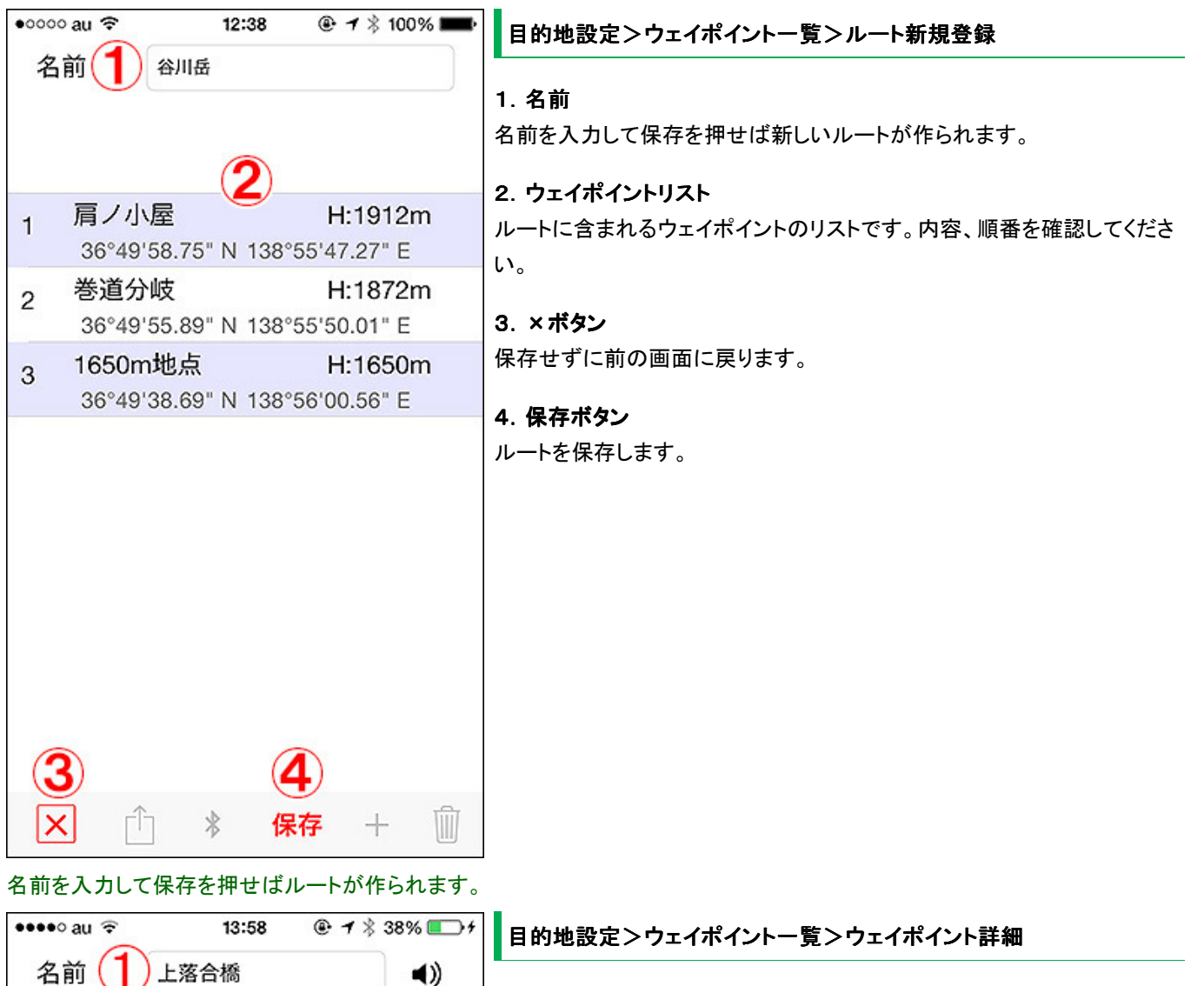

読みプ かみ落合ばし () メモ 36°01'44.21" N 座標 138°49'47.10" E 10 進法入力 b 60進法入力 標高 1143 m 8 13 10 保存 ウェイポイントの内容を変更する画面です。座標の

変更は慎重に行ってください。

ウェイポイントの詳細を表示、編集する画面です。

#### 1. 名前

ウェイポイントの名前です。判りやすい名前を付けてください。

#### 2. メモ

適当にメモを入力してください。ウェイポイント情報のポップアップ内に表示 されます。

#### 3. 読み方

ウェイポイントの名前をガイドスピーチで読上げるときに使う名前です。ガイ ドスピーチ機能はiOS7の機能ですが、結構読み間違いが多いので読み方 を指定できるようにしました。正しく読めるなら、中身は漢字でもOKです。 右にあるスピーチボタンで試し読みを聞けます。

#### 4. 座標

ウェイポイントの経緯度です。

#### 5. 座標ロックボタン

画面下部の地図で座標を変更出来るのですが、誤操作で座標が変わると 問題なので最初はロックが掛かっています。もし変更したい場合はタップし てアンロック状態にしてください。

| 座標     | 36°01'4  | 4.74"  |
|--------|----------|--------|
|        | 138°49'4 | 47. TU |
| 10進法入力 |          | 60進法入力 |

8 / 16

#### 9. 完了

この画面を閉じます。

#### 10. 保存

•0000 au 🤶

つづら岩

三ツ峠山

蓼科

ルート一覧

内容を変更した場合は「保存」を押してください。保 7.標高 存を押さずに完了を押すと変更は保存されませ ん。

12:39

Q

[テスト]葛二 海公園まで

2013-05 41:20:41

2013-09-28 16:26:39

2013-05-20 19:41:16

[ルート]谷川岳天神尾根

2013-05-20 19:37:49

2013-06-22 08:30:58

2011-10-11 14:03:55

2013-06-03 05:08:48

[ルート]中房温泉から燕岳

2 3 05-15 2 50

家から浦安まで

[ルート]葛西テスト

(3)

案内

案内

案内

案内

案内

案内

案内

空内

Ŵ

6

#### ロックを解除するとこんな感じになります。

#### 6. 座標直接入力

ウェイポイントの経緯度を数値で直接入力する画面を開きます。

ウェイポイントの標高です。

#### 8. 地図

センターの赤い交点がウェイポイントの地点です。座標ロックを外すとスク ロール出来る様になります。スクロールするとウェイポイントの座標も連動 して変わります。

目的地設定>11 ルートボタン>ルートー覧

登録されているルートを一覧表示します。

#### 1. キーワード

ルートの名前の一部を入力すると、その文字列が含まれるルートだけ表示 されます。例えば「南ア\_北岳ルート」とか「南ア\_鳳凰三山ルート」などという 様に名称に山域の名前を付けておいて「南ア」をキーワードにすると南ア ルプスのルートだけを表示出来ます。キーワードを解除したい場合は、 キーワードの文字列を消してキャンセルボタンを押してください。

#### 2. 各行

タップするとルート詳細画面を開きます。

#### 3. 案内ボタン

押すとルートに案内を開始できます。「案内開始」を選ぶと設定したルート のスタートから順に開始し、「逆ルート案内」を選ぶとゴールから逆に案内 します。例えば、登山口から山頂までのルートを設定し、登りは「案内開 始」を使って下山は「逆ルート案内」を使うという使い方になります。

往復案内は、開始すると往路として普通にルート案内が動き出し、ゴール に着くと自動で復路(逆ルート案内)のルート案内を開始する機能です。ピス トンルートの時は便利かと思います。

※iPhoneの設定『Appのバックグラウンド更新』がオフの場合はルート案内 の機能は使えません。使いたい場合は『設定->一般->Appのバックグラウ ンド更新』をオンにして下さい(全体、アプリ個別ともに)。

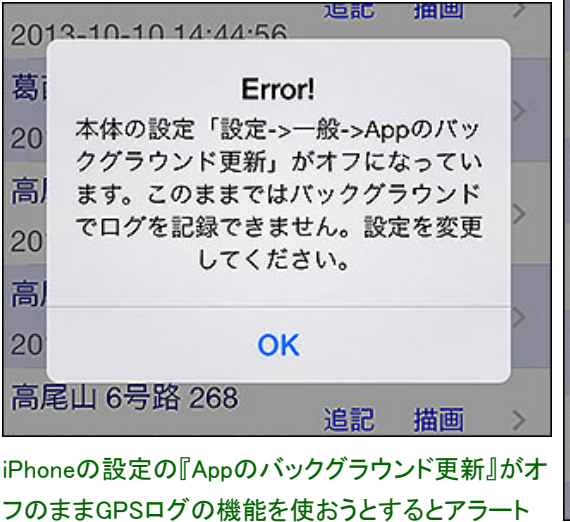

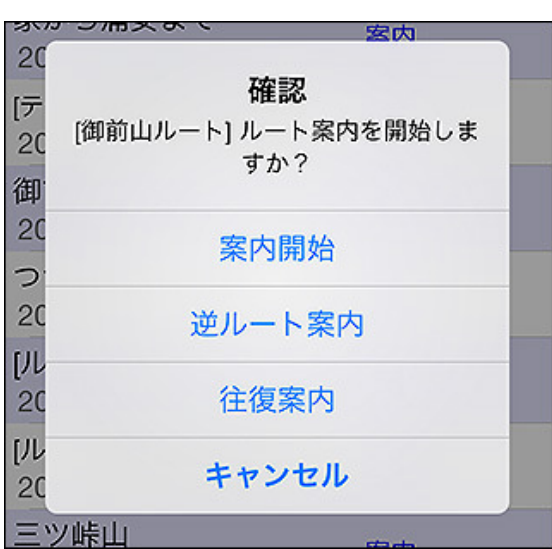

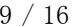

が表示されます。

х 使用 \* 案内を押すとルート案内が始まります。 •0000 au 😤

×ボタンを押すと前の画面に戻ります。

### 5. ソートボタン(使用、作成、名前)

ルートの並び順を「作成」「使用」「名前」で切り替えられます。「作成」と「使 用」は新しい物が上に来ます。日付の降順です。

### 6. Bluetoothボタン(受信側)

Bluetooth通信で他のDIY GPSユーザーとルート情報を共有出来ます。受信したいときはこのボタンを押してください。送信側はルート詳細画面で Bluetoothボタンを押してください。送受信の手順は地図の転送と同じで す。<u>詳しくはコチラ</u>。

### 7. ゴミ箱ボタン

ルートの削除をしたい場合はゴミ箱ボタンを押してリストを編集モードにし てください。

# ④ イ ※ 100% ■ 目的地設定>ルートー覧>ルート詳細

### 1. 名前

名前を入力して保存を押せば新しいルートが作られます。

2. ウェイポイントリスト

ルートに含まれるウェイポイントのリストです。行を左にフリックすると削除 ボタンが表示されます。押すと削除出来ます。

### 各行をタップ

ルート案内をしていないときはタップしても何も起こりません。ルート案内を している場合は、現在アクティブなウェイポイントの行がオレンジになりま す。ウェイポイントを飛ばしたい場合などは、次に目指すウェイポイントの 行をタップしてください。するとそこを目的地として設定します。

| 研                  | 認                    |  |
|--------------------|----------------------|--|
| 野球場横交差点]<br>を目的地に割 | このウェイポイント<br>設定しますか? |  |
| NO                 | YES                  |  |

3. ×ボタン

前の画面に戻ります。

### 4. エクスポートボタン

ルートをGPX形式のファイルに変換し、各種対応アプリへ送る事が出来ま す。Dropboxに保存する事も出来ますので、パソコンに送りたい場合は Dropboxに送ると簡単です。

### 5. Bluetoothボタン(送信側)

Bluetoothでルートの送信を行います。送信したい側ではこのボタンを押し てください。送受信の手順は地図のBluetooth転送と同じです。詳しくは<u>コチ</u> <u>う。</u>

### 6. 保存ボタン

名前を変更した場合は保存ボタンで保存してください。ウェイポイントの削

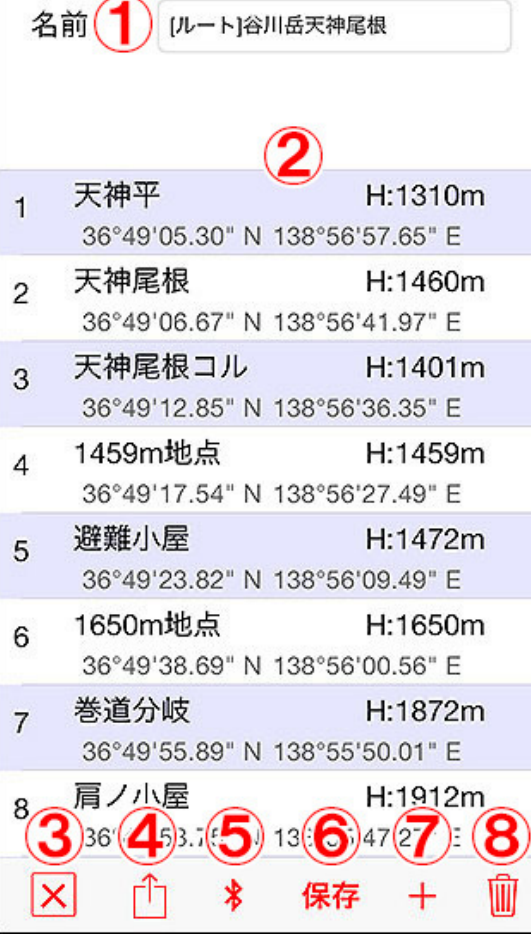

12:39

ルートの管理を行う画面です。

••000 au LTE

除や追加は保存を押さなくてもデータに反映されます。ルート案内中は使用できません。

### 7. +ボタン

ルートにウェイポイントを追加します。押すとウェイポイントー覧画面が表示 されるので、そこから登録したい順にウェイポイントをタップして「ルートに 追加する」を押してください。ルート案内中は使用できません。

### 8. ゴミ箱ボタン

ウェイポイントをまとめて削除をしたい場合はゴミ箱ボタンを押してリストを 編集モードにしてください。

### ルート案内、ウェイポイント案内中の動作

左の画像が目的地案内中の様子です。

1. ウェイポイント(目的地) 現在目標としているウェイポイントは黄色い★で示されます。

### 2. 現在地アイコン

自分が今いる場所です。

### 3. 目的地までの距離と方向(条件によっては標高差)

ウェイポイントまでの距離と標高差、方向を表示します。2の矢印の左斜め 上に黄色い★があるので、3の矢印は左斜め上を指します。

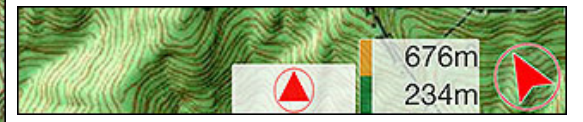

カシミール3Dからインポートしたルートなど、ウェイポイントに標高が設定さ れている場合はこのように距離だけでなく標高差も表示されます。676mの 部分が距離で、234mの部分が標高差です。これは234m登るという意味で す。下山の場合はマイナス表示になります。ウェイポイントに標高がセット されていない場合は標高差は表示されません。

ルート案内中の到着時の動作と到着の判定について

ウェイポイントに近づくとアラームが鳴って(※)目的地を次のウェイポイント に設定します。アラームは設定で『なし』にしていなければスリープ中でもマ ナーモードでも音が鳴ります。

ウェイポイントの地点まである程度近づいてスルーした場合もアラームは 鳴りますが、あまりに遠くを通ってしまった場合は到着と判断出来ません。

GPS座標の誤差やウェイポイントの座標がずれていたなどの原因により、 到着と判定する距離まで近づかずにウェイポイントをスルーしてしまう事も 考えられます。

いつまでも着かないなーと思った場合はDIY GPSの画面をチェックして下さい。もし通り過ぎていたら、目指すウェイポイントを手動で変更してください。

※『設定-ルート設定-アラーム』が『なし』以外の場合に音が鳴ります。

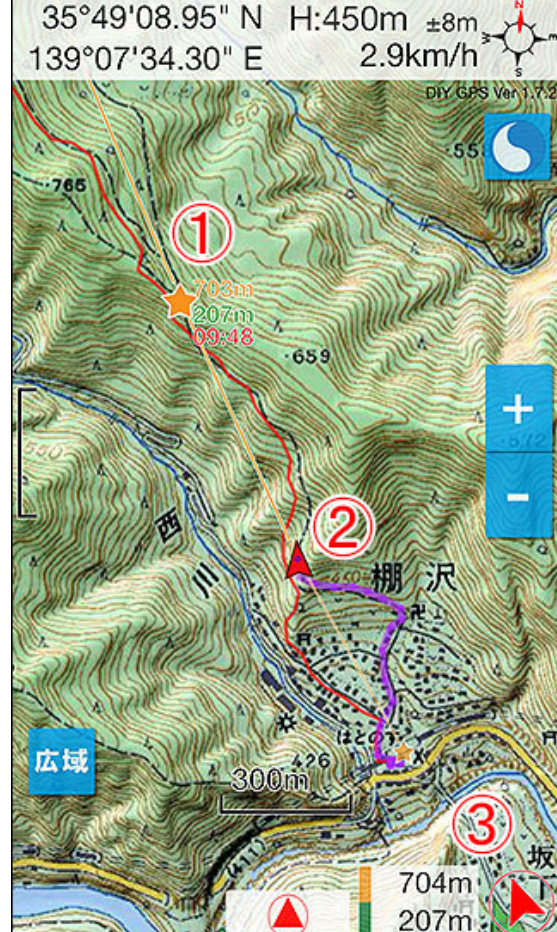

9:01

# 1 \$ 97%

案内中はこんな画面になります。

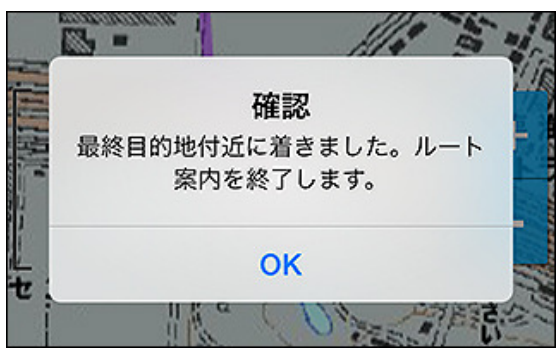

最後のウェイポイントに着くと案内は終了します。このアラート表示は数秒で自動的に消えます。

ルート案内の注意点

#### 過信はしないで下さい

GPSの受信状態やウェイポイントのズレによっては到着の判断が出来ない場合が考えられます。例えば道の分岐をウェイポイントにセットしておいたのに、なんらかの原因でアラームが鳴らない場合は分岐をスルーしてしまう事にもなり危険です。ルート 案内を動かしているといっても過信せずDIY GPSの画面を定期的にチェックする、道標や地形などを観察するなどして現在地の 把握に努めて下さい。

#### シンプルな目的地設定の場合アラームは鳴りません

ルート案内、ウェイポイント案内中はウェイポイントの到着ごとにアラームが鳴りますが、シンプルな目的地設定機能の場合は 目的地の近くに来てもなにも起こりません。アラームも鳴りませんし、目的地設定も自動解除されません。

#### ルート案内はバッテリーを消費します

ルート案内、ウェイポイント案内中はウェイポイントまでの距離を常に精度高く測る必要があるためGPSをバックグラウンドでも 使用します。距離モードでGPSログを取っている場合と同じだけGPSを使いますので、それなりにバッテリーも消費します。ルー ト案内を動かしていたらバッテリーが切れて分岐をスルーした、なんて事になると危険です。バッテリーの残量には注意してくだ さい。

GPSログを時間モードで3分の設定で記録した場合、通常は省エネプログラムが動いて消費電力を抑えます。が、ルート案内、 ウェイポイント案内が動いてる時は省エネプログラムは動きません。消費電力は距離モードでGPSログを取る場合と同じになり ます。

消費電力を抑える事を優先したいなら、ルート案内やウェイポイント案内は使わずにシンプルな目的地設定を使うとよいでしょう。目的に合わせて使い方を選んで下さい(実際にどのくらい電池を食うか、自分の目的だとどういう使い方が良いか、というの は慣れが必要だと思いますが)。

#### アラーム音の著作権表示

ウェイポイント到着のアラーム音は音楽素材サイト「魔王魂」さんの音源を使わせて頂きました。

http://maoudamashii.jokersounds.com/

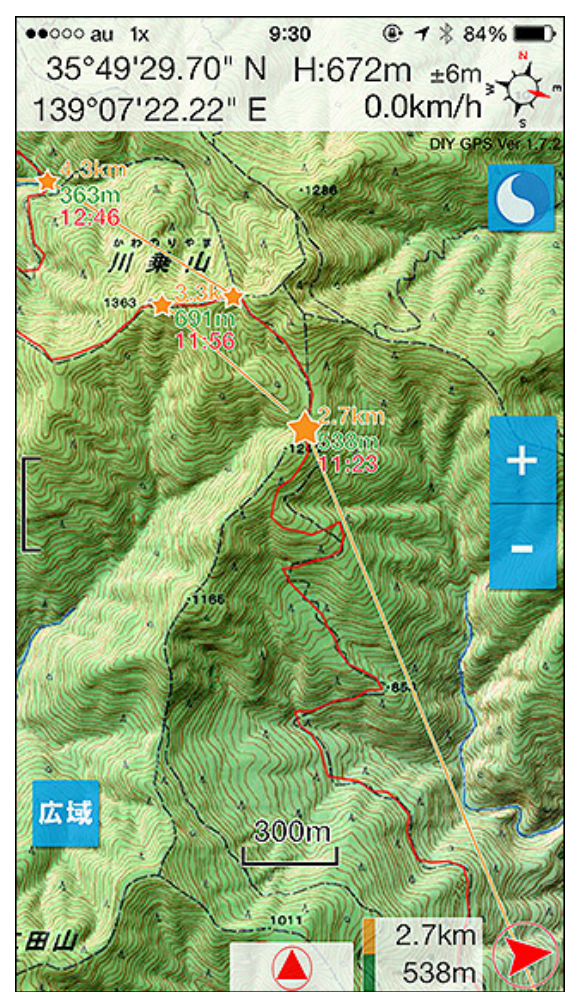

設定>ルート設定>ウェイポイント全描画がオンの場合

ルート設定の『ウェイポイント全描画』がオンの場合は直近で目指している ウェイポイントだけでなく、先のウェイポイントも描画するようになります。 ウェイポイントは小さめの☆で表示され、そこまでの直線距離累計と、現在 地との標高差が表示されます。

また、ルート設定の『所要時間表示』をオンにすると、ウェイポイントまでの 距離や標高差から推定所要時間を計算して表示します。

左の画像の場合、現在地のすぐ左にあるのが目指しているウェイポイント です。各ウェイポイントの右にある黄色い数字が直線距離の累計です。そ の下にある緑色の数字が現在地との標高差となります。ウェイポイントに 標高がセットされていない場合は距離だけ表示されます。

最後のウェイポイントはゴールとして、Gが入った赤い☆が表示されます。 各ウェイポイントをタップすると、オレンジ色のポップアップにウェイポイント の情報が表示されます。

注意点・・・地図上でウェイポイント同士が近すぎる場合は距離や時間など が表示されません。左の画像だと、目指しているウェイポイントから2つめ のウェイポイントの情報は描画されていません。文字同士が接近しすぎて 見づらくなるためです。地図を拡大すれば表示される様になります。

先のウェイポイントまで表示されます。

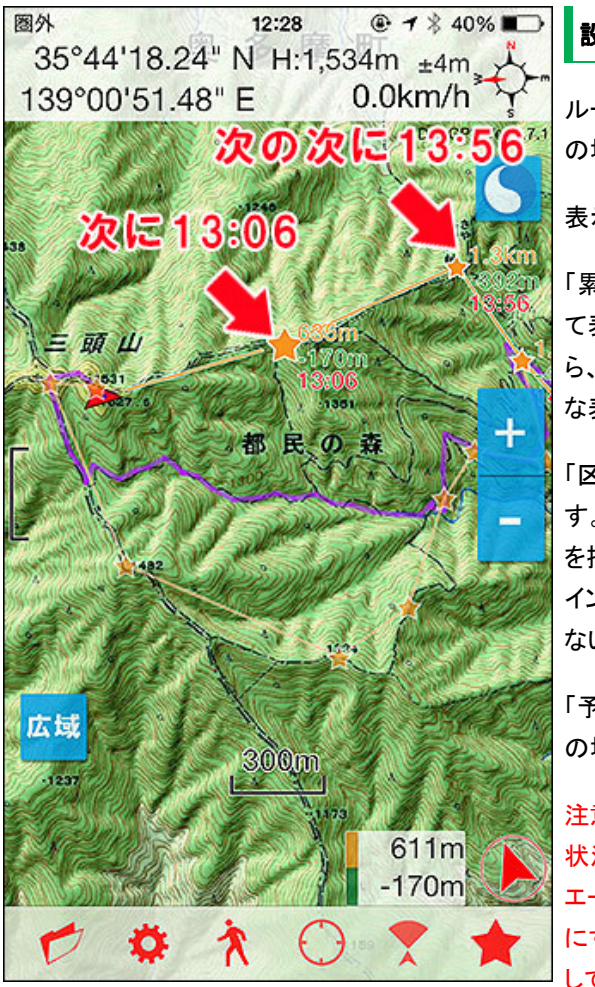

表示します。これは時間形式を「予想時刻」にした 場合。

### 設定>ルート設定>所要時間表示がオンの場合

ルート設定の「ウェイポイント全描画」がオンで更に「所要時間表示」がオン の場合は距離や標高の下に赤い文字で時間が表示されます。

表示される時間の形式は設定で3タイプから選べます。

「累計時間」の場合は、各ウェイポイントに表示される時間が累計時間とし て表示されます。ウェイポイント間が徒歩10分のウェイポイントが3つあった ら、3つ目のウェイポイントには30分と表示されます。山と高原地図みたい な表示形式、というと解りやすいかも知れません。

「区間時間」にすると、上の例だと全てのウェイポイントに10分と表示されま す。ただし、地図上の表示でウェイポイントが接近しすぎている場合は数字 を描画しない場合があります。例えば、上の例で1個目と2個目のウェイポ イントが近すぎると、文字が重なるのを避けるために2個目の数字を描画し ないことがあります。ご注意下さい。

「予想時刻」の場合は、現在時刻に足した時間を表示します。現在が16:30 の場合、上の例だと3つ目のウェイポイントには17:00と表示されます。

注意点1・・・ご注意。所要時間はあくまで目安とお考えください。登山道の 状況や体調、パーティーの人数などで大きく変わる場合があります。バリ エーションルートや岩場など、「道」と呼びにくい場所では歩行速度を遅め にするか、多めに見積もるなど工夫してお使い下さい。自分のペースに対 して提示される時間が早過ぎたり遅すぎたりする場合は、歩行時間で調整 ウェイポイントごとに掛かる時間や予想到着時刻をしたり、誤差を意識してお使い下さい。誤差が大きい場合は機能をオフにし ちゃってください。

> 注意点2・・・ルート案内を動かした時に、現在地から最初のウェイポイント までの距離が10kmを超えている場合は、その分を時間の加算に入れない ようにしました。計画段階でコースタイムを見たい場合に家から登山口まで の時間も集計されると見づらいためです。

[DIY GPS] -iPhoneを山用GPSにする- ルート案内

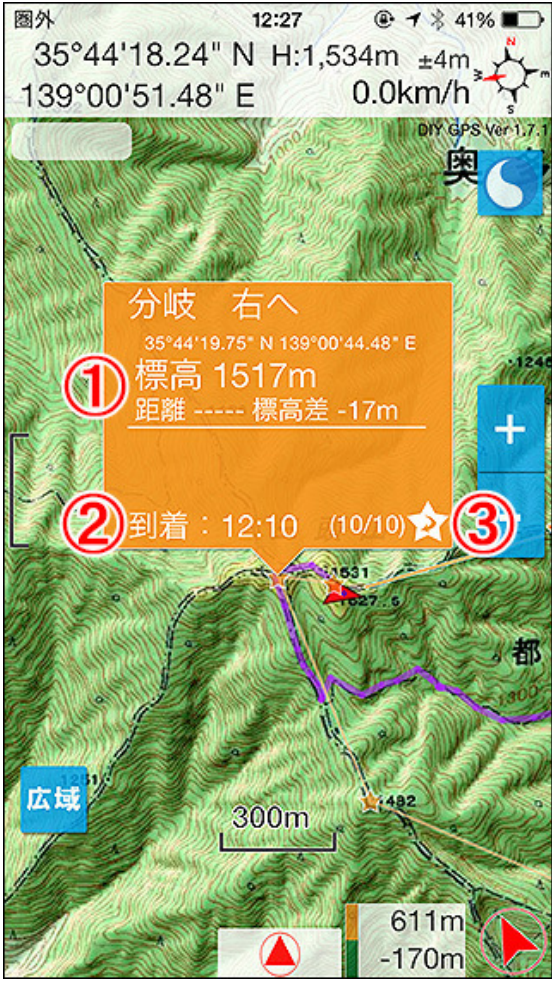

ウェイポイント情報

ウェイポイントの☆をタップすると情報を見られます。

### 1. 詳細情報

名前、座標、標高、距離、標高差が表示されます。ウェイポイントにメモが 設定されている場合はメモも表示されます。休憩場所や注意点、分岐につ いての説明などを入れておくと便利です。

### 2. 到着時刻

ウェイポイントに到着した時刻を表示します。さっきの山小屋に着いたの何時だっけ?何分歩いたっけ?という場合に到着時刻がすぐ判るようになります。

### 3. 目的地として設定

山行中にルート案内を止めたり使うルートを切り替えたりすると、最初の ウェイポイントが目的地に設定されます。その時はこのボタンを押してター ゲットを切り替えてください。

山頂をスルーして巻道を通って進む場合など、ウェイポイントを飛ばして進む場合もこのボタンを押して目指すウェイポイントを切り替えてください。

| ウェイポイントの情報を | ·簡単に確認出来ます。 |
|-------------|-------------|
|-------------|-------------|

| ••••∘ au 🗢 15:08 ֎                                                                  | ∦ 72% 🔳 ি    | ルートのインポートについて                            |
|-------------------------------------------------------------------------------------|--------------|------------------------------------------|
| < ルート [ルート]谷川岳天神尾                                                                   | 根.gpx        | カシミール3Dでルートを作ってそれをDIY GPSにインポートすることが可能   |
| xml version="1.0" encoding="1<br <gpx<br>version="1.1"</gpx<br>                     | UTF-8"?>     | です。                                      |
| creator="Kashmir3D 9.000 -                                                          |              | カシミール3Dでルートを作る方法                         |
| <pre>http://www.kashmir3d.com" xmlns:xsi="http://www.w3.org/20</pre>                | 001/XMLS     | 1. カシミール3Dを起動して、地図上のルートスタート地点にマウスカーソ     |
| chema-instance"                                                                     | m (CDV /1    | ルを合わせて右クリック                              |
| <u>/1</u> "                                                                         | JIII/ GPX/ I | 2 「新担作成]_「ルート]をクリック                      |
| <pre>xmlns:kashmir3d="http://www.kas<br/>nom(nomononec/kashmir2d")</pre>            | shmir3d.     |                                          |
| xsi:schemaLocation="http://www                                                      | .topogra     | 3. リエイホイントを作りたい地点をエクリック                  |
| fix.com/GPX/1/1                                                                     |              | 4. 最後まで出来たら右クリックをして「確定」                  |
| http://www.topografix.com/GPX/                                                      | 1/1/gpx.     | 5. 各ウェイポイントの名前を書き換え(ウェイポイントにカーソルを合わせ     |
| http://www.kashmir3d.co                                                             | om/names     | て「ポイント操作]-「プロパティ]か、「ルート操作]-「プロパティ]-「編集ボタ |
| pace/kashmir3d                                                                      | 0            |                                          |
| <pre>http://www.kashmir3d.com/namesj<br/>hmir3d.xsd"&gt;</pre>                      | pace/kas     |                                          |
| <rte></rte>                                                                         |              | 6. ウェイポイントにカーソルを合わせて[ルート操作]-[ファイルへ書き出し]  |
| <name><!-- (CDATA ( (ルート )谷川岳天祥</td--><td>申尾根]]&gt;</td><td>でGPXファイルを出力</td></name> | 申尾根]]>       | でGPXファイルを出力                              |
|                                                                                     | 10.0103      |                                          |
| <number>1</number> <extensions></extensions>                                        |              | 1~6の手順でルートのGPXファイルが出来るので、それをDropboxなどで   |
| <kashmir3d:line_color>ff8000&lt;,</kashmir3d:line_color>                            | /kashmir     | iPhoneに送ってDIY GPSで開きます。                  |
| 3d:line_color>                                                                      | ir2d.lin     |                                          |
| e >                                                                                 | 1150.111     | 左下のエクスポートボタンを押して下さい。                     |
| <pre>mir3d:line_style&gt;20</pre>                                                   | hmir3d:1     |                                          |
| e>                                                                                  |              |                                          |
| <ri>t lat="36.818139"</ri>                                                          |              |                                          |
| Ů ☆                                                                                 | Ŵ            |                                          |

これがルートのGPXファイルです。

### 『このアプリで開く…』をタップ。

### DIY GPSで開く

エクスポートボタンを押すとアプリー覧が表示されますが、ここにDIY GPS が無い場合は『このアプリで開く…』をタップして下さい。更にアプリー覧が 表示されます。DIY GPSがインストールされていればあるはずなので、DIY GPSのアイコンをタップして下さい。

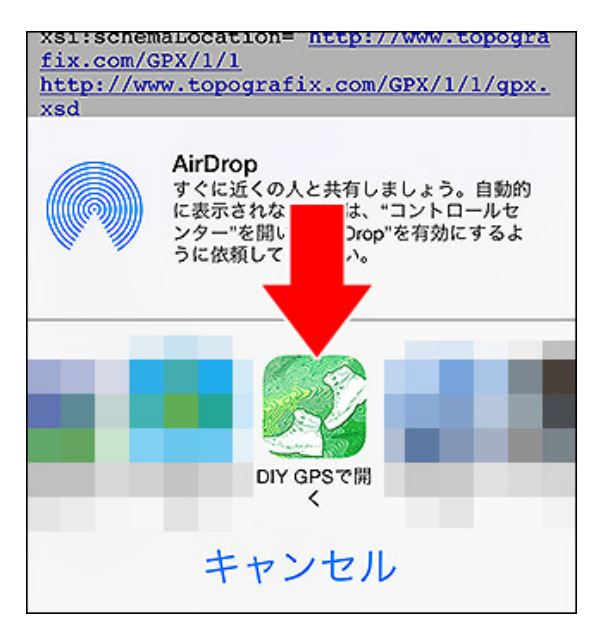

※まれにDIY GPSをインストール下のにアイコンが出てこなくなることがあ ります。その場合はiPhoneのDropboxを再インストールしてみて下さい。

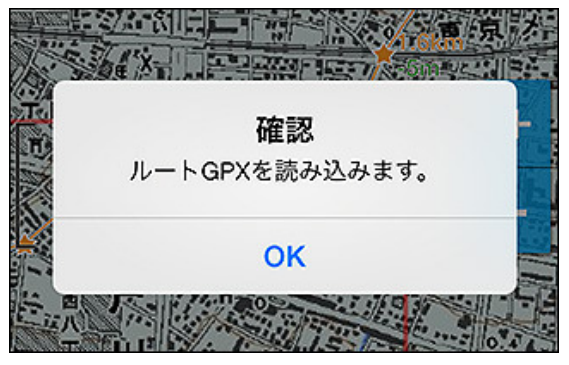

ルートGPXはファイルもそんなに大きくないので大 抵一瞬で終わります。

### インポート開始

カシミール3Dで作ると、ルートもトラックもGPXファイルとして作られます。そ れぞれをルートGPX、トラックGPXと呼びます。 ルートとトラックの違いはこ のページの最初のとこを読んでください。

簡単に言えば、

トラック・・・登山道にピッタリ沿う様に作った道のデータ。 ルート・・・ウェイポイント(チェックポイント)を繋いだ粗い線情報

なります。

通常は、ルートに含まれるウェイポイントの数は100個も行きません。日帰 りの場合は多くても20個程度、普通は10個あれば十分です。が、ロングトレ イルの場合などでは100個を超えるかも知れません。そんな時は、トラック として読み込むか、ルートとして読み込むかを選択できます。

0

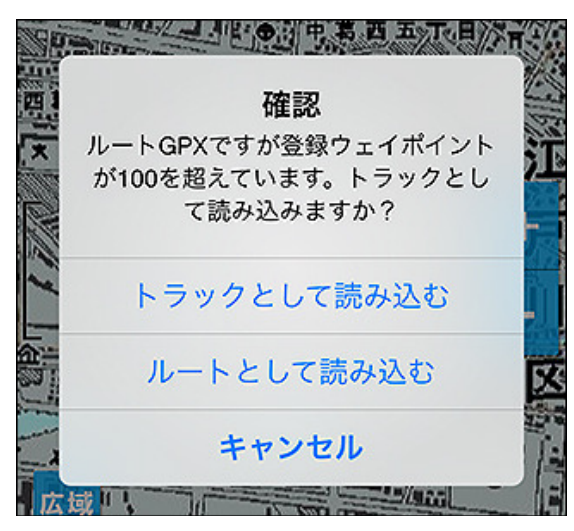

トラックとルートを混同している場合は違いをよく理解してからお使い下さい。

トップページ 主な機能 使い方のヒント集 カシミール3D地図導入 地図の作り方と取り込み方 GPSロガー 設定 ルート案内 その他情報

登山用ガーミンGPSナビ

🔇 iiyo.net

≪高性能携帯用ハンディGPS≫トップシェアの世界のガーミン!

21

DIY GPS -iPhoneを山用GPSに

その他の情報

トップページ 主な機能 使い方のヒント集 カシミール3D地図導入 地図の作り方と取り込み方 GPSロガー 設定 ルート案内 その他情報

GPSログの記録音を4種類から選べるようにしまし

にしました。ズームボタンを広域/詳細地図切替を使ってない方は3段階の

た。

意味がわからないかも知れませんが。

#### バージョンアップ内容 Ver 1.7.2→1.7.3

・ガイドスピーチ設定に『シェイク感度』を追加しました。機種によっては振動センサーの感度が違いますのでちょうど良い感度に設定してみて下さい。

・ガイドスピーチ設定に『BGシェイクスピーチ』を追加しました。DIY GPSが バックグラウンド動作をしている時にiPhoneを振るとGPS情報を喋るように なります。バックグラウンド動作中とは、GPSログを記録している時かルート 案内を動かしている時です。普通にスリープしている状態では振っても喋り ません。なお、これをオンにするとバックグラウンド動作時のバッテリー消 費が増える可能性があります。バッテリー残量にご注意ください。 ・ガイドスピーチの予想時間案内を「到着予想はXX分後、XX時XX分です」

という形に変更しました。 ・GPSログ設定の記録タイプ別に設定出来る項目を表示するようにしました。『時間』にすると時間設定の項目だけ表示され、距離の設定が消えます。記録タイプを選んでいるのにどちらの設定出来てしまうのは判りにくいため改善しました。

・ルート案内の所要時間計算で使う歩行速度を可変に出来るようにしました。これまでは遅め、普通、健脚の3種類でしたが最大で時速60kmまで設定出来ます。

・ルートへのウェイポイント追加機能に不具合があったので修正しました。 下記条件に当てはまる場合は今後も不具合が発生します。その場合はお 手数で申し訳ありませんが追加したウェイポイントを削除してもう一度追加 して下さい。

-既存のルートにDIY GPSのウェイポイント追加機能によってウェイポイントを追加した場合。

-そのルートを逆ルート案内または往復案内で使った場合は順番がおか しくなります。

・機種判別にiPhone5sを追加。

・細い修正。

#### バージョンアップ内容 Ver 1.7.1→1.7.2

・ルート案内中にウェイポイントに到着すると音声で案内をするようになりま した(ルート設定のアラームを『音声』にした場合)。GPS情報や次のウェイ ポイントまでの情報を案内します。

・設定にガイドスピーチ設定を追加しました。

バックグラウンドスピーチ…オンにすると、DIY GPSがバックグラウンドで 動いているとき(GPSログ、ルート案内、ウェイポイント案内を使用中)一定 時間ごとにGPSの情報と目指しているウェイポイントまでの情報を音声で 案内します。

スピーチ間隔…バックグラウンドスピーチの間隔を指定します。5分にす れば5分ごとに喋ります。間隔タイマーは以下の状況から開始されます。 『DIY GPSがバックグラウンドに入った時』『バックグラウンドスピーチが動 作した時』『ウェイポイントに到着した時』のどれかです。

スピーチ速度…音声の速度を指定できます。

シェイクスピーチ…DIY GPSがフォアグラウンドで動作しているときに iPhoneを振るとGPS情報を喋るように出来ます。雪山では画面操作が煩わ しいので付けた機能です。

・メイン画面右上のコンパスをタップすると音声でGPS情報を喋るようになり ました。発声中にもう一度タップすると停止します。
・ルート設定にラッセル補正を追加しました。雪山で道無き道を進む場合 ラッセルを強いられますが、場合によっては通常の2倍や3倍の時間が掛 かります。そういう時は倍率を設定してください。

・動作設定のバックグラウンド動作を削除しました。オンの状態で固定とな ります。iOS7から本体の設定に『Appのバックグラウンド更新』が追加され た為です。なお、DIY GPSがバックグラウンド動作をするのはGPSログ、 ルート案内、ウェイポイント案内などバックグラウンド動作が必要な時だけ で、それら機能を使わないのであればバックグラウンドでは動作を停止しま す。スリープ中にはステータスバーのGPSアイコンが消えますのでご確認く ださい。

・表示設定から『目的地補助線』を削除しました。ルート案内機能の拡張に 伴い、この機能はDIY GPSの要であり必須と考えた為です。オンの状態で 固定となります。

・動作設定の『ルートアラーム音』をルート設定に移しました。アラームを 『なし』『効果音』『音声』の3つから選べます。

# バージョンアップ内容 Ver 1.7.0→1.7.1

・iOS7で追加された設定「Appのバックグラウンド更新」がオフでログやルート案内の機能を使おうとしたらアラートを出すようにしました。

・画面右上にクリアボタンを追加しました。押すと画面上部の情報エリアが 消えます。

・対応機種同士の場合は、AirDropで地図やログの共有が出来るようになりました。

・表示がおかしい部分を修正しました。

バージョンアップ内容 Ver 1.6.7→1.7.0

・iOS7に対応しました。その為画面デザインがiOS7っぽいフラットデザイン になりました。

・旧バージョンがiPhone5sで動かないという報告を受けましたので、問題っ ぽい箇所を修正しました。本当に直ったのかは実機がないので判りませ ん。実機が手に入り次第テストします。

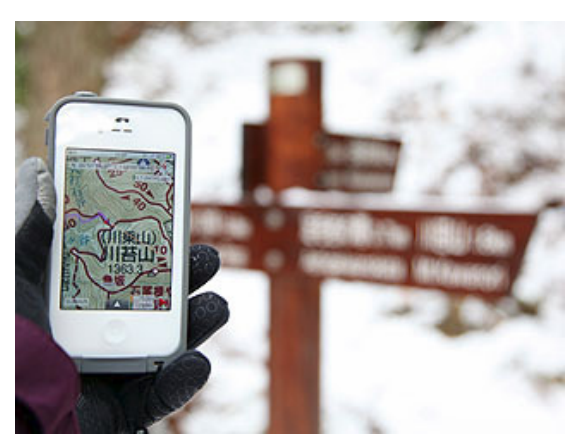

テストは実際に山に登って行っています。iPhoneは 防水ケースに入れてます。

### 電池の保ち目安

DIY GPSを山で使った場合のバッテリー消費は、機種や使い方にもよりま すが、GPSログを記録する場合で1時間に最大15%程度と考えておくとよい でしょう。これはその山が携帯圏内か、圏外か、時々圏外かで大きく変わり ますし、GPSログを取るかどうか、ルート機能を使うかどうかでも変わりま す。

#### 1. バッテリーを使いたくない場合

GPSログやルート案内を使わなければそれほどバッテリーは消費しませ ん。DIY GPSに適切な地図を設定して、その何処にいるのかを確認するだ けでしたらスリープ状態の時はGPSが止まります。地図で現在地を確認す るときだけGPSが電池を消費します。これが最も省エネな使い方となりま す。

現在地を確認する頻度が極端に低い場合はいっそ機内モードにしてしまってもいいと思います。山地では携帯電波が弱いために電波を探すという動作でバッテリーを消費します。機内モードの場合はそれが無くなるので電

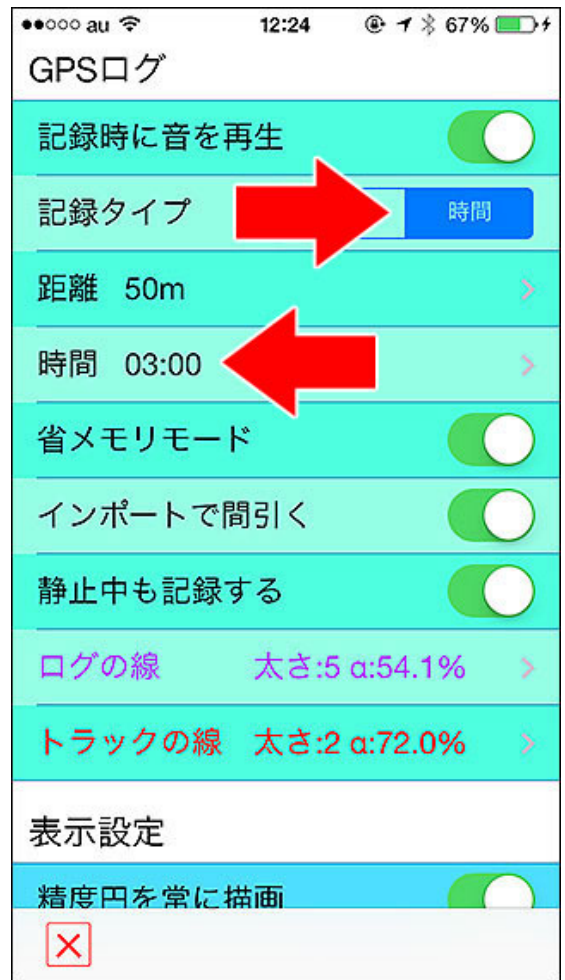

省エネプログラムが作動する条件。

カ消費が非常に小さくなります。ただし、機内モードの場合はGPSも止まっ てしまいますので現在地を確認する前に機内モードを解除して下さい。 Androidは機内モードでもGPSが動くのですがiPhoneの場合はGPSが止 まってしまいます。なお、この使い方の場合は現在地の測位まで少し時間 が掛かる場合があります。長い場合は1分程度掛かりますので測位が終わ るまでお待ち下さい。

#### 2. ほどほどにバッテリーを使ってGPSログを取りたい

この場合はルート案内と距離によるGPSログ、短時間ごとのGPSログを使 えません。GPSログの設定を「時間」間隔を「2分半以上」にすると省エネ モードでGPSログを記録する様になります。ただ、iPhone4Sでは省エネモー ドの効果があまり出ないようです(実測では)。開発者は大容量充電器を携 帯して、バッテリー消費度外視で使っています。

#### 3. バッテリー消費は度外視の場合

ルート案内も細かいGPSログも自由に使えます。開発者はGPSログは1分 ごとに記録しています。1分ごとに記録されると、行動時間とGPSのポイント 数が同じくらいになるので行動時間の管理に都合が良いからと、山歩きの 場合細かくしすぎても意味がないからです。細かすぎるログはノイズを多く 含んでしまうため、累計標高や距離が多めに積算されてしまいます。という 事で1分ごとに記録する様にしています。

ルート案内やGPSログを使用した場合、バッテリー消費の目安は1時間当 たり9%~13%ほどでした(iPhone5でログは1分ごと。那須岳で実地調査)。な お、ルート案内だけ使う場合、GPSログだけ使う場合、ルート案内とGPSロ グの両方を使う場合の3パターンでバッテリー消費に違いはありません (GPSシステムは一つで、あとは情報をどう使うかだけだから)。

1時間に15%使うと考えても6時間程度は追加充電なしでiPhoneのバッテ リーは保ちますが、登山に使う場合は携帯充電器を必ずお持ちください。 最近は10,000mAhの充電器が3000円しません(中国製ですが)。お昼ご飯 の時など長めの休憩時に充電しておくと安心です。

#### 番外 SIMを抜いちゃう

山でiPhoneのGPSを使ってバッテリーが減ってしまうのは、GPSを動かしっ ぱなしにすることと、携帯電波を探す事が原因です。ですからSIMを抜いて しまうとバッテリー消費は減ります。

実際にSIM無しのiPhone4Sを焼岳で使った時は6時間42分の使用でバッテ リーを53%使いました。1時間当たり7.9%の消費となります。iPhone4S辺りか らはGPSの精度も相当に良いですし、旧機種をGPS専用機にしても良いか もしれません。なお、現行機種のSIMを抜く場合はSIMの紛失などにご注意 下さい。

という感じで、使い方次第でバッテリー消費は色々変わります。自分にあっ た使い方をして山行のお供としてお役に立てば幸いです。

# よくある質問と答え

#### Q.山の中で現在地が表示されない

よくある失敗

位置情報サービスをオフにしていた

### A.iPhoneのGPSはA-GPSという機能があり、携帯電波がある場 初回起動時に位置情報サービスの使用を許可するかどうかア 所では現在地の測位を短時間で行えます。繋がっている基地 ラートが出ますが、必ず許可してください。拒否した場合は位置

局の座標とGPS信号の両方を使って測位をするためです。が、 情報を受け取れなくなるので現在地や経緯度が表示されなくな 携帯圏外の場所ではGPS信号のみで測位をするために現在 地の測位に時間が掛る場合があります(時間が掛るだけで、空 バシー]-「位置情報サービス]でDIY GPSをオンにしてください。 が見える所ならちゃんと測位出来ます)。

GPSログをバックグラウンド動作オンで記録している時はバックバックグラウンド動作をオンにしてGPSログを記録していると、1 グラウンドで測位を続けるので現在地がすぐに表示されます が、ログを記録していない場合はバックグラウンドではGPSを 停止します(バッテリー節約のためです)。その場合は、停止しいます。 ている時間が長く、前回の測位から距離が離れていると再開し たときの測位に時間がかかります。

もし待っていても現在地が表示されない場合は以下の点をお 確かめ下さい。

・iPhoneを再起動する。 まれにiOS自体がおかしくなって測位 出来ない事があります。これはいつの間にか直ることもありま すが、一度完全にiPhoneの電源を切って再起動すれば解消し ます。お試し下さい。

・地形を確認する。 GPSは4つのGPS衛星を補足しないと正確 な現在地を割り出せません。当然空が見えない場所では測位 出来ませんので、出来るだけ空が見える場所で測位して下さ い。

・現在地が表示される筈の地図ですか? DIY GPSは地図が 固定されているアプリです。圏外地図自動切替の設定がオフ の場合は、現在地を含む地図に自動で切り替わりませんので 経緯度は表示されても現在地は表示されないという状況になり **測地系の違いによる現在地表示のズレ** ます(そりゃ現在地が地図の外ですから)。圏外地図自動切り 替えをオンにするか、地図一覧の最適地図をタップして地図を 切り替えてください。

 本体の故障かも? iPhoneの設定で3G通信とデータ通信、 Wifiをオフにして標準のマップアプリを使ってみて下さい。現在 地が正確に表示されますか?表示されない場合は本体の故障 かも知れません。Appleにお問い合わせ下さい。通信をオフに するのは、GPSセンサーが壊れていても通信がオンだと携帯基 地局や無線LANの電波を利用して現在地を割り出せてしまうた めです。

#### Q. ルート案内を途中からはじめた場合、どうしたらいい?

A.途中でルートが変わってルートを組み替えたりした場合や ルート案内を開始するのを忘れていて途中からはじめた場合 など、ルートの途中でルート案内を開始する事もあります。その 場合、目指すルートがルートの最初(登山口など)になってし まって困ります。その場合は下記手順で目指すルートを切り替 えて下さい。

1. 目指したいルートを示す黄色い★をタップ。

2. オレンジ色のポップアップが出るので、右下の矢印ボタンを タップ。すると、確認が出ます。YESを押せば目指すウェイポイ ントを切り替えられます。

山頂に行く予定を変更して巻道で進む場合などもこの方法で

ります。もし拒否してしまった場合は、iPhoneの[設定]-[プライ

#### 起動しっぱなしで、朝起きたらiPhoneの電池が切れてた

時間に15%程度のバッテリーを消費します。そのまま起動しっぱ なしで一晩寝ると、大体朝にはiPhoneの電池が空になってしま

一泊の山行などでは次の日起きて電池が空なんて事になりま すので、宿泊地に着いたらログの記録を停止するか、DIY GPS を終了させて下さい。ホーム画面でホームボタンをダブルタッ プ、起動中のアプリー覧を出してアイコン長押しで終了マーク が出ます。それをタップすると終了できます。終了したらiPhone は次の日に備えて充電しておきましょう。

また、動作設定に「ローバッテリー警告」を追加しました。オンに しておくといつの間にかバッテリーを使い切っていたという事故 を防げるかも知れません。

#### 地図設定のミスによる現在地表示のズレ

DIY GPSは好きな地図を設定できるのが特徴ですが、カシミー ル3Dを使わないで画像+手動の座標設定の場合は座標合わ せの誤差がそのまま現在地表示の誤差に繋がります。画像の 右上と左下の地点に設定しやすいランドマークを重ねるなどし て出来るだけ正確な座標を設定してください。

地図の経緯度の前提として、測地系という物がありますが、DIY GPSは世界標準のWGS84を使用しています(Google mapなど もWGS84です)。普通はあまり気にしなくてもよいのですが。古 い地図やソフトでは日本測地系が使われていることもあり、そ の経緯度を地図の基準座標に使うと現在地の場所がズレま す。距離にして460m程度ズレるので、地図と座標を正しくセット したのに位置がおかしい場合は測地系を疑ってみてください。 カシミール3Dの場合は地図表示のパネルに表示測地系という 項目があるので、それをWGS84にしてください(デフォルトは WGS84です)。

#### 現在地表示が1km以上ズレる場合

通常、iPhoneのGPSはA-GPSとGPSが協調して動きます。A-GPSは3G基地局や無線LANアクセスポイントから大雑把な現 在地を割り出します。精度は半径1kmほどで、かなり大雑把で すが測位は一瞬で終わります。主に現在地を割り出すスピード を上げるために使われます。A-GPSの座標を元にGPS衛星の 信号から細かい現在地を速く正確に求めるわけです(3G通信 圏内では)。が、GPS衛星の信号だけでも時間は掛りますが (1~3分程度)空さえ見える場所なら高精度の現在地を割り出 せます。屋内の場合はGPS衛星の信号を受信出来ないので 待っていても高精度の現在地は割り出せません(窓の近くなら いけるかもしれませんが)。

まれに、本体の故障なのかシステムの問題なのが判りません

ウェイポイントを進めます。

#### Q. 画面が回転してしまって煩わしい

A.画面回転に対応しているアプリはiPhoneの向きによって画面 表示が切り替わります。DIY GPSも対応しているのでiPhoneを 横に持てば横表示になります。が、煩わしい事もあるので画面 回転ロックの機能があります。

iPhoneの画面を下から上にフリックすると出るコントロールパネ ルに画面回転ロックのボタンがあります。鍵アイコンが表示さ れている状態では回転に対応しているアプリでも縦表示で固定 されます。詳しくはコチラをご覧ください。

#### Q. 現在地が見づらい

A.現在地のアイコンは、赤い矢印かピンクの球で表示されま す。アイコンの大きさは大中小の3種類から選べます。[設 定]-[表示設定]-[現在地アイコン]で好きな大きさを選んで下さ い。

#### Q. コンパスが使えない

A.iPhoneの「設定]-[プライバシー]-[位置情報サービス]-[シス テムサービス(一番下)]-[コンパスの調整」がオフの場合、真北 を取得出来なくなるのでDIY GPSのコンパスが動かなくなりま す。設定をご確認下さい。

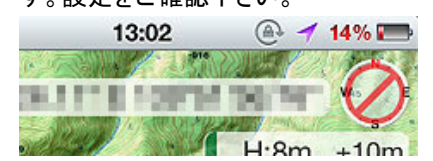

なお、iPod touchおよびiPhone3Gには電子コンパスが搭載され ていないためコンパスは表示されません。

#### Q.メールで地図やKMZを送ると容量制限にひっかかります

A.i,softbankを使った場合は2MBの容量制限があります。大き な地図を送れませんので、gmailなど容量制限が大きなメール アドレスを使うと良いと思います。

また、地図やKMZの転送にはDropboxが便利です。パソコンに インストールするとマイドキュメントにMyDropboxというフォルダ が作られて、そこにコピーしたファイルは自動で同期されます。 それをiPhoneのDropboxで開けます。画像ならカメラロールに 保存できますし、KMZならそのままDIY GPSでインポート出来ま に加わることになり手順が増えてしまうので実装はしませんで す。メールより手軽なので是非お使い下さい。 [参考]DropBoxマニア ドロップボックスはここがすごい!

また、Dropboxを使うと、共有フォルダを使って仲間と地図を共 有することが出来ます。共有フォルダにKMZファイルを入れて おけば、あとは各自インポートするだけで同じ地図を使えるよう やすいと思って現在の仕様になっています。 になります。

# い

A.少し余裕を持たせて地図を作ると良いと思います。また、目 的地設定の地図は拡大できますので、拡大すると端の方も設 定しやすくなります。

がA-GPSしか動いていない様子のユーザーさんがいらっしゃい ます(特徴としてはズレた位置が常に一定の場所になってい る。そこが基地局の位置)。屋外で測位して現在地が1km以上 ズレて、待っていても正しい位置が表示されない場合はA-GPS のみで測位していると思われ、GPSセンサーが正常に動いてい ないと推測されます。もしその様な場合は一度Appleにお問い 合わせください。標準の「マップ」でも現在地が1kmずれたり基 地局の位置が表示される場合は、特にGPSの故障が疑われま す。

### アプリケーションが終了していた

バックグラウンドで動作している時にメモリの圧迫などが原因で システムによってDIY GPSが終了させられてしまう事があるよう です。すると、バックグラウンド動作オンでGPSのログを取って いる場合、気付かなければログが一部飛んでしまいます。対策 として次のような例があるので、そのような現象が起きたら試し てください。

- ・設定のGPSログで省メモリモードをオンにする
- ・他のアプリケーションを終了させて、メモリを空ける
- ・地図の画像サイズを小さくする
- iPhoneを再起動する

アプリケーションの終了方法についてはこちら。

よくある要望と答え

#### 要望.ファイル転送の方法を増やしてほしい

A. すみません、現状のメール及びDropboxでのファイル転送で 十分と考えています。他にはiTunesのファイル共有やFTP、Wifi 等のファイル転送方式があり、その様な方式に対応しているア プリもあります。が、操作としてDropboxを使った場合よりもシン プルになるとは思えませんので、実装は考えていません(色々 その辺は仕様としても考えてはみたのですが、どうしても手順 が複雑になってしまいます)。

#### 要望.地図の基準点を任意の2点にしてほしい

A.地図画像の任意の2点を設定すれば画像の左上と右下の2 点の座標は求められます。開発当初そのようにしようかとも 思ったのですが、「任意の2点を決める」という手順が地図設定 した。

また、iPhoneというデバイスの性質上、地図設定画面にこれ以 上ボタンや表示を増やすことが難しい上、任意の2点よりも左 上と右下に固定された基準点の方がユーザーが理屈を理解し

基準点を入力しやすくするコツですが。地図画像を作るとき左 Q.目的地設定の時に、地図の端ギリギリの地点を設定できな上と右下に、ランドマークを配置すると基準点の座標を決定し やすいです。山頂、道の分岐、建物、地名など。何もない原っ ぱだと入力すべき基準点の座標を決めづらいです。

要望.地図一覧画面などはデザインを凝ったらどうか

A.デザインを凝るとその分メモリを消費します。メモリが足らな

A.Wifiモデルの場合はGPSセンサーが搭載されていないので山いと地図の表示が重くなるなど問題があります。出来るだけメ では使えません。3G+Wifiモデルの場合はGPSセンサーがある モリを消費しないように簡素なデザインにしていますので、 の多分使えると思いますが、自分では持ってないので断言は iPhoneのメモリが少ない現状では画像などを使って画面を装飾 出来ません。また、iPadネイティブではありませんので2倍モー する予定はありません。 ドでの動作になります。現状、ハイキングや登山用のアプリと 考えているのでiPadネイティブ版の開発まで手が回っていませ ん。

#### Q.iPodで使えますか?

A.外付けGPSを使えば使えるようです。コチラ。また、Jailbreak したiPod touch+BluetoothGPS対応GPSロガーをSPP接続して 使えたという報告もあります。<br />
コチラ。

どちらの場合も電子コンパスは機能しないので方角は表示さ れませんが、現在地の表示は出来るようです。ご参考までに。

#### Q.極域で使えますか?

A.極域で使う極中心図法ですと、現在地の計算が出来ません のでDIY GPSでは使えません。極中心図法で現在地を計算す るには任意の3点を指定する必要がありますが、DIY GPSでは 対応していません。

アウトドアでiPhoneを使うときに便利なアイテム

スマートフォンは便利な道具ですが、現状は電池の保ちや防水性などでア ウトドア用のGPS専用機に敵いません。ですが、補助的なアイテムを使う 事でカバーできる部分もあります。

ここでは、そんなアイテムを紹介します。

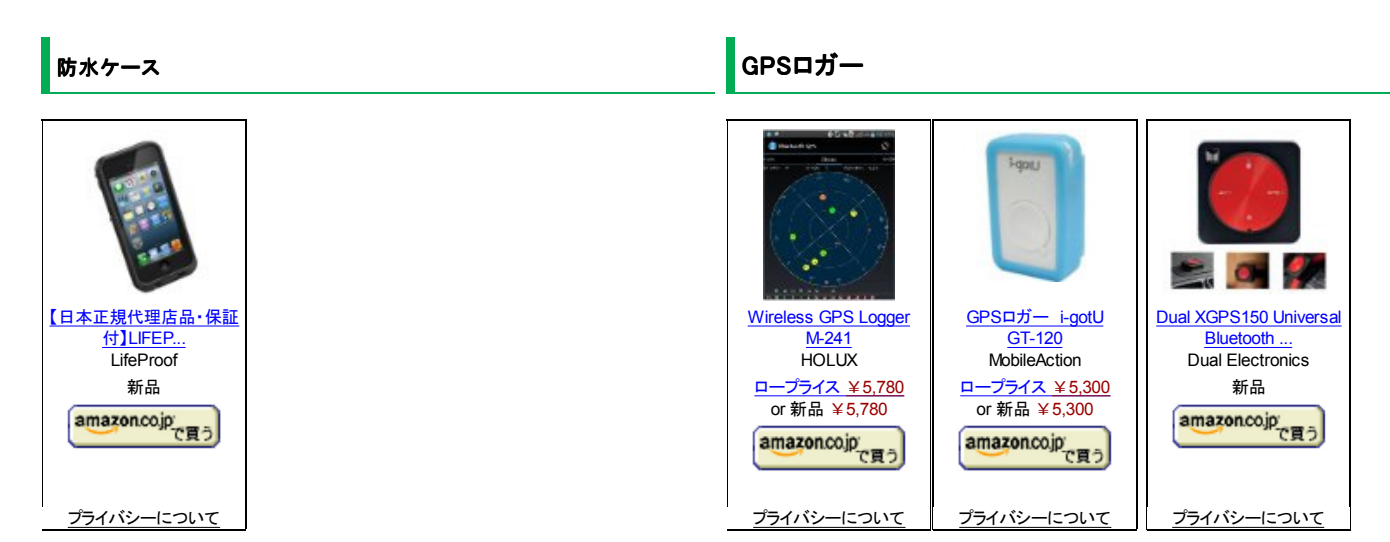

iPhoneは雨などで濡れると壊れてしまいます。そこで、上のリン 私はリンク左のM-241を使っています。小型で手頃な価格の ク左のLifeProofという防水ケースを買ってみました。防水ケー GPSロガーです。凄く正確なログが取れるという訳でもありませ スでありながらスリムで、電源スイッチなどハードウェアボタン を無理なく使える点が気に入っています。

※…最近、LifeProofの偽物が出回っているそうです。レビュー などを確認して選んでください。 こちらで正規品を買えば安心で DIY GPSでもログは取れますが、iPhoneのバッテリーをあまり すが、8800円はやっぱ高いですね…。

んが、ほどほどに正確なログは取れます。単3電池1本(エネ ループも使用可能)でおよそ10時間ログを取れますので、日帰 りなら丸1日、1泊2日なら替えの電池が1本あれば保ちます。

使いたくない場合はDIY GPSではログは取らずルート案内も使

## <u>[参考]iPhone 4/4S用防水防塵耐衝撃ケース「LifeProof」を</u> 買ったよ

# [参考] 「エスピー スマートフォン用 防砂・防水ケース」を買っ <u>てみた</u>

若干値段が高いのが悩みどころですが、最近は安めの防水 ケースも色々あります。値段やレビューなどを元に検討してみ るとよいと思います。

なお、上のリンク真ん中の「Ballistic Hard Core (HC) Case lは 防水ではなく防滴ですので水没にはご注意を。耐衝撃性はあ りそうだし、雨程度なら大丈夫みたいですが。

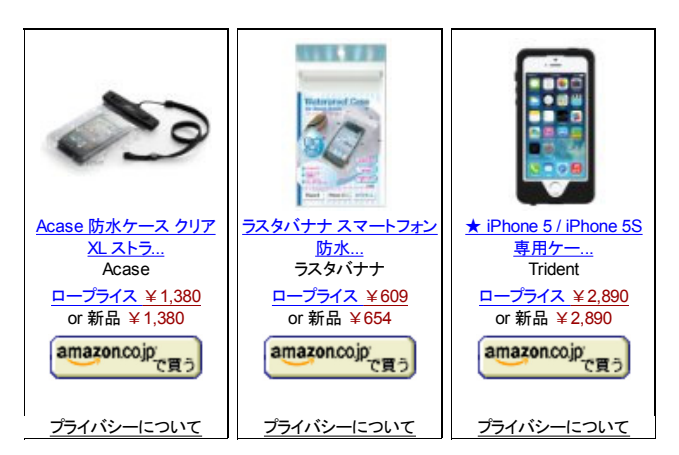

#### タッチペン

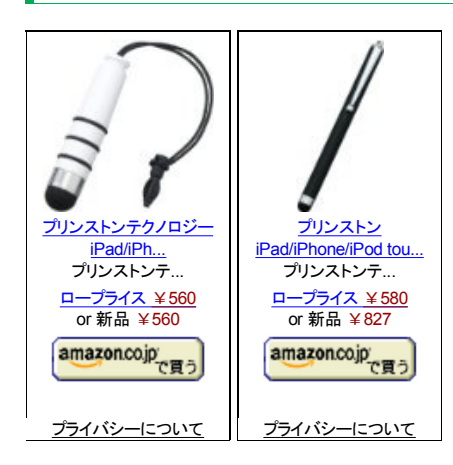

袋は指先が冷えて使えません。指先だけ薄い電導布で出来て
け用の長い紐と短い紐が付いていて取替えも簡単です。 るのでやたら冷えるのです。そして、厚手の手袋をしたまま静 電容量式のタッチパネルを使うにはタッチペンが必須です。

# [参考]LifeProof用にストラップとiPhone用のタッチペンを買っ たよ

長さやペン先の素材などは様々ですので用途やレビューでの 評判などでどれを使うか決めると良いと思います。私は収納性 を考えて短いのをストラップの金具に結びつけています。

※注意点…厚い手袋を着けてタッチペンを使うとタッチパネル が反応しない場合があります。インナーとアウターが分かれて いる手袋だと反応が悪くなります。その場合は、ペンを強めに

わず現在地の確認だけに使って、ログはM-241に任せると良 いと思います。

使う際の注意点は、エネループを使う場合は山に行く前に必ず フル充電しておくこと。途中で電池切れてログ取れないと悲しい です。あと、電池を入れ換える蓋の部分が脆そうなので電池を 交換する際は注意しましょう。

なお、M-241を日本語化した「旅レコ」というロガーもあります。 色が白くて見た目が可愛くないですが、日本語の方が良い場 合は旅レコも良いかもしれません。安いし。

[参考]奥多摩で「俺の地図」改め「DIY GPS」とM-241をテスト してきた

[参考]DIY GPSのテストをしに一人で山に登ったら遭難しかけ たけど助かった件

# ストラップと普段用のケース

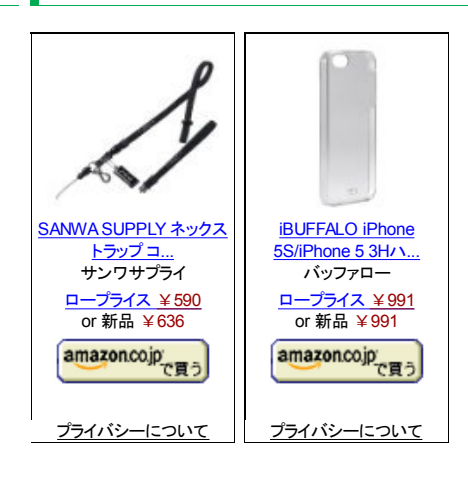

夏や、冬でも低山なら素手やスマートフォン対応の手袋を使え 私はこのストラップを使っています。各種iPhone用に4本買いま るので良いのですが、厳冬期の高山ではスマートフォン対応手した。LifeProofはストラップ用の穴があるので使えます。クビ掛

# [参考]LifeProof用にストラップとiPhone用のタッチペンを買っ <u>たよ</u>

iPhone5SにはBUFFALOのクリアケースをつけて使っていま す。これは真ん中下部にストラップホールが付いているので、 ストラップを付けて使うのに都合が良いのです。

普段はクリアケースを使い、登山など防水性が必要なときは LifeProofを使っています。ストラップはどちらの場合もサンワサ プライの10mm幅ネックストラップを使っています。

握って下さい。ペンの表面と素手の距離が離れすぎると反応し なくなる様です。もしくは、インナーをスマホ対応手袋にすると 反応が良くなります。

#### 携帯充電器

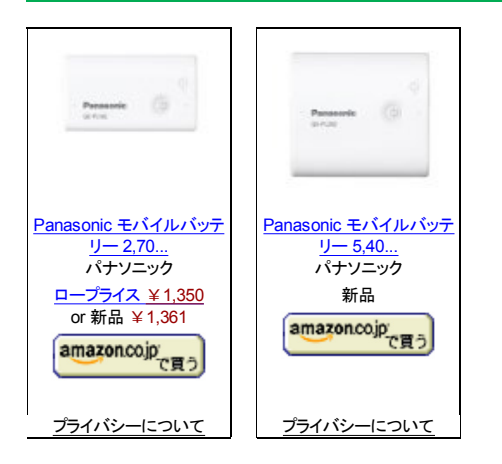

基本はPanasonicのモバイルバッテリーでしょうか。リチウムイ オン電池が内蔵されています。左の小型タイプで、iPhoneの バッテリーがゼロの状態から100%まで1回充電出来、右の大型 タイプは2回とちょっと充電出来ます。日帰りなら1回充電、1泊 なら2回充電くらい出来れば足りると思います。

以前はSANYOの製品でしたが、今はPanasonicの製品になっています。無接点充電に対応してるので充電パッドと併せて 買ってみるのも良いかもしれません(充電パッドは別売りで3000 <u>円くらいです</u>)。

[Amazon検索] iPhone 充電

[参考]iPhoneの携帯充電器について

上記の商品はPanasonic製なので容量の割にちょっと割高で す。一方、中国製は大容量で低価格が魅力です。

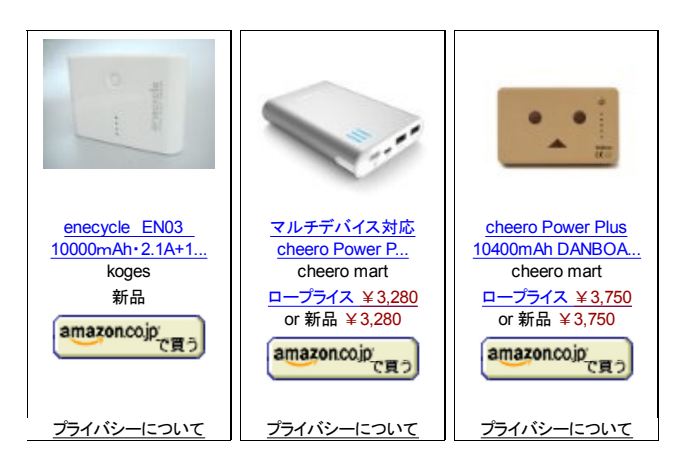

2012年夏に買ってヒットだったのが「enecycle EN03」。中国製 で無名のメーカーですが容量が凄くてiPhoneを4回満充電出来 ます。この容量で2600円程度と低価格。残量も判るし便利で す。1年以上使っていますが特に問題はありません。強いて言 えば、残量表示がいい加減であまり信頼出来ません。容量は ちゃんと4回分あります。

cheero Power Plus 2も魅力的な充電器です。丸い形が可愛く、

でもってこれは乾電池4本で充電出来るタイプ。以前は多摩電 子の充電器が評判良かったのですが、今はELECOMのが良さ そうです。

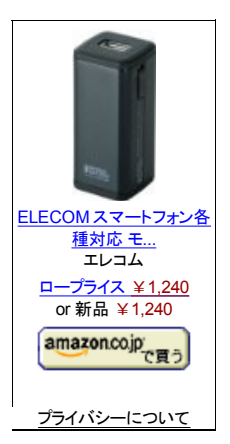

乾電池ならその辺ですぐ買えるので、緊急の場合は便利でしょう。持ってないので性能などはよくわかりませんが評判はいいようです。

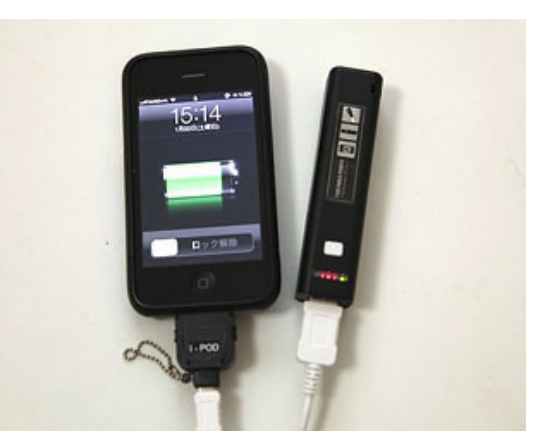

中華充電器2で充電している様子。

また、18650電池という充電式のリチウムイオン電池を使う携帯 充電器もあります。私もいくつか試しました。 18650電池使用の中華充電器を買ったのでiPhone3GSで試し

<u>た!その2</u>

この記事の途中で出てくる中華充電器2はなかなか優れものです。満充電してある3,000mAhの18650電池で、iPhone3GSならゼロから90%まで充電出来ました。

秋葉原などでも売られてますが、香港のサイトから直接買った 方が安いし送料も無料です。

Detachable 2200mAh Rechargerable High Brightness LED Flashlight Portable Mobile Power for Cellphone Mp3 XSI-4425

※私が買った充電器はiPhone3GSで使えましたが(追記:4Sで

は自動でON/OFFできて、更になぜかLEDライトも付いてます。まうのがチャイナクォリティです。購入や使用は自己責任でお デザインが可愛いダンボーバージョンもあります。

どれもそれなりに重い充電器ですが、大容量のバッテリーは山 ※18650電池などのリチウムイオン電池の、特に生セルは扱い に入ったとき安心感に繋がります。持っておいて損はないとい が少々難しいので保管は土鍋や防炎性の袋などに入れる必 うか、山でスマホを使うなら必携の装備かと思います。

・過充電、過放電、ショート、発熱時の自動停止機能付き。電源 も使えました)、同じ商品でもロットが違うと違う商品になってし 願いします。

> 要があります。マニアックな充電器です。普通はモバイルブー スターシリーズかEN03、cheero Power Plus 2がお勧めです。

トップページ 主な機能 使い方のヒント集 カシミール3D地図導入 地図の作り方と取り込み方 GPSロガー 設定 ルート案内 その他情報

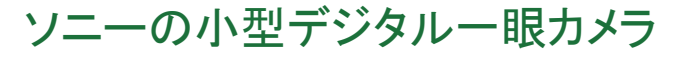

G

S sony.jp 小さくていつも持ち歩けるから、ふとした「カワイイ」シャッターチャンス逃さない